# Analizador de Hematología 5Diff VSG + RET

# BC 780

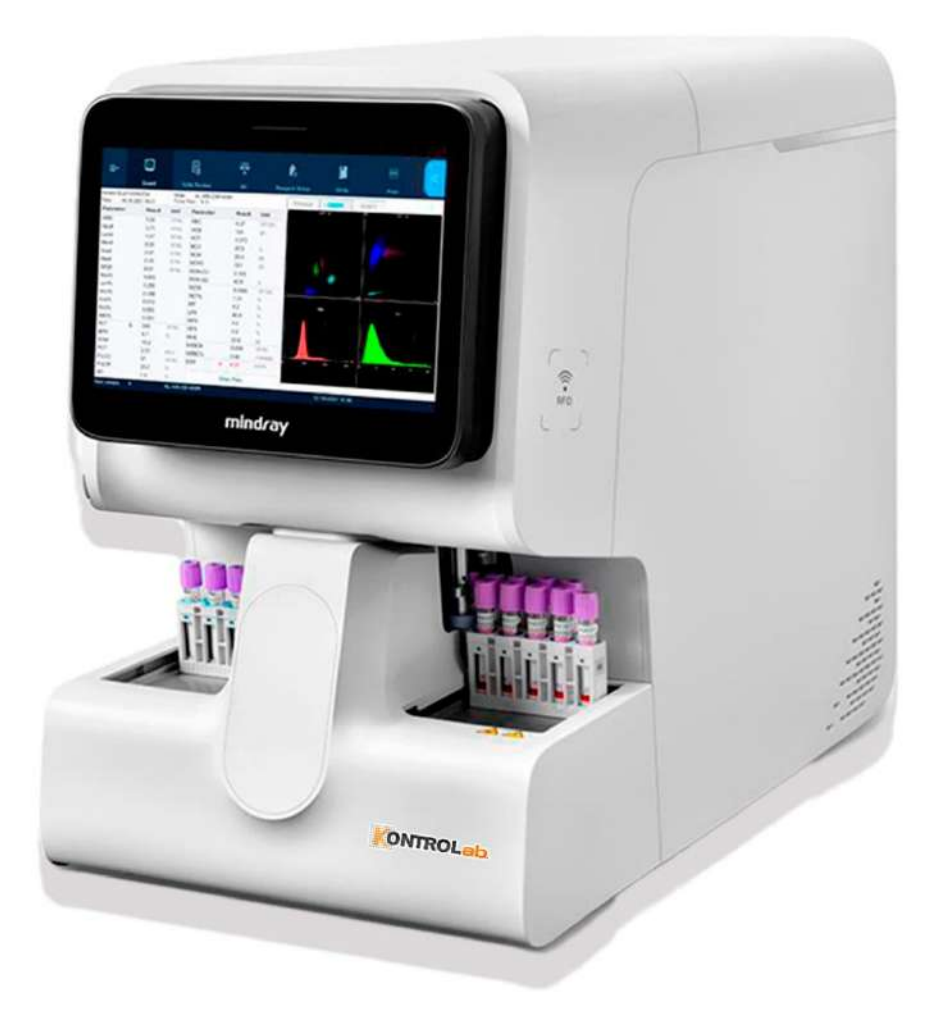

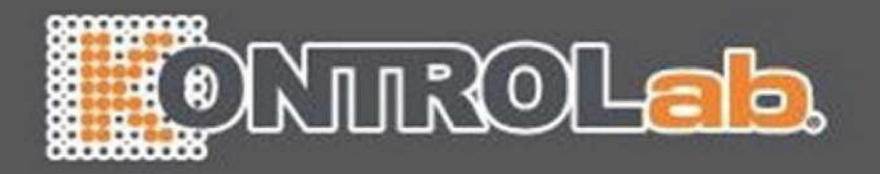

## BC-760[B]/BC-760[R]/BC-780[R]

ANALIZADOR HEMATOLOGÍA AUTOMÁTICO

PARA

# MANUAL DEL OPERADOR

© 2022 - 2024 Shenzhen Mindray Bio-Medical Electronics Co., Ltd. Reservados todos los derechos. Este

manual del operador se ha publicado en 2024-04

#### Declaración de propiedad intelectual

**CE**<sub>0123</sub>

SHENZHEN MINDRAY BIO-MEDICAL ELECTRONICS CO., LTD. (de aquí en adelante Mindray) posee los derechos de propiedad intelectual de este producto y de este manual. Este manual puede hacer referencia a información protegida por derechos de autor o patentes y no concede licencia alguna sobre los derechos de las patentes de Mindray ni sobre los de otros fabricantes.

Mindray pretende mantener el contenido de este manual como información confidencial. Queda estrictamente prohibida la divulgación de la información del presente manual, de la forma que sea, sin el permiso por escrito de Mindray.

Queda estrictamente prohibido cualquier tipo de publicación, alteración, reproducción, distribución, alquiler, adaptación, traducción o cualquier otra actividad de transformación de este manual sin el permiso por escrito de Mindray.

**mindray**, **windray** y **MINDRAY** son marcas comerciales, registradas o no, de Mindray en China y en otros países. Todas las marcas comerciales que aparezcan en este manual se utilizan exclusivamente con fines informativos o editoriales Son propiedad de sus respectivos propietarios.

#### **Responsabilidad del fabricante**

El contenido de este manual está sujeto a cambios sin previo aviso.

Se da por sentado que toda la información contenida en este manual es correcta. Mindray no se hace responsable de los errores que pudiera haber, ni de los daños accidentales o consecuentes de la provisión, aplicación o uso de este manual.

Mindray sólo se hace responsable de la seguridad, la fiabilidad y el funcionamiento del producto en los siguientes casos:

- Todas las operaciones de instalación, expansiones, cambios, modificaciones y reparaciones de este producto las realiza personal autorizado de Mindray.
- Si la instalación eléctrica del lugar donde se coloque el dispositivo cumple los requisitos locales y nacionales aplicables.
- Si el producto se utiliza según se indica en las instrucciones de uso.

#### NOTA

Este equipo sólo deben manejarlo profesionales clínicos cualificados y con la formación pertinente.

### <u> AVISO</u>

- Este instrumento está diseñado para ser utilizado por profesionales de laboratorio clínico capacitados por Mindray o distribuidores autorizados por Mindray.
- Asegúrese de utilizar el analizador en las condiciones especificadas en este manual. De lo contrario, es posible que el instrumento no funcione correctamente y que la medición no sea fiable, lo que podría causar daños en el instrumento y lesiones en el cuerpo.

#### Garantía

## ESTA GARANTÍA ES EXCLUSIVA Y SUSTITUYE A TODAS LAS DEMÁS, EXPRESAS O IMPLÍCITAS, INCLUIDAS LAS GARANTÍAS DE COMERCIABILIDAD Y APTITUD PARA UN USO ESPECÍFICO.

#### Exenciones de responsabilidad

Entre las obligaciones o responsabilidades de Mindray relativas a esta garantía no se incluyen los gastos de transporte ni de cualquier otro tipo, ni la responsabilidad por el retraso o los daños directos, indirectos o derivados de la aplicación o del uso inadecuados del producto o de accesorios no aprobados por Mindray. La empresa tampoco se responsabiliza de las reparaciones realizadas por personal no autorizado por Mindray.

Esta garantía no se extiende a las siguientes situaciones:

- Avería o daño causado por un uso inadecuado o un fallo humano.
- Avería o daño causado por un suministro de alimentación inestable o fuera de intervalo.
- Avería o daño motivado por causas de fuerza mayor, como incendios y terremotos.
- Avería o daño causado por un funcionamiento inadecuado o una reparación efectuada por personal técnico sin cualificación o sin autorización.
- Avería del instrumento o componente cuyo número de serie no es lo suficientemente legible.
- Otras averías que no estén causadas por el propio instrumento o componente.

#### Departamento de atención al cliente

| Fabricante:                           | Shenzhen Mindray Bio-Medical Electronics Co., Ltd.                                                                    |  |  |
|---------------------------------------|----------------------------------------------------------------------------------------------------|--|--|
| Dirección                             | Mindray Building, Keji 12 <sup>th</sup> Road South, High-tech Industrial Park, Nanshan, Shenzhen<br>518057, P.R.China |  |  |
| Sitio web                             | www.mindray.com/es                                                                                                    |  |  |
| Dirección de correo<br>electrónico:   | service@mindray.com.cn                                                                                                |  |  |
| Tel.:                                 | +86 755 81888998                                                                                                    |  |  |
| Fax:                                  | +86 755 26582680                                                                                                    |  |  |
| Repr <mark>esentante de la CE:</mark> | Shanghai International Holding Corp. GmbH (Europa)                                                                    |  |  |
| Direc <mark>ción:</mark>              | Eiffestraße 80 20537 Hamburg Germany                                                                                  |  |  |
| Tel.:                                 | 0049-40-2513175                                                                                                    |  |  |
| Fax:                                  | 0049-40-255726                                                                                                    |  |  |

## Índice

| 1 Inf | forn  | nación de seguridad                                                                                                    | . 1 - 1              |
|-------|-------|----------------------------------------------------------------------------------------------------|----------------------|
|       | 1.1   | Etiquetas y símbolos del sistema                                                                                                    | . 1 - 1              |
|       | 1.2   | Símbolos y mensajes de seguridad                                                                                                    | . 1 - 8              |
|       |       | 1.2.1 Mensajes generales de seguridad                                                                                                    | . 1 - 9              |
|       |       | 1.2.2 Mensajes de seguridad relacionados con el transporte y la instalación del analizador                                                                                                    | . 1 - 9              |
|       |       | 1.2.3 Mensajes de seguridad relacionados con reactivos, controles y calibradores                                                                                                    | 1 - 10               |
|       |       | 1.2.5 En caso de fallo de alimentación o actualización, extraiga el reactivo de látex almacenado en la cámara de                                                                                                    | refri-               |
|       |       | geración a tiempo y almacénelo en un entorno de refrigeración de 2 a 8 °C.Aviso sobre el láser                                                                                                    | 1 - 11               |
|       |       | 1.2.6 Seguridad de la red                                                                                                    | 1 - 12               |
| 2 Us  | o de  | este manual                                                                                                    | 2 - 1                |
| 203   | 2 1   |                                                                                                    | 2 1                  |
|       | 2.1   | Descripcion general                                                                                                    | 2 1                  |
|       | 2.2   | Mede de húsquede de información                                                                                                    | 2 1                  |
|       | 2.3   | Companya de la companya de la companya d | . 2 - 1              |
|       | 2.4   | Convenciones utilizadas en este manual                                                                                                    | . Z - Z              |
| 3 De  | escri | pción del sistema                                                                                                    | . 3 - 1              |
|       | 3.1   | Uso previsto                                                                                                    | . 3 - 1              |
|       | 3.2   | Parámetros de pruebas                                                                                                    | . 3 - 1              |
|       | 0.2   | 3.2.1 Diagramas de dispersión, histogramas y parámetros de pruebas de muestras de sangre                                                                                                    | 3-2                  |
|       |       | 3.2.2 Diagramas de dispersión, histogramas y parámetros de pruebas de muestras de líquidos corporales                                                                                                    | . 3 - 7              |
|       | 3.3   | Descripción del dispositivo                                                                                                    | . 3 - 8              |
|       |       | 3.3.1 Estructura y componentes                                                                                                    | . 3 - 8              |
|       |       | 3.3.2 Módulos y componentes                                                                                                    | . 3 - 8              |
|       |       | 3.3.3 Accesorios                                                                                                    | 3 - 11               |
|       | 3.4   | Tubos, soportes para tubos y adaptadores compatibles                                                                                                    | 3 - 12               |
|       |       | 3.4.1 Tubos compatibles                                                                                                    | 3 - 12               |
|       |       | 3.4.3 Adaptadores compatibles                                                                                                    | 3 - 10               |
|       | 3.5   | Des <mark>cripción gener</mark> al de las interfaces de software                                                                                                    | 3 - 22               |
|       | 3.6   | Reactivos, controles y calibradores                                                                                                    | 3 - 25               |
|       |       | 3.6.1 Reactivo                                                                                                    | 3 - 25               |
|       |       | 3.6.2 Controles y calibradores                                                                                                    | 3 - 26               |
| 4.0.4 |       | nation de las autorisies del stateme                                                                                                    |                      |
| 4 De  | escri | pcion de los principios del sistema                                                                                                    | . 4 - 1              |
|       | 4.1   | Descripción general                                                                                                    | . 4 - 1              |
|       | 4.2   | Medición de WBC                                                                                                    | . 4 - 1              |
|       |       | 4.2.1 Tecnologia de anàlisis celular SF CUBE                                                                                                    | . 4 - 1              |
|       | 12    | 4.2.2 Derivación de la concentración de homoglobina                                                                                                    | . 4 - 5              |
|       | 4.3   | 4.3.1 Un medelo do prueba mediante el métedo colorimétrico                                                                                                    | . 4 - 4              |
|       |       | 4.3.2 Derivación de HGB                                                                                                    | . 4 - 5              |
|       | 4.4   | Medición de RBC/PLT                                                                                                    | . 4 - 5              |
|       |       | 4.4.1 Método de impedancia del fluido envolvente                                                                                                    | . 4 - 5              |
|       |       | 4.4.2 Principio de medición de plaquetas en el canal DIFF (PLT-H)                                                                                                    | . <mark>4 - 5</mark> |
|       |       | 4.4.3 Tecnología de análisis celular SF CUBE                                                                                                    | . 4 - 5              |
|       |       | 4.4.4 Parametros relacionados con PLT                                                                                                    | .4-0<br>4-7          |
|       |       | 4.4.6 Parámetros de reticulocitos*                                                                                                    | . 4 - 8              |
|       | 4.5   | Medición de la velocidad de eritrosedimentación                                                                                                    | . 4 - 8              |
|       | 4.6   | Medición de CRP                                                                                                    | . 4 - 8              |
|       |       | 4.6 <mark>.1 Método</mark> inmunonefelo <mark>métrico mejo</mark> rado con partículas de látex                                                                                                    | . 4 - 8              |
|       |       | 4.6.2 Parámetros de concentración de CRP                                                                                                    | . 4 - 8              |

| 4      | 7 Medición de SAA                                                                                                    | 4 - 9            |
|--------|----------------------------------------------------------------------------------------------------|------------------|
|        | 471 Método inmunonefelométrico mejorado con partículas de látev                                                                        | 4.9              |
|        | 4.7.2 Parámetros de concentración de SAA                                                                                               | . 4 - 9          |
| 4      | Parámetros del líquido corporal                                                                                                    | 4 - 9            |
| 4      | l avar                                                                                                    | 4 - 10           |
| ٦,     |                                                                                                    |                  |
| 5 Inst | alación y conexión del sistema                                                                                                    | . 5 - 1          |
| 5.1    | 1 Notas sobre la instalación del analizador                                                                                            | . 5 - 1          |
|        | 5.1.1 Requisitos de espacio                                                                                                    | 5 - 1            |
|        | 5.1.2 Requisitos de copución                                                                                                    | .5-2             |
|        | 5.1.3 Requisitos ambientales                                                                                                    | . 5 - 2          |
|        | 5.1.4 Requisitos de fusibles                                                                                                    | . 5 - 2          |
|        | 5.1.5 Iraslado e instalación del analizador                                                                                            | . 5 - 2          |
| 5.2    | 2 Conexión del sistema del analizador                                                                                                  | . 5 - 4          |
|        | 5.2.1 Conexión de los reactivos                                                                                                    | . 5 - 4          |
|        | 5.2.2 Conexion a los perifericos                                                                                                    | . 5 - 6          |
| 6 Pers | onalización del software del analizador                                                                                                | .6-1             |
|        |                                                                                                    | 6 1              |
| 0.     |                                                                                                    | <u> </u>         |
| 6.     | A Annacenamiento de la configuración después de realizar campios                                                                       | .0-2             |
| 6      | Configuración del analizador                                                                                                    | . 0 - 2          |
|        | 6.3.1 Configuración del sistema («Menú» > «Conf» > «Config sist»)                                                                      | .6-2             |
|        | 6.3.3 Configuración auxiliar («Menú» > «Confi» > «Config auxiliar»)                                                                    | 6-8              |
|        | 6.3.4 Configuración de parámetros («Menú» > «Conf» > «Conf parám») (administradores)                                                   | 6 - 11           |
|        | 6.3.5 Mantenimiento («Menú» > «Conf» > «Mantenim») (administradores)                                                                   | 6 - 13           |
|        | 6.3.6 Configuración del reactivo («Menú» > «Conf» > «Config react»)                                                                    | 6 - 13           |
|        | 6.3.7 Configuración de funciones para la carga automática de muestras («Menú» > «Conf» > «Carga auto») (adr                            | ninis-           |
|        | 6 3 8 Configuración de la ganancia («Menú» > «Conf » > «Conf ganan») (administradores)                                                 | o - 14<br>6 - 14 |
|        | 6.3.9 Configuración de reglas de repetición de examen (« <b>Menú</b> » > « <b>Confi</b> » > « <b>Conf. reg rep. exám</b> ») (administ  | rado-            |
|        | res)                                                                                                    | 6 - 14           |
|        | 6.3.10 Configuración de la hora de inicio/apagado automático (« <b>Menú</b> » > «Conf» <mark>&gt; «Inicio/apag</mark> ado auto») (admi | nis-             |
|        | tradores)                                                                                                    | 6 - 15           |
| 7 Func | ionamiento del analizador                                                                                                    | .7-1             |
| 7      |                                                                                                    | 7 - 1            |
|        | 7 1 1 Funcionamiento del analizador                                                                                                    | 7.1              |
|        | 7.1.2 Introducción a la pantalla                                                                                                    | .7-2             |
| 7.3    | Preparaciones antes del funcionamiento                                                                                                 | . 7 - 4          |
| 7      | Arranque e inicio de sesión                                                                                                    | 7-5              |
| 7.     | 7 3 1 Inicio del analizador                                                                                                    | 7.5              |
|        | 7.3.2 Cambio de cuenta de inicio de sesión                                                                                             | .7-6             |
| 7.     | 4 Control de calidad diario                                                                                                    | 7-6              |
| 7      | 5 Preparación de las muestras                                                                                                    | .7-6             |
| 7.     | 7.5.1 Preparación de muestras de sangre completa (para modo WR)                                                                        | 7-6              |
|        | 7.5.2 Preparación de muestras prediluidas (para el modo PD)                                                                            | .7-7             |
|        | 7.5.3 Preparación de muestras de líquido corporal (para el modo BF)                                                                    | .7-9             |
|        | 7.5.4 Colocación de etiquetas de códigos de barras                                                                                     | .7-9             |
| 7.6    | 6 Procesamiento de muestras en <mark>el modo de tub</mark> o cerrado                                                                   | 7 - 10           |
|        | 7.6 <mark>.1 Configuración</mark> de las órd <mark>enes de análisi</mark> s                                                            | 7 - 10           |
|        | 7. <mark>6.2 Realización del an</mark> álisis de las muestras                                                                          | 7 - 12           |
| 7.1    | 7 Procesamiento de muestras                                                                                                    | 7 - 17           |
|        | 7. <mark>7.1 Configuración de</mark> las ó <mark>rdenes de análisis</mark>                                                             | 7 - 17           |
|        | 7.7.2 Realización del análisis de las muestras                                                                                         | 7 - 18           |
|        | /./.3 Det recuen                                                                                                    | 7 - 20           |
| 7.     | 8 SIAI                                                                                                    | / - 20           |
|        |                                                                                                    |                  |
|        |                                                                                                    |                  |
|        |                                                                                                    |                  |
|        |                                                                                                    |                  |
|        |                                                                                                    |                  |

| 7.9        | Acceso y salida del modo en espera 7                                                                  |
|------------|----------------------------------------------------------------------------------------------------|
| 7.10       | Apagado del analizador 7                                                                              |
|            | 7.10.1 Apagado del analizador 7 21                                                                    |
| 7.11       | Visualización de vídeos de instrucciones en iHelp 7 21                                                |
| 8 Revisi   | ón de resultados de muestras 8                                                                        |
| 8.1        | Introducción 8                                                                                        |
| 8.2        | Revisión de resultados de muestras 8                                                                  |
|            | 8.2.1 Acceso a la pantalla «Revis tabla» 8                                                            |
|            | 8.2.2 Operaciones en la pantalla «Revis tabla» 8                                                      |
|            | 8.2.3 Búsqueda de registros de muestras 8                                                             |
|            | 8.2.4 Revision grafica 8                                                                              |
|            | 8.2.6 Exportación de los resultados de las muestras 8                                                 |
|            | 8.2.7 Cálculo de valores CV 8                                                                         |
|            | 8.2.8 Edición de la información 8                                                                     |
|            | 8.2.10 Eliminación de registros de muestras 8                                                         |
| 8.3        | Señalizadores de resultados de análisis 8                                                             |
|            | 8.3.1 Señalizadores de parámetros 8                                                                   |
|            | 8.3.2 Señalizadores de resultados de morfología o de diferencial anómalo de glóbulos rojos 8          |
|            |                                                                                                    |
| 9 Uso d    | el programa de CC 9                                                                                   |
| 9.1        | Descripción general 91                                                                                |
| 9.2        | CC L-J9                                                                                               |
|            | 9.2.1 Configuración de archivos de CC L-J (administradores) 9                                         |
|            | 9.2.2 Procesamento del analisis de CC L-J de 9                                                        |
|            | 9.2.4 Visualización de los resultados del recuento de CC único 9                                      |
| 9.3        | L-J Protein QC 9                                                                                      |
|            | 9.3.1 Configuración de archivos L-J de Protein QC (administradores) 9                                 |
|            | 9.3.2 Recuento L-J de Protein QC 9                                                                    |
|            | 9.3.3 Revision de los resultados de Protein QL L-J 9                                                  |
| 9 <u>4</u> | CC X-B9 -                                                                                             |
| 7.1        | 9 4 1 Determinación de validez de las muestras de CC X-B 9 -                                          |
|            | 9.4.2 Configuración de las reglas de CC X-B 9                                                         |
|            | 9.4.3 Revisión de los resultados de CC X-B 9                                                          |
| 9.5        | Si los resultados de CC están fuera de rango 9                                                        |
| 10 Calib   | pración del analizador 10                                                                             |
| 10.1       | Descripción general 10                                                                                |
| 10.2       | Cuándo hay que realizar la calibración 10                                                             |
| 10.3       | Comprobación antes de la calibración 10                                                               |
| 10.4       | Uso de programas de calibración 10                                                                    |
|            | 10.4.1 Notas antes de la calibración 10                                                               |
|            | 10.4.2 Calibración manual 10                                                                          |
|            | 10.4.3 Calibración con VSG (administradores) 10                                                       |
|            | 10.4.5 Calibración con muestras de sangre reciente (administradores) 10                               |
|            | 10.4.6 Calibración automática («Menú» > «Calibración» > «Auto Calibración PCR») (administradores) 106 |
|            | 10.4.7 Comprobación de factores de calibración 10                                                     |
| 10.5       | Historial de calibración («Menú» > «Calibración» > «Historial de calibr») 10                          |
| 11 Impr    | resión 11                                                                                             |
| 11.1       | Configuración de las plantillas de impresión 11 -                                                     |
| 11.1       |                                                                                                    |
|            |                                                                                                    |

| 11.2              | Impresión de informes de resultados de muestras                                                    | 11 - 2             |
|-------------------|----------------------------------------------------------------------------------------------------|--------------------|
|                   | 11.2.1 Impresión de informes de resultados de muestras actuales                                    | 11 - 2             |
|                   | 11.2.2 Impresión desde la pantalla Revis tabla                                                     | 11 - 2             |
|                   | 11.2.3 Impresión desde la pantalla Revisión gráfica                                                | 11 - 3             |
|                   | 11.2.4 Impresión de los resultados de los parametros RUO                                           |                    |
|                   | 11.2.5 Impresion de los resultados de los parametros microscopicos                                 |                    |
| 11.3              | Impresión de informes de resultados de CC                                                          | 11 - 4             |
|                   | 11.3.1 Impresión de resultados de CC L-J desde la pantalla Tabla CC L-J                            |                    |
|                   | 11.3.2 Impresion de graficos de CC L-J desde la pantalla Graf CC L-J                               |                    |
|                   | 11.3.4 Impresión de granco de CC X-B desde la pantalla GranCC X-B                                  |                    |
| 11.4              | Impresión de factores de calibración manual                                                        | 11 F               |
| 11.4              |                                                                                                    |                    |
| 12 Servi          | cio <mark></mark>                                                                                  | 12 - 1             |
| 12.1              | Descripción general                                                                                | 12 - 1             |
| 12.2              | Cu <mark>ándo y por qué reali</mark> zar el <mark>mantenimiento</mark>                             | 12 - 1             |
|                   | 12.2.1 Mantenimiento de piezas y componentes                                                       | 12 - 1             |
|                   | 12.2.2 Limpieza manual                                                                             | 12 - 3             |
|                   | 12.2.3 Sustitución de piezas y componentes                                                         | 12 - 3             |
| 12.3              | Gestión de los reactivos                                                                           |                    |
|                   | 12.3.1 Visualización de la información de reactivos («Menú» > «Conf» > «Config react»)             | 12 - 3             |
|                   | 12.3.2 Sustitución de los reactivos (excepto el reactivo de látex)                                 | 12 - 4             |
|                   | 12.3.3 Sustitución del contenedor de residuos                                                      |                    |
| 12.4              | Mantenimiento del limpiador de sondas                                                              | 12 - 10            |
|                   | 12.4.1 Mantenimiento del limpiador de sondas diario                                                | 12 - 10            |
|                   | 12.4.2 Mantenimiento del limpiador de sondas para piezas y componentes                             | 12 - 10            |
| 12.5              | Limpieza automática de las piezas y componentes                                                    | 12 - 11            |
| 12.6              | Limpieza manual de piezas y componentes                                                            |                    |
|                   | 12.6.1 Limpieza del dispositivo de limpieza de la sonda, la barrera de sangre flotante y el sonort | e de la barrera de |
|                   | sangre                                                                                             | 17 - 11            |
|                   | 12.6.2 Limpieza de la cubierta frontal del analizador                                              |                    |
|                   | 12.6.3 Limpieza del filtro                                                                         | 12 - 14            |
| 12.7              | Preparación para el envío                                                                          | 12 - 14            |
| 12.8              | Calibración de pantalla                                                                            | 12 - 15            |
| 12.9              | Visualización y exportación de registros                                                           | 12 - 15            |
|                   | 12.9.1.Visualización de los registros                                                              | 12 - 15            |
|                   | 12.9.2 Exportación de registros.                                                                   |                    |
| 12.10             | Actualización del analizador                                                                       | 12 - 17            |
|                   |                                                                                                    |                    |
| 13 Soluci         | ón de problemas                                                                                    | 13 - 1             |
| 13.1              | Descripción general                                                                                | 13 - 1             |
| 13.2              | Comprobación del estado del analizador                                                             | 13 - 1             |
| 13.3              | Mensajes de error y soluciones                                                                     | 13 - 2             |
| A Índice          |                                                                                                    | Δ-1                |
| A MORE            |                                                                                                    |                    |
| B Especi          | icación                                                                                            | B - 1              |
| B.1 Clasificación |                                                                                                    | B - 1              |
| B.2 Reactivo      |                                                                                                    | B · 1              |
| B.3 Modelos       |                                                                                                    | B - 4              |
| B.4 Parámetros    |                                                                                                    | B - 5              |
| B.5 Funciones     | e muestreo                                                                                         | B - 7              |
| B.5.1 Modos       | le muestra, papel de prueba y modelo aplicable                                                     | 3 - 7              |
| B.5.2 Volúme      | nes de muestra requeridos para cada análisis                                                       | - 7                |
| B.5.3 Rendimie    | ntoB                                                                                               | - 7                |
| B.6 Especifica    | iones de rendimiento                                                                               | B - 8              |
| D.O Especificat   |                                                                                                    |                    |

| B.6.1 Requisitos del recuento de fondo/blanco                                                       | В-              |
|----------------------------------------------------------------------------------------------------|-----------------|
| B.6.2 Intervalos de linealidad                                                                      | B - 8           |
| B.6.3 Precisión                                                                                     | В - 9           |
| B.6.4 Repetibilidad                                                                                 | B - 10          |
| B.6.5 Remanente                                                                                     | B - 12          |
| B.6.6 Correlación                                                                                   | B - 12          |
| B.6.7 Estabilidad (aplicable a los parámetros del módulo de proteínas)                              | B - 13          |
| B.6.8 Exactitud de la temperatura del canal (aplicable a los parámetros del módulo de proteínas)    | В - 13          |
| B.6.9 Exactitud y repetibilidad de la dispensación (aplicable a los parámetros de prueba del módulo | o de proteínas) |
|                                                                                                    | B - 13          |

| B.7 Dispositivos de entrada/salida              | В - 13 |
|-------------------------------------------------|--------|
| B.7.1 Teclado                                   | B - 13 |
| B.7.2 Ratón                                     | B · 14 |
| B.7.3 Lector de códigos de barras externo       | B - 14 |
| B.7.4 Impresora                                 | B - 14 |
| B.7.5 Unidad USB                                | B · 14 |
| B.8 Interfaces                                  | B - 14 |
| B.9 Especificaciones de la interfaz electrónica | B - 14 |
| B.10 Fuente de alimentación                     | B - 14 |
| B.11 Fusible                                    | B - 15 |
| B.12 Compatibilidad electromagnética (CEM)      | B - 15 |
| B.13 Nivel de ruido                             | B - 16 |
| B.14 Entorno de funcionamiento normal           | B - 16 |
| B.15 Entorno de almacenamiento                  | B - 16 |
| B.16 Entorno de funcionamiento                  | B - 16 |
| B.17 Dimensiones y peso                         | B - 17 |
| B.18 Contraindicaciones                         | B - 17 |
| B.19 Especificaciones de códigos de barras      | B - 17 |
| B.20 Clasificación de seguridad                 | B - 20 |
| B.21 Limitaciones                               | B - 21 |
| B.21.1 Para pruebas de rutina de sangre         | B - 21 |
| B.21.2 Pruebas de VSG                           | B - 22 |
|                                                 |        |

| C Accesorios y lista de embalaje                     | C - 1 |
|------------------------------------------------------|-------|
| C.1 Accesorios del analizador                        | C · 1 |
| C.2 Accesorios opcionales del analizador             | C - 1 |
| C.3 Lista de embalaje                                | C - 1 |
| D Comunicación                                       | D - 1 |
| E Cumplimiento de la normativa sobre radiofrecuencia | E - 1 |
| F Referencias                                        | F - 1 |
| G Registr <mark>os de mantenimient</mark> o          |       |
|                                                      |       |

Esta página se ha dejado intencionadamente en blanco.

## 1.1 Etiquetas y símbolos del sistema

Puede encontrar los siguientes símbolos en el envase o en el cuerpo del instrumento.

## **A PRECAUCIÓN**

Durante el uso cotidiano del analizador, y especialmente durante el proceso de limpieza, el operador debe procurar que no se estropeen las etiquetas.

| Si ve  | Significa                                                                                                    |
|--------|----------------------------------------------------------------------------------------------------|
|        | Precaución<br>Nota: Indica la necesidad de que el usuario consulte las<br>instrucciones de uso para leer información importante,<br>como avisos y precauciones que, por diversos motivos, no<br>se pueden incluir en el propio dispositivo médico. |
|        | Riesgos biológicos                                                                                                    |
|        | Aviso, rayo láser                                                                                                    |
|        | TERMINAL DEL CONDUCTOR DE PROTECCIÓN                                                                                                    |
|        | Apagado (alimentación)                                                                                                    |
|        | Encendido (alimentación)                                                                                                    |
| •      | Conexión USB                                                                                                    |
| 品      | Red informática                                                                                                    |
| $\sim$ | Corriente alterna                                                                                                    |

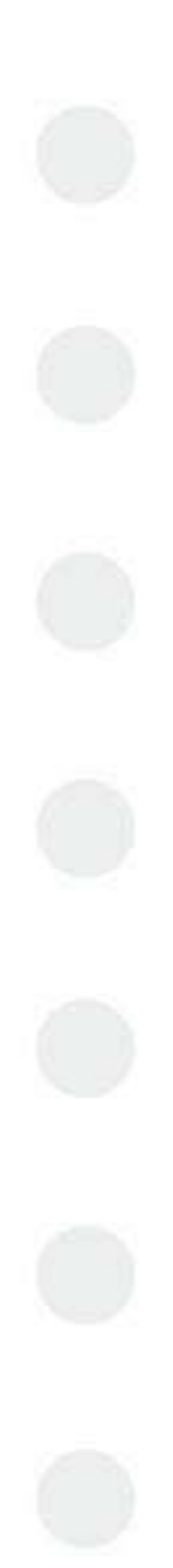

| SN                                             | Número de serie                                                                                                    |
|------------------------------------------------|----------------------------------------------------------------------------------------------------|
| IVD                                            | Dispositivo médico de diagnóstico in vitro                                                                                                    |
|                                                | Fecha de fabricación                                                                                                    |
| X                                              | Límite de temperatura                                                                                                    |
|                                                | Límite de humedad                                                                                                    |
| <u><u></u></u>                                 | Límite de presión atmosférica                                                                                                    |
| 萨禁在仪器     指示灯闪烁     状态下进行更换废     液桶操作!     和存者 | Riesgos biológicos (en el conjunto del tapón del<br>contenedor de residuos)<br>No sustituya el contenedor de residuos cuando el<br>indicador de conexión parpadea. |
| I                                              | Frágil, manejar con cuidado                                                                                                    |
|                                                | Esta parte hacia arriba                                                                                                    |
|                                                | Mantener seco                                                                                                    |
| *                                              | No enrollar                                                                                                    |

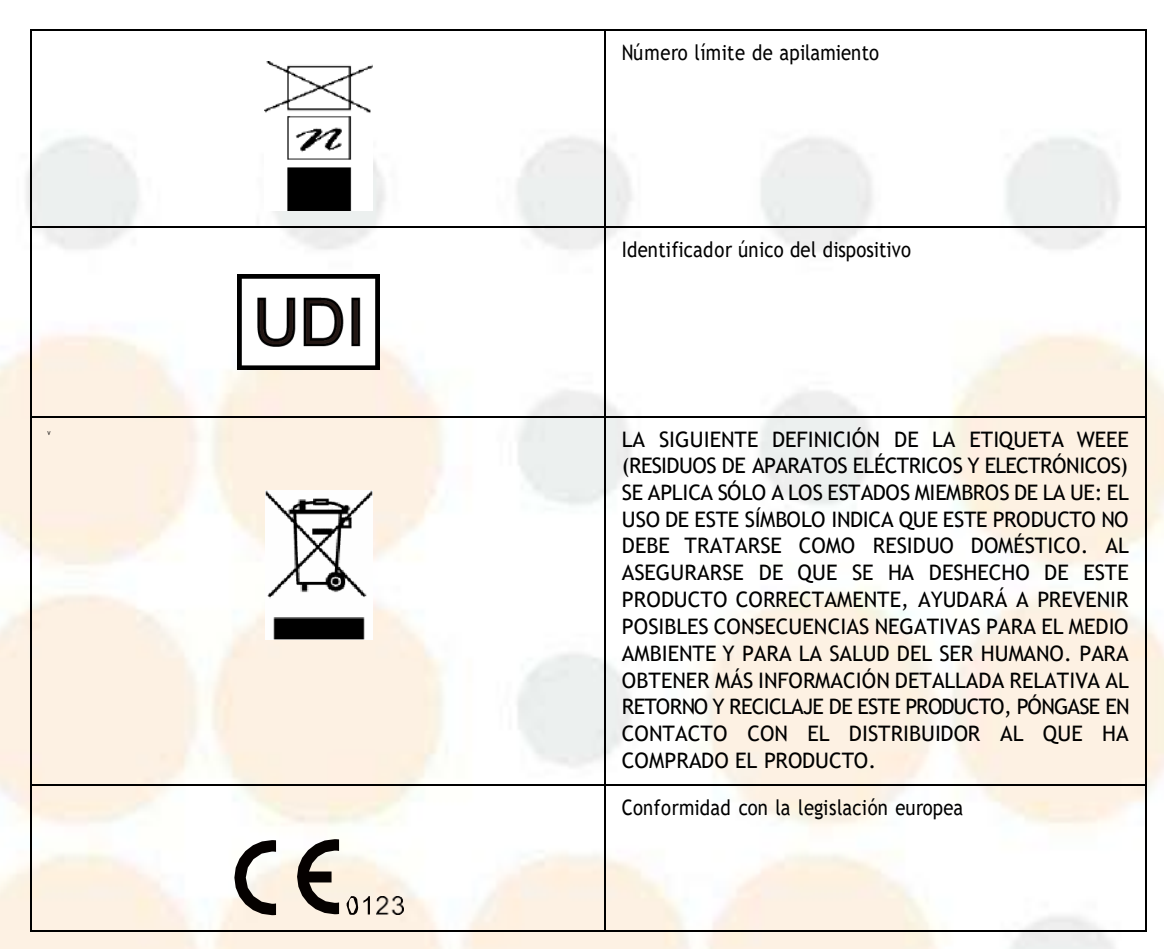

El significado general asignado a las formas geométricas, los colores de seguridad y los colores de contraste para los carteles de seguridad es el siguiente:

| Forma<br>geométrica | Significad o | Color de seguridad | Color de contraste | Color del símbolo<br>gráfico |
|---------------------|--------------|--------------------|--------------------|------------------------------|
| $\triangle$         | Aviso        | Amarillo           | Negro              | Negro                        |
|                     | Aviso        | Amarillo           | Negro              | Negro                        |

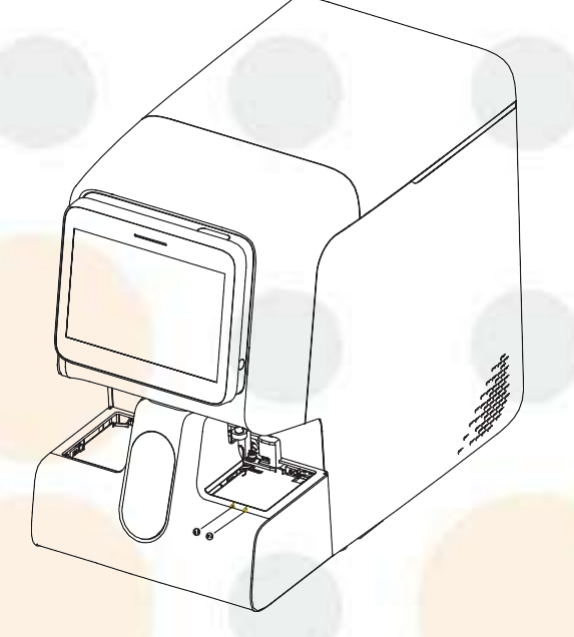

Figura 1-1 Etiquetas de aviso en la parte frontal de la unidad principal

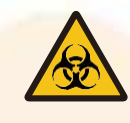

Aviso
 Biorriesgo

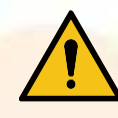

#### 2 Precauciones

- 1. Los tubos de ensayo deben pasar al soporte con suavidad. Si no lo hicieran, sustituya las etiquetas de los tubos.
- 2. Asegúrese de tapar los tubos correctamente.
- 3. Compruebe que la bandeja izquierda no esté llena y que el fotoacoplador de detección no esté bloqueado. A continuación, inicie el análisis.

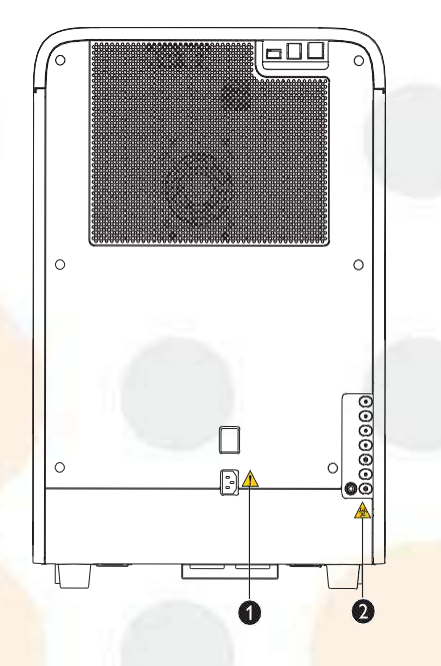

Figura 1-2 Etiquetas de aviso en la parte posterior de la unidad principal

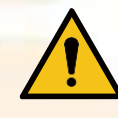

#### 1 Aviso

- 1. Conéctelo a un enchufe con toma de corriente de tierra adecuada.
- 2. Para evitar una descarga eléctrica, desconecte el cable de alimentación antes de solucionar el problema o de realizar el mantenimiento del analizador.

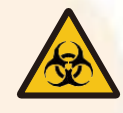

2 AvisoBiorriesgo

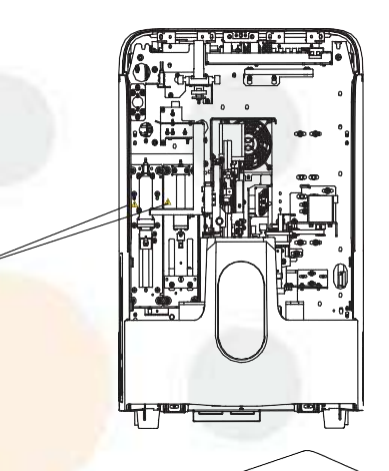

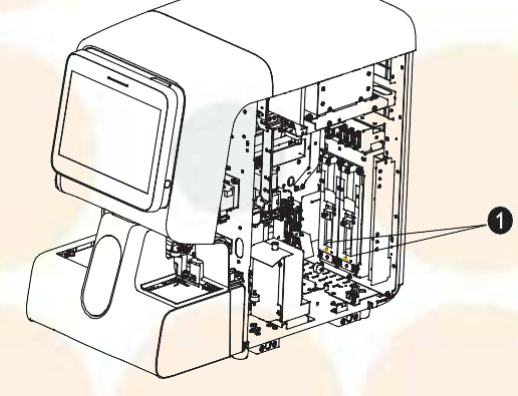

Figura 1-3 Etiquetas de aviso para las piezas móviles 1

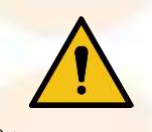

①Aviso
 Para evitar lesiones personales, no coloque su mano debajo de la jeringa o dentro de la ranura.

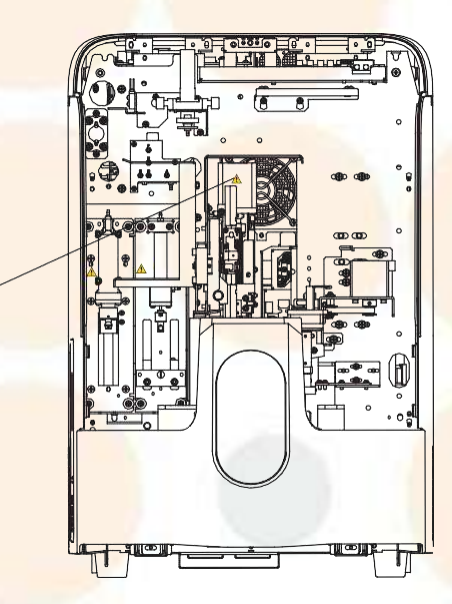

Figura 1-4 Etiquetas de aviso para las piezas móviles 2

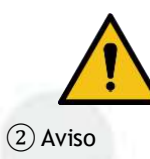

Para evitar lesiones personales, no coloque la mano debajo del conjunto de pipeta ni dentro del riel móvil.

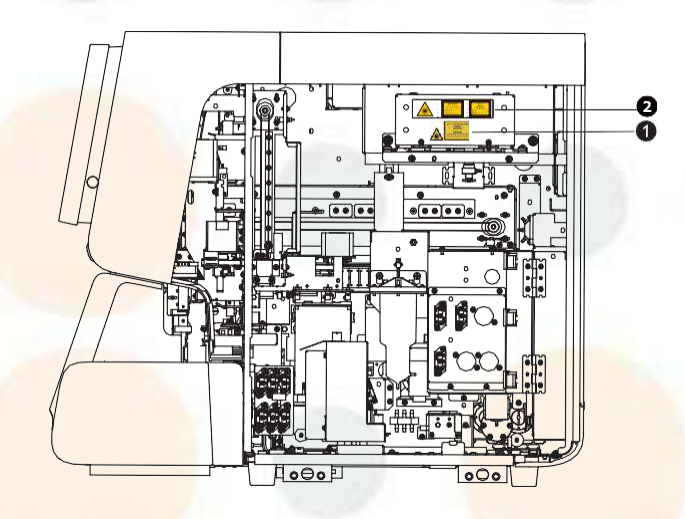

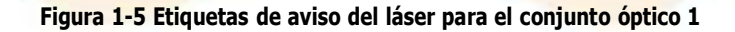

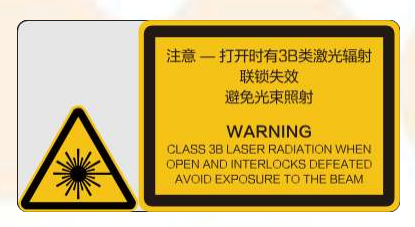

#### 1 Aviso

RADIACIÓN LÁSER DE CLASE 3B CUANDO ESTÁ ABIERTO Y LOS BLOQUEOS DESACTIVADOS EVITE LA EXPOSICIÓN AL HAZ

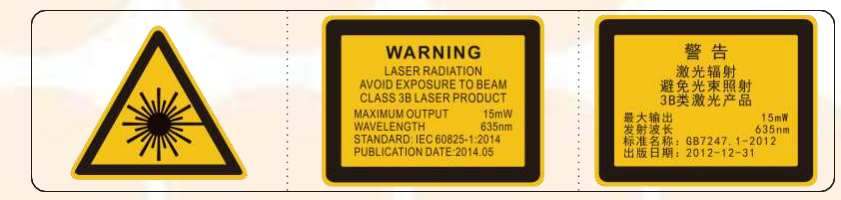

② Aviso
RADIACIÓN LÁSER
EVITE LA EXPOSICIÓN AL HAZ
PRODUCTO LÁSER DE CLASE 3B
POTENCIA PICO: 15 mW
LONGITUD DE ONDA: 635nm
NOMBRE ESTÁNDAR: IEC 60825-1:2014
FECHA DE PUBLICACIÓN: 05.2014

## **1.2** Símbolos y mensajes de seguridad

En este manual se utilizan los símbolos siguientes:

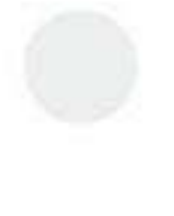

## 🙈 RIESGO BIOLÓGICO

Le advierte de un caso potencial de peligro biológico.

## <u> AVISO</u>

Le advierte sobre una condición de funcionamiento que puede causar la muerte, lesiones graves al personal o daños materiales.

## **PRECAUCIÓN**

 Le advierte sobre una condición de funcionamiento que puede causar lesiones menores al personal, fallos o daños en el sistema y daños materiales.

### NOTA

• Le advierte de información que requiere su atención.

### 1.2.1 Mensajes generales de seguridad

## <u> RIESGO BIOLÓGICO</u>

- Todas las muestras, controles, calibradores, residuos y áreas que hayan entrado en contacto con ellos representan un posible peligro biológico. Lleve un equipo de protección personal adecuado (como guantes, bata de laboratorio, gafas, etc.) y realice procedimientos de laboratorio seguros cuando manipule estas sustancias y las áreas que hayan estado en contacto con ellas en el laboratorio.
- Asegúrese de desechar los reactivos, los residuos, las muestras, los consumibles, etc. de acuerdo con las disposiciones legales aplicables.
- Deseche el sistema de acuerdo con la normativa gubernamental aplicable.

## <u> AVISO</u>

- El fusible que se utiliza en el equipo no es un componente reemplazable. Si hay algún problema con el fusible, póngase en contacto con el departamento de atención al cliente de Mindray o con su distribuidor local.
- Cualquier incidente grave que se produzca en relación con el dispositivo se notificará al fabricante y a la autoridad competente del país en el que se encuentren el usuario o el paciente.

## **PRECAUCIÓN**

- Utilice el instrumento en las condiciones especificadas en este manual. Si el instrumento se utiliza de un modo distinto al especificado por nuestra empresa, se puede ver afectada la protección proporcionada por el sistema.
- Asegúrese de utilizar solo los dispositivos externos especificados y manténgalos alejados del agua.
- Los dispositivos externos conectados al analizador y a las interfaces digitales deben estar autorizados y cumplir con las normativas relevantes de seguridad y CEM (p. ej. normativas de seguridad para equipos de tecnología de la información IEC 60950 y la norma sobre CEM de equipos de tecnologías de la información CISPR 22 EMC [Clase B]). La persona que conecte instrumentos adicionales a los puertos de entrada o salida de señal y configure un sistema de IVD es la responsable de garantizar que el sistema funciona con normalidad y cumple con los requisitos de seguridad y CEM. Si tiene alguna pregunta, consulte con el departamento de asistencia técnica de su representante local.

- Asegúrese de que se hayan adoptado todas las medidas de seguridad pertinentes. Está prohibido desactivar cualquier dispositivo o sensor de seguridad.
- Mantenga la ropa, el pelo y las manos alejados de los componentes móviles para evitar lesiones.
- Asegúrese de utilizar el analizador en las condiciones especificadas en este manual. De lo contrario, es posible que el instrumento no funcione correctamente y que la medición no sea fiable, lo que podría causar daños en el instrumento y lesiones en el cuerpo.
- Este instrumento está diseñado para ser utilizado por profesionales de laboratorio clínico capacitados por Mindray o distribuidores autorizados por Mindray.
- Cuando se produzca un corte de energía de forma repentina, apague el instrumento inmediatamente.
- El instrumento debe estar dentro del periodo de validez de la calibración; de lo contrario, los resultados de la medición pueden ser inexactos.

## 1.2.2 Mensajes de seguridad relacionados con el transporte y la instalación del analizador

#### <u> AVISO</u>

- Antes de encender el instrumento, asegúrese de que la tensión de entrada cumple los requisitos.
- Al instalar el instrumento, asegúrese de que el interruptor de alimentación se encuentra en las proximidades del instrumento y de que es fácilmente accesible.

#### **A PRECAUCIÓN**

- El desembalaje, la instalación o el transporte por parte de personal no autorizado o que no haya recibido la formación necesaria de Mindray, puede causarle lesiones personales o provocar daños en el instrumento. No desembale, transporte ni instale el instrumento sin la presencia del personal autorizado de Mindray.
- La instalación, autorización, actualización y modificación del software del sistema debe llevarla a cabo el personal autorizado por Mindray. Asegúrese de instalar solo el software autorizado por Mindray.
- El uso de una regleta de enchufes podría generar interferencias eléctricas y los resultados del análisis podrían no ser fiables. Coloque el analizador cerca de la toma de electricidad para no tener que utilizar una regleta.
- Utilice el cable de alimentación suministrado por el fabricante. El uso de un cable de alimentación distinto del suministrado por el fabricante puede tener como resultado daños en el sistema o resultados de citología no válidos.
- Al conectar los reactivos, asegúrese de que el color de la tapa del contenedor del reactivo es igual que el de la entrada del reactivo a la que esté conectada.
- Antes de utilizar el sistema, compruebe si los tubos de reactivos están correctamente conectados. De lo contrario, los resultados podrían ser imprecisos.

## 1.2.3 Mensajes de seguridad relacionados con reactivos, controles y calibradores

#### **PRECAUCIÓN**

- Los reactivos provocan irritación en los ojos, en la piel y en las vías respiratorias. Lleve un equipo de protección personal adecuado (como guantes, bata de laboratorio, gafas, etc.) y realice procedimientos de laboratorio seguros cuando manipule estas sustancias y las áreas que hayan estado en contacto con ellas en el laboratorio. Si los reactivos se derraman accidentalmente en la piel o en los ojos, enjuague el área con abundante agua limpia y busque atención médica de inmediato.
- Utilice únicamente los reactivos, controles y calibradores indicados por el fabricante. El uso de otros reactivos, controles y calibradores puede provocar daños en el sistema y resultados imprecisos de medición, control y calibración.

- Preste atención a las fechas de caducidad y al número de días que los reactivos se mantendrán estables con el envase abierto. Asegúrese de no utilizar reactivos caducados. De lo contrario, los resultados podrían ser imprecisos.
- Para garantizar la exactitud de la medición, no mezcle el nuevo envase de reactivo con el residuo en el envase reemplazado para garantizar una medición precisa y evitar la contaminación de los reactivos según los procedimientos seguros de laboratorio.

### **1.2.4** Mensajes de seguridad relacionados con el mantenimiento

## <u> RIESGO BIOLÓGICO</u>

- Mindray no garantiza la validez de los productos químicos recomendados en el control de infecciones. Para realizar un control eficaz de las infecciones, consulte con el departamento de prevención de infecciones del hospital o con profesionales del campo.
- Para evitar que los residuos rebosen del contenedor, quite la tapa del contenedor de residuos y
  sustituya el contenedor únicamente cuando el indicador de encendido no esté parpadeando.
- Si se desechan los residuos con el contenedor de residuos, asegúrese de que el tubo de recolección del conjunto de la tapa del contenedor de residuos esté ubicado arriba y de que la tubería esté lisa y no esté acodada. Si los residuos se descargan directamente, asegúrese de que la bomba de residuos se encuentra en una posición inferior a la de la salida de residuos del instrumento.
- Tras sustituir el recipiente/la bolsa de reactivos, revise los tubos conectados al conjunto del tapón para comprobar que no están doblados.

## N PRECAUCIÓN

- Antes de limpiar la barrera de sangre flotante y el soporte de la barrera de sangre, asegúrese de que el analizador está apagado.
- El mantenimiento incorrecto podría dañar el analizador. Los operadores deben seguir las instrucciones de este manual del operador a la hora de realizar operaciones de mantenimiento. Si experimenta un problema no mencionado en este manual, póngase en contacto con el departamento de atención al cliente de Mindray para recibir orientación de mantenimiento por parte de Mindray.
- Utilice únicamente piezas suministradas por Mindray para el mantenimiento. Si tiene alguna pregunta, póngase en contacto con el departamento de atención al cliente de Mindray.
- Si se derrama material peligroso por accidente (por ejemplo, reactivos o muestras) en el instrumento, límpielo con el desinfectante especificado. Lleve un equipo de protección personal adecuado (como guantes y bata de laboratorio) y realice procedimientos de laboratorio seguros cuando manipule estas sustancias y las áreas que hayan estado en contacto con ellas en el laboratorio.
- El usuario deberá limpiar y esterilizar frecuentemente la cubierta del instrumento. Para esterilizar el instrumento, emplee únicamente los materiales especificados. Si se producen daños en el instrumento u otros accidentes debido al uso de otros materiales distintos de los especificados, Mindray no facilitará ninguna garantía.
- Hasta cierto punto, la limpieza y esterilización podrían dañar el instrumento. Se recomienda realizar la esterilización únicamente cuando sea necesario de acuerdo con el protocolo del laboratorio. Recuerde limpiar el instrumento antes de esterilizarlo.
- No utilice agentes de descontaminación o limpieza que puedan suponer un PELIGRO por reaccionar con partes del instrumento o con el material del que está fabricado.
- Solo utilice accesorios y consumibles que haya fabricado o recomendado Mindray para obtener el rendimiento y la seguridad del sistema óptimos garantizados. Para obtener más información, póngase en contacto con el departamento de atención al cliente de Mindray o con el distribuidor local.
- Si alguno de los tubos o componentes fluídicos están desgastados, deje de usar el analizador y póngase en contacto con el departamento de atención al cliente de Mindray inmediatamente para realizar inspección o sustitución.

 Cuando el indicador de alimentación parpadea, indica que la sonda de muestreo está bajando. Asegúrese de que su mano esté alejada de la sonda de muestreo durante el proceso; de lo contrario, pueden producirse lesiones en la mano.

#### 1.2.5 Aviso sobre el láser

Producto láser de clase 1

#### A PRECAUCIÓN

- Radiación láser de Clase 3B cuando está abierto y los bloqueos desactivados
- Evite la exposición al haz
- Densidad óptica: OD4+
- Nivel de exposición a la radiación: 56,77 mW/cm<sup>2</sup>
- Potencia pico: 15 mW
- Longitud de onda: 635nm
- Nombre estándar: IEC 60825-1:2014
- Fecha de publicación: 05.2014
- Utilice gafas cuando sea necesario.

#### <u> AVISO</u>

Este producto es un producto láser integrado de CLASE 1. Si se abre o se desactiva el bloqueo, hay radiación láser de clase 3B. Los usuarios no deben abrir, desmontar ni dañar el dispositivo de bloqueo; de lo contrario, pueden estar expuestos a la exposición láser. Si tiene alguna pregunta o desea más información, póngase en contacto con el departamento de atención al cliente de Mindray.

#### NOTA

 Únicamente los profesionales correspondientes pueden realizar las tareas de servicio y mantenimiento del producto láser. Devuelva el producto al Servicio de atención al cliente de Mindray para la realización de tareas de servicio técnico y mantenimiento.

### 1.2.6 Seguridad de la red

#### NOTA

- El software del instrumento utiliza un sistema operativo de circuito cerrado, lo que significa que las aplicaciones del analizador funcionan en modo exclusivo y no se ven alteradas por otras aplicaciones. Los usuarios únicamente pueden utilizar la interfaz del software y no pueden acceder directamente al sistema operativo ni instalar software. Por lo tanto, el sistema es mucho menos vulnerable a virus, spyware o ataques de malware.
- Cualquier incidente grave que se produzca en relación con el dispositivo se notificará al fabricante y a la autoridad competente del país en el que se encuentren el usuario o el paciente.
- Cuando el producto se conecte a un ordenador externo, instale un programa antivirus en el ordenador y explore la presencia de virus y actualice los parches correspondientes regularmente. No lo use para otros fines.
- La transmisión de datos debe realizarse dentro de una red cerrada o virtual. La red debe estar aislada.
- Es responsabilidad de los usuarios proteger la información de autenticación de la red, como la contraseña y la información del usuario, de modo que no pueda obtenerla personal no autorizado.

El software del analizador se ha desarrollado basándose en el siguiente software disponible en el mercado.

| Nombre                 | Modelo | Versión | Título                     | Fabricante                          |
|------------------------|--------|---------|----------------------------|-------------------------------------|
| Sistema opera-<br>tivo | CoreOS | 4.14.98 | Sistema operativo<br>Linux | Linux Kernel Organiza-<br>tion, Inc |

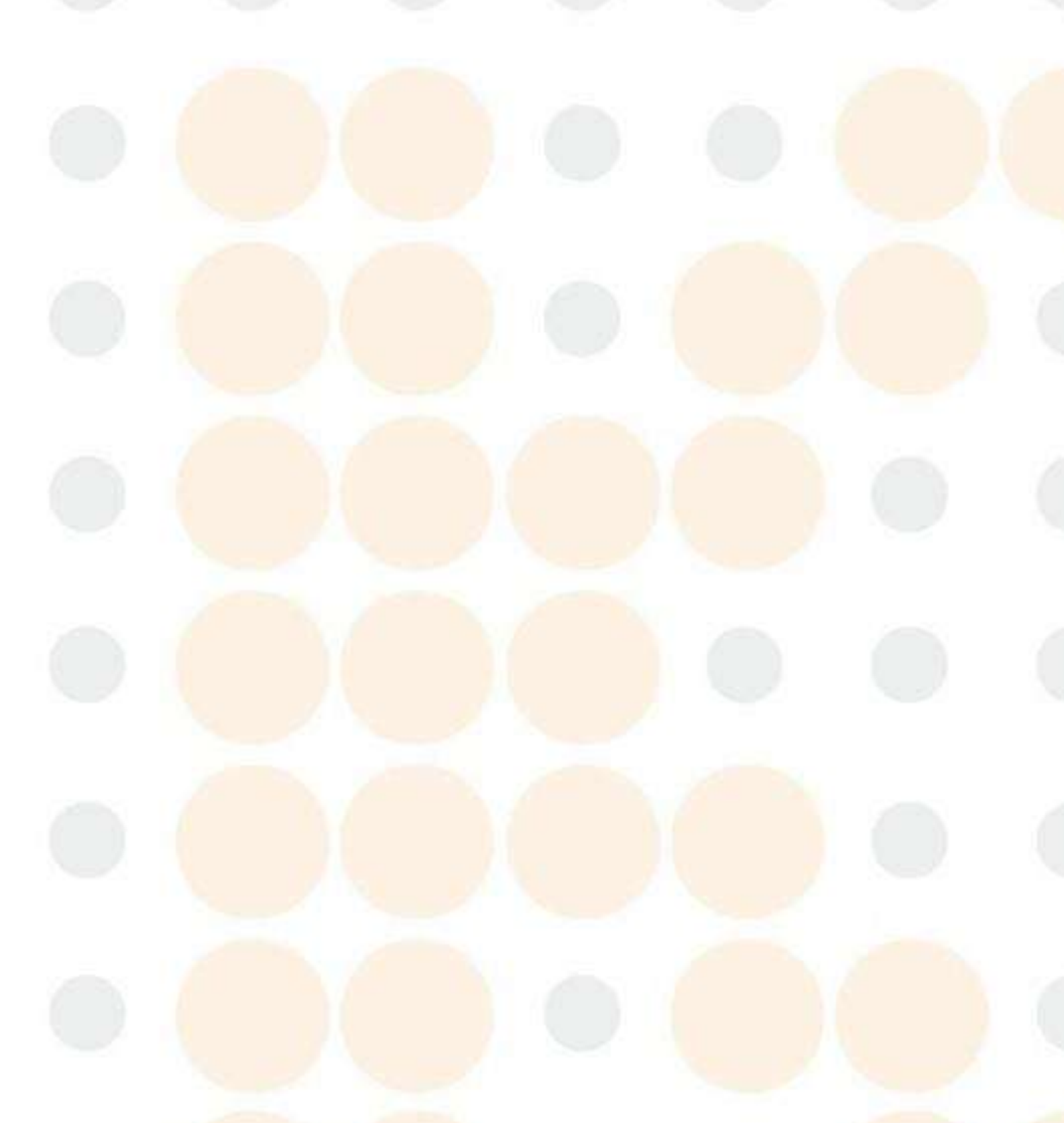

#### Descripción general 2.1

En este capítulo se explica cómo utilizar el manual del operador del analizador automático para hematología BC-760[B]/BC-760[R]/BC-780[R](de aquí en adelante denominado «el analizador»). El manual se entrega con el producto y describe el propósito, las funciones y las operaciones del producto. Lea detenidamente este manual antes de poner en funcionamiento el analizador y siga de forma estricta las instrucciones que se proporcionan en él para su utilización.

#### NOTA

. Este manual describe el uso, las funciones y los métodos de funcionamiento del producto según la configuración más completa, por lo que parte del contenido podría no ser aplicable a su producto. Póngase en contacto con Mindray si tiene alguna duda.

#### 2.2 Destinatarios del manual

Este manual está dirigido a profesionales del laboratorio clínico y les permitirá:

- Conocer el hardware y el software del analizador;
- Configurar los parámetros del sistema;
- Realizar tareas de funcionamiento diarias.
- Llevar a cabo el mantenimiento del sistema y la resolución de problemas.

#### 2.3 Modo de búsqueda de información

Este manual del operador se compone de 13 capítulos y 6 apéndices. Consulte la tabla que aparece a continuación para buscar la información que necesite.

| Si desea                                                                                                    | Consulte                                        |  |
|----------------------------------------------------------------------------------------------------|-------------------------------------------------|--|
| conocer los mensajes de seguridad del analizador                                                                          | 1Información de seguridad                       |  |
| conocer el uso previsto y los parámetros del analizador                                                                   | 3Descripción del sistema                        |  |
| obtener más información sobre la composición del sistema y la estructura de software del analizador                       | 3Descripción del sistema                        |  |
| saber cómo funciona el analizador                                                                                         | 4Descripción de los principios del<br>sistema   |  |
| conocer los requisitos de instalación del analizador                                                                      | 5Instalación y conexión del sistema             |  |
| saber cómo definir/ajustar la configuración del sistema                                                                   | 6Personalización del software del<br>analizador |  |
| saber cómo recopilar, preparar y analizar las muestras.                                                                   | 7Funcionamiento del analizador                  |  |
| saber cómo usar el analizador para realizar las tareas de funcionamiento diario                                           | <b>7Funcionamiento</b> del analizador           |  |
| saber cómo revisar los resultados de análisis guardados                                                                   | 8Revisión de resultados de muestras             |  |
| obtener información sobre los requisitos básicos de control de calidad y los métodos de control de calidad del analizador | 9Uso del programa de CC                         |  |
| obtener información sobre los requisitos básicos de calibración y métodos de calibración del analizador                   | 10Calibración del analizador                    |  |
| saber cómo utilizar los programas de control de calidad del analizador                                                    | 111mpresión                                     |  |

| Si desea                                                    | Consulte                |
|-------------------------------------------------------------|-------------------------|
| saber cómo mantener y probar el analizador                  | 12Servicio              |
| conocer los métodos de solución de problemas del analizador | 13Solución de problemas |
| conocer las especificaciones técnicas del analizador        | BEspecificación         |

2.4

I

## Convenciones utilizadas en este manual

Este manual utiliza determinadas convenciones tipográficas para aclarar el significado en el texto:

| Formato | Significado                                                                                                    |
|---------|----------------------------------------------------------------------------------------------------|
| [××]    | Todas las letras en mayúsculas que aparecen entre corchetes indican el nombre de una tecla (del teclado emergente o del teclado externo), como [ENTER]. |
| «XX»    | Las letras en negrita que aparecen entre comillas reproducen texto que aparece en la pantalla del analizador.                                           |
|         | La barra de revisión indica una actualización a la versión anterior                                                                                     |

Todas las ilustraciones de este manual se proporcionan sólo a modo de ejemplo. No tienen por qué reflejar necesariamente la configuración del analizador o los datos mostrados.

#### **Uso previsto** 3.1

El analizador automatizado de hematología es un analizador automatizado cuantitativo para uso en diagnóstico in vitro en laboratorios clínicos. Proporciona el hemograma completo, el diferencial leucocitario, la medición de la concentración de hemoglobina, la medición de reticulocitos, la medición de glóbulos rojos nucleados y la medición de la velocidad de eritrosedimentación para las muestras de sangre, además de proporcionar recuentos de WBC y RBC, y la medición diferencial de WBC para las muestras de fluidos corporales.

La velocidad de eritrosedimentación (VSG) es un marcador no específico que se utiliza para el diagnóstico auxiliar de determinados procesos patológicos, que incluyen principalmente inflamación, lesiones, reumatismo, etc.

|           | Diferencias de configuración |       |         |
|-----------|------------------------------|-------|---------|
| Modelo    | RET                          | T VSG |         |
| BC-760[B] |                              | •     | 130.000 |
| BC-760[R] | •                            | •     | 130.000 |
| BC-780[R] | •                            | •     | 150.000 |

#### NOTA

- Entre los subtipos de líquidos corporales admitidos por el analizador se incluyen líquido cefalorraquídeo, líquido pleural, líquido ascítico y líquido sinovial. Si se analizan muestras de líquidos corporales distintos de los indicados, podrían obtenerse resultados inexactos.
- El analizador identifica el paciente normal con todos los parámetros normales generados por el sistema para uso en diagnóstico in vitro. El producto identifica o marca aquellos resultados de pacientes que requieran más estudios.

## Parámetros de pruebas

El analizador se utiliza para la determinación cuantitativa de los siguientes parámetros de informe y RUO (uso solo para investigación) de las pruebas de muestras de sangre y de líquidos corporales, además de proporcionar histogramas y diagramas de dispersión.

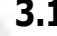

3.2

## 3.2.1 Diagramas de dispersión, histogramas y parámetros de pruebas de muestras de sangre

| Grupo     | Nombre                                                   | Abreviatura | Modelo aplicable |
|-----------|----------------------------------------------------------|-------------|------------------|
| Grupo WBC | Recuento de glóbulos blancos                             | WBC         | General          |
|           | Rec. basófilos                                           | Bas#        | General          |
|           | Porcentaje de basófilos                                  | Bas%        | General          |
|           | Re <mark>c. neutrófilos</mark>                           | Neu#        | General          |
|           | Porcentaje de neutrófilos                                | Neu%        | General          |
|           | Re <mark>c. eosinófilos</mark>                           | Eos#        | General          |
|           | Porcentaje de eosinófilos                                | Eos%        | General          |
|           | Rec. linfocitos                                          | Lym#        | General          |
|           | Porcentaje de linfocitos                                 | Lym%        | General          |
|           | Rec. monocitos                                           | Mon#        | General          |
|           | Porcentaje de monocitos                                  | Mon%        | General          |
|           | Recuento de granulocitos inmaduros                       | IMG#        | General          |
|           | Porcentaje de granulocitos inmaduros                     | IMG%        | General          |
| Grupo RET | *Porcentaje de reticulocitos                             | RET%        | BC-760[R]        |
|           | *Recuento de reticulocitos                               | RET#        | BC-780[R]        |
|           | *Expresión de hemoglobina de reticulocitos               | RHE         |                  |
|           | *Fracción de reticulocitos inmaduros                     | IRF         |                  |
|           | *Relación de fluorescencia baja                          | LFR         |                  |
|           | *Relación de fluorescencia media                         | MFR         |                  |
|           | *Relación de fluorescencia alta                          | HFR         |                  |
| Grupo RBC | Número eritrocitos                                       | RBC         | General          |
|           | Conc <mark>entración de hemog</mark> lobina              | HGB         | General          |
|           | Volumen corpuscular medio                                | MCV         | General          |
|           | Hemoglobina corpuscular media                            | MCH         | General          |
|           | Concentración media de hemoglobina corpuscular           | мснс        | General          |
|           | Ancho distribución eritrocitos: coeficiente de variación | RDW-CV      | General          |
|           | Ancho distribución eritrocitos: desviación estándar      | RDW-SD      | General          |
|           | Hematocrito                                              | нст         | General          |
|           | Rec. eritrocitos nucleados                               | NRBC#       | General          |
|           | Porcentaje de eritrocitos nucleados                      | NRBC%       | General          |

Tabla 3-1 Parámetros del informe de prueba de muestras de sangre

| Grupo     | Nombre                                   | Abreviatura | Modelo aplicable                                                                                                    |
|-----------|------------------------------------------|-------------|----------------------------------------------------------------------------------------------------|
| Grupo de  | Recuento de plaquetas                    | PLT         | General                                                                                                    |
| plaquetas | Volumen plaquetario medio                | MPV         | General                                                                                                    |
|           | Ancho de distribución de trombocitos     | PDW         | General                                                                                                    |
|           | Plaquetocrito                            | РСТ         | General                                                                                                    |
|           | Trombocitos: relación de células grandes | P-LCR       | General                                                                                                    |
|           | Trombocitos: recuento de células grandes | P-LCC       | General                                                                                                    |
|           | *Fracción de plaquetas inmaduras         | FPI         | BC-760[R]<br>BC-780[R]<br>este parámetro es<br>opcional, para obtener<br>más información,<br>póngase en contacto con<br>el departamento de<br>atención al cliente de<br>Mindray<br>Para BC-760[B], este<br>parámetro es opcional;<br>para obtener más<br>información, póngase en<br>contacto con el<br>departamento de<br>atención al cliente de<br>Mindray |
|           | Recuento de plaquetas - Impedancia       | PLT-I       | General (puede localizar<br>el resultado del<br>parámetro en «Otro<br>parám.» - «Parám.<br>análisis»)                                                                                                    |
|           | *Recuento de plaquetas híbridas          | PLT-H       | BC-760[R]<br>BC-780[R]<br>(puede localizar el<br>resultado del parámetro<br>en «Otro parám.» -<br>«Parám. análisis»)<br>Para BC-760[B], este<br>parámetro es opcional. Si<br>desea obtener más<br>información, póngase en<br>contacto con el<br>departamento de<br>atención al cliente de<br>Mindray                                                        |
|           | *Recuento de trombocitos óptico          | PLT-O       | BC-760[R]<br>BC-780[R]<br>(puede localizar el<br>resultado del parámetro<br>en «Otro parám.» -<br>«Parám. análisis»)                                                                                                    |
| VSG       | Veloc. eritrosedimentac.                 | VSG         | General                                                                                                    |

## ΝΟΤΑ

• Los parámetros marcados con \* son parámetros para los modelos especificados.

| Nombre                                                                                                    | ADIEVIALUIA |           |
|----------------------------------------------------------------------------------------------------|-------------|-----------|
| Núm. células alta fluoresc.                                                                                                    | HFC#        | General   |
| Porcentaje de células de alta fluorescencia                                                                                                    | HFC%        | General   |
| Recuento de leucocitos - DIFF                                                                                                    | WBC-D       | General   |
| Rec. total cél. nucleadas: DIFF                                                                                                    | TNC-D       | General   |
| Porcentaje de eosinófilos inmaduros                                                                                                    | IME%        | General   |
| Rec eosinófilos inmaduros                                                                                                    | IME#        | General   |
| Relación entre neutrófilos y linfocitos                                                                                                    | NLR         | General   |
| Recuento de eritrocitos infectados                                                                                                    | InR#        | General   |
| Tanto por mil de eritrocitos infectados                                                                                                    | InR‰        | General   |
| Neu# menos IMG#                                                                                                    | Neu#&       | General   |
| NEU% menos IMG%                                                                                                    | Neu%&       | General   |
| LYM# menos HFC#                                                                                                    | Lym#&       | General   |
| LYM% menos HFC%                                                                                                    | Lym%&       | General   |
| Recuento de microcitos                                                                                                    | micro#      | General   |
| Porcentaje de microcitos                                                                                                    | micro%      | General   |
| Recuento de macrocitos                                                                                                    | macro#      | General   |
| Porcentaje de macrocitos                                                                                                    | macro%      | General   |
| * Recuento de eritrocitos óptico                                                                                                    | RBC-O       | BC-760[R] |
| * Recuento de leucocitos óptico                                                                                                    | WBC-O       | BC-780[R] |
| * Recuento de fragmentos de RBC                                                                                                    | FRC#        |           |
| * Porcentaje de fragmentos de RBC                                                                                                    | FRC%        |           |
| * Índice de producción de reticulocitos                                                                                                    | RPI         |           |
| * Volumen medio de reticulocitos                                                                                                    | VRM         |           |
| * Diagrama de dispersión de RET, distribución media de<br>reticulocitos - intensidad de la dispersión frontal                                       | RET-Y       |           |
| * Diagrama de dispersión de RET, distribución media de<br>linfocitos - intensidad fl <mark>u</mark> orescente lateral                               | RET-X       |           |
| * Diagrama de dispersión de RET, distribución media de fracción de reticulocitos inmaduros - intensidad de la dispersión frontal                    | IRF-Y       |           |
| * Diagrama de dispersión de RET, distribución media de<br>fracción de reticulocitos inmaduros - intensidad de la<br>dispersión fluorescente lateral | IRF-X       |           |
| * Diagrama de dispersión de RET, distribución media de<br>eritrocitos - intensidad de la dispersión frontal                                         | RET-RBC-Y   |           |
| *Diagrama de dispersión de RET, distribución media de<br>eritrocitos - intensidad fluorescente lateral                                              | RET-RBC-X   |           |
| * Fracción de plaquetas inmaduras de alta fluorescencia                                                                                             | H-IPF       |           |
| * Recuento de plaquetas inmaduras                                                                                                    | IPF#        |           |
| Recuento de plaquetas - Impedancia                                                                                                    | PLT-I       | General   |
| Relación entre trombocitos y linfocitos                                                                                                    | PLR         | General   |
| Desviación estándar de ancho de distribución de plaquetas                                                                                           | PDW-SD      | General   |
|                                                                                                    | CDDC        | Conoral   |

## Tabla 3-2 Parámetros RUO de la prueba de muestras de sangre

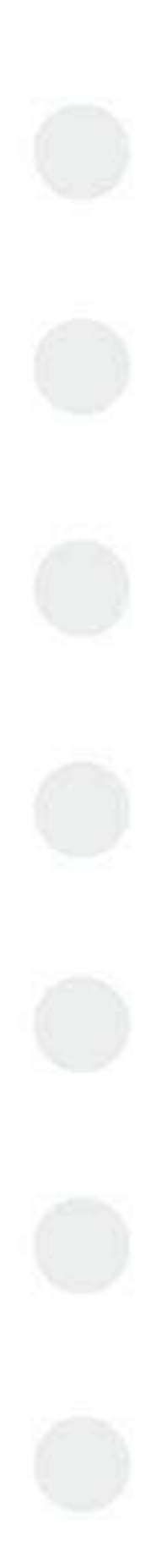

| Nombre                                                                                                    | Abreviatura | Modelo aplicable                                                                                                    |  |
|----------------------------------------------------------------------------------------------------|-------------|----------------------------------------------------------------------------------------------------|--|
| Población dimórfica, distribución mayor del recuento de RBC                                                  | LRBC        | General                                                                                                    |  |
| Población dimórfica, distribución menor del volumen globular medio                                           | SMCV        | General                                                                                                    |  |
| Población dimórfica, distribución mayor del volumen globular medio                                           | LMCV        | General                                                                                                    |  |
| Diagrama de dispersión de DIFF, distribución media de<br>neutrófilos-intensidad de la dispersión lateral     | Neu-X       | General                                                                                                    |  |
| Diagrama de dispersión de DIFF, distribución media de neutrófilos-intensidad de la luz fluorescente lateral  | Neu-Y       | General                                                                                                    |  |
| Diag. disp. de DIFF, distr. media neutrófilos-inten. disp.<br>frontal                                        | Neu-Z       | General                                                                                                    |  |
| Diag. disp. de DIFF, distr. media linfocitos-inten. disp. lateral                                            | Lym-X       | General                                                                                                    |  |
| Diagrama de dispersión de DIFF, distribución media de linfocitos-intensidad fluorescente lateral             | Lym-Y       | General                                                                                                    |  |
| Diag. disp. de DIFF, distr. media linfocitos-inten. disp. frontal                                            | Lym-Z       | General                                                                                                    |  |
| Diag. disp. de DIFF, distr. media monocitos-inten. disp. lateral                                             | Mon-X       | General                                                                                                    |  |
| Diagrama de dispersión de DIFF, distribución media de<br>monocitos-intensidad de la luz fluorescente lateral | Mon-Y       | General                                                                                                    |  |
| Diag. disp. de DIFF, distr.media monocitos-inten. disp. frontal                                              | Mon-Z       | General                                                                                                    |  |
| Diag disp de DIFF, ancho de distr. disp. lateral neutrófilos                                                 | Neu-XW      | General                                                                                                    |  |
| Diag. disp. de DIFF, ancho dist. neutrófilos-inten. luz fluor. lat.                                          | Neu-YW      | General                                                                                                    |  |
| Diag. disp. de DIFF, ancho dist. de disp. frontal neutrófilos                                                | Neu-ZW      | General                                                                                                    |  |
| Diag. disp. de DIFF, ancho dist. de disp. lateral linfocitos                                                 | Lym-XW      | General                                                                                                    |  |
| Diag. disp. de DIFF, ancho dist. linfocitos-inten. luz fluor. lat.                                           | Lym-YW      | General                                                                                                    |  |
| Diag. disp. de DIFF, ancho dist. de disp. frontal linfocitos                                                 | Lym-ZW      | General                                                                                                    |  |
| Diag disp de DIFF, ancho dist. de disp. lat. de monocitos                                                    | Mon-XW      | General                                                                                                    |  |
| Diag. disp. de DIFF, ancho dist. monocitos-inten. luz fluor. lat.                                            | Mon-YW      | General                                                                                                    |  |
| Diag. disp. de DIFF, ancho dist. de disp. frontal monocitos                                                  | Mon-ZW      | General                                                                                                    |  |
| * Fracción de plaquetas inmaduras - DIFF                                                                     | IPF-D       | Estos parámetros están                                                                                              |  |
| * Porcentaje de reticulocitos - DIFF                                                                         | RET%-D      | BC-780[R] (cuando el panel                                                                                          |  |
| * Recuento de reticulocitos - DIFF                                                                           | RET#-D      | de prueba definido por el                                                                                           |  |
| * Fracción de reticulocitos inmaduros - DIFF                                                                 | IRF-D       | DIF, pero no pruebas de                                                                                             |  |
| * Relación de fluorescencia baja - DIFF                                                                      | LFR-D       | RET).                                                                                                    |  |
| * Relación de fluorescencia media - DIFF                                                                     | MFR-D       | parámetro es opcional. Si                                                                                           |  |
| * Relación de fluorescencia alta - DIFF                                                                      | HFR-D       | desea obtener mái<br>información, póngase er<br>contacto con e<br>departamento de atención<br>al cliente de Mindray |  |
| Vel. eritrosed. erit. corr.                                                                                  | VSG-Corr.   | General                                                                                                    |  |
| Área de superficie                                                                                           | SA          | General                                                                                                    |  |
| Amplitud                                                                                                    | AMP         | General                                                                                                    |  |
| Índice de agregación                                                                                         | IA          | General                                                                                                    |  |
| Mínimo                                                                                                    | MÍN         | General                                                                                                    |  |
| Tiempo medio agrega.                                                                                         | T1/2        | General                                                                                                    |  |
|                                                                                                    |             | Ceneral                                                                                                    |  |

## NOTA

- Los parámetros RUO son únicamente para su uso en investigación. No se pueden utilizar con fines diagnósticos.
- Los parámetros marcados con \* son parámetros para los modelos especificados.
- Para imprimir los resultados de los parámetros RUO, toque «Confi» > «Config sist» > «Conf. impre» > «Impres contenido» y marque «Imprimir parám RUO».

#### Tabla 3-3 Histogramas de la prueba de muestras de sangre

| Nombre                             | Abreviatura           | Modelo aplicable                                                                                                    |
|------------------------------------|-----------------------|----------------------------------------------------------------------------------------------------|
| Histograma de glóbulos rojos       | Histograma de RBC     | General                                                                                                    |
| Histograma de plaquetas            | Histograma de PLT     | General                                                                                                    |
| * Histograma híbrido de plaquetas  | Histograma de PLT-H   | BC-760[R]                                                                                                    |
|                                    |                       | BC-780[R]                                                                                                    |
|                                    |                       | Para BC-760[B], este histograma es opcional.<br>Si desea obtener más información, póngase<br>en contacto con el departamento de<br>atención al cliente de Mindray. |
| Histograma de glóbulos blancos-FSC | Histograma de WBC-FSC | General                                                                                                    |

#### NOTA

Los parámetros marcados con \* son parámetros para los modelos especificados.

#### Tabla 3-4 Diagramas de dispersión de la prueba de muestras de sangre

| Nombre                                                  | Abreviatura                                            | Diagrama de<br>dispersión 3D | Modelo aplicable                                                                                                    |
|---------------------------------------------------------|--------------------------------------------------------|------------------------------|----------------------------------------------------------------------------------------------------|
| Diagrama de dispersión diferencial (FS/FL)              | Diagrama <mark>de dispersió</mark> n de<br>DIFF(FS/FL) | Disponible                   | General                                                                                                    |
| Diagrama de dispersión diferencial (FS/SS)              | Diagrama de dispersión de DIFF(FS/SS)                  |                              | General                                                                                                    |
| Diagrama de dispersión diferencial (FL/SS)              | Diagrama de dispersión de<br>DIFF(FL/SS)               |                              | General                                                                                                    |
| * Diagrama de dispersión de reticulocitos               | Diagrama de dispersión de<br>RET                       | Disponible                   | BC-760[R]<br>BC-780[R]                                                                                                    |
| * Diagrama de dispersión de plaquetas óptico            | Diagrama de dispersión de<br>PLT-0                     | No disponible                | <b>S</b>                                                                                                    |
| * Diagrama de dispersión de extensión-<br>reticulocitos | Diagrama de dispersión de<br>RET-EXT                   | No disponible                |                                                                                                    |
| * Diagrama de dispersión híbrido plaquetario            | Diagrama de dispersión de<br>PLT-H                     | Disponible                   | BC-760[R]<br>BC-780[R]<br>Para BC-760[B],, este<br>diagrama de dispersión<br>es opcional. Si desea<br>obtener más<br>información, póngase<br>en contacto con el<br>departamento de<br>atención al cliente de<br>Mindray. |

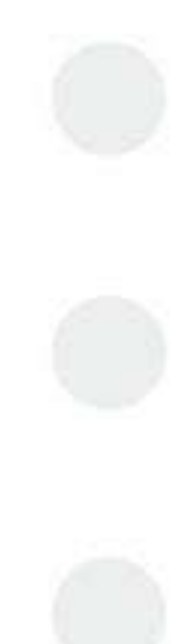

• Los parámetros marcados con \* son parámetros para los modelos especificados.

## 3.2.2 Diagramas de dispersión, histogramas y parámetros de pruebas de muestras de líquidos corporales

Tabla 3-5 Parámetros del informe de la prueba de muestras de líquidos corporales

| Grupo     | Nombre                                                    | Abreviatura | Modelo<br>aplicable |
|-----------|-----------------------------------------------------------|-------------|---------------------|
| Grupo WBC | Re <mark>cuento de leucocitos en l</mark> íquido corporal | WBC-BF      | General             |
|           | Recuento total de células nucleadas en líquido corporal   | TC-BF#      | General             |
|           | Núm. <mark>células mononucl.</mark>                       | MN#         | General             |
|           | Porcentaje de células mononucleares                       | MN%         | General             |
|           | Núm. cél. polimorfonucleares                              | PMN#        | General             |
|           | Porcentaje de células polimorfonucleares                  | PMN%        | General             |
| Grupo RBC | Recuento de eritrocitos en líquido corporal               | RBC-BF      | General             |

 Tabla 3-6
 Parámetros
 RUO de la prueba de muestras de líquidos
 corporales

| Nombre                                                          | Abreviatura | Modelo aplicable |
|-----------------------------------------------------------------|-------------|------------------|
| Rec eosinófilos en líq. bio.                                    | Eos-BF#     | General          |
| % eosinófilos en líq. biológ.                                   | Eos-BF%     | General          |
| Rec. neutrófilo en líq. bio.                                    | Neu-BF#     | General          |
| % neutrófilos en líq. biológ.                                   | Neu-BF%     | General          |
| Rec. linfocitos en líq. bio.                                    | Lym-BF#     | General          |
| Porcentaje de linfocitos: humor corporal                        | Lym-BF%     | General          |
| Rec monocitos en líq. bio.                                      | Mon-BF#     | General          |
| Porcentaje de monocitos: humor corporal                         | Mon-BF%     | General          |
| Recuento de células de fluorescencia alta - líquidos corporales | HFC-BF#     | General          |
| Porcentaje de células de alta fluorescencia en líquido corporal | HFC-BF%     | General          |
| Recuento de eritrocitos en líquido corporal                     | RBC-BF(I)   | General          |

#### NOTA

- Los parámetros RUO son únicamente para su uso en investigación. No se pueden utilizar con fines diagnósticos.
- Para imprimir los resultados de los parámetros RUO, toque «Confi» > «Config sist» > «Conf. impre» > «Impres contenido» y marque «Imprimir parám RUO».

#### Tabla 3-7 Histogramas de la prueba de muestras de líquidos corporales

| Nombre                             | Abreviatura                         | Modelo aplicable |  |
|------------------------------------|-------------------------------------|------------------|--|
| Histograma de glóbulos rojos       | Histograma de RBC                   | General          |  |
| Histograma de glóbulos blancos-FSC | Histograma de WBC-F <mark>SC</mark> | General          |  |

#### Tabla 3-8 Diagramas de dispersión de la prueba de muestras de líquidos corporales

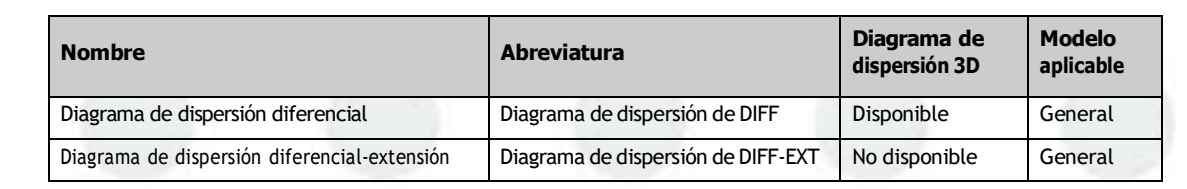

## 3.3 Descripción del dispositivo

#### 3.3.1 Estructura y componentes

El analizador automático para hematología BC-760[B]/BC-760[R]/BC-780[R]incluye una unidad de procesamiento de muestras, una unidad de gestión de datos, una unidad de salida de resultados y accesorios.

#### 3.3.2 Módulos y componentes

## **PRECAUCIÓN**

- No golpee ni utilice objetos afilados en la pantalla táctil.
- Limpie la pantalla táctil con un paño limpio y suave, y con agua limpia, en lugar de soluciones químicas o soluciones ácidas o básicas.

#### 3.3.2.1 Parte delantera del analizador

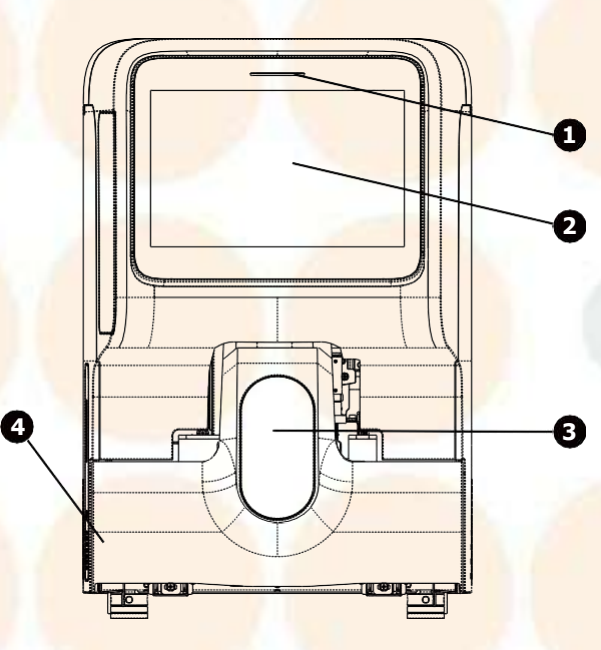

Figura 3-1 Parte frontal del analizador

- 1 Indicador de estado
- 3 Compartimento de muestras

2 Pantalla táctil4 Cargador automático

| 1 | Indicador de estado       | El indicador se ubica en la parte superior de<br>la pantalla táctil y le informa sobre el<br>estado del instrumento incluidos los<br>estados listo, en funcionamiento, error, en<br>espera y encendido/apagado, etc.                                                               | Listo: el indicador permanece de color verde.                               |
|---|---------------------------|----------------------------------------------------------------------------------------------------|-----------------------------------------------------------------------------|
|   |                           |                                                                                                    | En funcionamiento: el indicador<br>parpadea en color verde.                 |
| J |                           |                                                                                                    | Perforación de la sonda de<br>muestreo: el indicador parpadea<br>muy rápido |
|   |                           |                                                                                                    | Error: el indicador se ilumina en rojo.                                     |
|   |                           |                                                                                                    | Suspensión: el indicador permanece de color naranja.                        |
|   |                           |                                                                                                    | Apagado: in <mark>dicador de apagado</mark>                                 |
| 2 | Pantalla táctil           | La pantalla táctil se encuentra en la parte<br>delantera de la unidad principal y puede<br>utilizarse para manejar el instrumento y<br>mostrar información.                                                                                                    | 1                                                                           |
| 3 | Compartimento de muestras | Toque el modo de muestreo de tubo<br>cerrado en la pantalla táctil y el analizador<br>abrirá automáticamente el compartimento<br>de muestras. Coloque los adaptadores<br>correspondientes en el compartimiento y<br>los tubos de muestra para realizar las<br>pruebas de análisis. | 1                                                                           |
| 4 | Cargador automático       | El cargador automático está situado en la<br>parte delantera del analizador. Se puede<br>utilizar para cargar los tubos de forma<br>automática.                                                                                                    | 1                                                                           |

#### 3.3.2.2 Parte trasera del analizador

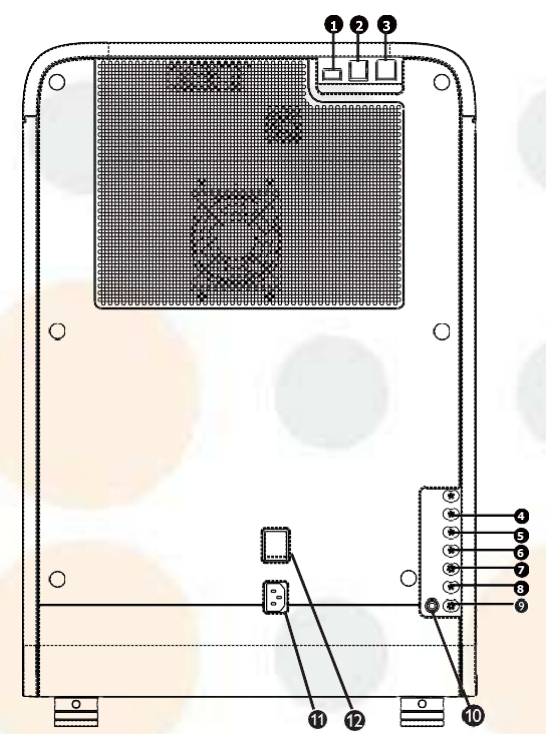

Figura 3-2 Parte trasera del analizador

Puerto USB (protocolo 3.0)
 Interfaz de red

⑤Entrada de lisante LD
⑦ Entrada del reactivo para la solución VSG
⑨ Sensor de residuos
⑪ Power inlet

#### 3.3.2.3 Vista lateral derecha del analizador

- 2 Puerto USB (protocolo 2.0)
- (4) Entrada de diluyente DR (aplicable al modelo BC-760[R]/ BC-780[R])
- 6 Entrada de lisante LH
- 8 Entrada de diluyente DS
- 10 Salida de residuos
- 12 Interruptor de encendido

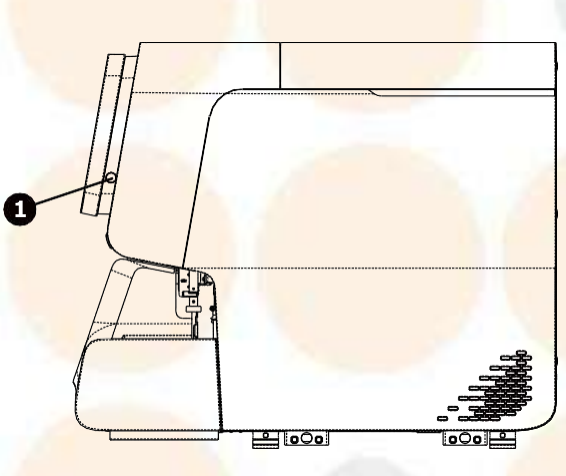

Figura 3-3 Vista lateral derecha del analizador

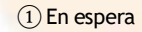

#### 3.3.2.4 Vista lateral izquierda del analizador

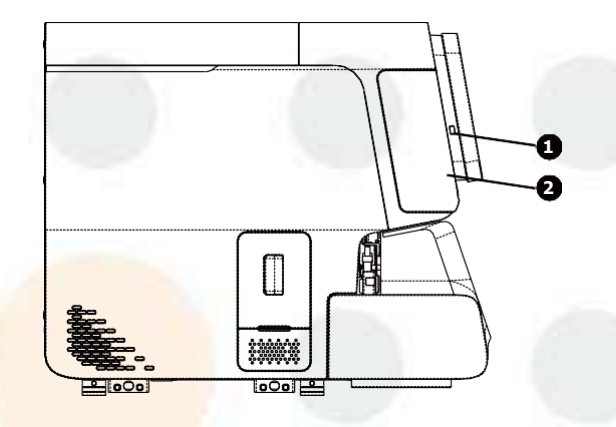

Figura 3-4 Lado izquierdo del analizador

①Puerto USB (protocolo 2.0)

2 Compartimento de sustitución de colorante

## 3.3.3 Accesorios

El analizador se proporciona con los siguientes accesorios configurados u opcionales.

#### Tabla 3-9 Lista de accesorios

|                                                | Configurado | Opcional |
|------------------------------------------------|-------------|----------|
| Lector de códigos de barras de mano            | 2.6         | ✓        |
| Impresora HP LaserJet                          | ✓           | 6 8      |
| Conjunto de soporte de tubos (CAL 8000)        | ✓           |          |
| Conjunto de soporte de tubos de sangre capilar |             | ~        |

#### NOTA

- Si tiene alguna duda acerca de los accesorios opcionales o configurados, consulte a su representante de ventas.
- Los accesorios conectados al producto dependen de su configuración del producto.

## **PRECAUCIÓN**

- Solo utilice accesorios y consumibles que haya fabricado o recomendado Mindray para obtener el rendimiento y la seguridad del sistema óptimos garantizados. Para obtener más información, póngase en contacto con el departamento de atención al cliente de Mindray o con el distribuidor local.
- Utilice el cable de alimentación original suministrado por el fabricante. Si utiliza otro cable eléctrico, podría dañar el sistema o generar resultados de análisis poco fiables.

## 3.4 Tubos, soportes para tubos y adaptadores compatibles

#### 3.4.1 Tubos compatibles

#### NOTA

 Para el uso de los tubos no mencionados en este documento, póngase en contacto con nuestro servicio de atención al cliente o con el distribuidor local.

#### 3.4.1.1 Especificaciones de los tubos y volumen de muestra recomendado en el modo AL-WB

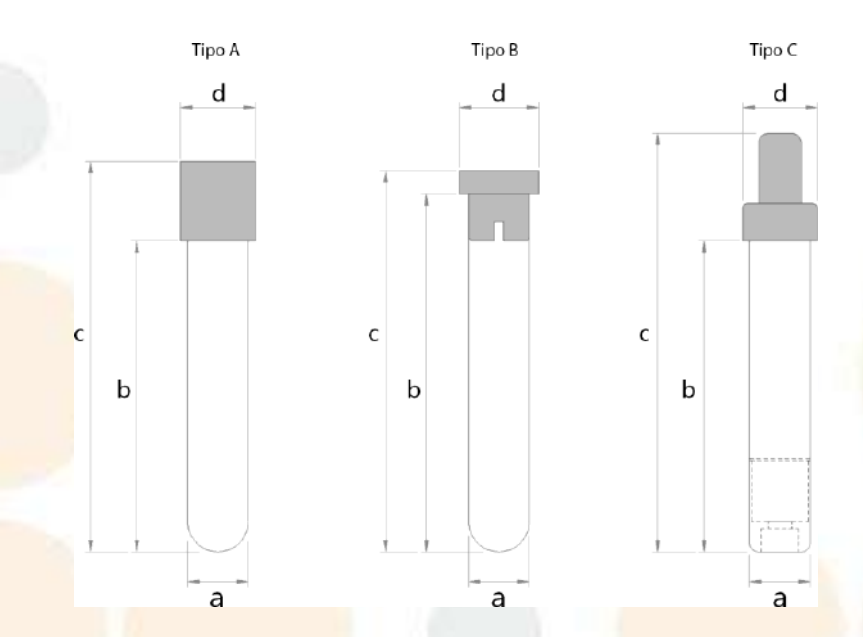

#### Figura 3-5 Especificaciones de los tubos compatibles en el modo AL-WB

| Diámetro del tubo (a)                   | 11 mm≤a≤15mm               |
|-----------------------------------------|----------------------------|
| Longitud sin tapón del tubo (b)         | b≥58 mm                    |
| Longitud incluido el tapón del tubo (c) | <mark>60 mm≤c≤</mark> 91mm |
| Diámetro del tapón del tubo (d)         | (a+1 mm)≤d≤18 mm           |

#### Tabla 3-10 Volumen de muestra recomendado en el modo AL-WB

| Diámetro del tubo                                | Volumen de muestra de sangre completa recomendado |
|--------------------------------------------------|---------------------------------------------------|
| 11 mm≤a≤13mm                                     | ≥0,9 ml                                           |
| 13 mm <a≤15 mm<="" th=""><th>≥2,0 ml</th></a≤15> | ≥2,0 ml                                           |

#### Tabla 3-11 Tipos de tubos admitidos en diferentes modos de muestreo

| Modo de muestreo | Tipos de tubos admitidos |
|------------------|--------------------------|
| CT-WB            | Tipo A y Tipo B          |
| AL-WB            | Tipo A, B y C            |

#### NOTA

• En el modo CT-WB, no utilice los tubos Sarstedt Monovette para el análisis.
# 3.4.1.2 Especificaciones de los tubos y volumen de muestra recomendado admitido en el modo AL-Micro WB

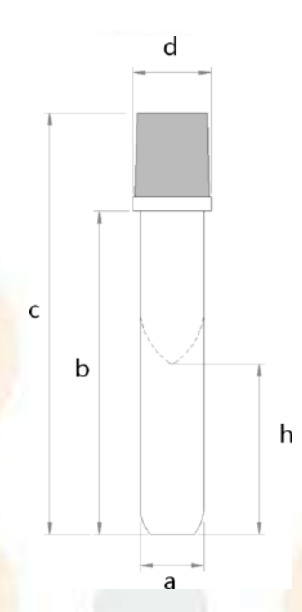

Figura 3-6 Especificaciones de los tubos compatibles con el modo AL-Micro WB

| Diámetro del tubo (a)                                                                | 11,6 mm≤a≤12,6 mm             |
|--------------------------------------------------------------------------------------|-------------------------------|
| Longitud bajo el tapón del tubo o borde (b)                                          | b≥58 mm                       |
| Longitud incluido el tapón del tubo (c)                                              | 60 mm≤c≤85mm                  |
| Diámetro del tapón del tubo o borde (d)                                              | (a+1 mm)≤d≤18 mm              |
| Separación entre la parte inferior de la cavidad y la parte inferior<br>del tubo (h) | 20 mm <mark>≤h≤36,5 mm</mark> |

Mindray ha realizado pruebas en los siguientes tubos:

| Fabricante                       | Volumen de muestra recomendado |
|----------------------------------|--------------------------------|
| Kangjian KJ001-1                 | ≥ 80 µl                        |
| Xinle D tipo K <sub>2</sub> EDTA | <mark>≥ 80</mark> µl           |

### NOTA

 El tapón de los tubos largos micro WB compatibles con el modo AL-Micro WB debe perforarse y es compatible con la función de equilibrio de presión.

# 3.4.1.3 Especificaciones de los tubos y volumen de muestra recomendado admitido en el modo CT-BF:

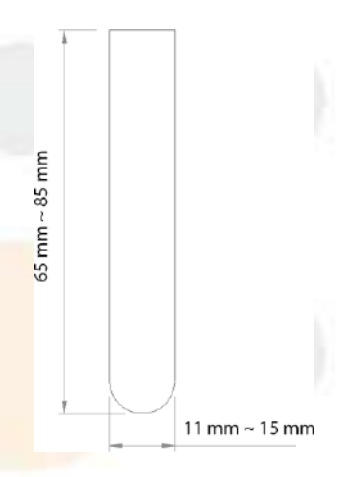

Figura 3-7 Especificaciones de los tubos sin tapón admitidos en el modo CT-BF

Tabla 3-12 Volúmenes de muestra recomendados admitidos en el modo CT-BF

| Diámetro del tubo | Volumen de muestra recomendado |
|-------------------|--------------------------------|
| 11 mm~13mm        | ≥1,0 ml                        |
| 13 mm~15mm        | ≥2,0 ml                        |

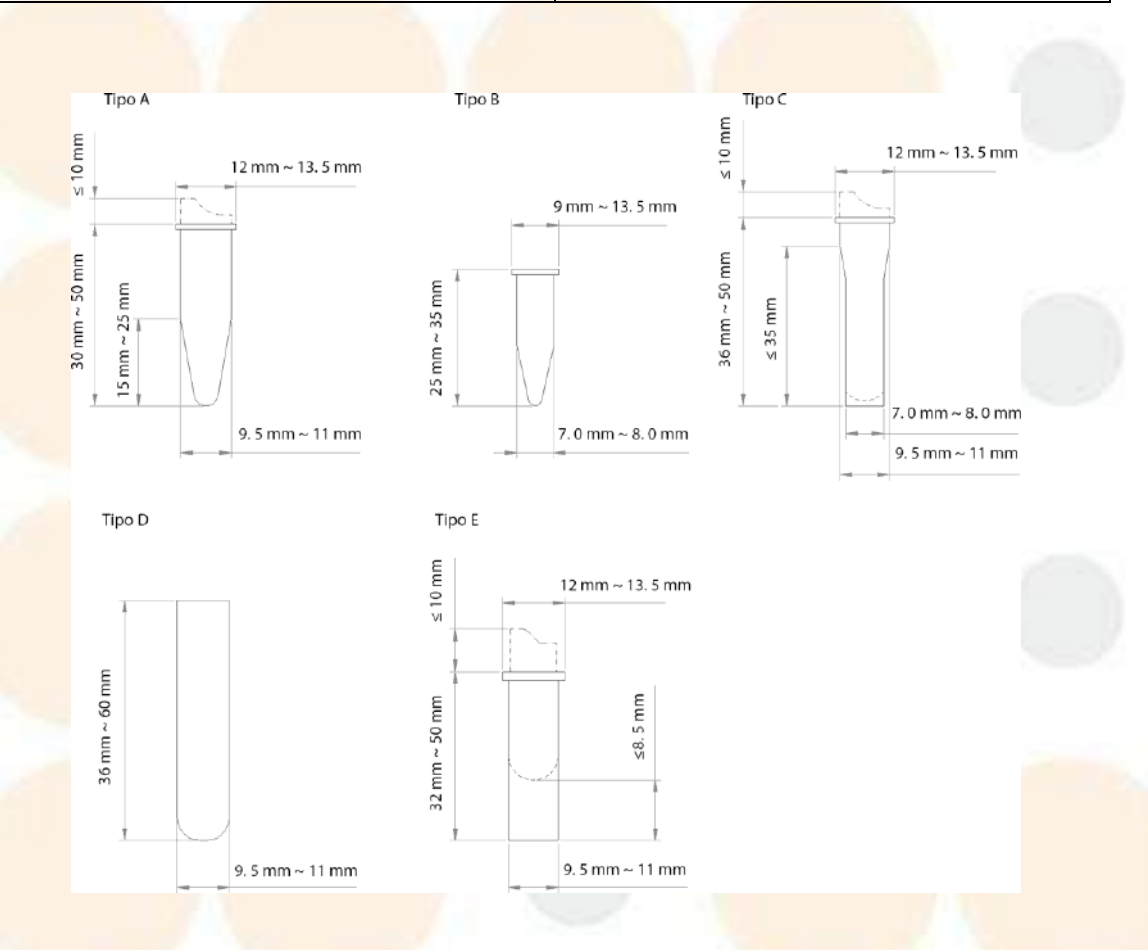

Figura 3-8 Especificaciones de los tubos admitidos en el modo CT-Micro WB (tipo A - E)

| Fabla 3-13 Volumen de | e muestra recomendado | para tubos en el | modo CT-Micro | WB (tipo A - E | E) |
|-----------------------|-----------------------|------------------|---------------|----------------|----|
|-----------------------|-----------------------|------------------|---------------|----------------|----|

| Тіро | Volumen de muestra recomendado |
|------|--------------------------------|
| A    | ≥120 µl                        |
| В    | ≥110 µl                        |
| C    | ≥150 µl                        |
| D    | ≥200 µl                        |
| E    | ≥200 µl                        |

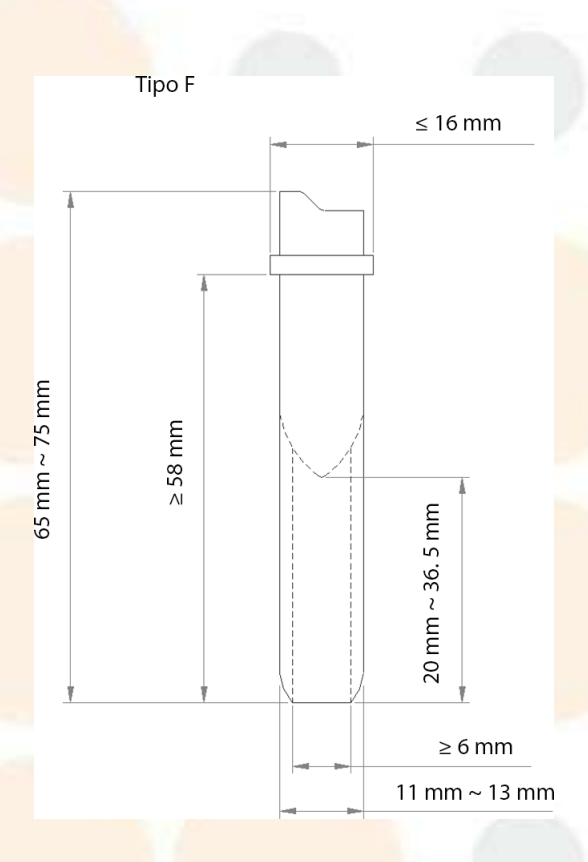

### Figura 3-9 Especificaciones de los tubos admitidos en el modo CT-BF (tipo F)

Mindray ha realizado pruebas en los siguientes tubos tipo F:

### Tabla 3-14 Volumen de muestra recomendado para tubos largos en el modo CT-Micro WB (tipo F)

| Тіро | Fabricación                       | Modelo             | Volumen de muestra<br>de sangre completa<br>recomendado |
|------|-----------------------------------|--------------------|---------------------------------------------------------|
| F    | BD (Estados Unidos)               | Microtainer MAP    | <mark>≥</mark> 200 µl                                   |
|      | Distri <mark>to de Huangpu</mark> | Solo IMPROMINI MAP | ≥200 µl                                                 |
|      | Zhejiang Gongdong                 | GD005EK2S          | ≥150 µl                                                 |
| -    | Jiang <mark>su Kangjian</mark>    | KJ001-1            | ≥170 µl                                                 |

### 3.4.1.4 Especificaciones de los tubos y volumen de muestra recomendado admitido en el modo CT-Micro WB

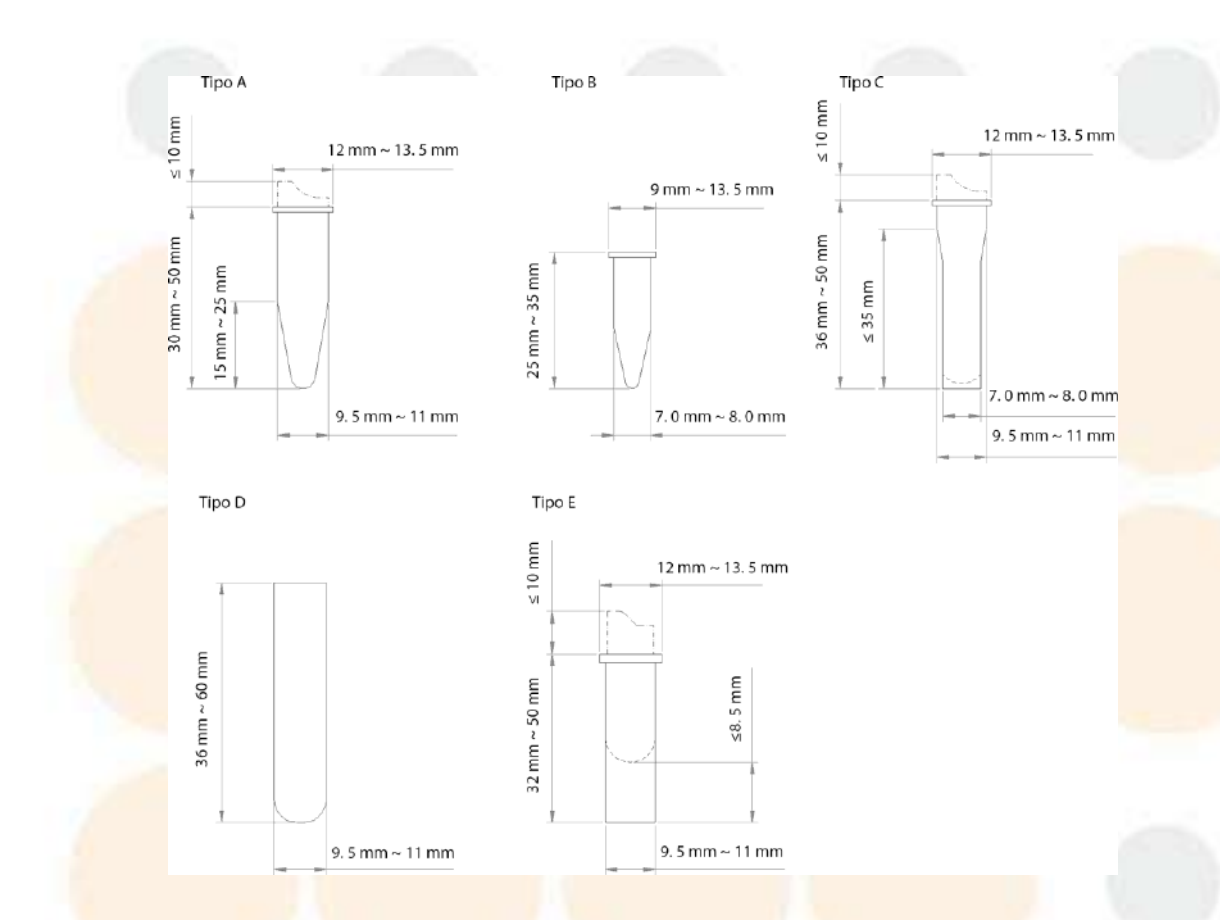

Figura 3-10 Especificaciones de los tubos cortos admitidos en el modo CT-Micro WB (tipo A - E)

Tabla 3-15 Volumen de muestra recomendado para tubos cortos en el modo CT-Micro WB (tipo A - E)

| Тіро | Volumen de muestra de sangre completa recomendado |  |
|------|---------------------------------------------------|--|
| A    | 70µL                                              |  |
| В    | <mark>60 μl </mark>                               |  |
| С    | 100 μl                                            |  |
| D    | 120µL                                             |  |
| E    | 100 μl                                            |  |

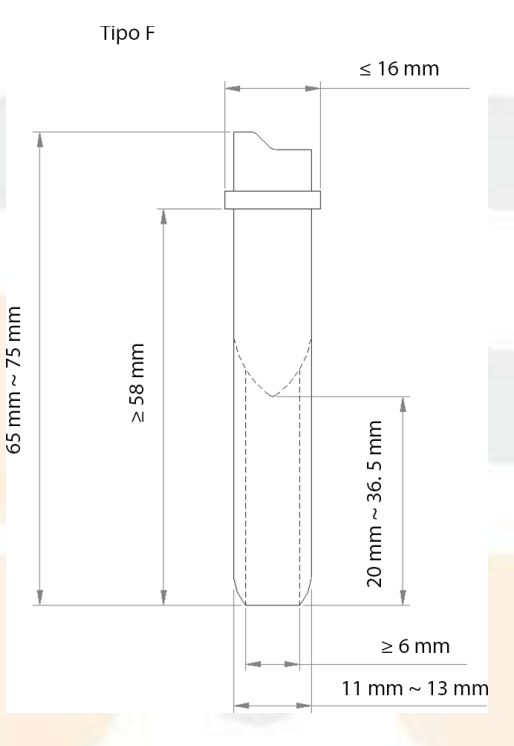

Figura 3-11 Especificaciones de los tubos largos admitidos en el modo CT-Micro WB (tipo F)

Mindray ha realizado pruebas en los siguientes tubos tipo F:

 Tabla 3-16 Volumen de muestra de sangre recomendado para microtubo largo en el modo CT-Micro WB (tipo F)

| Тіро | Fabricación                       | Modelo             | Volumen de muestra de sangre<br>completa recomendado |
|------|-----------------------------------|--------------------|------------------------------------------------------|
| F    | BD (Estados Unidos)               | Microtainer MAP    | 120µL                                                |
|      | Distrit <mark>o de Huangpu</mark> | Solo IMPROMINI MAP | 100 µl                                               |
|      | Zhejiang Gongdong                 | GD005EK2S          | 80µL                                                 |
|      | Ji <mark>angsu Kangjian</mark>    | KJ001-1            | 80µL                                                 |

### 3.4.1.5 Especificaciones de los tubos y volumen de muestra recomendado admitido en el modo CT-PD:

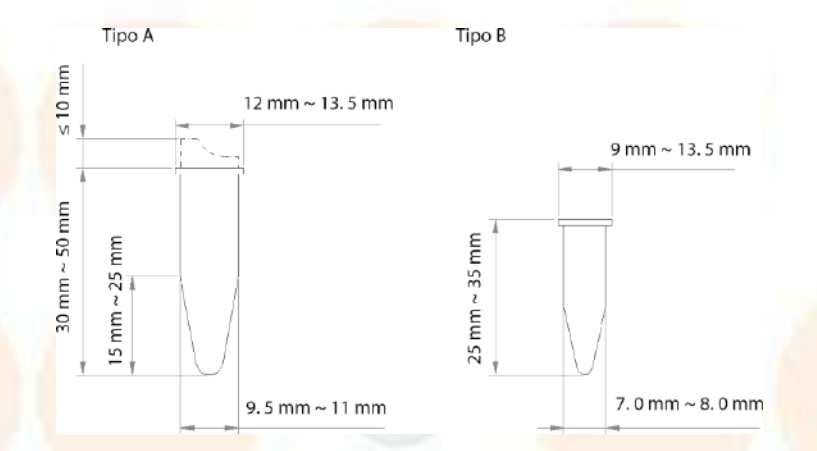

Figura 3-12 Especificaciones de los tubos compatibles en el modo CT-PD Volumen de muestra de sangre recomendado para tubos cortos: al menos 20 µl.

### 3.4.2 Soportes para tubos compatibles

### NOTA

#### • Utilice únicamente los soportes para tubos indicados por el fabricante.

Las especificaciones de los soportes para tubos compatibles con el analizador se muestran en la figura siguiente:

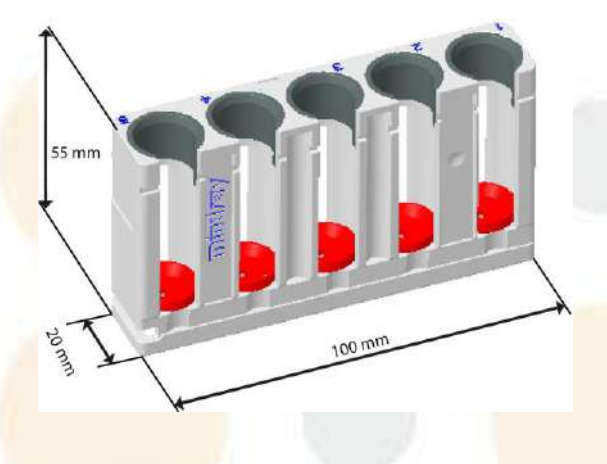

Figura 3-13 Soporte para tubos para tubos normales en modo AL-WB (5 posiciones)

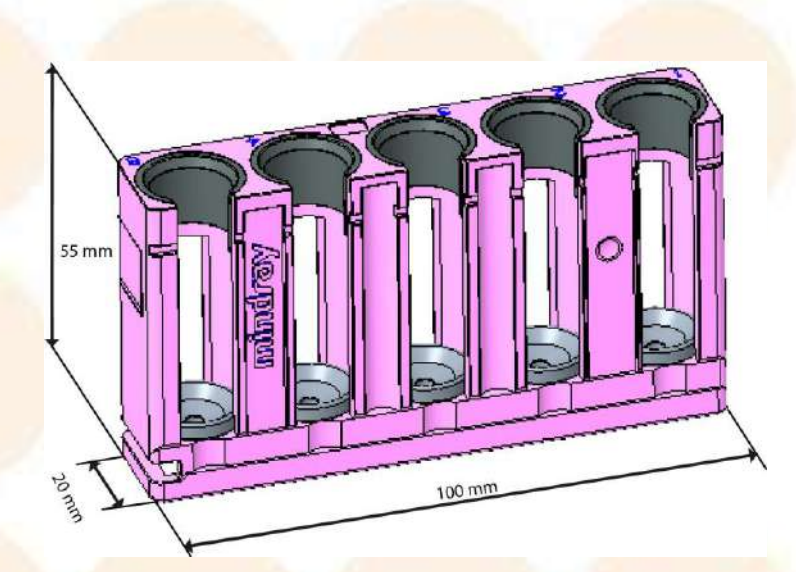

#### Figura 3-14 Soporte para tubos para modo AL-Micro WB (5 posiciones)

En el modo de carga automática, la profundidad descendente de la sonda de muestreo puede variar para las diferentes muestras de los tubos con diferentes especificaciones. Durante la instalación, el ingeniero del servicio técnico de Mindray ajustará la profundidad descendente de la sonda de muestreo para los soportes de tubos con un número diferente en función de los tipos de tubos de su laboratorio. Los usuarios pueden reconocer las finalidades de los diferentes soportes para tubos en función de sus características y su número.

### **PRECAUCIÓN**

- Los soportes de tubos para los diferentes modos no pueden ser mal utilizados, de lo contrario, la sonda de muestreo puede fallar en la aspiración de la muestra debido a la insuficiente profundidad descendente, ser dañada o tocar el fondo del tubo y dañar el tubo debido a la excesiva profundidad descendente.
- Para cambiar el número de soporte de tubos, contáctese con atención al cliente de Mindray.

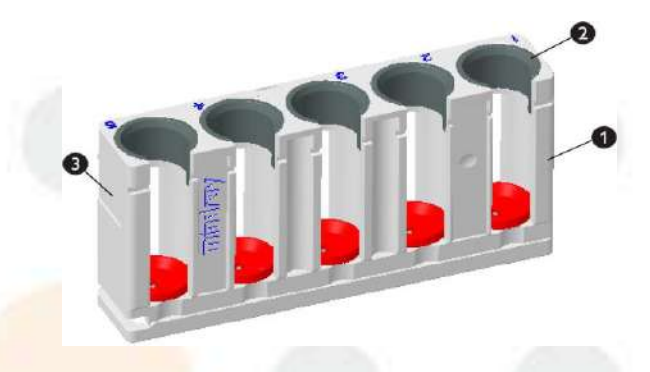

| 1 | Soportes de tubos                  |
|---|------------------------------------|
| 2 | Adaptadores de posición para tubos |
| 3 | Números de soporte de tubos        |

| Tabla 3-17 | Tipos de | soporte | de tubos |
|------------|----------|---------|----------|
|------------|----------|---------|----------|

|                                                 | Tipos de tubos admitidos                                                                                                    | Características del soporte<br>de tubos                                                | Otra información                                                                                                    |
|-------------------------------------------------|----------------------------------------------------------------------------------------------------|----------------------------------------------------------------------------------------|----------------------------------------------------------------------------------------------------|
| Soporte de tubos 1<br>para el modo AL-WB        | Para tipo A y B, consulte Figura<br>3-5Especificaciones de los<br>tubos compatibles en el<br>modo AL-WB                                                                                     | Soportes para tubos<br>blancos; insertos grises                                        | La especificación del soporte<br>para tubos depende del<br>modelo de analizador.                                                                                                    |
| Soporte de tubos 2<br>para el modo AL-WB        | Consulte <b>Figura 3-</b><br><b>5Especificaciones de los</b><br>tubos compatibles en el<br>modo AL-WB.                                                                                      | Soportes para tubos<br>blancos; insertos de color<br>(se admite la<br>personalización) | <ul> <li>Confirme que los tubos<br/>admitidos incluyen el<br/>microtubo BD Microtainer<br/>MAP y el tubo Sarstedt<br/>Monovette.</li> <li>En caso de un análisis con<br/>BD Microtainer MAP<br/>Microtube y Sarstedt<br/>Monovette, está prohibido<br/>usar los diferentes<br/>soportes para tubos al<br/>mismo tiempo.</li> </ul> |
| Soportes para tubos<br>para modo AL-Micro<br>WB | Consulte         Figura         3-           6Especificaciones         de         los           tubos         compatibles         con         el           modo         AL-Micro         WB | Los soportes de tubos son<br>de color rosa<br>Los insertos son blancos                 | La especificación del soporte<br>para tubos depende del<br>modelo de analizador.                                                                                                    |

### 3.4.3 Adaptadores compatibles

El analizador puede utilizar los adaptadores para las posiciones de los tubos de las muestras prediluidas/Micro-WB y los adaptadores para las posiciones de los tubos de los calibradores.

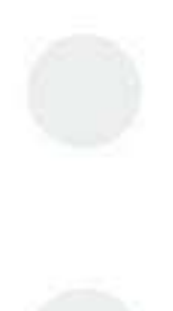

### 3.4.3.1 Adaptadores para las posiciones de los tubos de muestras prediluidas/Micro-WB

Cuando se analizan muestras en el modo prediluido/CT-Micro WB, los adaptadores se colocan en las posiciones de los tubos de muestras prediluidas/CT-Micro WB en el compartimento de muestras para que coincidan con los tubos de diferentes especificaciones.

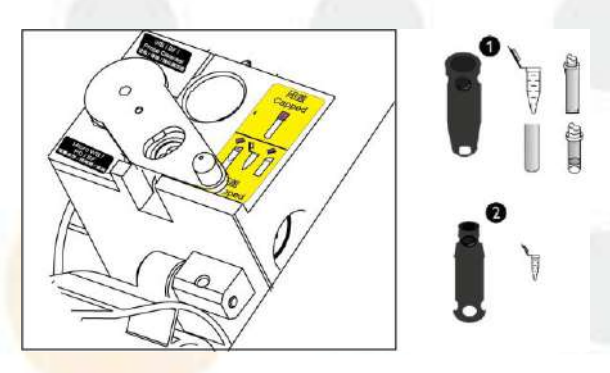

#### Figura 3-15 Adaptadores para el compartimento de muestras

| 1 | Los adaptadores con el extremo de mayor diámetro hacia arriba |
|---|---------------------------------------------------------------|
| 2 | Los adaptadores con el extremo de menor diámetro hacia arriba |

#### Tabla 3-18 Posición de tubos y adaptadores del compartimento de muestras

| Posición de tubo                                     | Adaptador                                                                                                    | Modo<br>admitido                                                                                                    | Tubos aplicables                                                                                                    |
|------------------------------------------------------|----------------------------------------------------------------------------------------------------|----------------------------------------------------------------------------------------------------|----------------------------------------------------------------------------------------------------|
| Posición de tubos de<br>WB/BF/limpiador de<br>sondas | 1                                                                                                    | СТ-WB                                                                                                    | Tubo tipo A y tubo tipo B (tubo tapado), como se muestra en<br>Figura 3-5Especificaciones de los tubos compatibles en el<br>modo AL-WB                      |
| 1 C                                                  | 1                                                                                                    | CT-BF                                                                                                    | Como se muestra en Figura 3-7Especificaciones de los<br>tubos sin tapón admitidos en el modo CT-BF.                                                         |
| Posición de tubos                                    | 1                                                                                                    | CT-Micro WB                                                                                                    | Tubo tipo F, como se muestra en Figura 3-7Especificaciones                                                                                                  |
| MICLO-MR/DD/RF                                       | 6                                                                                                    | CT-BF                                                                                                    | de los tubos sin tapon admitidos en el modo CI-BF.                                                                                                    |
|                                                      | CT-Micro WB Tubos de tipos A, C, D y E, como se muestra en Figur<br>10Especificaciones de los tubos cortos admitidos<br>modo CT-Micro WB (tipo A - E). | Tubos de tipos A, C, D y E, como se muestra en Figura 3-<br>10Especificaciones de los tubos cortos admitidos en el<br>modo CT-Micro WB (tipo A - E). |                                                                                                    |
|                                                      |                                                                                                    | CT-PD                                                                                                    | Tubo tipo A, como se muestra en Figura 3-<br>12Especificaciones de los tubos compatibles en el modo<br>CT-PD.                                               |
|                                                      | (the adapter<br>with the<br>larger-<br>diameter end<br>upward)                                                                                         | CT-BF                                                                                                    | Tubos de tipos A, C, D y E, como se muestra en <b>Figura 3-</b><br>10Especificaciones de los tubos cortos admitidos en el<br>modo CT-Micro WB (tipo A - E). |
|                                                      |                                                                                                    | CT-Micro WB                                                                                                    | Tubo tipo B, como se muestra en Figura 3-                                                                                                    |
|                                                      |                                                                                                    | CT-PD                                                                                                    | 10Especificaciones de los tubos cortos admitidos en el modo<br>CT-Micro WB (tipo A - E).                                                                    |
|                                                      |                                                                                                    | CT-BF                                                                                                    |                                                                                                    |
| s /                                                  | (the adapter<br>with the<br>smaller-<br>diameter end<br>upward)                                                                                        |                                                                                                    |                                                                                                    |

## Descripción general de las interfaces de software

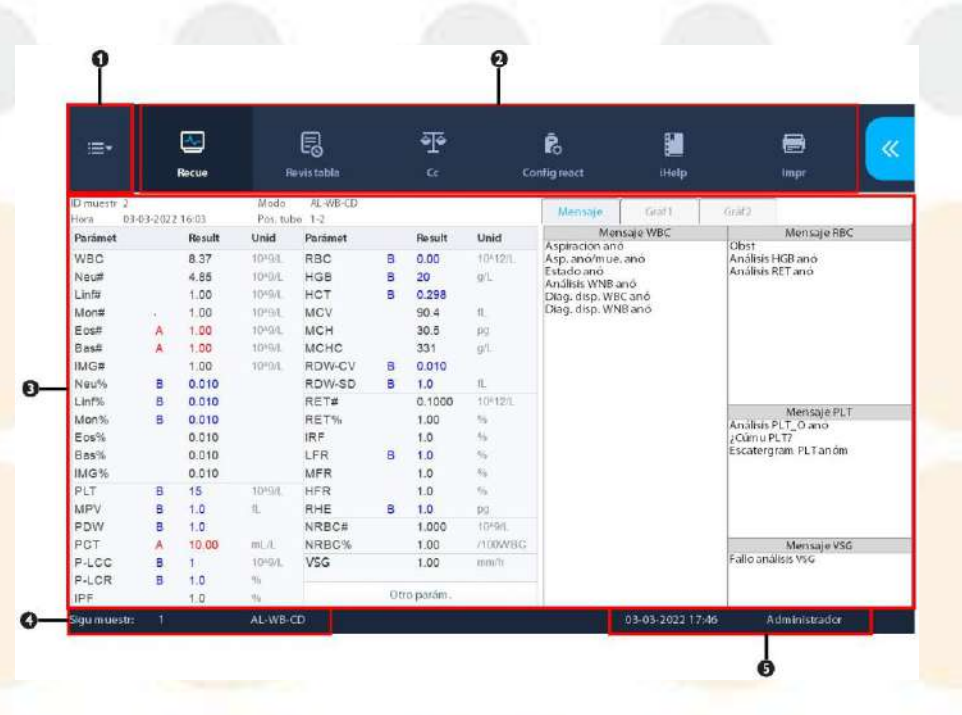

1 Menú ≔ -Toque el botón 😑 🗸

sistema.

situado en la parte superior izquierda de la pantalla del software para abrir el menú del

La siguiente tabla contiene las funciones del menú del sistema de software:

| Nº | Nivel 1     | Nivel 2                            | Nivel 3 |
|----|-------------|------------------------------------|---------|
| 1  | Recue       | 1                                  | 1       |
| 2  | Revis tabla | 1                                  | 1       |
| 3  | Cc          | Cc L-J                             | Confi   |
|    | 21 N        |                                    | Recue   |
|    |             | Cc X-B                             | Confi   |
|    | - X         |                                    | Gráf    |
| 4  | Calibración | Manual                             | 1       |
|    |             | <b>VSG</b> (administrador)         | 1       |
|    |             | Calibrador(administrador)          |         |
|    | - C - C -   | Sang recien (administrador)        | 1       |
|    |             | Historial de calibr(administrador) | 1       |
| 5  | Estado      | Estadíst                           | 1       |
|    |             | Tem. y presión(administrador)      | 1       |
|    |             | Estado flotad.(administrador)      | 1       |
|    |             | Sensor(administrador)              | 1       |
|    | -           | Voltaj y corr(administrador)       | 1       |
|    |             | Info versión                       | 1       |

3.5

| Nº  | Nivel 1 | Nivel 2                                       | Nivel 3                               |
|-----|---------|-----------------------------------------------|---------------------------------------|
| 6   | Confi   | Config sist                                   | Conf. impre                           |
|     |         |                                               | Comunicación (administrador)          |
| 1   |         |                                               | Cód bar(administrador)                |
| 1.0 | 3 × 1   |                                               | Conf fecha/hora                       |
|     |         |                                               | Confi info lab                        |
|     |         |                                               | Sensibil. alarma señ.(administrador)  |
| 1   |         |                                               | Conf reglas señaliz(administrador)    |
|     |         |                                               | Conf tipo sop tubos                   |
|     |         |                                               | (administrador)                       |
|     |         | Gestión usuario                               | 1                                     |
|     | 1       | Config auxiliar                               | 1                                     |
|     |         | Conf parám.                                   | Conf. unidad parám.                   |
| 15  | 100     |                                               | Aju. rango referencia                 |
| 6   |         |                                               | Confi parám. microscóp(administrador) |
|     |         | Mantenim(administrador)                       | 1                                     |
|     |         | Config react                                  | 1                                     |
|     | 1       | Carga autom.(administrador)                   | 1                                     |
|     |         | Con. ganan (administrador)                    | 1                                     |
| 1   | 1000    | Conf. reg rep. exám(administrador)            | 1                                     |
|     |         | Inicio/apagado auto(administrador)            | 1                                     |
| 7   | Servic. | Depur y autocomp                              | Autocomp                              |
|     |         | Diagnóstico preciso de errores(administrador) |                                       |
|     | -       | iHelp                                         | 1                                     |
|     |         | Mantenim                                      | 1                                     |
| 1   |         | Cal. Panta.                                   | 1                                     |
|     |         | Reg                                           | 1                                     |
| 8   | Salir   | 1                                             | 1                                     |
| 9   | Apagar  | 1                                             | /                                     |

### NOTA

- Cuando una función va seguida de la palabra «administradores», significa que esa función solo está disponible para los operadores con el nivel de administrador.
- 2 Área de botones de utilidades

| Nombre      | Icono                   | Funciones                                                |
|-------------|-------------------------|----------------------------------------------------------|
| Recue       | Recue                   | Toque para acceder a la pantalla « <b>Recue</b> ».       |
| Revis tabla | <b>Eo</b><br>Revistabla | Toque para acceder a la pantalla « <b>Revis tabla</b> ». |

| Nombre       | Icono                 | Funciones                                                                                                    |
|--------------|-----------------------|----------------------------------------------------------------------------------------------------|
| Cc           | <del>ف</del> آف<br>دد | Toque para acceder a la pantalla « <b>Cc</b> ».<br>Cuando el botón « <b>Cc</b> » se ilumina en naranja, significa que el analizador está<br>fuera del control de calidad.                                                                                                    |
| Config react | Config react          | Toque para acceder a la pantalla « <b>Config react</b> », compruebe o configure los<br>volúmenes restantes y la fecha de caducidad, y sustituya el reactivo.<br>Cuando el botón « <b>Config react</b> » se ilumina en naranja, significa que algún<br>reactivo ha caducado o no es suficiente.                                                                                                    |
| iHelp        | iHelp                 | Toque para acceder a la pantalla « <b>iHelp</b> ».                                                                                                    |
| Impr         | Impr                  | <ul> <li>Cuando el analizador se encuentre en la pantalla «Recue», toque el botón<br/>«Impr» para imprimir los resultados del análisis, los histogramas y<br/>diagramas de dispersión de la muestra actual de acuerdo con la plantilla de<br/>impresión personalizada para el operador.</li> <li>Cuando el analizador se encuentre en la pantalla «Revis tabla», toque el<br/>botón «Impr» para imprimir los resultados del análisis de todas las<br/>muestras o las muestras seleccionadas en la tabla o formulario de<br/>impresión del gráfico.</li> <li>Cuando el analizador se encuentre en la pantalla «Gráf», toque el botón<br/>«Impr» para imprimir los resultados del análisis, los histogramas y<br/>diagramas de dispersión de la muestra actual de acuerdo con la plantilla de<br/>impresión personalizada para el operador.</li> <li>Cuando el analizador se encuentre en la pantalla «Tabla CC», toque el<br/>botón «Impr» para imprimir todos los resultados de CC que se incluyen en<br/>el archivo de CC seleccionado.</li> <li>Cuando el analizador se encuentre en la pantalla «Gráf CC», toque el</li> </ul> |
|              |                       | <ul> <li>Cualdo et allatizador se encuentre en la pantalla «Graf CC», toque et botón «Impr» para imprimir los gráficos de control de calidad que se incluyen en el archivo de CC seleccionado.</li> <li>Cuando el analizador se encuentre en la pantalla «Manual», toque «Impr» para imprimir los factores de calibración manual.</li> </ul>                                                                                                    |

1 Área de operaciones

Muestra el contenido de las pantallas.

Por ejemplo, en la pantalla «**Recue**», el área muestra los botones de función relacionados con el análisis de la muestra, así como los resultados del análisis de la muestra.

Esta área muestra información auxiliar de la pantalla actual;

Por ejemplo, en la pantalla «**Recue**», muestra el ID y el modo de análisis de la muestra siguiente; en la pantalla «**Revis tabla**» o «**Gráf**», indica la posición de la muestra actual y el número total de muestras.

■ ③ Otra información

Muestra la hora actual del sistema;

Cuando se produce un error, esta área muestra el mensaje de error;

Si inicia sesión como administrador, en el área aparece «Administrador».

### 3.6 **Reactivos**, controles y calibradores

Puesto que el analizador, los reactivos, los controles y los calibradores son componentes de un sistema, el funcionamiento de éste depende de la integridad combinada de todos ellos. Debe utilizar solo los reactivos, controles y calibradores especificados por Mindray, que se han formulado de forma específica para el sistema fluídico del analizador, con el objetivo de proporcionar un rendimiento óptimo del sistema. No utilice el

analizador con reactivos, controles y calibradores de varios proveedores. En tal caso, puede que el analizador no se ajuste al rendimiento que se especifica en este manual y no proporcione resultados fiables.

Todas las referencias de este manual relacionadas con reactivos, controles y calibradores se refieren a los reactivos, controles y calibradores formulados específicamente para este analizador. Debe adquirir dichos reactivos, controles y calibradores de Mindray o de distribuidores autorizados de Mindray. Si necesita comprar reactivos o consumibles, póngase en contacto con el Departamento de atención al cliente de Mindray.

### 3.6.1 Reactivo

Todos los reactivos utilizados por este analizador se combinan específicamente con el equipo Mindray. El uso para cualquier otro propósito está prohibido.

Utilice correctamente y almacene los reactivos según sus instrucciones de uso.

#### NOTA

- Para el modelo de reactivo, uso previsto, principio de prueba, componentes principales, condiciones de almacenamiento, fecha de caducidad, instrumentos aplicables y otra información, consulte las instrucciones de uso del reactivo.
- Si tiene alguna duda acerca de los reactivos, controles y calibradores, consulte a su representante de ventas.

#### Tabla 3-19 Reactivos

| Canal aplicable | BC-760[B]                   | BC-760[R]/BC-780[R]         |
|-----------------|-----------------------------|-----------------------------|
| Canal HGB       | Lisante LH                  | Lisante LH                  |
| Canal DIFF      | Lisante LD                  | Lisante LD                  |
| 201             | Colorante FD                | Colorante FD                |
| Canal RET       | 1                           | * Diluyente DR              |
|                 | 1                           | * Colorante FR              |
| /               | Diluyente DS                | Diluyente DS                |
| 1000            | Limpiador de sondas         | Limpiador de sondas         |
| Canal VSG       | Reactivo de la solución VSG | Reactivo de la solución VSG |

### 3.6.2 Controles y calibradores

Los controles y calibradores se utilizan para verificar la precisión de funcionamiento y calibrar el analizador.

Los controles son una suspensión de sangre humana simulada, fabricados especialmente para supervisar y evaluar la precisión del análisis del analizador. Los controles se preparan con tres niveles, es decir, bajo, normal y alto. El uso diario de todos los niveles comprueba el funcionamiento del analizador y asegura la obtención de resultados fiables. Los calibradores son productos de sangre completa preparados comercialmente para calibrar algunos parámetros del analizador (WBC, RBC, HGB, MCV y PLT etc.) para construir la trazabilidad metrológica de los resultados de los análisis. Para el almacenamiento y la utilización de controles y calibradores, consulte las Instrucciones de uso de cada producto.

Todas las referencias de este manual relacionadas con controles se refieren a los «controles» y «calibradores» formulados específicamente por Mindray para este analizador. Debe adquirir los controles y calibradores de Mindray o de distribuidores autorizados de Mindray.

Los siguientes modelos de controles se utilizan con el analizador:

### Tabla 3-20 Controles para pruebas de hemograma completo

| Nombre               | Modelo | Nivel                 | Modelo<br>aplicable                   | * Parámetros de CC                                                                          |
|----------------------|--------|-----------------------|---------------------------------------|---------------------------------------------------------------------------------------------|
| Control hematológico | BR60   | Alto, Bajo,<br>Normal | BC-760[B]/BC-<br>760[R]/BC-<br>780[R] | Todos los parámetros del informe de<br>prueba de muestras de sangre<br>excepto VSG          |
| Control hematológico | BC-6D  | Alto, Bajo,<br>Normal | BC-760[B]/BC-<br>760[R]/BC-<br>780[R] | Todos los parámetros del informe de<br>prueba de muestras de sangre<br>excepto la serie RET |
| Control hematológico | BC-RET | Alto, Bajo,<br>Normal | BC-760[R]/BC-<br>780[R]               | Parámetros del informe del grupo RET                                                        |

#### Tabla 3-21 Controles para las pruebas de líquidos corporales

| Nombre               | Modelo | Nivel                 | Modelo<br>aplicable                   | Parámetros de CC                                                          |
|----------------------|--------|-----------------------|---------------------------------------|---------------------------------------------------------------------------|
| Control hematológico | BC-BF  | Alto, Normal,<br>Bajo | BC-760[B]/BC-<br>760[R]/BC-<br>780[R] | Parámetros del informe de la prueba<br>de muestras de líquidos corporales |

#### Tabla 3-22 Controles para pruebas de VSG

| Nombre               | Modelo | Nivel        | Modelo<br>aplicable                   | Parámetros de CC |
|----------------------|--------|--------------|---------------------------------------|------------------|
| Control hematológico | BC-6D  | Normal, bajo | BC-760[B]/BC-<br>760[R]/BC-<br>780[R] | VSG              |

Los siguientes modelos de calibradores se utilizan con el analizador:

#### Tabla 3-23 Calibrador para pruebas de hemograma completo

| Nombre                  | Modelo      | Modelo aplicable              |
|-------------------------|-------------|-------------------------------|
| Calibrador hematológico | SC-CAL PLUS | BC-760[B]/BC-760[R]/BC-780[R] |

### NOTA

Para obtener los parámetros de pruebas específicos y los valores de referencia de los parámetros, consulte las fichas con los valores de referencia de los controles y los calibradores.

Tabla 3-24 Calibrador para pruebas de VSG

| Nombre                  | Modelo      | Modelo aplicable              |
|-------------------------|-------------|-------------------------------|
| Calibrador hematológico | SC-CAL PLUS | BC-760[B]/BC-760[R]/BC-780[R] |

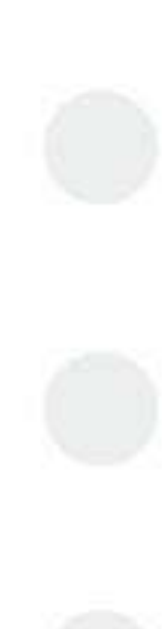

Esta página se ha dejado intencionadamente en blanco.

### 4.1 Descripción general

Los principios que utiliza el analizador son los siguientes:

- Método de impedancia del flujo envolvente, dispersión láser y tecnología de análisis celular SF Cube (análisis en 3D que utiliza información sobre la dispersión de la luz láser en dos ángulos y señales de fluorescencia) para la diferenciación y el recuento de células.
- Método colorimétrico para la medición de HGB.

En función de los datos anteriores, el analizador calcula otros parámetros.

### 4.2 Medición de WBC

### 4.2.1 Tecnología de análisis celular SF CUBE

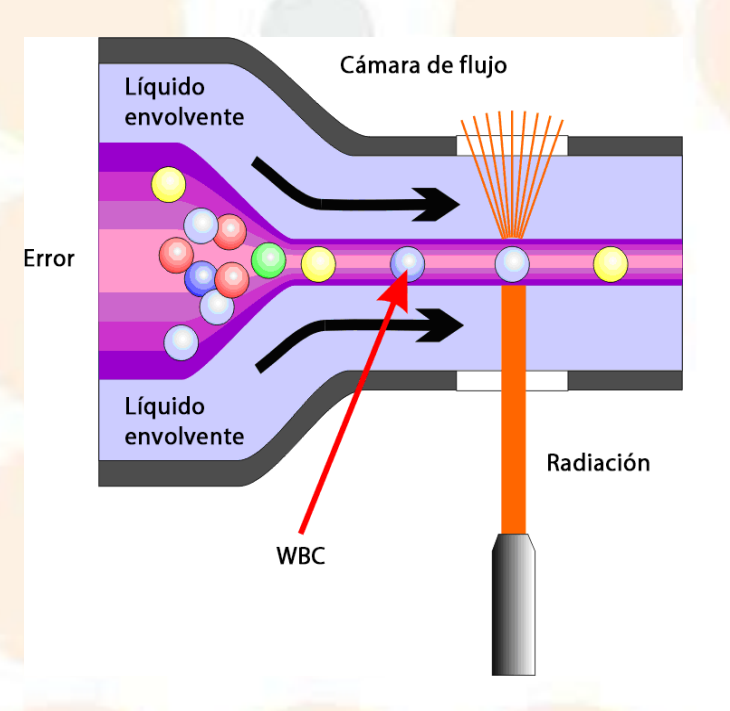

Figura 4-1 Citometría de flujo por láser

En la sangre periférica normal, los leucocitos se pueden clasificar en cinco categorías: linfocitos, monocitos, neutrófilos, eosinófilos y basófilos. El análisis de todos los tipos de leucocitos ofrece una valiosa información para el diagnóstico clínico de las enfermedades. En determinadas enfermedades, la sangre periférica puede contener otras células anómalas además de las cinco subpoblaciones de células normales, por ejemplo,

linfocitos atípicos o células inmaduras. La mayoría de estas células anómalas son diferentes tipos de células inmaduras del proceso de generación celular. Una característica común de todas ellas es que contienen una gran cantidad de ácido nucleico (ADN y ARN), que disminuye a medida que la célula madura. Por consiguiente, para diferenciar las células normales de las inmaduras se puede determinar el contenido de ácido nucleico de las células.

El líquido corporal hace referencia al líquido de las cavidades corporales laterales, excepto los vasos sanguíneos. Existen numerosos subtipos de líquido corporal, de los cuales, los que se ven con más frecuencia son el líquido cefalorraquídeo, el líquido pleural, el líquido ascítico y el líquido sinovial. Tanto el líquido cefalorraquídeo como el líquido de cavidades serosas son incoloros y transparentes en casos normales, pero en casos anómalos, podría producirse un aumento de las células (incluidos los leucocitos y eritrocitos). Los leucocitos del líquido corporal pueden clasificarse en células mononucleares (MN) y células polimorfonucleares (PMN). El análisis del líquido corporal puede aportar información útil para el diagnóstico clínico.

El analizador adopta la tecnología de análisis celular SF Cube para reconocer y detectar con exactitud las células sanguíneas inmaduras y, al mismo tiempo, diferenciar los cinco tipos de leucocitos, así como identificar las células nucleadas en el líquido corporal.

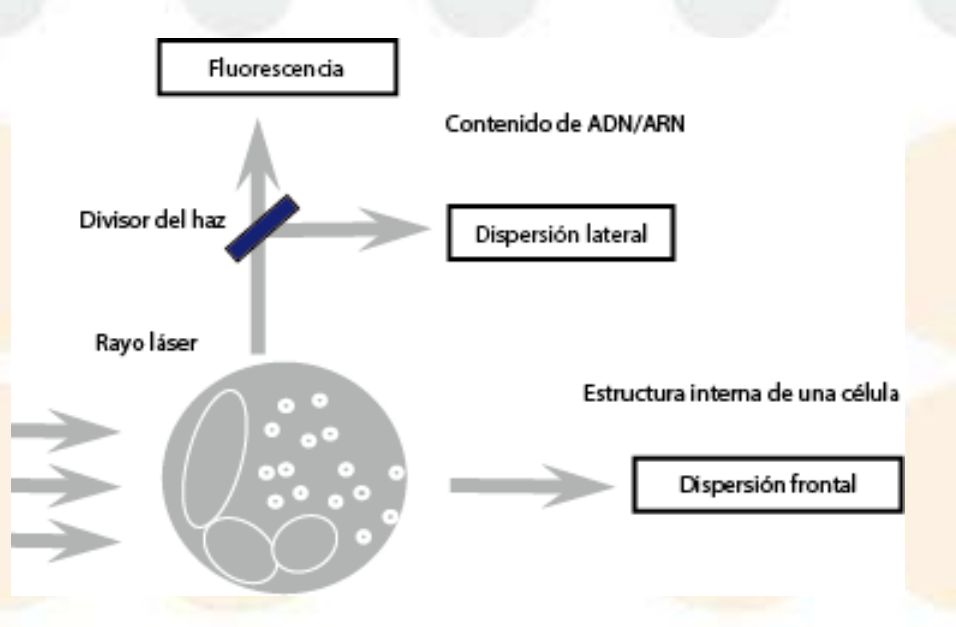

#### Figura 4-2 Tecnología SF Cube

El analizador utiliza la tecnología de tinción fluorescente en sus canales DIFF. El lisante lisa los eritrocitos y diferencia las subpoblaciones de leucocitos por tamaño y complejidad; los ácidos nucleicos de los leucocitos se marcan con una nueva sustancia fluorescente de cianina asimétrica. Como el contenido de ácidos nucleicos es distinto en las diferentes subpoblaciones de leucocitos, fases de maduración o estados de desarrollo anómalos, el volumen de colorante fluorescente que tiñe los ácidos nucleicos puede variar; la dispersión de la luz del ángulo bajo refleja el tamaño celular, la dispersión de la luz del ángulo alto refleja la granularidad intracelular y la intensidad de la señal fluorescente refleja el grado de tinción de la célula. Al detectar las diferencias de la señal en tres dimensiones de las células procesadas con lisante, el canal DIFF diferencia las subpoblaciones de leucocitos y eosinófilos), y también identifica y señala las células anómalas, como los granulocitos inmaduros, los linfocitos anómalos y los blastocitos.

El tamaño de los linfocitos es menor y el núcleo ocupa su mayor parte. Los linfocitos tienen una relación núcleocitoplasma alta, pero su contenido de ácidos nucleicos es bajo; por consiguiente, se encuentran en una posición inferior en la dirección de la fluorescencia y de la dispersión lateral. El tamaño de los monocitos es mayor, con una relación núcleo-citoplasma alta, gran contenido de ácidos nucleicos y una estructura menos compleja; por consiguiente, se sitúan en una posición más alta en la dirección de la fluorescencia y muestran una dispersión lateral más acusada. El tamaño de los neutrófilos y los basófilos es mayor, con una relación núcleo-citoplasma media y bajo contenido de ácidos nucleicos; por consiguiente, se sitúan en una posición más baja en la dirección de la fluorescencia aunque muestran una dispersión lateral más acusada. Aunque las características de los eosinófilos son similares a las de los neutrófilos, contienen muchos gránulos alcalinos, y por consiguiente una dispersión lateral muy acusada. Los blastocitos, los linfocitos atípicos y los granulocitos inmaduros tienen un gran contenido de ácidos nucleicos, por lo que en el diagrama de dispersión se sitúan en una posición más alta en la dirección de la fluorescencia.

En las muestras de líquido corporal, las células mononucleares (MN) son menos complejas en cuanto a granularidad intracelular, de modo que la dispersión lateral es más suave, mientras que las células polimorfonucleares son más complejas en cuanto a granularidad intracelular, por lo que muestran una dispersión lateral más acusada.

### 4.2.2 Derivación de los parámetros relacionados con WBC

Diagrama de dispersión de DIFF

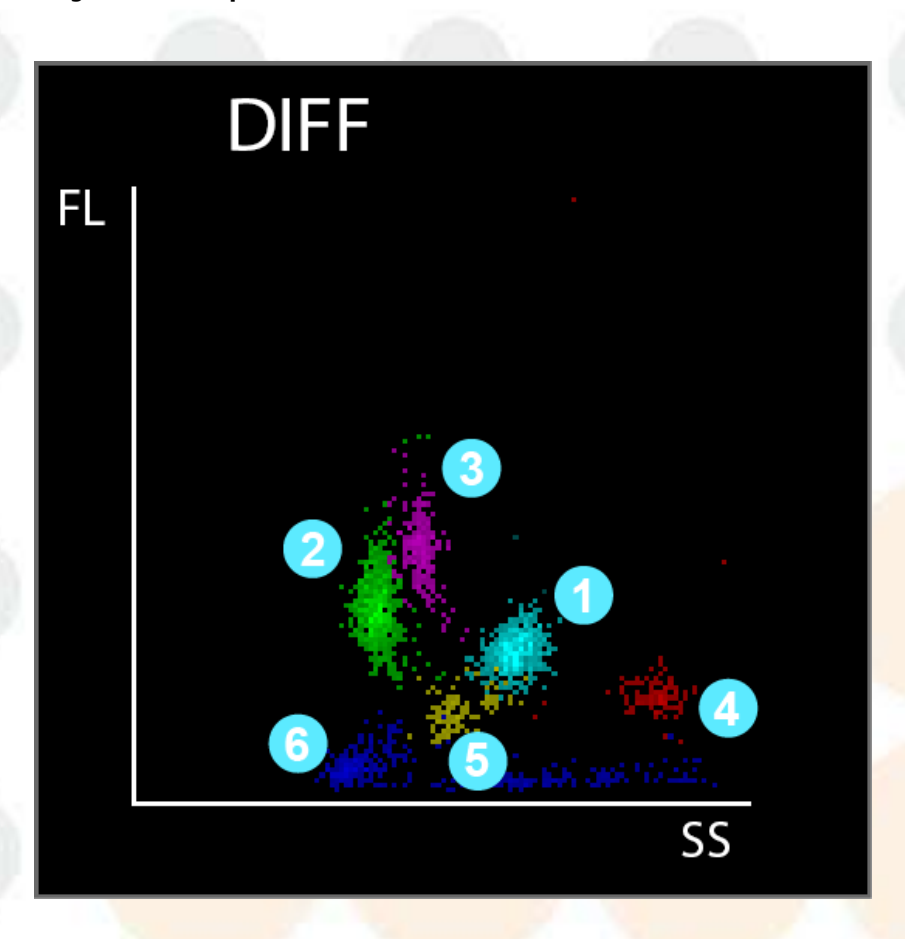

- 1. Región Neu
- 2. Región Linf
- 3. Región Mon
- 4. Región Eos
- 5. Región Baso
- 6. Región fantasma

| Parámetros | Nombre                       | Fórmula/métodos de prueba                                                                                                    | Unida<br>d         |
|------------|------------------------------|----------------------------------------------------------------------------------------------------|--------------------|
| WBC        | Recuento de glóbulos blancos | WBC = Suma de todas las partículas de la región WBC del canal DIFF                                                                            | 10 <sup>9</sup> /l |
| Bas#       | Rec. basófilos               | Bas# = WBC x Bas%                                                                                                    | 10 <sup>9</sup> /l |
| Bas%       | Porcentaje de basófilos      | Bas% = Partículas en la región Bas del canal DIFF<br>Suma de todas las partículas en el canal DIFF excepto las de la región fantasma × 100%   | %                  |
| Neu#       | Rec. neutrófilos             | Neu# = WBC x Neu%                                                                                                    | 10 <sup>9</sup> /l |
| Neu%       | Porcentaje de neutrófilos    | Neu% = Partículas en la región Neu en el canal DIFF<br>Suma de todas las partículas en el canal DIFF excepto las de la región fantasma × 100% | %                  |
| Eos#       | Rec. eosinófilos             | Eos# = WBC x Eos%                                                                                                    | 10 <sup>9</sup> /l |
| Eos%       | Porcentaje de eosinófilos    | Eos% =<br>Suma de todas las partículas en el canal DIFF excepto las de la región fantasma × 100%                                              | %                  |
| Lym#       | Rec. linfocitos              | Lym# = WBC x Lym%                                                                                                    | 10 <sup>9</sup> /l |
| Lym%       | Porcentaje de linfocitos     | Lym% = Partículas en la región Lym en el canal DIFF<br>Suma de todas las partículas en el canal DIFF excepto las de la región fantasma × 100% | %                  |
| Mon#       | Rec. monocitos               | Mon# = WBC x Mon%                                                                                                    | 10 <sup>9</sup> /l |

| Parámetros | Nombre                                  | Fórmula/métodos de prueba                                                                                                    | Unida<br>d         |
|------------|-----------------------------------------|----------------------------------------------------------------------------------------------------|--------------------|
| Mon%       | Porcentaje de monocitos                 | Mon% =<br>Suma de todas las partículas en el canal DIFF excepto las de la región fantasma × 100%                                       | %                  |
| IMG#       | Recuento de granulocitos inmaduros      | IMG# = WBC x IMG%                                                                                                    | 10 <sup>9</sup> /l |
| IMG%       | Porcentaje de granulocitos<br>inmaduros | IMG% = Partículas en la región IMG en el canal DIFF<br>Suma de todas las partículas en el canal DIFF excepto las de la región fantasma | %                  |

### 4.3 Medición de la concentración de hemoglobina

### 4.3.1 Un modelo de prueba mediante el método colorimétrico

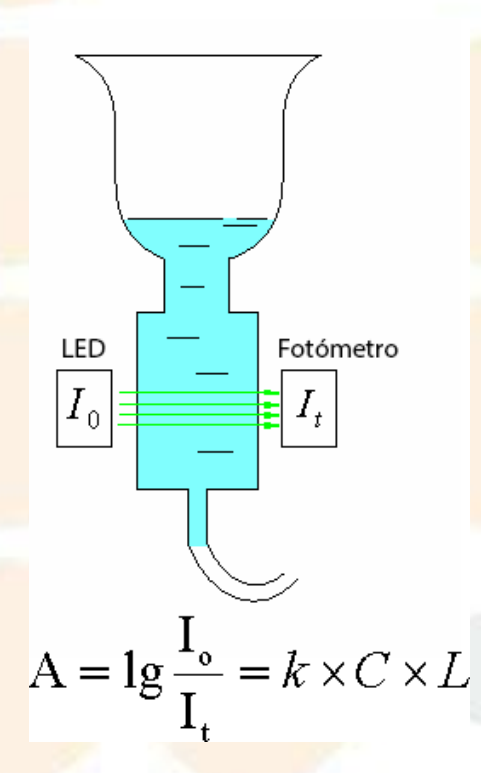

Figura 4-3 Método colorimétrico

De acuerdo con el principio de Lambert-Beer, cuando un rayo de luz monocromática atraviesa una solución que absorbe luz no dispersante y bien proporcionada, la absorbancia A es proporcional al producto de la densidad L por la concentración C. La muestra del canal HGB actúa como la sustancia que absorbe luz después de ser tratada con el reactivo y, por consiguiente, se puede medir la concentración de HGB midiendo la absorbancia.

### 4.3.2 Derivación de HGB

La concentración de hemoglobina (HGB) se calcula con la siguiente ecuación y se expresa en g/l.

| Parám<br>etros | Nombre Fórmula/métodos de prueba |                                                                                                    | Unidad |
|----------------|----------------------------------|----------------------------------------------------------------------------------------------------|--------|
| HGB            | Concentración de<br>hemoglobina  | HGB = Constante × Ln $\left(\frac{\text{Fotocorriente en blanco}}{\text{Fotocorriente de la muestra}}\right)$ | g/l    |

### 4.4 Medición de RBC/PLT

4.4.1 Método de impedancia del fluido envolvente

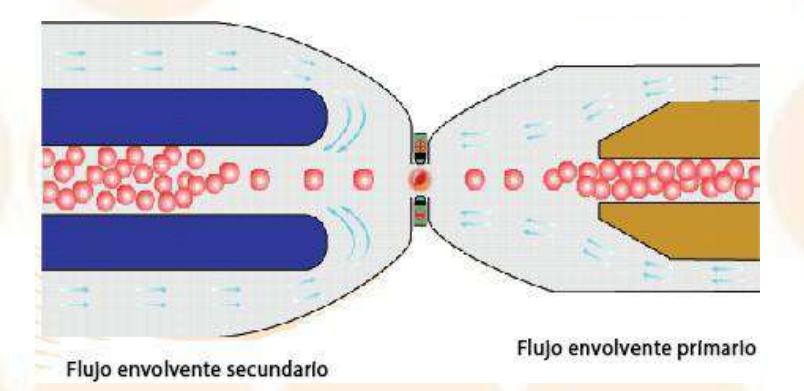

Figura 4-4 Método de impedancia del fluido envolvente

El recuento de RBC/PLT se realiza con el método de impedancia del fluido envolvente. Se ha diseñado un sensor que permite a los eritrocitos y a los trombocitos pasar por la abertura en fila de a uno bajo el efecto de «enfoque» del fluido, generándose pulsos durante el proceso según el Principio de Coulter. El procesador final amplifica los pulsos y los compara con los umbrales de voltaje del canal RBC/PLT; a continuación, se calcula el número de pulsos en el canal RBC/PLT. En otras palabras, los pulsos adquiridos se clasifican por los umbrales de voltaje de los diferentes canales, y el número de pulsos que estén dentro del intervalo del canal RBC/PLT es el número de eritrocitos y trombocitos. El número de células en cada canal define la distribución de las células por volumen. El analizador presenta el histograma RBC/PLT, cuyo eje X representa el volumen celular (fl) y el eje Y representa el número de células.

Comparado con el método de impedancia común, el método de impedancia del flujo envolvente se caracteriza por su mayor eficacia, mejor calidad de señal, resultados analíticos más exactos y menor consumo de reactivos.

### 4.4.2 **Principio de medición de plaquetas en el canal DIFF (PLT-H)**

El método tradicional de impedancia cuenta las plaquetas mediante la clasificación y detección de la caída de los pulsos en el canal PLT por tamaño de célula. Sin embargo, como los microcitos y los fragmentos son similares en tamaño con plaquetas de tamaño relativamente grande, cuando hay microcitos/fragmentos presentes, el método de impedancia puede ofrecer unos resultados de PLT no tan precisos. Para resolver el problema, el analizador lisa los eritrocitos en el canal DIFF, por lo que el recuento de plaquetas en tamaños relativamente grandes en el canal DIFF no se verá afectado por los eritrocitos. Al combinar el resultado del recuento de plaquetas de gran tamaño en el canal DIFF y el recuento de plaquetas de tamaño pequeño en el canal de impedancia, el analizador proporciona resultados de PLT más precisos.

### 4.4.3 Tecnología de análisis celular SF CUBE

El canal de RET también se utiliza la tecnología de análisis celular SF CUBE. El principio de medición general en el canal de RET es similar al del canal de DIFF. La única diferencia es que, en el canal de RET, los RBC no se lisan, si no que el diluyente RET los esferiza. A continuación, el ácido nucleico de los RBC esferizados y los PLT se tiñe con colorantes fluorescentes.

### NOTA

• El canal de RET solo está disponible en el modelo BC-760[R]/BC-780[R].

### 4.4.4 Parámetros relacionados con RBC

| Parámetros         | Nombre                                                                             | Fórmula/métodos de prueba                                                                                                   | Unidad              |
|--------------------|------------------------------------------------------------------------------------|----------------------------------------------------------------------------------------------------|---------------------|
| RBC                | Número eritrocitos                                                                 | El número de glóbulos rojos (RBC) se mide<br>directamente contando los glóbulos rojos<br>que atraviesan la apertura.        | 10 <sup>12</sup> /l |
| MCV                | Volumen corpuscular medio                                                          | Se calcula basándose en el histograma de eritrocitos                                                                        | fl                  |
| НСТ                | Hematocrito                                                                        | $HCT = \frac{RBC \times MCV}{10}$                                                                                           | %                   |
| мсн                | Hemoglobina corpuscular media                                                      | MCH = HGB<br>RBC                                                                                                    | pg                  |
| мснс               | Concentración media de hemog-<br>lobina corpuscular                                | MCHC = $\frac{HGB}{HCT}$ x 100                                                                                              | g/l                 |
| RDW-CV             | Ancho de distribución de eritroci-<br>tos: coefici <mark>ente de variac</mark> ión | Histograma de RBC                                                                                                    | %                   |
| RDW-SD             | Ancho de distribución de eritroci-<br>tos: desviación estándar                     | Se obtiene de la desviación típica de la distri-<br>bución del volum <mark>en de glóbulos rojos</mark>                      | fl                  |
| NRBC% <sup>1</sup> | Porcentaje de eritrocitos nuclea-<br>dos                                           | Calculado según la información derivada de<br>la región Linf ① y la región fantasma ② del<br>diagrama de dispersión de DIFF | /100WBC             |
| NRBC#              | Rec. eritrocitos nucleados                                                         | NRBC#=WBC x NRBC%                                                                                                    | 10 <sup>9</sup> /l  |

### Nota:

1. La región Linf① y la región fantasma ② del diagrama de dispersión de DIFF son las siguientes:

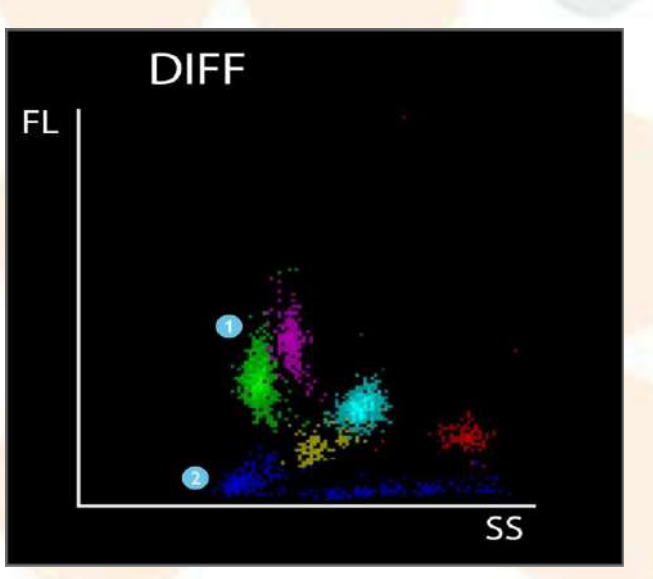

### 4.4.5 Parámetros relacionados con PLT

| Parámetros         | Nombre                                        | Fórmula/métodos de prueba                                                                                                    | Unidad             |
|--------------------|-----------------------------------------------|----------------------------------------------------------------------------------------------------|--------------------|
| PLT                | Recuento de plaquetas                         | Método 1: El analizador proporciona el número de plaquetas<br>directamente mediante el recuento de plaquetas que pasan a través<br>de la abertura.<br>Método 2: En base al resultado del análisis de la plaqueta grande en<br>el canal DIFF, se corrige el resultado del análisis de la plaqueta en el                                                                                                    | 10 <sup>9</sup> /l |
| MPV                | Volumen plaquetario                           | canal de impedancia<br>El volumen plaquetario medio (MPV) se calcula basándose en el<br>histograma de PLT.                                                                                                    | fl                 |
| PDW                | Ancho de distribución de<br>trombocitos       | El ancho de la distribución de trombocitos se obtiene del histograma de trombocitos y se expresa como desviación geométrica estándar 10 (10 GSD).                                                                                                    | 1                  |
| PCT                | Plaquetocrito                                 | $PCT = \frac{PLT \times MPV}{10000}$                                                                                                    | %                  |
| P-LCR <sup>1</sup> | Trombocitos: relación de<br>células grandes   | El P-LCR se obtiene del histograma de plaquetas; representa la relación entre el número de plaquetas, con un tamaño de más de 12 fL, y el número total de plaquetas.                                                                                                    | %                  |
| P-LCC              | Trombocitos: recuento de<br>células grandes   | P-LCC = PLT x P-LCR                                                                                                    | 10 <sup>9</sup> /l |
| IPF <sup>2</sup>   | Fracción de plaquetas<br>inmaduras*           | Para BC-760[R]/BC-780[R], , el parámetro se obtiene del diagrama de dispersión de PLT-O:<br>$FPI = \frac{Número de plaquetas inmaduras en el canal óptico}{Suma de todas las partículas de plaquetas en el canal óptico} \times 100\%$ Para BC-760[B], este es un parámetro opcional y se obtiene del diagrama de dispersión de PLT-H.<br>$FPI = \frac{Cantidad de plaquetas inmaduras en el canal DIFF}{Resultado de PLT-H} \times 100\%$ | %                  |
| PLT-I              | Recuento de trombocitos:<br>impedancia        | La medición del número de trombocitos (PLT) se realiza<br>directamente mediante el recuento de los trombocitos que pasan a<br>través de la abertura.                                                                                                    | 10 <sup>9</sup> /l |
| PLT-H              | Rec. tromboc. híbrid.                         | Los resultados de PLT se obtienen del canal de impedancia, los cuales son corregidos por los resultados de las plaquetas de tamaño grande del canal DIFF.                                                                                                    |                    |
| PLT-O              | Recue <mark>nto de plaquetas</mark><br>óptico | Resultados de PLT derivados del canal RET                                                                                                    | 10º/l              |

#### Nota: BC-760[R]/BC-780[R].

1. La relación de células grandes de trombocitos (P-LCR) se obtiene del histograma de trombocitos; representa la relación entre el número de trombocitos, con un tamaño de más de 12 fL, y el número total de trombocitos. La relación se representa en %. En la figura siguiente, S2 representa el número de macrotrombocitos y S1+S2 representa el recuento total de trombocitos.

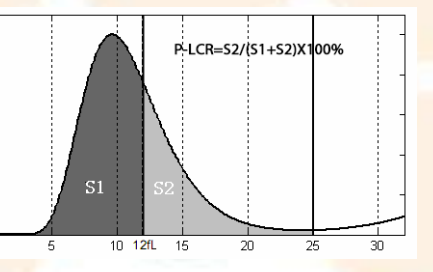

 Los parámetros de IPF son aplicables únicamente al modelo BC-760[R]/BC-780[R]. Para BC-760[B], este es un parámetro opcional. Si desea obtener más información, póngase en contacto con el departamento de atención al cliente de Mindray.

- 3. PLT-O únicamente es aplicable al modelo BC-760[R]/BC-780[R].
- 4. PLT-H únicamente es aplicable al modelo BC-760[R]/BC-780[R]. Para BC-760[B], este es un parámetro opcional. Si desea obtener más información, póngase en contacto con el departamento de atención al cliente de Mindray.

### 4.4.6 Parámetros de reticulocitos\*

| Parámetros | Nombre                                    | Fórmula/métodos de prueba                                                                                                    | Unidad              |
|------------|-------------------------------------------|----------------------------------------------------------------------------------------------------|---------------------|
| * RET%     | Porcentaje de<br>reticulocitos            | RET% = <u>Número de células en la región de los reticulocitos</u> × 100%<br>Número de células en la región RBC inmadura + Número de células en la región RET                                                           | %                   |
| * RET%     | Rec. reticulocitos                        | RET# = RBC x RET%                                                                                                    | 10 <sup>12</sup> /l |
| * HFR      | Relación de<br>fluorescencia<br>alta      | HFR = Número de células en la región HFR<br>Número de células en la región RET × 100%                                                                                                    | %                   |
| *MFR       | Relación de<br>fluorescencia<br>media     | $MFR = \frac{Número de células en la región MFR}{Número de células en la región RET} \times 100\%$                                                                                                    | %                   |
| * LFR      | Relación de<br>fluorescencia<br>baja      | $LFR = \frac{Número de células en la región LFR}{Número de células en la región RET} \times 100\%$                                                                                                    | %                   |
|            |                                           | Nota: Suma de todas las partículas de la región de reticulocitos = Suma de todas<br>las partículas en la región LFR + Suma de todas las partículas en la región MFR +<br>Suma de todas las partículas en la región HFR |                     |
| *IRF       | Fracción de<br>reticulocitos<br>inmaduros | IRF = MFR + HFR                                                                                                    | %                   |
| RHE        | Expresión<br>hemoglobina<br>reticulocitos | Se calcula basándose en la información de la dispersión de la luz de RET.                                                                                                    | pg                  |

\*Nota: Los parámetros de reticulocitos solo están disponibles en el modelo BC-760[R]/BC-780[R].

4.5

### Medición de la velocidad de eritrosedimentación

El analizador utiliza el método fotométrico para medir la agregación de eritrocitos dentro de un periodo de tiempo especificado y calcula la velocidad de sedimentación. Los glóbulos rojos se separan en la muestra de sangre completa en primer lugar y forman la formación de Rouleaux; luego, la agregación disminuye. La velocidad de sedimentación de grado de agregación. A medida que el haz de medición está sujeto al estado de agregación de RBC, este se manifiesta específicamente en que su transmitancia de luz aumenta con el grado de agregación. Como resultado, el grado de agregación de glóbulos rojos se puede obtener con la medición del cambio en la transmitancia de luz de las muestras de sangre completa a lo largo del tiempo, y luego se calcula la velocidad de eritrosedimentación.

### 4.6 Parámetros del líquido corporal

El líquido corporal hace referencia al líquido de las cavidades corporales laterales, excepto los vasos sanguíneos. Existen numerosos subtipos de líquido corporal, de los cuales, los que se ven con más frecuencia son el líquido cefalorraquídeo, el líquido pleural, el líquido ascítico y el líquido sinovial. Tanto el líquido cefalorraquídeo como el líquido de cavidades serosas son incoloros y transparentes en casos normales, pero en casos anómalos, podría producirse un aumento de las células (incluidos los leucocitos y eritrocitos). Los leucocitos del líquido corporal

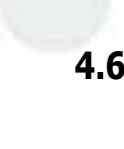

pueden clasificarse en células mononucleares (MN) y células polimorfonucleares (PMN). El análisis del líquido corporal puede aportar información útil para el diagnóstico clínico.

| Parámetros | Nombre                                                        | Fórmula/métodos de prueba                                                                                                    | Unidad              |
|------------|---------------------------------------------------------------|----------------------------------------------------------------------------------------------------|---------------------|
| WBC-BF     | Recuento de<br>leucocitos en<br>líquido corporal              | WBC-BF = Suma de todas las partículas en el canal DIFF excepto las de la región fantasma y HFR                                        | 10 <sup>9</sup> /l  |
| TC-BF#     | Recuento total de<br>células nucleadas<br>en líquido corporal | TC-BF# = Recuento de todas las partículas en el canal DIFF excepto las de<br>la región fantasma                                       | 10 <sup>9</sup> /l  |
| MN%        | Porcentaje de<br>células<br>mononucleares                     | MN% = Partículas en la región MN del canal DIFF<br>- BF × 100% WBC                                                                    | %                   |
| PMN%       | Porcentaje de<br>células<br>polimorfonucleares                | $\frac{PMN\%}{PMN\%} = \frac{Partículas en la región PMN del canal DIFF}{- BF} \times 100\%$                                          | %                   |
| MN#        | Número de células<br>mononucleares                            | MN#=WBC-BF ×MN%                                                                                                    | 10 <sup>9</sup> /l  |
| PMN#       | Número de células<br>polimorfonucleares                       | PMN#=WBC-BF×PMN%                                                                                                    | 10 <sup>9</sup> /l  |
| RBC-BF     | Recuento de<br>eritrocitos en<br>líquido corporal             | El número de glóbulos rojos en líquido corporal (RBC-BF) se mide directamente contando los glóbulos rojos que atraviesan la apertura. | 10 <sup>12</sup> /l |

### 4.7 Lavar

Después de cada ciclo de análisis, se lavan todos los elementos del analizador en contacto con la muestra para garantizar que no queden residuos.

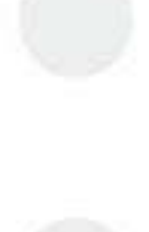

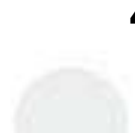

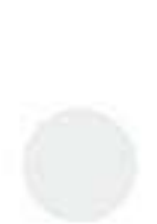

Esta página se ha dejado intencionadamente en blanco.

### 5.1 Notas sobre la instalación del analizador

### <u> PRECAUCIÓN</u>

- La instalación, autorización, actualización y modificación del software del sistema debe llevarla a cabo el personal autorizado por Mindray. Asegúrese de instalar solo el software autorizado por Mindray.
- El desembalaje, la instalación o el transporte por parte de personal no autorizado o que no haya recibido la formación necesaria de Mindray, puede causarle lesiones personales o provocar daños en el instrumento. No desembale, transporte ni instale el instrumento sin la presencia del personal autorizado de Mindray.

### NOTA

5

- La seguridad de cualquier sistema que incorpore el equipo es responsabilidad del instalador del sistema.
- El equipo se comprueba y se embala cuidadosamente antes de salir de fábrica. Cuando reciba el analizador, examine el embalaje minuciosamente. Si detecta algún desperfecto o indicio de manipulación inadecuada, póngase inmediatamente en contacto con el departamento de atención al cliente de Mindray o con su distribuidor local.
- Tras abrir el envase, compruebe que el producto está íntegro según la lista de embalaje. Si falta alguna pieza, póngase en contacto de inmediato con el departamento de atención al cliente de Mindray o con el distribuidor local.

### 5.1.1 Requisitos de espacio

Para conocer las dimensiones y el peso del analizador, consulte B.17Dimensiones y peso.

Compruebe que el espacio reservado para el dispositivo es suficiente. Además del espacio requerido para el propio sistema, deje:

- Una altura correcta para colocar el analizador.
- Al menos 500 mm a cada lado del analizador, que es la distancia recomendada para facilitar el acceso durante los procedimientos de reparación.
- Al menos 600 mm por encima del analizador.
- Al menos 250 mm por detrás del analizador.
- El contenedor de diluyente debe colocarse a una distancia de 1 metro por debajo de la unidad principal y el envase de lisante debe colocarse en una superficie plana al mismo nivel que la unidad principal.
- El escritorio o la plataforma deben poder soportar el peso de 180 kg.

### 5.1.2 Requisitos de alimentación

### <u> PRECAUCIÓN</u>

- El uso de una regleta de enchufes podría generar interferencias eléctricas y los resultados del análisis podrían no ser fiables. Coloque el analizador cerca de la toma de electricidad para no tener que utilizar una regleta.
- Utilice el cable de alimentación original suministrado por el fabricante. Si utiliza otro cable eléctrico, podría dañar el sistema o generar resultados de análisis poco fiables.

|                                     | Tensión            | Frecuencia          | Potencia de entrada |
|-------------------------------------|--------------------|---------------------|---------------------|
| Unidad<br>principal<br>(analizador) | 100-240 V- (±10 %) | 50 Hz/60 Hz (±1 Hz) | 600 VA              |

### 5.1.3 Requisitos ambientales

|                      | Entorno de funcionamiento<br>normal | Entorno de almacenamiento y<br>transporte | Entorno de<br>funcionamiento |
|----------------------|-------------------------------------|-------------------------------------------|------------------------------|
| Temperatura ambiente | 10~35 °C                            | -10~40 °C                                 | 5~40 °C                      |
| Humedad relativa     | 30 <mark>%~85 %</mark>              | 10 %~90 %                                 | <mark>10 %</mark> ~90 %      |
| Presión atmosférica  | 70,0 kPa~106,0 kPa <sup>Nota</sup>  | 50,0 kPa~106,0 kPa                        | 70,0 kPa~106,0 kPa           |

Nota:

- El requisito de altitud para el funcionamiento normal es de -400 m~+3000 m.
- Instale el instrumento en una posición que no esté expuesta a salpicaduras de agua.
- El entorno debe estar tan libre de polvo, de vibraciones mecánicas, de ruidos fuertes y de interferencias eléctricas como sea posible.
- Se aconseja realizar una valoración del entorno electromagnético antes de poner en marcha el analizador.
- No utilice este instrumento cerca de fuentes de radiación electromagnética intensa.
- No coloque el analizador cerca de motores por escobillas, luces fluorescentes que parpadeen y contactos eléctricos que se abran y se cierren a intervalos regulares.
- No exponga el analizador a la luz directa del sol ni lo coloque frente a fuentes de calor o corrientes de aire.
- No utilice el instrumento en un entorno de trabajo con gases conductores o combustibles.
- El ambiente debe estar bien ventilado.
- No coloque el analizador en una pendiente.
- Conéctelo a un enchufe con toma de corriente de tierra adecuada.
- Este analizador sólo se puede utilizar en interiores.

### 5.1.4 Requisitos de fusibles

### <u> AVISO</u>

 El fusible que se utiliza en el equipo no es un componente reemplazable. Si hay algún problema con el fusible, póngase en contacto con el departamento de atención al cliente de Mindray o con su distribuidor local.

### 5.1.5 Traslado e instalación del analizador

El traslado y la instalación del analizador se llevarán a cabo por personal autorizado de Mindray. No traslade ni instale el analizador sin la presencia del personal autorizado de Mindray.

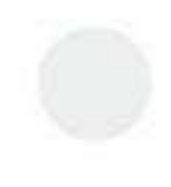

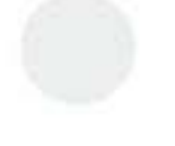

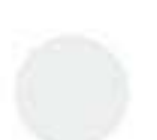

### <u> PRECAUCIÓN</u>

- Al instalar o utilizar el analizador, asegúrese de que al menos dos de los soportes internos del cargador automático estén sobre la mesa sobre la que se apoya el analizador.
- Una vez instalado el cargador automático, no le aplique demasiada presión ni transporte el analizador sujetándolo por el cargador automático.

#### 5.1.5.1 Transporte del analizador

1. Inserte las barras de los mangos horizontalmente en los cuatro orificios de manipulación en la placa inferior de la unidad principal hasta las posiciones límite, respectivamente, como se muestra en la siguiente figura.

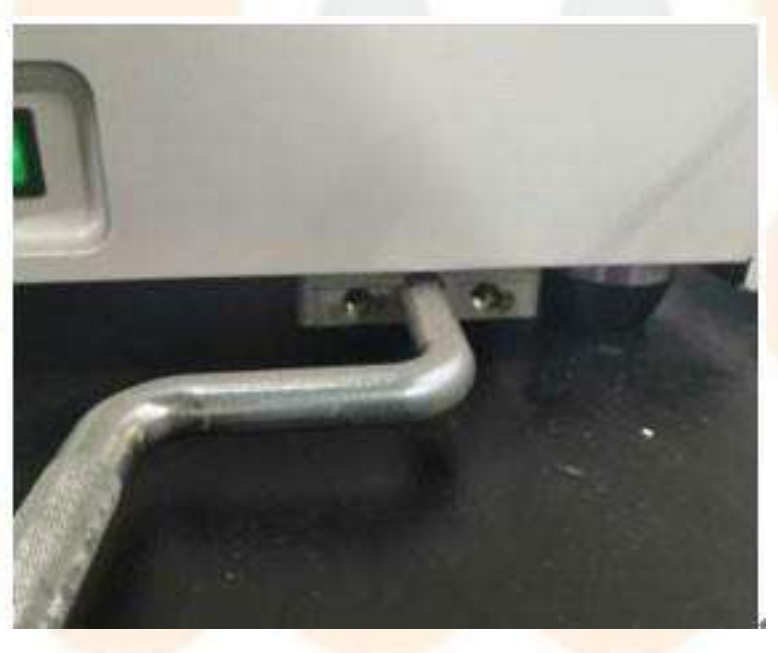

#### Figura 5-1 Inserción de la barra del mango

 Gire los mangos a la posición vertical, como se muestra en la siguiente figura. Tire de los mangos hacia fuera para ver si están firmes. Si es así, se puede transportar la unidad principal.

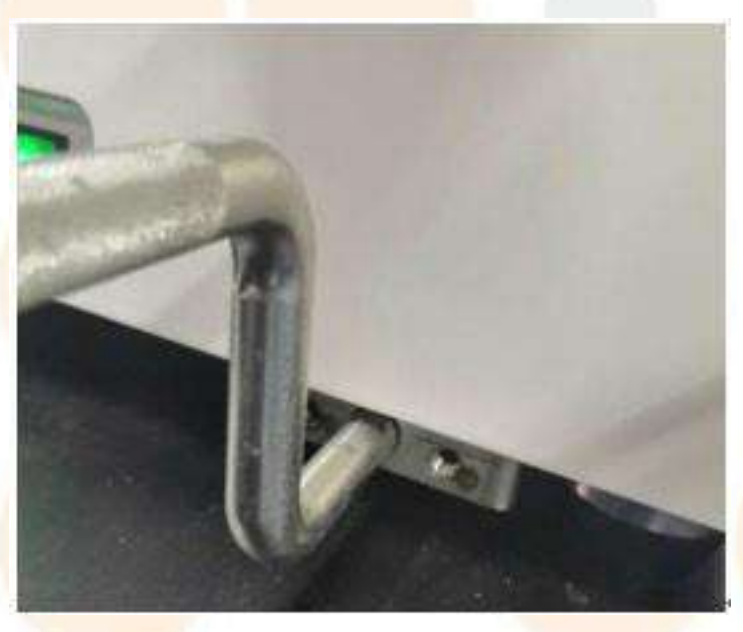

Figura 5-2 Posición de manipulación de la barra del mango

### NOTA

- La unidad principal debe ser transportada por dos personas con los mangos para evitar inclinaciones y otros accidentes. Se debe reservar suficiente espacio para la unidad principal a fin de garantizar que los dos soportes internos del cargador automático puedan colocarse en el panel de la plataforma de la unidad principal.
- Evite cualquier colisión con la unidad principal, especialmente las entradas en el panel trasero de la unidad principal.

### 5.2 Conexión del sistema del analizador

### 5.2.1 Conexión de los reactivos

### NOTA

• Al conectar los reactivos, asegúrese de que el color de la tapa del contenedor del reactivo es igual que el de la entrada del reactivo a la que esté conectada.

Conexión de los contenedores de reactivo al analizador tal y como se muestra en la figura siguiente

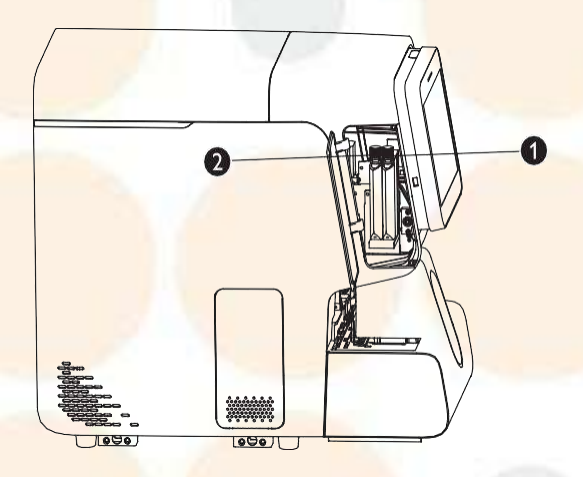

Figura 5-3 Conexión de reactivos: conexión de colorantes fluorescentes

| N. <sup>o</sup> de<br>interfaz | Тіро         | Descripción                             |
|--------------------------------|--------------|-----------------------------------------|
| 1                              | Colorante FR | Aplicable al modelo BC-760[R]/BC-780[R] |
| 2                              | Colorante FD | 1                                       |

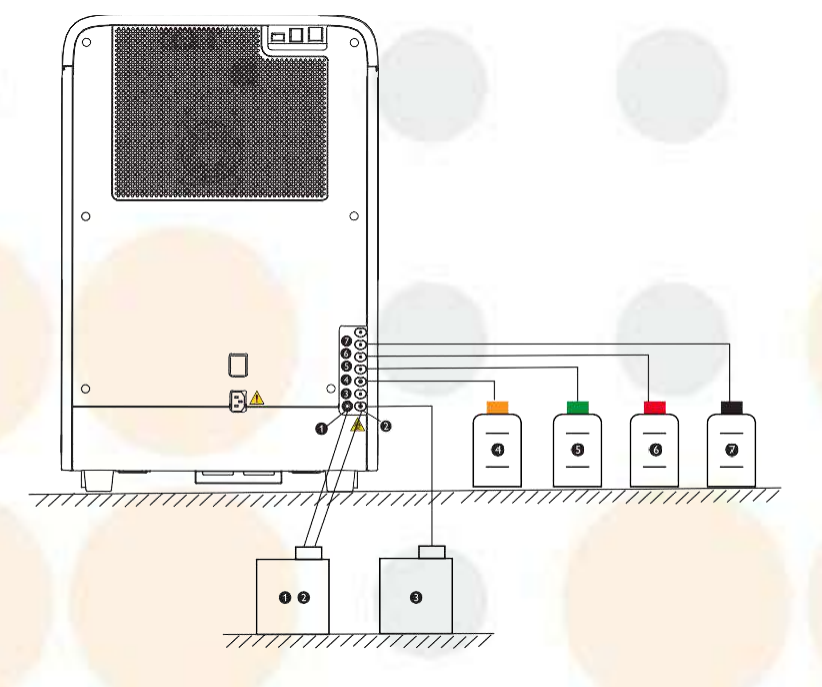

### Figura 5-4 Conexión de reactivos - lisante, diluyente y desechos

| N. <sup>o</sup> de<br>interfaz | e Tipo de reactivo conectado Descripción |                                                                                                    |
|--------------------------------|------------------------------------------|----------------------------------------------------------------------------------------------------|
| 12                             | Contenedor de residuos                   | La interfaz 2 se utiliza para conectar el contenedor de residuos y<br>la interfaz 1 se conecta al sensor del flotador de desechos para<br>detectar si el contenedor está lleno. |
| 3                              | Diluyente DS                             | /                                                                                                    |
| 4                              | Reactivo de la solución VSG              | 1                                                                                                    |
| 5                              | Lisante LH                               | /                                                                                                    |
| 6                              | Lisante LD                               | /                                                                                                    |
| 7                              | Diluyente DR                             | Aplicable al modelo BC-760[R]/BC-780[R]                                                                                                    |

### 5.2.2 Conexión a los periféricos

Asegúrese de que las conexiones sean correctas y firmes.

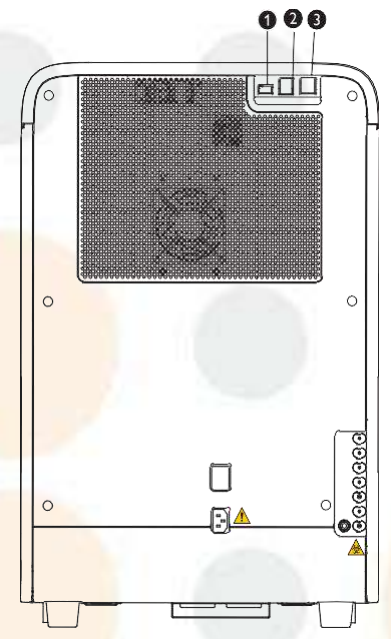

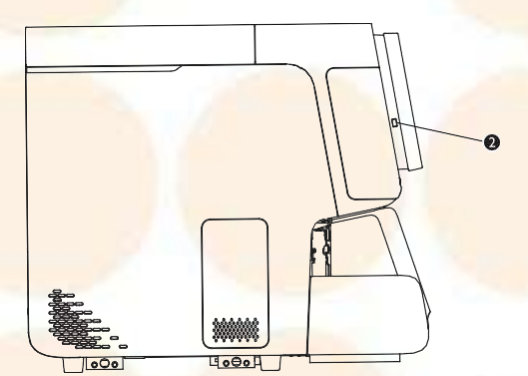

#### Figura 5-5 Conexión a los periféricos

| N.º de<br>interfaz | Interfaz                   | Conexiones                                                                    |
|--------------------|----------------------------|-------------------------------------------------------------------------------|
| 1                  | Puerto USB (protocolo 3.0) | Conecte dispositivos opcionales como la impresora y el lector a través de los |
| 2                  | Puerto USB (protocolo 2.0) | puertos USB segun sea necesario.                                              |
| 3                  | Interfaz de red            | Conexión al puerto de red en el PC                                            |

### **PRECAUCIÓN**

- Asegúrese de utilizar solo los dispositivos externos especificados y manténgalos alejados del agua.
- Los dispositivos externos conectados al analizador y a las interfaces digitales deben estar autorizados y cumplir con las normativas relevantes de seguridad y CEM (p. ej. normativas de seguridad para equipos de tecnología de la información IEC 60950 y la norma sobre CEM de equipos de tecnologías de la información CISPR 22 EMC [Clase B]). La persona que conecte instrumentos adicionales a los puertos de entrada o salida de señal y configure un sistema de IVD es la responsable de garantizar que el sistema funciona con normalidad y cumple con los requisitos de seguridad y CEM. Si tiene alguna pregunta, consulte con el departamento de asistencia técnica de su representante local.

### NOTA

- El usuario debe garantizar la seguridad de los datos de los dispositivos USB que se conectan al analizador.
- Cuando el producto se conecte a un ordenador externo, instale un programa antivirus en el ordenador y explore la presencia de virus y actualice los parches correspondientes regularmente. No lo use para otros fines.

Esta página se ha dejado intencionadamente en blanco.

### 6.1 Introducción

El analizador es un instrumento flexible de laboratorio que se puede adaptar a su entorno de trabajo. Puede personalizar las opciones de software, como se indica en este capítulo.

Para proteger la configuración y los datos, se proporcionan dos niveles de acceso al operador del analizador: **«Usuario gral**» y «**Administrador**». El nivel de acceso de administrador proporciona al operador acceso a más funciones u opciones de configuración, algunas de las cuales se pueden configurar para que sean accesibles a los operadores.

Las tablas siguientes contienen una lista de accesos de usuarios por niveles de acceso.

|                 |                       |                                            | Nivel de administrador      | Nivel de operador |
|-----------------|-----------------------|--------------------------------------------|-----------------------------|-------------------|
| Config sist     | Conf. impre           |                                            | 5                           | Parcialmente      |
|                 | Comunicación          |                                            | ſ                           |                   |
|                 | Cód bar               |                                            | ſ                           |                   |
|                 | Conf fecha/hora       |                                            | ſ                           | 5                 |
|                 | Confi info la         | b                                          | 1                           | ſ                 |
|                 | Sensibil. ala         | rma señ.                                   | 1                           |                   |
|                 | Conf reglas           | señaliz                                    | 1                           |                   |
|                 | Conf tipo so          | p tubos                                    | Solo r <mark>evisión</mark> | Solo revisión     |
|                 | Prueb PLT ex          | rt.                                        | 1                           |                   |
| Gestión usuario | Nue                   |                                            | 5                           |                   |
|                 | Mod. contraseña       |                                            | 1                           |                   |
|                 | Elimin                |                                            | ſ                           | ſ                 |
| Config auxiliar | Obtener info          | o. muestra                                 | ſ                           | ſ                 |
|                 | Otras<br>configur     | Aviso modo prediluc.                       | 5                           | ſ                 |
|                 |                       | Teclado emerg                              | 5                           | ſ                 |
|                 |                       | Habilitar sensor detec.<br>react. fluores. | ſ                           | ſ                 |
|                 |                       | Monitoriz. fecha cad. reactivo             | ſ                           |                   |
|                 |                       | Señ                                        | ſ                           |                   |
|                 | 6.                    | Volum alarm                                | 5                           |                   |
|                 |                       | Activar salida auto de STAT                | ſ                           | ſ                 |
|                 |                       | Sustit. React. Auto. tras la config.       | ſ                           | 5                 |
|                 |                       | Anonimizar informac.<br>sanitaria          | ſ                           |                   |
| Conf parám.     | Conf. unidad parám.   |                                            | ſ                           | Solo revisión     |
|                 | Aju. rango referencia |                                            | ſ                           | Solo revisión     |
|                 | Confi parám           | . microscóp                                | ſ                           |                   |
| Mantenim        | 1                     |                                            | 1                           |                   |
| Config react    | 1                     |                                            | 1                           | 5                 |
| Carga autom.    | 1                     |                                            | ſ                           |                   |

|                        |   | Nivel de administrador | Nivel de operador |
|------------------------|---|------------------------|-------------------|
| Con. ganan             | 1 | ſ                      |                   |
| Conf. reg rep. exám    | 1 | ſ                      |                   |
| Inicio/apagado<br>auto | 1 | ſ                      |                   |

### 6.2 Almacenamiento de la configuración después de realizar cambios

Después de cambiar o modificar los ajustes del analizador, siga estos pasos para guardar los cambios.

- 1. Toque «**Menú**» > «**Confi**» y seleccione el elemento que desee cambiar.
- 2. Realice los cambios necesarios en la pantalla de configuración.
- 3. Toque otro botón de la pantalla del software.
- J Aparecerá un cuadro de diálogo en el que se le pedirá que confirme que desea guardar el cambio.
- 4. Toque «Sí».
- ✓ La nueva configuración se guarda.

### 6.3 **Configuración del analizad**or

- 6.3.1 Configuración del sistema («Menú» > «Conf» > «Config sist»)
- 6.3.1.1 Configuración de la impresión («Menú» > «Conf» > «Config sist» > «Config impr»)

Para obtener una descripción de la configuración de la impresión, consulte **111mpresión**.

### 6.3.1.2 Comunicación («Menú» > «Conf» > «Config sist» > «Comunicación») (administradores)

Los administradores pueden configurar los siguientes ajustes de comunicación.

- Config protoc
- Modo transmisión

Antes de configurar los ajustes de la comunicación, asegúrese de lo siguiente:

- Ha iniciado sesión como administrador.
- El cable de red está bien conectado al analizador.

#### Configurar protocolo

- 1. Toque «Menú» > «Confi» > «Config sist» > «Comunicación» para acceder a la pantalla «Comunicación».
- 2. Configure el protocolo de comunicación de acuerdo con las necesidades reales de su laboratorio.

Consulte a continuación las descripciones de los ajustes.

| Direcc IP                     | Introduzca la dirección IP correcta                                                                                  | Para una configuración de red correcta, póngase er                                                                                                    |
|-------------------------------|----------------------------------------------------------------------------------------------------|----------------------------------------------------------------------------------------------------|
| Másc subred                   | Introduzca la máscara de subred correcta                                                                             | de Mindray o su administrador de red.                                                                                                    |
| Pasarela predet               | Introduzca la pasarela correcta                                                                                      |                                                                                                    |
| Transmisión<br>sincrónica ACK | Marque la opción « <b>Transmisión</b><br>sincrónica ACK» para habilitar la función<br>de transmisión sincrónica ACK. | Cuando la opción « <b>Transmisión sincrónica ACK</b> » esté<br>activada, introduzca el tiempo ACK superado en el<br>campo « <b>Tiem ACK sup</b> » (10 segundos de forma<br>predeterminada). |

### Modo de transmisión

- 1. Toque «Menú» > «Confi» > «Config sist» > «Comunicación» para acceder a la pantalla «Comunicación».
- 2. Configure el modo de transmisión de acuerdo con las necesidades reales de su laboratorio.

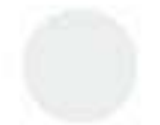

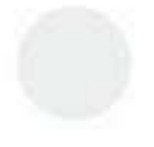

Consulte a continuación las descripciones de los ajustes.

| Modo transmisión                                         | Cuando seleccione LIS como un canal de datos,<br>marque para activar una o más funciones de<br>transmisión:<br>• Retransmis auto<br>• Comunic. auto<br>• Transm. como dat map bits imp<br>• Comun. los result. de Cc L-J como result. de<br>muest. | Solo cuando está activada la opción<br>« <b>Transmisión sincrónica ACK</b> », puede activar<br>la función « <b>Retransmis auto</b> ». |
|----------------------------------------------------------|----------------------------------------------------------------------------------------------------|----------------------------------------------------------------------------------------------------|
| Canal datos                                              | Canal de datos:<br>• LIS<br>• labXpert                                                                                                    | Los operadores con cuentas de usuario o de<br>administrador no pueden cambiar la<br>configuración                                     |
| Diagr. disper. trans.<br>como/Histograma<br>transm. como | Si selecciona LIS como un canal de datos, puede<br>seleccionar las siguientes opciones de la lista<br>desplegable:<br>• No transmit<br>• Bitmap<br>• Dat.                                                                                          |                                                                                                    |

### 6.3.1.3 Configuración del tipo de código de barras («Menú» > «Config.» > «Config sist» > «Cód bar» (administradores)

Los administradores pueden configurar el sistema de códigos de barras según sea necesario. Se

admiten los siguientes tipos de código de barras:

- CODE128
- CODE39
- ITF
- CODE93
- CODABAR
- UPC/EAN/JAN

Para obtener información sobre los límites de longitud y el bit de comprobación de los distintos tipos de códigos, consulte **B.19Especificaciones de códigos de barras**.

- 1. Toque «**Menú»** > «**Confi»** > «**Config sist**» > «**Cód bar**» para acceder a la pantalla «**Cód bar**».
- 2. Toque el tipo de código deseado para ir a la pantalla de configuración correspondiente.
- 3. Active la casilla «**Aplic**» para aplicar el tipo de código.
- 4. Seleccione el número de dígitos utilizados en el área «Dígit.».
- 5. (Opcional) Si está usando CODE39, ITF y CODABAR con bit de comprobación, seleccione la casilla «**Bit** compr».

#### NOTA

- Cuando se utiliza ITF, CODE39 y CODABAR con bit de comprobación, la longitud real de los dígitos del código de barras revisados debe ser la longitud de la información del código de barras más 1 bit de comprobación.
- Si usa un código de barras de 9 dígitos y marca la casilla «Bit compr», debe seleccionar «10» para la longitud del código de barras.
- 6. (Opcional) Configure otros tipos de códigos si es preciso.

### NOTA

- En los tipos de códigos que admiten bit de comprobación, utilice el bit de comprobación en las etiquetas de código de barras si es posible para reducir el índice de lecturas erróneas.
- Los tipos de códigos y los límites de longitud que configure en el analizador serán aquellos que se utilicen en su laboratorio.
- No seleccione tipos de códigos que no se utilicen, ya que podría aumentar el índice de lecturas erróneas.
- No utilice códigos de barras de más de 20 dígitos. Los códigos de barras de más de 20 dígitos no se leerán correctamente.

#### 6.3.1.4 Fecha/hora («Menú» > «Conf» > «Config sist» > «Fecha/hora»)

Puede configurar la fecha y hora en la pantalla «Conf fecha/hora».

- Toque «Menú» > «Confi» > «Config sist» > «Conf fecha/hora» para acceder a la pantalla «Conf fecha/ hora».
- 2. Ajuste la fecha y la hora.

Consulte a continuación las descripciones de los ajustes:

| Fec.        | Introduzca la fecha actual                                           | 1                                                         |
|-------------|----------------------------------------------------------------------|-----------------------------------------------------------|
| Hora        | Introduzca la hora actual                                            | El analizador utiliza el sistema de reloj de 24<br>horas. |
| Form. fecha | Seleccione el formato de fecha que desee en la<br>lista desplegable. | 1                                                         |

6.3.1.5 Lab Info. (Info lab) de laboratorio («Menú» > «Conf» > «Config sist» > «Config info lab»)

Los usuarios pueden introducir la información sobre el laboratorio necesaria en la pantalla «Confi info lab».

- 1. Toque «Menú» > «Confi» > «Config sist» > «Confi info lab» para acceder a la pantalla «Confi info lab».
- 2. Introduzca la información del laboratorio que sea necesario.

#### 6.3.1.6 Sensibilidad de la alarma de señalizadores («Menú» > «Conf» > «Config sist» > «Sensibil. alarma señ.») (administradores)

El analizador proporciona los siguientes señalizadores para la morfología de células de sangre anómala.

| Mensaje de la señal  | Indicación                                                                      | Condicio                                                                                                    |  |
|----------------------|---------------------------------------------------------------------------------|----------------------------------------------------------------------------------------------------|--|
| čBlast?              | Posible presencia de blastocitos                                                | Presencia de una cantidad excesiva de puntos en la<br>zona de sensibilidad a blastocitos del diagrama de<br>dispersión                      |  |
| ¿Gran inmadur?       | Posible presencia de granulocitos<br>inmaduros                                  | Presencia de una cantidad excesiva de puntos en la zona de sensibilidad a granulocitos inmaduros del diagrama de dispersión                 |  |
| čRBC resist a lisan? | Posible presencia de RBC<br>resistente a lisante                                | Presencia de puntos de distribución anómala en la<br>zona de sensibilidad a WBC del diagrama de<br>dispersión de DIFF                       |  |
| ¿Linf/bast anóm?     | Posible presencia de linfocitos<br>anómalos o blastocitos                       | Presencia de una cantidad excesiva de puntos en la<br>zona de sensibilidad a linfocitos anómalos/<br>blastocitos del diagrama de dispersión |  |
| čTurbid/Interf HGB?  | Los resultados de HGB pueden ser<br>anómalos o pueden existir<br>interferencias | Calcular y comparar parámetros especiales                                                                                                   |  |
| *¿Fragment?          | Posible presencia de fragmentos de RBC                                          | Presencia de puntos de distribución anómala en la<br>zona sensible del <mark>cana</mark> l de RET                                           |  |
| Mensaje de la señal | Indicación                                     | Condicio                                                                                                    |  |
|---------------------|------------------------------------------------|----------------------------------------------------------------------------------------------------|--|
| ¿RBC infect?        | Posible presencia de RBC<br>infectados         | de RBC Presencia de una cantidad excesiva de puntos en la<br>zona de sensibilidad a RBC infectados del diagrama<br>de dispersión                                         |  |
| ¿Desv izq?          | Posibilidad de desplazamiento a la izquierda   | idad de desplazamiento a la Presencia de una cantidad excesiva de puntos en la<br>rda zona de sensibilidad a desplazamiento a la<br>izquierda del diagrama de dispersión |  |
| ¿Linf atípico?      | Posible presencia de linfocitos<br>atípicos    | Presencia de una cantidad excesiva de puntos en la<br>zona de sensibilidad a linfocitos atípicos del<br>diagrama de dispersión                                           |  |
| ¿Aglutinación RBC?  | Posible imprecisión de los resultados de RBC   | Calcular y comparar parámetros especiales                                                                                                    |  |
| ¿Defic hierro?      | Puede indicar anemia por deficiencia de hierro | Calcular y comparar parámetro <mark>s especiales</mark>                                                                                                    |  |
| ¿Cúmu PLT?          | Posibilidad de aglutinación de PLT             | Calcular y comparar parámetros especiales                                                                                                    |  |
| ¿Partí lípidos?     | Posible presencia de partículas de<br>lípidos  | Presencia de una cantidad excesiva de puntos en la<br>zona de sensibilidad a partículas de lípidos del<br>diagrama de dispersión                                         |  |
| ¿Fragmen. WBC?      | Posible presencia de fragmentos de WBC.        | Presencia de puntos de distribución anómala en la<br>zona sensible del fragmento de WBC                                                                                  |  |

El elemento con \* solo se aplica al modelo BC-760[R]/BC-780[R].

Durante el análisis de la muestra, el analizador evalúa y puntúa la posibilidad de que existan todos los tipos de morfología de células de sangre anómala. Cuando la puntuación para un determinado tipo de morfología de célula de sangre anómala supera el umbral establecido, el analizador emite el señalizador correspondiente.

Los administradores pueden tocar «**Confi**» > «**Config sist**» > «**Sensibil. alarma señ**.» para configurar los valores de umbral de alarma. Cuanto mayor sea el valor del umbral, menor será la sensibilidad de la alarma del señalizador.

Siga estas instrucciones:

- 1. Toque «Menú» > «Confi» > «Config sist» > «Sensibil. alarma señ.» para acceder a la pantalla «Sensibil. alarma señ.».
- 2. Defina los valores del umbral de alarma en los cuadros de edición «Valor (0-100)» según sea necesario.

#### NOTA

- El intervalo permitido para todos los valores de umbral de alarma es [0, 100].
- Los elemento de alarma varían según los modelos y sus diferentes configuraciones. Están sujetos a la interfaz de su analizador.
- El umbral de alarma predeterminado para «¿RBC infect?» es 100 y los umbrales predeterminados para todos los demás señalizadores son 40.

# 6.3.1.7 Configuración de reglas de señalización («Menú» > «Configuración de reglas de señalización») (administradores)

El analizador proporciona los siguientes mensajes de señalizadores:

| Mensaje de la señal | Indicación           | Condicio                        |
|---------------------|----------------------|---------------------------------|
| Leucocitopenia      | Recuento bajo de WBC | WBC < 2,50×10 <sup>9</sup> /l   |
| Leucocitosis        | Recuento alto de WBC | WBC > 18,00×10 <sup>9</sup> /l  |
| Neutropenia         | Neu# bajo            | Neu# < 1,00×10 <sup>9</sup> /l  |
| Neutrofilia         | Neu# alto            | Neu# > 11,00×10 <sup>9</sup> /l |

| Mensaje de la señal | Indicación           | Condicio                                                                                          |
|---------------------|----------------------|---------------------------------------------------------------------------------------------------|
| Linfopenia          | Lym# bajo            | Lym# < 0,80×10 <sup>9</sup> /l                                                                    |
| Linfocitosis        | Lym# alto            | Lym# > 4,00×10 <sup>9</sup> /l                                                                    |
| Monocitosis         | Mon# alto            | Mon# > 1,50×10 <sup>9</sup> /l                                                                    |
| Eosinofilia         | Eos# alto            | Eos# > 0,70×10 <sup>9</sup> /l                                                                    |
| Basofilia           | Bas# alto            | Bas# > 0,20×10 <sup>9</sup> /l                                                                    |
| NRBC present        | NRBC detectado       | NRBC% > 1,00 % y NRBC# > 0,010×109/l                                                              |
| Anisocitosis        | Anisocitosis         | RDW-CV > 22,0 % o RDW-SD > 64,0fl                                                                 |
| Hipocromía          | Hipocromía           | Hipocromía <290 g/l                                                                               |
| Microcitosis        | MCV bajo             | MCV < 70,0 fl                                                                                     |
| Macrocitosis        | MCV alto             | MCV > 110,0 fl                                                                                    |
| Eritrocitosis       | RBC alto             | RBC > 6,50×10 <sup>12</sup> /l                                                                    |
| Anemia              | Anemia               | HGB < 90g/L                                                                                       |
| *Reticulocitosis    | RET alto             | RET% > 5 % o RET#>0,20×10 <sup>12</sup> /l                                                        |
| Trombocitopenia     | PLT bajo             | PLT < <mark>60×10<sup>9</sup>/l</mark>                                                            |
| Trombocitosis       | PLT alto             | PLT > 600×10 <sup>9</sup> /l                                                                      |
| Pancitopenia        | WBC, RBC y PLT bajos | WBC < 4,00×10 <sup>9</sup> /l y RBC < 3,50 ×10 <sup>12</sup> /l y PLT <<br>100×10 <sup>9</sup> /l |

• El elemento con \* solo se aplica al modelo BC-760[R]/BC-780[R].

Los administradores pueden tocar «**Menú**» > «**Confi**» > «**Config sist**» > «**Conf reglas señaliz**» para establecer las reglas de señalizadores para las alarmas clasificadas.

Siga estas instrucciones:

- 1. Toque «Menú» > «Confi» > «Config sist» > «Conf reglas señaliz» para acceder a la pantalla «Conf reglas señaliz».
- 2. Modificación de una regla:
  - a Toque en la lista de reglas de señalización para seleccionar la regla que desea definir y editar la configuración de la regla a continuación.
  - b Toque otro botón y guarde la configuración cuando se le solicite.

Otras operaciones:

| Reanud                       | Para restaurar una regla editada a los valores predeterminados de fábrica, toque el botón « <b>Reanud</b> ».                                                                               |
|------------------------------|----------------------------------------------------------------------------------------------------|
| Todo a<br>predetermi<br>nado | Para restaurar todas las reglas editadas a los valores predeterminados de fábrica,<br>toque el botón « <b>Todo a</b><br>predeterminado».                                                   |
| Import                       | Inserte el dispositivo USB para guardar las reglas de señalización en el<br>analizador y toque «Import» para importar reglas de señalización desde el<br>dispositivo USB.                  |
| Export                       | Inserte el dispositivo USB para guardar las reglas de señalización en el<br>analizador y toque « <b>Export</b> » para exportar la regla de señalización configurada al<br>dispositivo USB. |

# 6.3.1.8 Configuración del tipo de soporte para tubos («Menú» > «Conf» > «Config sist» > «Config. tipo soporte tubos»)

Toque «**Menú**» > «**Confi**» > «**Config sist**» > «**Conf tipo sop tubos**» para verificación la información de los tubos y el soporte para tubos.

#### 6.3.1.9 Pruebas ampl. («Menú» > «Conf» > «Config sist» > «Pruebas de PLT ampl.») (administradores)

La serie de analizadores proporciona la función «**Prueb PLT ext.**» para la prueba de PLT.

Después de activar la función «**Prueb PLT ext.**», el analizador predice automáticamente los resultados de PLT durante la prueba de muestra e inicia automáticamente el modo de repetición de análisis de muestras de valor bajo cuando el valor de PLT es inferior al umbral establecido. Todo el proceso se completa de una vez, sin necesidad de volver a aspirar la muestra ni de un consumo adicional de lisante y colorante.

| Repetición de examen PLT 5X | Durante el procedimiento de análisis de la muestra, el analizador predice los<br>resultados de PLT. Cuando el resultado predicho es inferior al umbral establecido, el<br>analizador alarga de forma automática la duración de la prueba<br>en el canal PLT-O 5 veces con respeto a una prueba normal para obtener 5 veces más<br>partículas que en el modo de prueba normal. |
|-----------------------------|----------------------------------------------------------------------------------------------------|
|-----------------------------|----------------------------------------------------------------------------------------------------|

Siga estas instrucciones:

1. Toque «Menú» > «Confi» > «Config sist» > «Prueb PLT ext.» para acceder a la pantalla «Prueb PLT ext.».

Marque «**Reproces. muest. PLT bajo**» y configure el umbral según sea necesario.

# NOTA

- El modo Pruebas de PLT ampl. solo se aplica al modelo BC-760[R]BC-780[R].
- El modo Pruebas ampl. no se aplica a las muestras de líquido corporal y prediluido.
- El valor predeterminado de la muestra de PLT bajo es de 50 x 10<sup>9</sup>/l.

# 6.3.2 Gestión de usuarios («Menú» > «Conf» > «Gestión usuario»)

La pantalla «Gestión usuario» muestra todas las cuentas de usuario registradas en el analizador.

#### 6.3.2.1 Adición de una nueva cuenta (administradores)

Los administradores pueden crear nuevos usuarios en la pantalla «Gestión usuario».

- 1. Toque «Menú» «Confi» «Gestión usuario» para acceder a la pantalla «Gestión usuario».
- 2. Toque «Nue» para ir a la pantalla «Agr usua».
- 3. Seleccione «Niv. acceso».
- Usuario gral
- Administrador
- 4. Introduzca el «ID usua», el «Nomb» y la «Contrase».
- 5. Toque «**OK**» para guardar la configuración.
- ✓ La nueva cuenta de usuario está activada.

### NOTA

- El ID de usuario no puede ser nulo y se pueden introducir hasta 12 caracteres.
- La contraseña puede ser nula y se pueden introducir hasta 12 caracteres.
- El nombre no puede ser nulo y se pueden introducir hasta 20 caracteres.

### 6.3.2.2 Cambio de contraseña

### NOTA

- Los usuarios en el nivel del administrador o del operador solo pueden cambiar las contraseñas de los usuarios que tienen la sesión iniciada en ese momento.
- 1. Toque «Menú» «Confi» «Gestión usuario» para acceder a la pantalla «Gestión usuario».
- 2. Seleccione el usuario actual y toque «Mod. contraseña».
- En el cuadro de diálogo «Mod. contraseña», introduzca la «Contrase ant» y, a continuación, introduzca la nueva contraseña en los campos de edición «Nuev contras» y «Confirm contras».
- 4. Toque «**OK**» para guardar la nueva contraseña.
- ✓ La nueva contraseña se activa.

#### 6.3.2.3 Eliminación de cuenta (administradores)

Un administrador puede eliminar a cualquier usuario registrado en su propia cuenta.

### NOTA

- No se puede eliminar un usuario incorporado.
- 1. Toque «Menú» «Confi» «Gestión usuario» para acceder a la pantalla «Gestión usuario».
- 2. Seleccione un usuario y toque «Elimin» para eliminarlo.
- ✓ Aparece un cuadro de confirmación.
- 3. Toque «Sí».
- ✓ El usuario seleccionado se elimina.

# 6.3.3 Configuración auxiliar («Menú» > «Conf» > «Config auxiliar»)

Toque «**Menú**» - «**Confi**» - «**Config auxiliar**» para acceder a la pantalla «**Config auxiliar**». Puede configurar el siguiente contenido:

- Obtener info. muestra
- Otras configur

#### 6.3.3.1 Obtención de información de la muestra

#### Ajuste de siguiente muestra

Toque «Menú» > «Confi» > «Config auxiliar» > «Obtener info. muestra» para acceder a la pantalla «Obtener info. muestra». Puede configurar las siguientes opciones:

- Introd de ID sigu muest
  - Aumento auto.
  - Entra manual

Cuando se selecciona «Aumento auto.» para «Introd de ID sigu muest»:

- Cuando se procesan las muestras en el ciclo de análisis de carga automática y se introduce manualmente el ID de la primera muestra, el ID de muestra de las siguientes muestras aumenta de forma automática.
- Si está procesando muestras con un análisis de tubo cerrado, solo tendrá que introducir un ID para la primera muestra y los siguientes ID de muestra se incrementarán automáticamente de uno en uno a partir del anterior.

Cuando se selecciona «Entra manual» para «Introd de ID sigu muest»:

/ Si está procesando muestras con un análisis de tubo cerrado, debe introducir cada ID de muestra manualmente.

Long. prefijo

Si está seleccionada la opción «Aumento auto.» para «Introd de ID sigu muest», se activará este cuadro de edición.

Introduzca un número (n) en el cuadro de edición de «Long. prefijo». Los primeros n caracteres del ID de la muestra no se aumentan de forma automática.

#### NOTA

La longitud del prefijo no puede superar los 20 dígitos.

#### Ajuste de primera muestra después de reiniciar

Configure el panel de pruebas para la primera muestra después del inicio de acuerdo con las necesidades reales de su laboratorio.

Siga estas instrucciones:

- Toque «Menú» > «Confi» > «Config auxiliar» > «Obtener info. muestra» para acceder a la pantalla «Obtener info. muestra».
- 2. En el área «**Config. primera muestra tras inicio**», configure el panel de pruebas de la primera muestra después del inicio.
- Defina el modo de la primera muestra después del inicio:
- 1. En la lista desplegable «Primera mues tras inicio», seleccione «Pers.».
- 2. En la lista desplegable «**Modo**», seleccione el modo que desee.
- 3. En el cuadro de edición «**ID muestr**», introduzca el ID (1 de manera predeterminada) de la primera muestra después del inicio.
- J Después de cada inicio, la primera muestra se analiza de acuerdo con el modo y el ID de muestra establecidos de forma predeterminada.
- Analice la muestra de acuerdo con el modo de la última muestra antes del apagado:
- 1. En la lista desplegable «Primera mues tras inicio», seleccione «Ejec. muestra suspendida tras reinicio».
- Il ID de la muestra de la primera muestra después de cada inicio aumenta en 1 sobre la base del ID de la última muestra antes del apagado; la muestra se analiza de acuerdo con el modo de la última muestra antes del apagado.

#### Obtención de información de la muestra

La configuración se aplica al analizador con un escáner giratorio incorporado.

Esta función es para la configuración «Leer auto n.º sop» en el modo de carga automática. Seleccione «Leer auto n.º sop» y el analizador comenzará a leer el número de soporte automáticamente.

Siga estas instrucciones:

- Toque «Menú» > «Confi» > «Config auxiliar» > «Obtener info. muestra» para acceder a la pantalla «Obtener info. muestra».
- 2. Haga clic en «Leer auto n.º sop.» en el área «Obtener info. muestra».

#### 6.3.3.2 Otras configuraciones

En la pantalla «Otras configur», puede configurar las siguientes funciones:

- Aviso modo prediluc.
- Teclado emerg
- Habilitar sensor detec. react. fluores.
- Monitoriz. fecha cad. reactivo
- Señ(administradores)
- Volum alarm
- Sustit. React. Auto. tras la config.
- Anonimizar informac. sanitaria

# 1. Toque «Menú» > «Confi» > «Config auxiliar» > «Otras configur» para acceder a la pantalla «Otras configur».

2. Defina los ajustes según sea necesario.

Vea la tabla siguiente para consultar las descripciones de los ajustes:

| Aviso modo prediluc.                       | Si la opción « <b>Aviso modo prediluc.</b> » está activada,<br>en el modo de predilución, cuando inicie el<br>análisis, se mostrará un cuadro de diálogo para<br>recordarle que el modo de análisis actual es<br>predilución.<br>Anule la selección de la opción « <b>Aviso modo</b><br><b>prediluc.</b> » para deshabilitar la función.                                                                                                    | 1                                                                                                    |
|--------------------------------------------|----------------------------------------------------------------------------------------------------|----------------------------------------------------------------------------------------------------|
| Teclado emerg                              | Seleccione la opción « <b>Teclado emerg</b> » para<br>activar el teclado emergente. Al tocar el área de<br>edición de cada una de las pantallas aparece el<br>teclado emergente para introducir información.<br>Si utiliza un teclado externo, puede anular la<br>selección de « <b>Teclado emerg</b> » para desactivar la<br>función.                                                                                                    | 1                                                                                                    |
| Habilitar sensor detec.<br>react. fluores. | Si está activada la opción « <b>Habilitar sensor detec.</b><br>react. fluores.» y los reactivos fluorescentes no<br>son suficientes, el analizador enviará una alarma.                                                                                                    | 1                                                                                                    |
| Monitoriz. fecha cad.<br>reactivo          | Seleccione la opción « <b>Monitoriz. fecha cad.</b><br>reactivo» para activar la función. Cuando la<br>función está activada, el analizador muestra un aviso<br>cuando un reactivo ha caducado.                                                                                                    | 1                                                                                                    |
| Señ                                        | Seleccione en la lista desplegable para definir los<br>señalizadores de sospecha, valor alto y bajo (valor<br>predeterminado: «R» para sospecha, «H» para alto<br>y «L» para bajo).                                                                                                    | Sospech: R, r<br>Alto: H, h, ↑<br>Bajo: L, l, ↓                                                                      |
| Volum alarm                                | Seleccione el volumen de alarma que desee                                                                                                    | Bajo<br>Medio<br>Alto<br>Máx.                                                                                        |
| Sustit. React. Auto. tras la<br>config.    | <ul> <li>Si la opción «Sustit. React. Auto. tras la config.» está seleccionada, después de reemplazar el reactivo por uno nuevo y de introducir la información del código de barras del nuevo reactivo en la pantalla «Config react», el analizador reemplaza automáticamente el reactivo en el depósito de reactivos.</li> <li>Si esta opción no está activada, debe tocar el botón «Reempl» para reemplazar el reactivo en el contenedor de reactivos.</li> </ul> | El tiempo de espera<br>predeterminado es de<br>30 segundos.<br>El intervalo de configuración es<br>[0-100] segundos. |
|                                            | el reactivo anterior e introducir la nueva<br>información del código de barras.                                                                                                    |                                                                                                    |
| Anonimizar informac.<br>sanitaria          | Después de marcar la opción <b>«Anonimizar</b><br>informac. sanitaria», cuando imprima, exporte la<br>información de la muestra o la visualice en la<br>pantalla <b>«Revis tabla»</b> , los identificadores (como<br>nombre, sexo, edad y fecha de nacimiento) se<br>mostrarán como «****».                                                                                                    |                                                                                                    |

# 6.3.4 Configuración de parámetros («Menú» > «Conf» > «Conf parám») (administradores)

#### 6.3.4.1 **Configuración** de unidades de parámetros (administradores)

Los administradores pueden configurar sistemas de unidades y unidades de parámetros.

- Toque «Menú» > «Confi» > «Conf parám.» > «Conf. unidad parám.» para acceder a la pantalla «Conf. unidad parám.».
- 2. (Opcional) Si es necesario, seleccione el sistema de unidades en la lista desplegable «Sist unidad:».
- 3. Toque la columna «Unid» del parámetro cuya unidad desea cambiar.

Las unidades disponibles para el parámetro se muestran en el lado derecho de la pantalla.

- 4. Compruebe la unidad del parámetro deseado en el área «Opción unid:».
- ✓ La unidad de parámetros se actualiza.

#### NOTA

- Los usuarios con nivel de operador solo pueden revisar el sistema de unidades y las unidades de parámetros.
- Toque «Predet» para restaurar las unidades predeterminadas para todos los parámetros.

#### 6.3.4.2 Configuración de rango de referencia (administradores)

La pantalla «**Aju. rango referencia**» ofrece 5 grupos de referencia de fábrica para seleccionar. Además, puede configurar hasta 10 grupos de referencia personalizados. Los usuarios con nivel de administrador pueden seleccionar y personalizar los rangos de referencia y los grupos de referencia.

- 1. Toque «Menú» «Confi» «Aju. rango referencia» para acceder a la pantalla «Aju. rango referencia».
- 2. Añada un nuevo grupo de referencia, edite o elimine grupos de referencia o establezca grupos predeterminados según sea necesario.

Siga estas instrucciones:

| Nue                                    | <ol> <li>Toque «Nue» para añadir un nuevo grupo<br/>de referencia.</li> <li>En la pantalla de configuración del nuevo<br/>grupo de referencia, configure el nombre,<br/>los límites superior e inferior de edades, así<br/>como la información de sexo para el nuevo<br/>grupo de referencia.</li> <li>Si es necesario, toque y edite los límites<br/>«Super» e «Infer» para los parámetros.</li> </ol> |                                                                                                    |
|----------------------------------------|----------------------------------------------------------------------------------------------------|----------------------------------------------------------------------------------------------------|
| Edit                                   | Toque para seleccionar el grupo de referencia que se va a editar y toque « <b>Edit</b> ».                                                                                                    | <ul> <li>Para los 5 grupos de referencia<br/>predefinidos, solo podrá editar los límites<br/>«Super» e «Infer» de los parámetros.</li> <li>Para los grupos de referencia<br/>personalizados, puede modificar el nombre<br/>del grupo, los límites superior e inferior de<br/>edades, así como la información de sexo y<br/>los valores «Super» e «Infer» de los<br/>parámetros.</li> </ul>                         |
| Elimin                                 | Toque para seleccionar un grupo de referencia<br>personalizado y toque el botón «Elimin».                                                                                                    | No se pueden eliminar grupos de referencia predefinidos.                                                                                                    |
| Est. predeter.                         | Toque y seleccione un grupo de referencia y<br>toque « <b>Est. predeter.</b> » para ajustar el grupo de<br>referencia seleccionado como grupo de<br>referencia predeterminado.                                                                                                    |                                                                                                    |
| Rel. grupo ref.<br>persona.<br>primero | Active la opción « <b>Rel. grupo ref. persona</b> .<br>primero».                                                                                                    | <ul> <li>Si el ajuste «Rel. grupo ref. persona.<br/>primero» está activado, el instrumento<br/>encontrará el grupo correspondiente en<br/>función de las condiciones de edad/sexo.</li> <li>Si el ajuste «Rel. grupo ref. persona.<br/>primero» no está activado, el analizador<br/>busca primero el grupo correspondiente en<br/>los grupos de referencia predefinidos en<br/>función de la edad/sexo.</li> </ul> |

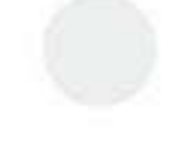

#### 6.3.4.3 Confi parám. microscóp. (administradores)

En el modo predeterminado, la pantalla «**Confi parám. microscóp**» muestra 22 parámetros microscópicos del análisis de hematología.

Los administradores pueden añadir nuevos parámetros, editar o eliminar parámetros microscópicos existentes en la pantalla Confi parám. microscópicos.

- 1. Toque «Menú» > «Confi » > «Confi parám.» > «Confi parám. microscóp» para acceder a la pantalla «Confi parám. microscóp».
- 2. Añada nuevos parámetros microscópicos o edite o elimine los existentes según sea necesario.

Siga estas instrucciones:

| Añada un parámetro<br>microscópico nuevo | Toque « <b>Nue</b> » para añadir una fila en el área del nombre del parámetro microscópico.<br>Introduzca el nombre del nuevo parámetro en la columna « <b>Nombre parámetro</b><br>microscóp». |
|------------------------------------------|----------------------------------------------------------------------------------------------------|
| Edite los parámetros<br>microscópicos    | Toque el nombre de un parámetro de la tabla para editarlo.                                                                                                    |
| Elimine los parámetros<br>microscópicos. | Seleccione una fila de la tabla y toque el botón « <b>Elimin</b> » para eliminar el parámetro.                                                                                                 |

#### NOTA

• El analizador puede guardar un máximo de 40 parámetros microscópicos.

#### 6.3.5 Mantenimiento («Menú» > «Conf» > «Mantenim») (administradores)

#### 6.3.5.1 Espera

Cuando se cumpla el tiempo para que el sistema fluídico del analizador concluya sus operaciones configuradas en la pantalla «**Mantenim**» del analizador, este pasará automáticamente al estado en espera.

En la pantalla de configuración «**Mantenim**», los administradores pueden configurar el tiempo de espera antes de que el analizador entre en el estado «**Espera**», si el sistema fluídico deja de funcionar.

- 1. Toque «Menú» «Confi» «Mantenim» para acceder a la pantalla «Mantenim».
- 2. Configure el tiempo antes de que el analizador active el estado de espera.

### NOTA

El intervalo permitido es de entre 30 y 60 minutos. Asegúrese de introducir el período de tiempo válido y en el formato necesario.

#### 6.3.5.2 Mantenimiento del limpiador de sondas

Los administradores pueden configurar la hora de inicio del mantenimiento diario del limpiador de sondas en la pantalla de configuración «**Mantenim**».

- 1. Toque «Menú» «Confi» «Mantenim» para acceder a la pantalla «Mantenim».
- 2. Configure la hora de inicio y el intervalo de aviso del mantenimiento diario del limpiador de sondas, según sea necesario.

| Elemento | Descripción                                                                                                    | Observación                                         |
|----------|----------------------------------------------------------------------------------------------------|-----------------------------------------------------|
| Inicio   | Cuando se cumplen las condiciones para<br>el mantenimiento diario del limpiador<br>de sondas, el analizador le pide que<br>realice el mantenimiento del limpiador<br>de sondas a la hora establecida. | El intervalo permitido es de entre 00: 00 y 23: 59. |

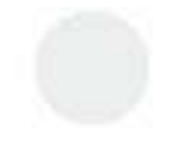

| Elemento          | Descripción                                                                                                    | Observación                                   |
|-------------------|----------------------------------------------------------------------------------------------------|-----------------------------------------------|
| Recordatorio cada | Si desactiva el limpiador de sondas<br>diario, el analizador le pedirá que<br>mantenga el limpiador de sondas<br>cuando el tiempo de recordatorio esté<br>fuera del valor establecido. | El intervalo permitido es de entre 5 y 60 min |

/ Establezca la hora de inicio del mantenimiento del limpiador de sondas. El sistema realizará el mantenimiento del limpiador de sondas para las piezas pertinentes en el momento especificado de acuerdo con las condiciones de funcionamiento del analizador.

#### NOTA

- Cuando el analizador le pide que mantenga el limpiador de sondas, puede tocar «Cancel» para ignorar el aviso y se permite ignorarlo hasta tres veces. Debe realizar el mantenimiento cuando aparezca el aviso por cuarta vez.
- **Para las condiciones del mantenimiento diario del limpiador de sondas, consulte** *12.4.1 Mantenimiento del limpiador de sondas diario*.

## 6.3.6 **Configuración del reactivo (**«Menú» > «Conf» > «Config react»)

Para conocer los pasos de reemplazo del reactivo, consulte **12.3.2Sustitución de los reactivos**.

### 6.3.7 Configuración de funciones para la carga automática de muestras («Menú» > «Conf» > «Carga auto») (administradores)

Los administradores pueden configurar las siguientes funciones relativas a la carga automática de muestras de acuerdo con las necesidades reales en su laboratorio.

- Qué hacer cuando la consulta del modo de análisis/sangre falla
- Cuando hay tubos libres, ID muestra
- Mostrar resumen tras finalizar carga auto.
- 1. Toque «Menú» «Confi» «Carga autom.» para acceder a la pantalla «Carga autom.».
- 2. Establece qué hacer cuando la consulta del modo de análisis/sangre falla; configurar los siguientes ID de muestra cuando haya vacantes para tubos y si desea mostrar un resumen después de que termine la carga automática.

Consulte a continuación las descripciones de los ajustes.

| Cuando consulta<br>modo sang/anális.<br>erró. | <ul> <li>Cuando está seleccionada la opción «Usar modo de la muestra anterior», el analiza utilizará el modo de análisis de las últimas muestras.</li> <li>Establece qué hacer cuando la consulta del modo de sangre/análisis de LIS falla. Si ha seleccionado «Saltar tras», establezca el tiempo de espera (n) en segundos (el valor)</li> </ul> |  |  |
|-----------------------------------------------|----------------------------------------------------------------------------------------------------|--|--|
| - X                                           | predeterminado es de 10 segundos y n no puede ser mayor de 15 segundos).                                                                                                    |  |  |
|                                               | • Si na seleccionado « <b>Usar modo especir</b> », seleccione un modo en la lista desplegable.                                                                                                    |  |  |
| Cuando hay tubos<br>libres, ID muestra        | Toque el botón de opción para seleccionar la regla de incremento del ID de muestra cuando hay sitios libres en el soporte de tubos:                                                                                                    |  |  |
|                                               | • aumenta                                                                                                    |  |  |
| 1 N.                                          | • no aumenta         Imen tras<br>ga auto.       Si ha seleccionado la opción «Mostrar resumen tras finalizar carga auto.», la pantalla<br>muestra el resumen de la carga automática, incluidas las muestras de sangre completadas, los<br>soportes libres, los errores de lectura de ID, etc.                                                     |  |  |
| Mostrar resumen tras<br>finalizar carga auto. |                                                                                                    |  |  |

# 6.3.8 Configuración de la ganancia («Menú» > «Conf» > «Conf ganan») (administradores)

Si el analizador indica un error de voltaje blanco del HGB anómalo y no se puede eliminar el error pulsando el botón «Elimin error», ajuste las ganancias de HGB para corregir el voltaje blanco de HGB.

- 1. Toque «Menú» > «Confi» > «Con. ganan» > «WB» para acceder a la pantalla «Con. ganan» de sangre completa.
- 2. Ajuste la ganancia predeterminada de HGB en el cuadro de texto «**Est**» de «**HGB** » hasta que el voltaje blanco de HGB esté en el intervalo de [4,30;4;50].

- Cuando modifique de nuevo la ganancia predeterminada de HGB, el voltaje blanco cambiará en consonancia.
- 3. Si es necesario, repita el procedimiento anterior para ajustar los voltajes de HGB para otros modos.

### 6.3.9 Configuración de reglas de repetición de examen («Menú» > «Confi» > «Conf. reg rep. exám») (administradores)

Los administradores pueden activar y configurar la regla de repetición de exámenes en la pantalla «Conf. reg rep. exám».

Reexaminar significa volver a examinar las muestras analizadas cuyos resultados coinciden con determinadas condiciones. Los procedimientos del laboratorio determinan la forma de reexaminar, que puede incluir volver a analizar en el analizador, una revisión citológica, etc.

Puede configurar las reglas de repetición de exámenes para el análisis de carga automática en el analizador. Si están activadas las reglas de repetición de exámenes, el analizador comprueba los resultados de la muestra de carga automática y la información en función de las reglas aplicadas. Si una muestra activa una regla de repetición de exámenes, el analizador devuelve automáticamente la muestra para repetir el examen.

# NOTA

- Las reglas de repetición de exámenes solo se aplican a los análisis de carga automática.
- Si el analizador está conectado al software labXpert de Mindray, configure las reglas de repetición de exámenes en labXpert. Para obtener más información sobre el software labXpert, consulte a su representante de ventas.

Siga las instrucciones a continuación para configurar las reglas de repetición de exámenes para el análisis de carga automática en el analizador:

- 1. Toque «Menú» > «Confi» > «Conf. reg rep. exám» para acceder a la pantalla «Conf. reg rep. exám».
- 2. Establezca las reglas de repetición de exámenes según sea necesario.
- 3. Toque otro botón en la pantalla del software para guardar la configuración.

| Ajustes                                        | Descripción                                                                                                    | Observación                                         |
|------------------------------------------------|----------------------------------------------------------------------------------------------------|-----------------------------------------------------|
| Activación de reglas de repetición de exámenes | Cuando la opción « <b>Conf. reg rep. exám</b> »<br>está habilitada/deshabilitada, esta<br>función se activa/desactiva.                                                                                                    | 1                                                   |
| Rep exa cuando recue WBC bajo                  | Cuando la opción « <b>Rep exa cuando</b><br>recue WBC bajo» está habilitada, se<br>activarán las reglas de repetición de<br>exámenes y se mostrará un mensaje<br>relacionado si el recuento de WGB medido<br>está por debajo de los valores establecidos. | Rango de configuración:<br>(0-4)×10 <sup>9</sup> /l |
| Rep exa cuando recue PLT bajo                  | Cuando la opción « <b>Rep exa cuando</b><br>recue PLT bajo» está habilitada, se<br>activarán las reglas de repetición de<br>exámenes y se mostrará un mensaje<br>relacionado si el recuento de PLT medido<br>está por debajo de los valores establecidos. | Rango de configuración:<br>(0-4)×10º/l              |

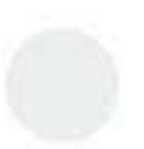

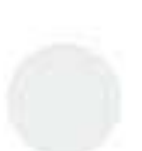

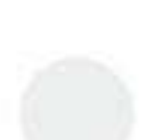

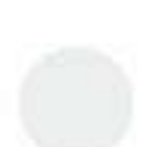

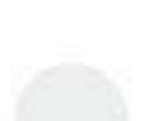

| Ajustes                                                                     | Descripción                                                                                                    | Observación |
|-----------------------------------------------------------------------------|----------------------------------------------------------------------------------------------------|-------------|
| Repetición de exámenes cuando se informe<br>un resultado anómalo de RBC/PLT | Cuando la opción <b>«Rep exa cuando se</b><br><b>indica resul anómalo RBC/PLT</b> » esté<br>seleccionada, el analizador dará un<br>aviso de repetición del examen si el<br>valor de PLT es inferior a 30 cuando se<br>producen las siguientes señales:<br>¿Agregados PLT?<br>Escatergrama PLT anóm<br>Microcitosis |             |

- J Después de activar las reglas de repetición de exámenes, el analizador comprueba los resultados de la muestra de carga automática y la información en función de las reglas aplicadas.
- Cuando el resultado de una muestra activa las reglas de repetición de exámenes, aparece el mensaje «Necesita reexam» en la pantalla de revisión del gráfico de la muestra. Mientras tanto, el analizador transporta de forma automática la muestra de nuevo para el reexamen.

### 6.3.10 Configuración de la hora de inicio/apagado automático («Menú» > «Conf» > «Inicio/apagado auto») (administradores)

Los administradores pueden configurar la hora de inicio y apagado automático del analizador en la pantalla «Inicio/apagado auto».

Cuando se haya establecido la hora de inicio y apagado automático, el analizador se inicia y apaga automáticamente a la hora establecida.

- 1. Toque «Menú» > «Confi» > «Inicio/apagado auto» para acceder a la pantalla «Inicio/apagado auto».
  - Ŷ R Ē. :≡• Recue **Revis** tabla Config react Inicio auto Hora finaliz Apagado auto Hora 17 : 00 Lunes 08 : 00 Martes 00 17 00 Miércoles 00 17 : 00 00 Jueves 17 00 Viern Sábado Domina 00 00 Nota: el analizador com enzará proc de inicio 20 minutos antes de la hora especificada de inicio completado.
- 2. Es necesario introducir las fechas para seleccionar.

3. Defina la hora de finalización del inicio automático en el campo «Hora finaliz».

Por ejemplo, si establece la «**Hora finaliz**» del inicio automático en las 8:00 del lunes, el analizador comienza automáticamente el procedimiento de inicio a las 7:40 y finaliza el procedimiento a las 8:00.

4. Defina el tiempo de apagado automático en el campo «Hora» de apagado automático.

Por ejemplo, si establece la «**Hora**» del apagado automático en las 17:00 del lunes, el analizador comienza automáticamente el procedimiento de apagado a las 17:00. **NOTA** 

Para utilizar la función de inicio automático, no apague el analizador.

Esta página se ha dejado intencionadamente en blanco.

# 7.1 Descripción general

En este capítulo se proporcionan los procedimientos paso a paso para utilizar el analizador diariamente.

# 7.1.1 Funcionamiento del analizador

A continuación, se presenta un diagrama de flujo que indica el proceso de funcionamiento diario habitual.

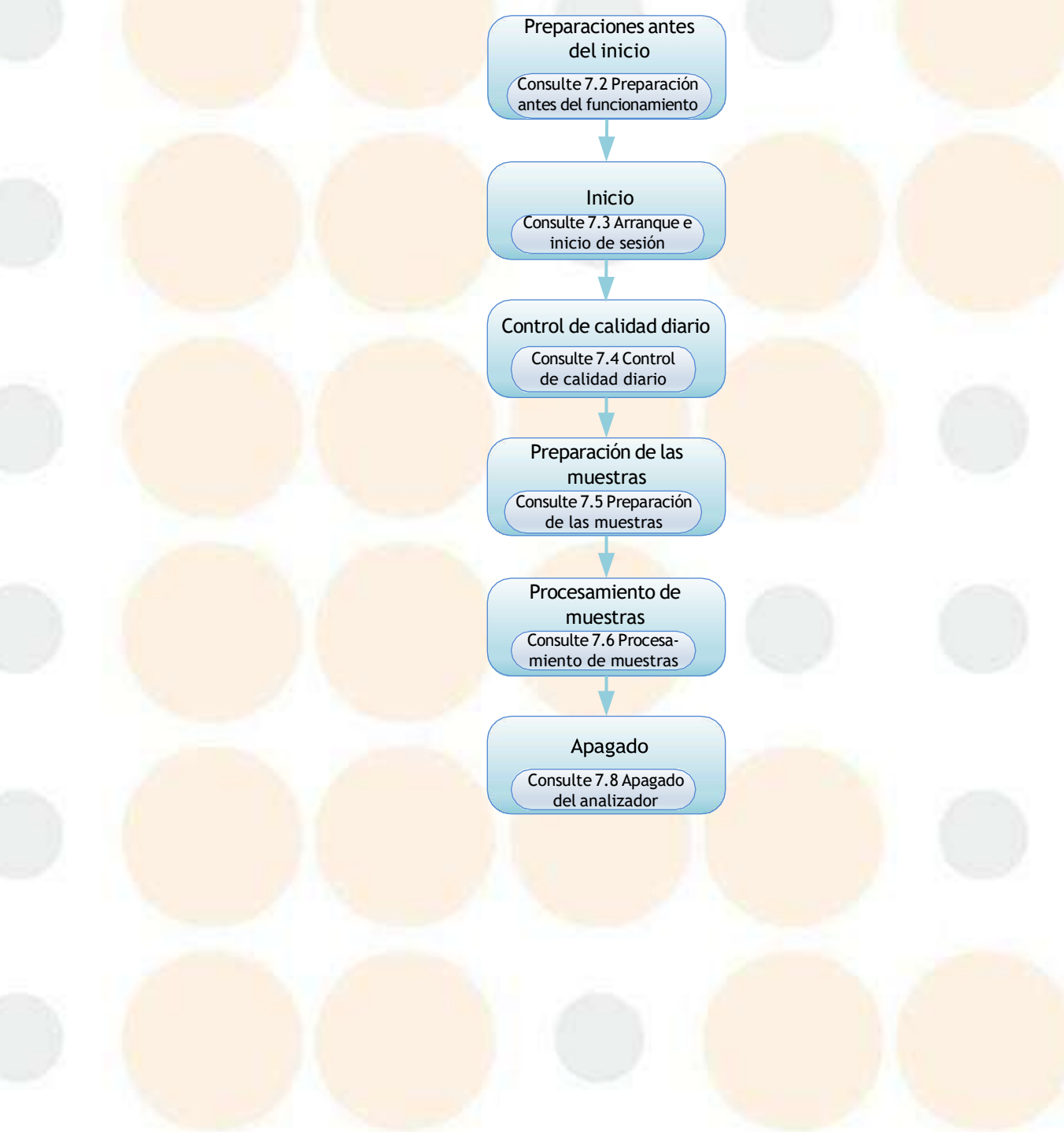

# 7.1.2 Introducción a la pantalla

# 7.1.2.1 Introducción a la pantalla de recuento

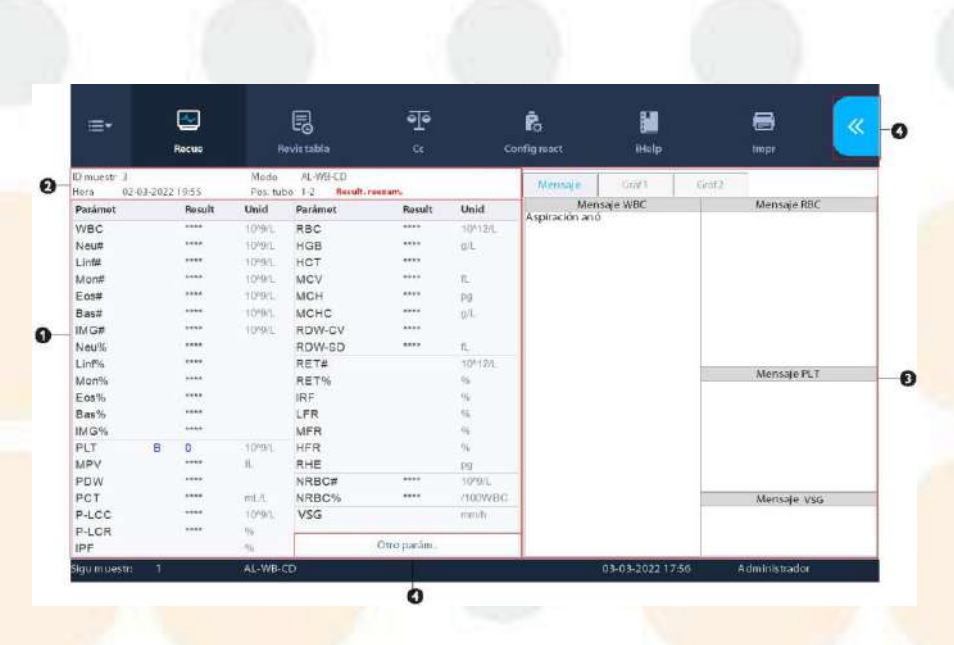

#### Figura 7-1 Pantalla de recuento

|          | E       | 3         | 6      | }           | শ    | ē        | r.         |                          |             | 8    | >>       | Modo C      | 1    | Modo AL |
|----------|---------|-----------|--------|-------------|------|----------|------------|--------------------------|-------------|------|----------|-------------|------|---------|
|          | Rec     | ue        | Revist | nbla        | CC   |          | Config rea | ct. iHelp                |             | Impr |          | 1           |      | 0       |
| ) muestr | 2       |           |        | Mode AL-WE  | S-CD |          |            | Manania                  | Conti       | Ť    | cella.   | -           |      | -       |
| ora      | 20-06-2 | 022 10:36 |        | Pos. tubo 1 | -2   |          |            | wearsage                 | contract of |      | Circle a | Nomb        |      |         |
| arámet   |         | Result    | Unid   | Parámet     |      | Result   | Unid       | Mensaje W<br>Asn anó/mue | BC          | Men  | saje RBC |             |      | lize of |
| VBC      |         | ****      | 1045/1 | RBC         | в    | 0.00     | 10^12/L    | risp. are mae.           |             |      |          | Sexo        | - Ed | Anos +  |
| leu#     |         | ****      | 10/9/L | HGB         | в    | 0        | g/L        |                          |             |      |          | Modo de mue | stea |         |
| in#      |         | ****      | 1049/L | HCT         | в    | 0.000    |            |                          |             |      |          |             |      |         |
| lon#     |         | ****      | 10*9/L | MCV         |      | ****     | 孔          |                          |             |      |          | WB          | PD   | BF      |
| os#      |         | ****      | 1049/L | MCH         |      | ****     | pg         |                          |             |      |          |             |      |         |
| as#      |         | ****      | 10/9/1 | MCHC        |      | ****     | g/L        |                          |             |      |          | 🛃 Adq. auto | 0    |         |
| /G#      |         | ****      | 1049/L | RDW-CV      |      | ****     |            |                          |             |      |          | Warding     |      |         |
| leu%     |         | ****      |        | RDW-SC      |      | ****     | fL.        |                          |             |      |          | Panel prue  |      |         |
| .inf%    |         |           |        | RET#        |      |          | 10/12/L    |                          |             | Man  | role DLT | œ           |      |         |
| fon%     |         |           |        | RET%        |      |          | 96         |                          |             | men  | ogerLi   | -           | 1    |         |
| os%      |         |           |        | IRF         |      |          | 96         |                          |             |      |          | CDLVS       |      |         |
| as%      |         | ****      |        | LFR         |      |          | 96         |                          |             |      |          |             |      |         |
| MG%      |         |           |        | MFR         |      |          | 96         |                          |             |      |          | VSG         |      |         |
| LT       | в       | 0         | 10/9/1 | HFR         |      |          | 96         |                          |             |      |          |             |      |         |
| APV      |         |           | n.     | RHE         |      |          | Pg         |                          |             |      |          |             |      |         |
| DW       |         |           |        | VSG         |      |          | -mm/h      |                          |             |      |          |             |      |         |
| CT       |         |           | mE./L  |             |      |          |            |                          |             | Men  | saje VSG |             |      |         |
| -LCC     |         |           | 10'9/L |             |      |          |            |                          |             |      |          |             |      |         |
| LCR      |         |           | 74     |             | One  | - n5m    |            |                          |             |      |          |             |      |         |
| PF       |         |           | 14     |             | our  | parani . |            |                          |             |      |          |             |      |         |

#### Figura 7-2 Pantalla de recuento - ventana emergente

| 1 | Área de resultados de los parámetros del informe | El área muestra los resultados de los parámetros de informes de muestra.                                                                                                    |
|---|--------------------------------------------------|----------------------------------------------------------------------------------------------------|
| 2 | Área de información de muestra                   | El área muestra información de la muestra                                                                                                    |
| 3 | Área de señalizadores y<br>gráficos              | <ul> <li>Toque la pestaña «Mensaje» para revisar los señalizadores de resultados de morfología o de diferencial anómalo de glóbulos rojos de la muestra actual</li> <li>Toque «Gráf1» y «Gráf2» para ver los diagramas de dispersión y los histogramas de las muestras actuales (el gráfico 2 solo se aplica al análisis de muestras de sangre y al modelo BC-760[R]/BC-780[R] )</li> </ul> |

| 4 | Área de botones | • | Toque el botón <b>e</b> para mostrar la ventana emergente y configurar la información de la muestra, el modo de la muestra y el panel de prueba según sea necesario.                                                      |
|---|-----------------|---|----------------------------------------------------------------------------------------------------|
| 1 |                 | ŀ | Si utiliza el modo de análisis de carga automática, toque « <b>Inic. recu.</b> » para iniciar el análisis.                                                                                                    |
|   |                 | • | Cuando se inicia el análisis de carga automática, el botón « <b>Inic. recu.</b> » pasa a ser<br>« <b>Dete. recu</b> ». Toque « <b>Dete. recu</b> » para detener el análisis de carga automática.                          |
|   |                 | • | Durante el análisis de carga automática, toque « <b>STAT</b> » para insertar muestras<br>URG.                                                                                                    |
|   |                 | • | Cuando finalice el análisis de muestras, toque el botón « <b>Otro parám.</b> » para revisar los resultados de los parámetros RUO de la muestra actual, o revisar o editar los resultados de los parámetros microscópicos. |

### 7.1.2.2 Introducción a la pantalla del panel de prueba

El área «**Panel prue**» del cuadro de diálogo muestra algunos modos de análisis habituales. Pulse el botón «**Otro modo**» para seleccionar más modos deseados.

| if inuestra     |           |   |           |              |           |            |    |
|-----------------|-----------|---|-----------|--------------|-----------|------------|----|
| Dmuestr         |           | c | tro modo  |              |           |            |    |
| Nasopor 1       | Nº tubo 1 |   | COC       |              |           |            |    |
| Aodo de muestra |           |   | CBC       |              |           |            |    |
| WB              |           |   | Ret       | CR           |           |            |    |
| Adq. auto       |           |   |           |              |           |            |    |
| Panel prue      |           |   | VSG       | CBC+VSG      |           |            |    |
| CD              | CDR       |   | CD/WBC-3X | CDR/WBC-3X   | CR/PLT-5X | CDR/PLT-5X |    |
| CD+VSG          | CDR+VSG   |   | compean   | CDIG TIDE DA | STITETON  | SPATEL M   |    |
| VSG             | Otromodo  |   |           |              |           |            |    |
| URG             |           |   |           |              |           |            |    |
|                 |           |   | Secuencia |              |           |            | ок |
| URG:            |           | > | Secuencia |              |           |            | OF |

#### Figura 7-3 Cuadro de diálogo de otros modos

#### Ajuste de las secuencias de los modos de análisis

El analizador admite los modos de análisis de secuenciación. Puede ajustar las secuencias de los modos de análisis en el cuadro de diálogo «**Otro modo**» según sea necesario.

- 1. En el cuadro de diálogo «Otro modo», toque el botón «Secuenc».
- J Aparecerá el cuadro de diálogo «Secuencia del panel de prueba».

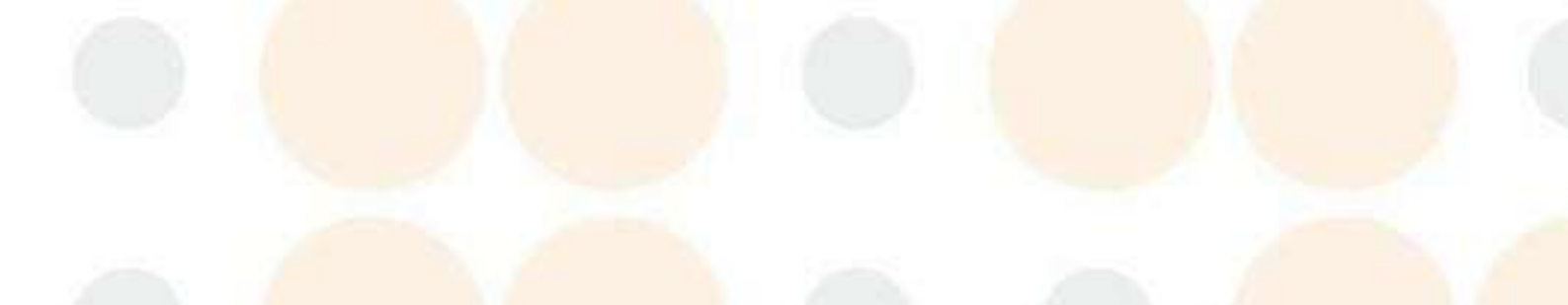

| CBC       |            |           | CD        | CDR        | CD+VSG    | CDR+VSG    |  |
|-----------|------------|-----------|-----------|------------|-----------|------------|--|
| Ret       | CR         |           | CBC       |            |           |            |  |
| VSG       | CBC+VSG    |           | Ret       | CR         |           |            |  |
| CD/WBC-3X | CDR/WBC-3X | CR/PLT-5X | VSG       | CBC+VSG    |           |            |  |
|           |            |           | CD/WBC-3X | CDR/WBC-3X | CR/PLT-5X | CDR/PLT-5X |  |

2. Configure las secuencias de los modos.

| Función | Descripción                                                       | Observación                                |
|---------|-------------------------------------------------------------------|--------------------------------------------|
| Arr     | Toque « <b>Arriba</b> » para subir el modo<br>seleccionado.       | Se pueden subir un mínimo de cuatro modos. |
| Guardar | Toque « <b>Guardar</b> » para guardar la<br>configuración actual. | 1                                          |
| Cancel  | Toque « <b>Cancel</b> » para volver a la página<br>anterior.      | 1                                          |

# 7.2 Preparaciones antes del funcionamiento

Realice las siguientes comprobaciones antes de encender el analizador.

Comprobación del envase de residuos

Disponga de un contenedor de residuos, compruebe y asegúrese de que el contenedor de residuos no esté lleno.

Para obtener instrucciones sobre cómo reemplazar el contenedor de residuos, consulte *JEl analizador completa la operación de forma automática.* 

Comprobación de los reactivos

Compruebe si hay algún reactivo caducado y congelado. Los reactivos deben mantenerse en reposo durante 24 horas después de traslados de larga distancia.

Compruebe si hay suficientes reactivos para la prueba del día. Si los reactivos se agotan durante el análisis, el analizador hará una pausa automáticamente y solicitará al operador que sustituya los reactivos. Siga las instrucciones para sustituir los reactivos. De lo contrario, no podrá continuar con el análisis.

Para consultar las precauciones de seguridad de los reactivos, consulte 1.2.3*Mensajes de seguridad relacionados con reactivos, controles y calibradores*; para el uso de reactivos, controles y calibradores, consulte las instrucciones de uso correspondientes; para saber cómo conectar y reemplazar reactivos, consulte 5.2.1*Conexión de los reactivos*, 12.3.2*Sustitución de los reactivos*.

Comprobación de los tubos del sistema fluídico y de los cables y tomas de alimentación

Asegúrese de que los tubos de reactivo y de residuos estén conectados correctamente y no se hayan doblado.

Asegúrese de que el cable de alimentación del analizador está correctamente enchufado a la toma de corriente. Para obtener los requisitos de la alimentación eléctrica, consulte 5.1.2Requisitos de alimentación.

Comprobación de la impresora

Asegúrese de que la impresora se ha instalado correctamente y de que hay papel suficiente. Compruebe si el cable de alimentación de la impresora está insertado en la toma de corriente y si el cable de la impresora está conectado correctamente.

Comprobación del teclado, el ratón y el ordenador externo

Compruebe si el cable de red del ordenador externo está conectado correctamente a la unidad principal.

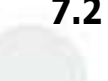

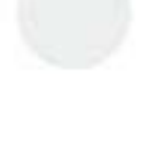

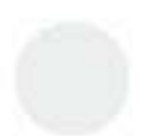

# 7.3 Arranque e inicio de sesión

# 7.3.1 Inicio del analizador

Ponga en marcha el analizador según las condiciones actuales:

| Estado del analizador                             | Operación                                                                                                    |
|---------------------------------------------------|----------------------------------------------------------------------------------------------------|
| Cuando el interruptor de encendido está apagado   | Encienda el interruptor de encendido de la parte posterior del<br>analizador.<br>El interruptor de encendido se ilumina en verde. |
| Cuando el interruptor de encendido está encendido | Pulse la tecla [Espera] en el lateral del analizador.                                                                             |

7 De forma automática, el sistema lleva a cabo la prueba de fondo y la inicialización del sistema. Cuando se completan los procedimientos de autocomprobación e inicialización del arranque, el software del analizador muestra la pantalla principal.

# AVISO

Antes de encender el instrumento, asegúrese de que la tensión de entrada cumple los requisitos.

# **A PRECAUCIÓN**

 Compruebe la firmeza de todas las tapas y cubiertas antes de poner en marcha el sistema y asegúrese de que no se abrirán ni aflojarán durante el análisis. Tenga cuidado al abrir/cerrar o instalar/desinstalar las tapas y las cubiertas para evitar que se caigan al suelo.

# NOTA

- El tiempo necesario para inicializar los sistemas fluídicos depende del modo en que se apagó el analizador la última vez. Por lo general, el proceso de inicio tarda unos 10 minutos.
- Los usuarios con diferentes cuentas tienen diferentes accesos a las funciones del software.
- Si se produce un fallo durante la inicialización (por ejemplo, el resultado de la comprobación de fondo supera los resultados del recuento en blanco/de fondo), el analizador enviará una alarma.
   Para obtener instrucciones para solucionar el problema, consulte 13Solución de problemas.
- La prueba de fondo se refiere a la prueba de interferencia de partículas y de interferencia eléctrica.
- Si el primer resultado de la prueba de fondo obtenido durante el proceso de inicialización del sistema fluídico supera el rango de fondo, el analizador realizará de nuevo la comprobación de fondo de forma automática.
- El ID de muestra para la prueba de fondo es «0».
- El analizador no señala los resultados de la prueba de fondo con señaladores H/L o de sospecha.
- Para el rango de fondo de cada parámetro, consulte el apéndice B.6.1 Requisitos del recuento de fondo/blanco.

El indicador de estado del analizador funciona de la siguiente manera:

| Estado del indicador de estado | Significado                      |
|--------------------------------|----------------------------------|
| Verde fijo                     | Listo                            |
| Verde parpadeante              | Procesamiento                    |
| Parpadeo rápido                | Perforación de sonda de muestreo |
| En rojo                        | Error                            |
| En naranja                     | Espera                           |
| Apagado                        | Apagado del analizador           |

# 7.3.2 Cambio de cuenta de inicio de sesión

Si ha iniciado sesión con una cuenta de administrador, en la esquina inferior derecha de la pantalla se muestra «**Administrador**».

Si es necesario, lleve a cabo los siguientes pasos para cambiar la cuenta de inicio de sesión. Para configurar una cuenta o cambiar la contraseña, consulte 6.3.2Gestión de usuarios («Menú» > «Conf» > «Gestión usuario»).

- 1. Toque «**Menú**» > «**Salir**».
- ✓ Aparecerá un cuadro de diálogo.

|       | Salir                                               |  |
|-------|-----------------------------------------------------|--|
|       | ¿Seguro que desea cerrar sesión?                    |  |
|       | OK Cancel                                           |  |
| 2.    | Toque « <b>OK</b> ».                                |  |
| <br>∫ | Aparecerá el cuadro de diálogo de inicio de sesión. |  |

|          | Sesion |  |
|----------|--------|--|
| nic      |        |  |
|          |        |  |
| ID usua  |        |  |
| Contrase |        |  |
|          | ок     |  |
|          |        |  |

3. Introduzca el nuevo «ID usua» y la nueva «Contrase», y toque «OK» para iniciar sesión.

# 7.4 Control de calidad diario

Antes de procesar las <mark>muestras, realice los</mark> controles para garantiza</mark>r la fiabilidad de los resultados del analizador. Consulte 9Uso del programa de CC para obtener más información.

# 7.5 **Preparación de las muestras**

# 7.5.1 Preparación de muestras de sangre completa (para modo WB)

Para obtener resultados precisos en los análisis, asegúrese de que el volumen de la muestra de sangre venosa cumple los siguientes requisitos:

| Modos de muestreo<br>y muestras | Posición de tubo          | ¿Tapa abierta? |
|---------------------------------|---------------------------|----------------|
| CT-WB                           | Tubo normal/tubo Micro-WB | Cualquiera     |
| AL-WB                           | Soporte para tubos        | N.°            |

#### Tabla 7-1 Volumen de muestra de sangre completa

1. Utilice los tubos de vacío para extracción de sangre para obtener muestras de sangre venosa o tubos de centrífuga para obtener las muestras de sangre periférica.

- Utilice los tubos correspondientes para el adaptador. Para obtener más información, consulte la 3.4 Tubos, soportes para tubos y adaptadores compatibles. Para obtener más información sobre otros tubos compatibles que no se especifican aquí, consulte a su representante de ventas local o al departamento de atención al cliente de Mindray.
- 2. Mezcle bien la muestra de sangre y el anticoagulante EDTA K<sub>2</sub>/EDTA K<sub>3</sub>en el tubo de ensayo rápidamente.

## <u> PRECAUCIÓN</u>

- Asegúrese de utilizar los productos desechables especificados por Mindray, incluidos los tubos de recogida de sangre. No reutilice los productos desechables; de lo contrario, el resultado puede ser inexacto.
- Las muestras pueden volatilizarse si el tapón del tubo de muestra está abierto durante demasiado tiempo, lo que dará lugar a resultados de análisis incorrectos.
- Para obtener resultados precisos en los análisis, asegúrese de que el volumen de la muestra cumple los requisitos. De lo contrario, los resultados podrían ser imprecisos.
- Las muestras almacenadas refrigeradas (2 °C a 8 °C) deben mantenerse a temperatura ambiente durante al menos 15 minutos antes del análisis.
- Asegúrese de mezclar la muestra que se ha preparado durante un tiempo antes de utilizarla. De lo contrario, los resultados podrían ser imprecisos.
- Las muestras que se van a analizar para VSG deben almacenarse en un plazo máximo de 24 horas tras su obtención y refrigeradas (de 2 a 8 °C).
- Las muestras de sangre completa que se van a analizar para los recuentos de PLT o el diferencial de WBC deben almacenarse a temperatura ambiente y procesarse durante las 8 horas posteriores a su obtención.
- Las muestras que no se van a analizar en cuanto a diferencial de WBC, MCV o PLT se pueden almacenar en un refrigerador a una temperatura de entre 2 a 8 °Cdurante 24 horas después de la recogida.

### NOTA

- Las muestras capilares no se pueden analizar para VSG.
- Apriete suavemente al extraer sangre capilar. Si se presiona con fuerza el líquido corporal se mezclará con la sangre, lo que reducirá la fiabilidad de los resultados de la medición.
- Antes de realizar el análisis, espere al menos 5 minutos después de obtener la muestra de sangre capilar. Se recomienda que lleve a cabo la prueba en un plazo de 1 hora.

# 7.5.2 Preparación de muestras prediluidas (para el modo PD)

Prepare las muestras prediluidas en la proporción de 20:100 (sangre venosa/sangre periférica:diluyente).

Para obtener resultados precisos en los análisis, asegúrese de que el volumen de la muestra prediluida cumple los siguientes requisitos:

#### Tabla 7-2 Preparación de muestras prediluidas (para el modo PD)

| Modos de muestreo y muestras | Posición de tubo                     | ¿Tapa abierta? |
|------------------------------|--------------------------------------|----------------|
| CT-PD                        | Posición de tubos Micro-<br>WB/PD/BF | Sí             |

. Utilice un tubo centrífugo para recoger sangre venosa o capilar.

# NOTA

• Apriete suavemente al extraer sangre capilar. Si se presiona con fuerza el líquido corporal se mezclará con la sangre, lo que reducirá la fiabilidad de los resultados de la medición.

- 2. En la pantalla «**Recue**», toque el botón
- $\int$  Aparece una ventana emergente.
- 3. Cambie a pantalla «Modo CT» y seleccionar «PD».
- J El analizador cambia al modo de análisis de predilución.
- J Cuando el analizador está en el modo de predilución, la barra de estado del software se ilumina de color naranja.
- 4. Toque «**Diluyen**» en la ventana emergente.
- Asegúrese de que el interruptor de posición del tubo está en el lado de la posición normal de los tubos y que el adaptador adecuado está instalado. Luego quite el tapón del tubo de centrífuga que se llenó con muestras diluidas previamente y cológuelo en la posición del tubo de Micro-WB.
- 6. Toque el botón «OK».
- ✓ El analizador comienza a dispensar diluyente.

- Puede pulsar el botón «OK» varias veces para dispensar el diluyente. El número que aparece en el botón «Cancelar» representa el número de veces que se ha dispensado diluyente. indica que ha dispensado diluyente dos veces.
- El analizador dispensa 100 µl de diluyente cada vez.
- 7. Tras finalizar la dispensación de diluyente, haga clic en el botón «Cancel».

# **A PRECAUCIÓN**

- Después de mezclar la muestra capilar con el diluyente, procure esperar 3 minutos y mezcle de nuevo la muestra antes de procesarla. De lo contrario, los resultados podrían ser imprecisos.
- Mezcle por completo la muestra de sangre con el diluyente para su reacción. Procese las muestras prediluidas en los 30 minutos siguientes tras la dilución; de lo contrario, los resultados de la medición pueden ser imprecisos.
- Asegúrese de mezclar la muestra que se ha preparado durante un tiempo antes de utilizarla. De lo contrario, los resultados podrían ser imprecisos.
- Las muestras pueden volatilizarse si el tapón del tubo de muestra está abierto durante demasiado tiempo, lo que dará lugar a resultados de análisis incorrectos.
- Si gran parte de la muestra prediluida se adhiere al tapón del tubo o a la pared del tubo, es posible que el analizador no pueda aspirar un volumen suficiente de la muestra.
- Al preparar muestras prediluidas, golpee ligeramente el fondo de los tubos de EP con un dedo. No debería haber menos de 100 ul de muestra prediluida asentada en el fondo del tubo.

#### NOTA

- También puede dispensar diluyente mediante una pipeta dentro del tubo.
- Asegúrese de evaluar la estabilidad prediluida de acuerdo con los métodos o las técnicas de obtención de muestras y con la población de muestras del laboratorio.

# 7.5.3 **Preparación** de muestras de líquido corporal (para el modo BF)

Entre los subtipos de líquidos corporales admitidos por el analizador actual se incluyen líquido cefalorraquídeo, líquido pleural, líquido ascítico y líquido sinovial.

Para obtener resultados precisos en los análisis, asegúrese de que el volumen de la muestra cumple los siguientes requisitos:

#### Tabla 7-3 Volumen de muestras de líquido corporal

| Modos de muestreo y<br>muestras | Posición de tubo                                                    | ¿Tapa abierta? |
|---------------------------------|---------------------------------------------------------------------|----------------|
| CT-BF                           | Posición del WB/BF/limpiador de sondas o<br>del tubo Micro-WB/PD/BF | Sí             |

1. Utilice tubos de vacío para extracción de sangre o tubos de centrífuga para obtener las muestras de líquido corporal.

### **PRECAUCIÓN**

- Para garantizar la estabilidad de la muestra, procese muestras de líquido de cavidades serosas (líquido pleural y líquido ascítico) y muestras de líquido sinovial con anticoagulante EDTA. No se recomienda procesar las muestras de líquido cefalorraquídeo con anticoagulante.
- Para obtener resultados precisos en los análisis, asegúrese de que el volumen de la muestra cumple los requisitos. De lo contrario, los resultados podrían ser imprecisos.
- Las muestras almacenadas refrigeradas (2°C-8°C) deben mantenerse a temperatura ambiente durante al menos 15 minutos antes del análisis. De lo contrario, los resultados podrían ser imprecisos.
- Para obtener resultados precisos en los análisis, asegúrese de que el volumen de la muestra cumple los requisitos. De lo contrario, los resultados podrían ser imprecisos.
- Las muestras pueden volatilizarse si el vial está abierto durante demasiado tiempo, lo que dará lugar a resultados de análisis incorrectos.
- Pueden producirse resultados equívocos si la muestra de líquido corporal presenta flóculos, coágulos, crioglobulina, cúmulos de leucocitos, bacterias o proteínas altas. Siga el protocolo de su laboratorio para tratar esas muestras.
- 2. Mezcle la muestra siguiendo el protocolo de su laboratorio.

#### NOTA

Mezcle ligeramente las muestras de líquido corporal.

### 7.5.4 **Colocación de etiquetas de códigos de barras**

Para garantizar la lectura correcta del código de barras, se debe colocar la etiqueta en la ubicación adecuada. Para asegurarse de que el código de barras se leerá correctamente, deberá colocar la etiqueta en la zona que se muestra en la Figura 7-4Ubicación de la etiqueta del código de barras y pegarla correctamente como se indica en la Figura 7-5Modo en el que debe colocarse la etiqueta del código de barras.

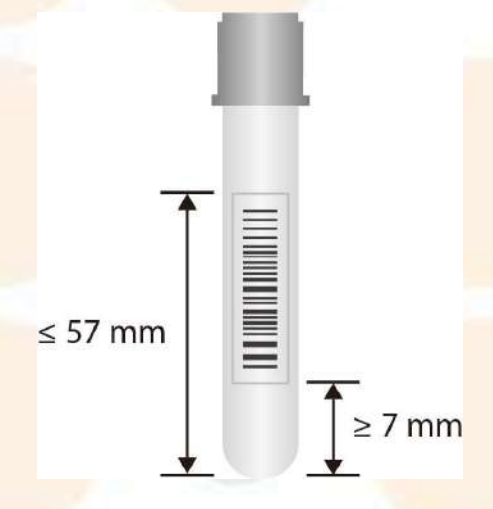

Figura 7-4 Ubicación de la etiqueta del código de barras

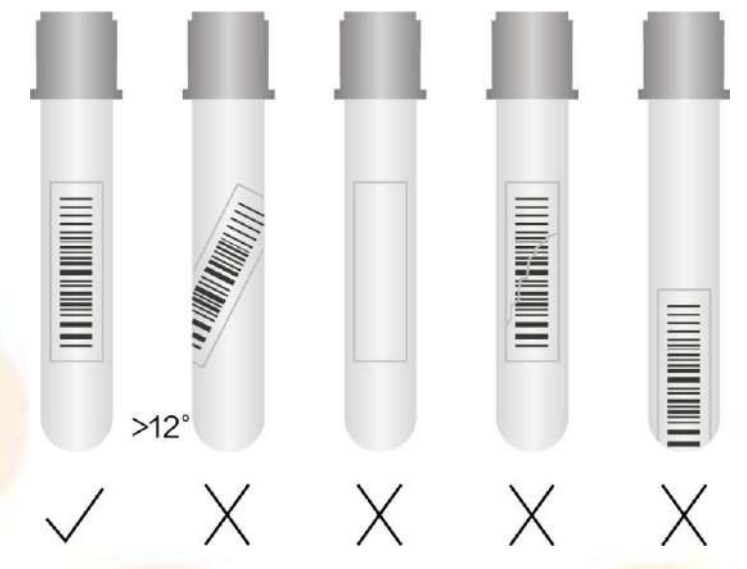

Figura 7-5 Modo en el que debe colocarse la etiqueta del código de barras

# 7.6 Procesamiento de muestras en el modo de tubo cerrado

# 7.6.1 Configuración de las órdenes de análisis

Puede configurar la información del orden de análisis en la unidad principal de Auto Hematology Analyzer.

- 1. Toque en la pantalla «**Recue**».
- ✓ Aparece la ventana emergente.
- 2. Toque el botón «Modo CT».
- ✓ El compartimento de muestras se extiende.

### NOTA

- Cuando el compartimento de muestras salga, no lo bloquee.
- 3. Seleccione el modo de muestreo y el modo de muestra deseados.
  - ♦ WB
  - ♦ PD
  - ♦ BF

 Si la unidad principal está conectada al LIS o labXpert, puede marcar «Modo prueba adq. auto». El sistema leerá automáticamente la información del modo de muestra establecida en el LIS o labXpert.

| V.            |      |          |
|---------------|------|----------|
| -<br>Modo CT  | r N  | lodo AL  |
| Inf muestra   |      |          |
| ID muestr     |      |          |
| Nomb          |      |          |
| Sexo          | - Ed | Años -   |
| Modo de muest | ra   |          |
| WB            | PD   | BF       |
| 🗸 Adq. auto   |      |          |
| Panel prue    |      |          |
| CD            |      | CDR      |
| CD+VSG        |      | DR+VSG   |
| Visio         |      | ma manda |

4. En la columna **«ID muestr**», introduzca manualmente el ID de la muestra o utilice un lector de códigos de barras externo para escanear la etiqueta de códigos de barras del tubo e introducir el ID de la muestra en el campo «**ID muestr**».

#### NOTA

- Si ha establecido «Introd de ID sigu muest» con la opción «Aumento auto.», solo tendrá que introducir el ID de muestra para la primera muestra. Los siguientes ID de muestra se incrementarán automáticamente de uno en uno a partir del anterior.
- Si ha establecido «Introd de ID sigu muest» con la opción «Entra manual», tendrá que introducir el ID de muestra de cada muestra.
- Para obtener más información sobre el método de entrada del ID de muestra, consulte 6.3.3.10btención de información de la muestra.
- El ID de muestra admite un máximo de 20 caracteres (incluido el prefijo); el ID debe terminar con un número y no debe estar formado únicamente por «0».
- 5. Seleccione el panel de pruebas que desee según su modelo.

| Panel de pruebas | Significado  | Descripción                                                                                          |
|------------------|--------------|----------------------------------------------------------------------------------------------------|
| СВС              | CBC          | Hemograma completo                                                                                   |
| CD               | CBC+DIFF     | Hemograma completo + pruebas de la diferenciación de<br>WBC                                          |
| Ret              | Ret          | Hemograma completo                                                                                   |
| CR               | CBC+Ret      | Hemograma completo + pruebas relacionadas con<br>reticulocitos                                       |
| CDR              | CBC+DIFF+Ret | Hemograma completo + pruebas de la diferenciación de<br>WBC + pruebas relacionadas con reticulocitos |
| VSG              | VSG          | Velocidad de eritrosedimentación                                                                     |

| Panel de pruebas | Significado               | Descripción                                                                                                    |
|------------------|---------------------------|----------------------------------------------------------------------------------------------------|
| CD/WBC-3X        | CBC+DIFF, modo WBC-3X     | Hemograma completo + pruebas de la diferenciación de<br>WBC, con el método de muestreo ampliado (WBC 3X)                                             |
| CDR/WBC-3X       | CBC+DIFF+Ret, modo WBC 3X | Hemograma completo + pruebas de la diferenciación de<br>WBC + pruebas relacionadas con reticulocitos, con el<br>método de muestreo ampliado (WBC 3X) |
| CR/PLT-5X        | CBC+Ret, modo PLT-5X      | Hemograma completo + pruebas relacionadas cor<br>reticulocitos con el método de muestreo ampliado (PLT 5X)                                           |
| CDR/PLT-5X       | CBC+DIFF+Ret, modo PLT 5X | Hemograma completo + pruebas de la diferenciación de<br>WBC + pruebas relacionadas con reticulocitos, con el<br>método de muestreo ampliado (PLT 5X) |

- En el área «Panel prue» de la ventana emergente, solo se muestran los modos de análisis más utilizados. Puede hacer clic en «Otro modo» para seleccionar otros modos de análisis deseados.
- El panel de pruebas de RET solo se aplica al modelo BC-760[R]/BC-780[R].
- Las muestras de sangre periférica no se pueden utilizar para el panel de pruebas de VSG.
- Los paneles de pruebas varían según los modelos y sus diferentes configuraciones. Para obtener más información, consulte la interfaz de configuración de su modelo.
- Para obtener una descripción de los paneles de pruebas admitidos por el analizador, consulte B.5.1Modos de muestra, panel de prueba y modelo aplicable.

# 7.6.2 Realización del análisis de las muestras

#### 7.6.2.1 Análisis de muestras en el modo de sangre completa

Compruebe lo siguiente antes del análisis:

- Las muestras deben estar preparadas de acuerdo con el protocolo del laboratorio (consulte 7.5.1Preparación de muestras de sangre completa (para modo WB) y 7.5.4Colocación de etiquetas de códigos de barras).
- Se han definido las órdenes de análisis (consulte 7.6.1Configuración de las órdenes de análisis).
- El ID de muestra, el modo de muestreo, el modo de muestras y el panel de pruebas introducidos coinciden exactamente con la muestra que se va a procesar.
- El analizador está listo para procesar muestras (es decir, el indicador del analizador está en verde). El compartimento de muestras está abierto.
- El área inferior de la pantalla «Recue» muestra el «Modo» como «CT-WB».

# NOTA

Si inicia el análisis de las muestras inmediatamente después de seleccionar el modo de trabajo, el rango de referencia predeterminado es «General». Una vez finalizado el análisis, el analizador señalará los resultados según el rango de referencia «General». Para cambiar la categoría de un grupo de referencia, siga las instrucciones en 6.3.4.2Configuración de rango de referencia (administradores).

Siga estas instrucciones:

- 1. Mezcle la muestra.
- Si se trata de una muestra de sangre venosa recogida en un tubo de vacío para extracción de sangre, agite el tubo como se indica en la imagen siguiente para mezclar bien la muestra.
- Si se trata de una muestra de sangre capilar recogida en un tubo de centrífuga, tape el tubo y agite el tubo tapado para que se mezcle bien.
- 2. Coloque el tubo de muestra en la posición de tubo correcta del compartimento de muestras.

Si se trata de una muestra de sangre recogida en un tubo de vacío para extracción, asegúrese de que el interruptor de la posición del tubo se encuentra en la posición del tubo de Micro WB. A continuación, coloque los tubos de vacío para extracción en la posición regular del compartimiento para muestras.

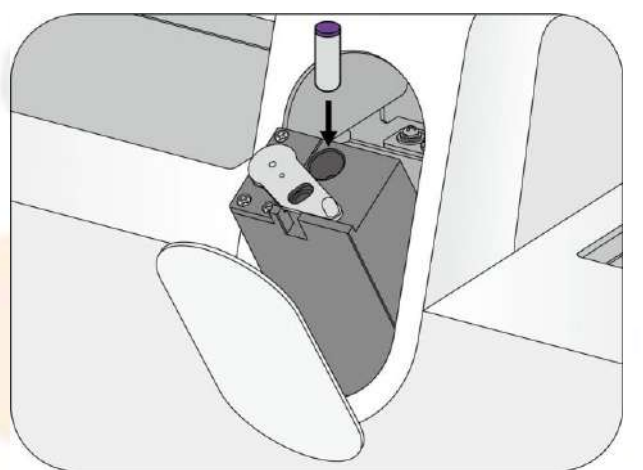

Si está ejecutando la muestra de sangre capilar obtenida en tubos de centrífuga, asegúrese de que el interruptor de posición del tubo esté en el lado del tubo normal y de que esté instalado el adaptador adecuado, luego quite el tapón del tubo de centrífuga y colóquelo en la posición del tubo de Micro-WB.

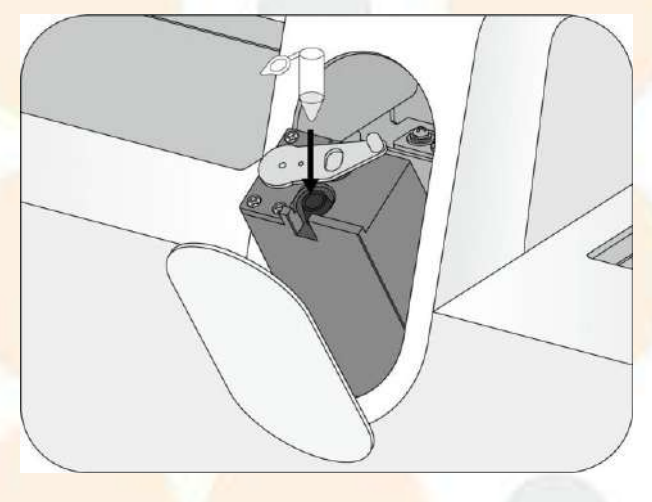

### NOTA

- Cuando el compartimento de muestras salga, no lo bloquee.
- 3. Pulse la tecla «Inic. recu.» en la pantalla para iniciar el análisis de la muestra.
- J El compartimento de la muestra se cierra, y la sonda de muestreo aspira automáticamente la muestra.
- 4. Cuando el analizador finaliza la aspiración de la muestra, el compartimento de muestras se abre. Ahora se puede extraer la muestra de forma segura.
- J El analizador analiza automáticamente la muestra y el indicador del analizador parpadea en verde.
- Cuando se finaliza el análisis, el indicador del analizador vuelve al estado «Listo» (en verde fijo).
- La pantalla muestra los resultados de la muestra actual, los histogramas, los diagramas de dispersión y los señalizadores (en caso de que haya).

### NOTA

- Si el analizador detecta una obstrucción o burbujas durante el análisis, aparecerán los mensajes de error correspondientes en el área de mensaje de error y los resultados de todos los parámetros relacionados quedarán invalidados. Consulte en el 13Solución de problemas las soluciones.
- Cuando la temperatura ambiente se encuentra fuera del intervalo de funcionamiento especificado, el analizador activará la alarma de temperatura ambiente anómala; además, es posible que los resultados del análisis no sean fiables. Consulte en el 13Solución de problemas las soluciones.

#### 7.6.2.2 Análisis de muestras en modo de predilución

Compruebe lo siguiente antes del análisis:

- Las muestras deben estar preparadas de acuerdo con el protocolo del laboratorio (consulte 7.5.2Preparación de muestras prediluidas (para el modo PD) y 7.5.4Colocación de etiquetas de códigos de barras)
- Se han definido las órdenes de análisis (consulte 7.6.1Configuración de las órdenes de análisis).
- El ID de muestra, el modo de muestreo, el modo de muestras y el panel de pruebas introducidos coinciden exactamente con la muestra que se va a procesar.
- El analizador está listo para procesar muestras (es decir, el indicador del analizador está en verde). El compartimento de muestras está abierto.
- El área inferior de la pantalla «Recue» muestra el «Modo» como «CT-PD». El área inferior de la pantalla «Recue» se ilumina de color naranja.

### NOTA

- Si inicia el análisis de las muestras inmediatamente después de seleccionar el modo de trabajo, el rango de referencia predeterminado es «General». Una vez finalizado el análisis, el analizador señalará los resultados según el rango de referencia «General». Para cambiar la categoría de un grupo de referencia, siga las instrucciones en 6.3.4.2Configuración de rango de referencia (administradores).
- 1. Agite el tubo tapado de la muestra prediluida para mezclarla a fondo.
- 2. Asegúrese de que el interruptor de posición del tubo esté en el lado del tubo normal y que esté instalado el adaptador adecuado, luego quite el tapón del tubo de centrífuga que se llenó con muestras diluidas previamente y colóquelo en la posición del tubo de Micro-WB.

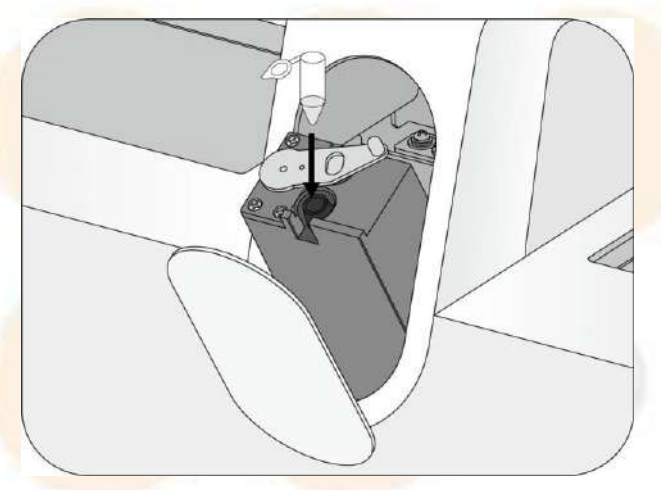

### NOTA

- Cuando el compartimento de muestras salga, no lo bloquee.
- 3. Pulse la tecla «Inic. recu.» en la pantalla.
- Si la opción «**Aviso modo prediluc.**» está activada, se mostrará un cuadro de diálogo para recordarle que el modo de análisis actual es PD.

# NOTA

- Para obtener más información acerca de la activación o desactivación del aviso de modo de predilución, consulte 6.3.3.20tras configuraciones.
- 4. Pulse la tecla «Inic. recu.» en la pantalla para iniciar el análisis de la muestra.
- *I* El compartimento de la muestra se cierra, y la sonda de muestreo aspira automáticamente la muestra.
- 5. Cuando el analizador finaliza la aspiración de la muestra, el compartimento de muestras se abre. Ahora se puede extraer la muestra de forma segura.

- I analizador analiza automáticamente la muestra y el indicador del analizador parpadea en verde.
- *J* Cuando se finaliza el análisis, el indicador del analizador vuelve al estado «Listo» (en verde fijo).
- J La pantalla muestra los resultados de la muestra actual, los histogramas, los diagramas de dispersión y los señalizadores (en caso de que haya).

- Si el analizador detecta una obstrucción o burbujas durante el análisis, aparecerán los mensajes de error correspondientes en el área de mensaje de error y los resultados de todos los parámetros relacionados guedarán invalidados. Consulte en el 13Solución de problemas las soluciones.
- Cuando la temperatura ambiente se encuentra fuera del intervalo de funcionamiento especificado, el analizador activará la alarma de temperatura ambiente anómala; además, es posible que los resultados del análisis no sean fiables. Consulte en el 13Solución de problemas las soluciones.

#### 7.6.2.3 Análisis de muestras en el modo de líquido corporal

Compruebe lo siguiente antes del análisis:

- Las muestras deben estar preparadas de acuerdo con el protocolo del laboratorio (consulte 7.5.3Preparación de muestras de líquido corporal (para el modo BF) y 7.5.4Colocación de etiquetas de códigos de barras).
- Se han definido las órdenes de análisis (consulte 7.6.1Configuración de las órdenes de análisis).
- El ID de muestra, el modo de muestreo, el modo de muestras y el panel de pruebas introducidos coinciden exactamente con la muestra que se va a procesar.
- El analizador está listo para procesar muestras (es decir, el indicador del analizador está en verde). El compartimento de muestras está abierto.
- El área inferior de la pantalla «Recue» muestra el «Modo» como «OV-BF-CD».

#### NOTA

- Si inicia el análisis de las muestras inmediatamente después de seleccionar el modo de trabajo, el rango de referencia predeterminado es «General». Una vez finalizado el análisis, el analizador señalará los resultados según el rango de referencia «General». Para cambiar la categoría de un grupo de referencia, siga las instrucciones en 6.3.4.2Configuración de rango de referencia (administradores).
- 1. Mezcle la muestra.
- Si se trata de una muestra recogida en un tubo de vacío para extracción de sangre, agite el tubo como se indica en la imagen siguiente para mezclar bien la muestra.
- Si se trata de una muestra recogida en un tubo de centrífuga, tape el tubo y agite el tubo tapado para que se mezcle bien.

# **PRECAUCIÓN**

- Para obtener resultados precisos en los análisis, asegúrese de que el volumen de la muestra cumple los requisitos. De lo contrario, los resultados podrían ser imprecisos.
- Pueden producirse resultados equívocos si la muestra de líquido corporal presenta flóculos, coágulos, crioglobulina, cúmulos de leucocitos, bacterias o proteínas altas. Siga el protocolo de su laboratorio para tratar esas muestras.
- 2. Coloque el tubo de muestra en la posición de tubo correcta del compartimento de muestras.
- Si se trata de una muestra de sangre recogida en un tubo de vacío para extracción, asegúrese de que el interruptor de la posición del tubo se encuentra en la posición del tubo de Micro WB. A continuación,

coloque los tubos de vacío para extracción en la posición de tubo normal del compartimiento para muestras.

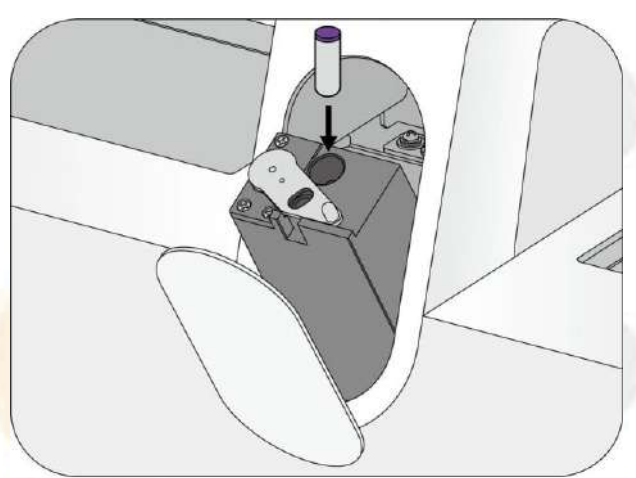

Si está procesando la muestra de líquido corporal obtenida en tubos de centrífuga, asegúrese de que el interruptor de posición del tubo esté en el lado del tubo normal y de que esté instalado el adaptador adecuado, luego quite el tapón del tubo de centrífuga y colóquelo en la posición del tubo de Micro-WB.

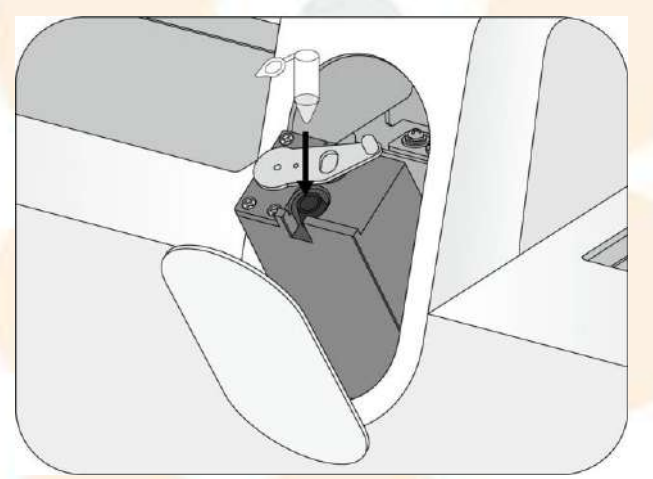

- 3. Pulse la tecla «Inic. recu.» en la pantalla para iniciar el análisis de la muestra.
- El compartimento de la muestra se cierra, y la sonda de muestreo aspira automáticamente la muestra.
- 4. Cuando el analizador finaliza la aspiración de la muestra, el compartimento de muestras se abre. Ahora se puede extraer la muestra de forma segura.
- Il analizador analiza automáticamente la muestra y el indicador del analizador parpadea en verde.
- *J* Cuando se finaliza el análisis, el indicador del analizador vuelve al estado «Listo» (en verde fijo).
- ✓ La pantalla muestra los resultados de la muestra actual, los histogramas, los diagramas de dispersión y los señalizadores (en caso de que haya).

#### NOTA

- Si el analizador detecta una obstrucción o burbujas durante el análisis, aparecerán los mensajes de error correspondientes en el área de mensaje de error y los resultados de todos los parámetros relacionados quedarán invalidados. Consulte en el 13Solución de problemas las soluciones.
- Cuando la temperatura ambiente se encuentra fuera del intervalo de funcionamiento especificado, el analizador activará la alarma de temperatura ambiente anómala; además, es posible que los resultados del análisis no sean fiables. Consulte en el 13Solución de problemas las soluciones.

# 7.7 Procesamiento de muestras

# 7.7.1 Configuración de las órdenes de análisis

Puede configurar la información del orden de análisis en la unidad principal de Auto Hematology Analyzer.

- 1. Toque « 🧹 » en la pantalla «**Recue**».
- $\int$  Aparece la ventana emergente.
- 2. Seleccione «Modo AL».

| Modo CI         | Modo AL     |
|-----------------|-------------|
| nf muestra      |             |
| ID muestr       |             |
| Nº sopor 1      | Nº tubo 1   |
| Aodo de muestra |             |
| WP              |             |
| WD .            |             |
| 🗌 Adq. auto     |             |
| Panel prue      |             |
| CD              | CDR         |
| CD+VSG          | CDR+VSG     |
| VSG             | Otro m od c |
| URG             |             |
|                 |             |

3. Introduzca el ID de muestra, el núm. de soporte y el núm. de tubo, según sea necesario.

# NOTA

- Si el analizador tiene configurado un escáner de código de barras integrado, el analizador escaneará el ID de la muestra automáticamente después de que haya marcado «Leer auto ID muest». Asegúrese de que las etiquetas de los códigos de barras están intactas y son legibles.
- Si desmarca la opción «Leer auto ID muest», tendrá que introducir manualmente el ID de la primera muestra, el ID de muestra de las siguientes muestras aumentará de forma automática. Si desea obtener información más detallada, consulte 6.3.3.10btención de información de la muestra.
- El ID de muestra admite un máximo de 20 caracteres (incluido el prefijo); el ID debe terminar con un número y no debe estar formado únicamente por «0».
- 4. Seleccione el panel de pruebas que desee según su modelo.

| Panel de pruebas | Significado  | Descripción                                                                                          |
|------------------|--------------|----------------------------------------------------------------------------------------------------|
| СВС              | СВС          | Hemograma completo                                                                                   |
| CD               | CBC+DIFF     | Hemograma completo + pruebas de la diferenciación de<br>WBC                                          |
| Ret              | Ret          | Pruebas rela <mark>cionadas con reticulocito</mark> s                                                |
| CR               | CBC+Ret      | Hemograma completo + pruebas relacionadas con reticulocitos                                          |
| CDR              | CBC+DIFF+Ret | Hemograma completo + pruebas de la diferenciación de<br>WBC + pruebas relacionadas con reticulocitos |

| Panel de pruebas Significado |                           | Descripción                                                                                                    |  |  |
|------------------------------|---------------------------|----------------------------------------------------------------------------------------------------|--|--|
| VSG                          | VSG                       | Prueba de la velocidad de eritrosedimentación                                                                                                    |  |  |
| CR/PLT-5X                    | CBC+ Ret, modo PLT-5X     | Hemograma completo + pruebas relacionadas con reticulocitos con el método de muestreo ampliado (PLT-5X)                                              |  |  |
| CDR/PLT-5X                   | CBC+DIFF+Ret/modo PLT-5X  | Hemograma completo + pruebas de la diferenciación de<br>WBC + pruebas relacionadas con reticulocitos, con el<br>método de muestreo ampliado (PLT-5X) |  |  |
| CD/WBC-3X                    | CBC+DIFF, modo WBC-3X     | Hemograma completo + pruebas de la diferenciación de<br>WBC, con el método de muestreo ampliado (WBC-3X)                                             |  |  |
| CDR/WBC-3X                   | CBC+DIFF+Ret, modo WBC-3X | Hemograma completo + pruebas de la diferenciación de<br>WBC + pruebas relacionadas con reticulocitos, con el<br>método de muestreo ampliado (WBC-3X) |  |  |

- En el área «Panel prue» de la ventana emergente solo aparecen algunos de los modos de análisis más utilizados. Puede hacer clic en el botón «Otro modo» para seleccionar otros modos de análisis deseados.
- El panel de pruebas de RET solo se aplica al modelo BC-760[R]/BC-780[R].
- Las muestras capilares no se pueden analizar para VSG.
- Los paneles de pruebas varían según los modelos y sus diferentes configuraciones. Para obtener más información, consulte la interfaz de configuración de su modelo.
- Para obtener una descripción de los paneles de pruebas admitidos por el analizador, consulte B.5.1Modos de muestra, panel de prueba y modelo aplicable.

# 7.7.2 Realización del análisis de las muestras

# <u> PRECAUCIÓN</u>

 No procese muestras prediluidas en modo de carga automática. De lo contrario, los resultados podrían ser imprecisos.

Compruebe lo siguiente antes del análisis:

- Las muestras deben estar preparadas de acuerdo con el protocolo del laboratorio (consulte 7.5.1Preparación de muestras de sangre completa (para modo WB) y 7.5.4Colocación de etiquetas de códigos de barras).
- Se han definido las órdenes de análisis (consulte 7.7.1Configuración de las órdenes de análisis).
- Asegúrese de que el ID de muestra, el n.º de soporte, el n.º de tubo y el modo de análisis introducidos coincidan exactamente con la muestra que se va a procesar.
- El analizador está listo para procesar muestras (es decir, el indicador del analizador está en verde).
- El área «Sigu muestr» de la pantalla «Recue» muestra el «Modo» como «AL-WB».
- Cuando seleccione «Leer auto ID muest» como método de entrada del ID de la muestra, asegúrese de que las etiquetas de código de barras sean claras, estén completas y correctamente pegadas en los tubos de muestras.
- 1. Coloque el soporte con los tubos en la bandeja derecha del cargador automático, de modo que el lateral quede orientado hacia el analizador.
- 2. Toque Inic. recu. en la pantalla «Recue».

### NOTA

La perforación repetida del tubo de extracción de sangre evacuada puede dañar el tapón del tubo de goma. Los residuos sobrantes pueden causar resultados de análisis inexactos. La cantidad recomendada de acciones de perforación por tubo de vacío es de 3 veces como máximo.

- Si una vez iniciado el análisis se produce un corte de corriente, debe retirar los soportes manualmente y abrir la cubierta frontal para comprobar si hay tubos caídos que haya que retirar.
- Il analizador analiza de forma automática la muestra. Durante este proceso, el indicador del analizador parpadea en verde.
- J Guarde los resultados de cada análisis de muestra en «Revisión de tabla».
- 3. (Opcional) Revise el resumen de la carga automática.

Si ha activado «**Mostrar resumen tras finalizar carga auto.**» en la pantalla de configuración «**Carga autom.**», aparecerá un cuadro de diálogo de resultados estadísticos cuando los análisis hayan finalizado.

| Resu | esumen carga auto.   |                                   |          |  |  |
|------|----------------------|-----------------------------------|----------|--|--|
|      | Elem                 | Estadíst                          | Nota     |  |  |
|      | Mue. sangre complet. | 4                                 |          |  |  |
|      | Mue. CC completadas  | 0                                 |          |  |  |
|      | Sopor. libres        | 0                                 | Detalle  |  |  |
|      | Errores lect ID      | 0                                 | Detalle  |  |  |
|      | Sop. no vál.         | 0                                 |          |  |  |
|      | Obst                 | 0                                 | Detalle  |  |  |
|      | Aspiración anómala   | 4                                 | Detallo  |  |  |
|      | Toque los botones    | "Detalle" con fuente roja para co | m probar |  |  |
|      |                      | ОК                                |          |  |  |

a (Opcional) Si los resultados de ciertos elementos en el cuadro de diálogo de resultados estadísticos no son 0, puede tocar el botón «**Detalle...**» para comprobar el ID de la muestra, la hora del análisis y la posición de las muestras correspondientes.

| le        |       |           |  |
|-----------|-------|-----------|--|
| ID muestr | Hora  | Pos. tubo |  |
| 1         | 16:15 | 1-1       |  |
| 2         | 16:15 | 1-2       |  |
| 3         | 16:15 | 1-3       |  |
| 4         | 16:15 | 1-4       |  |
|           |       |           |  |
|           |       |           |  |
|           | ок    |           |  |

- b Toque «**OK**» para cerrar el cuadro de diálogo.
- 4. Una vez finalizados los análisis de autocarga, todos los soportes de tubos se desplazan automáticamente a la bandeja izquierda del cargador automático, donde puede retirarlos de forma segura.

- Si selecciona «Leer auto ID muest» como método de entrada del ID de la muestra, pero el ID de la muestra escaneado no es válido, «Hora prueba no válida\_posición tubo» será el ID de la muestra.
- Si la opción «Leer auto n.º sop.» está seleccionada y el n.º de tubo escaneado no es válido, «??» será el n.º de tubo. Para obtener información sobre cómo activar o desactivar «Leer auto n.º sop.», consulte 6.3.3.10btención de información de la muestra.
- Para obtener información sobre cómo activar o desactivar «Mostrar resumen tras finalizar carga auto.», consulte 6.3.7Configuración de funciones para la carga automática de muestras («Menú» > «Conf» > «Carga auto») (administradores).

# 7.7.3 Det recuen

Si es necesario detener el análisis de carga automática durante el proceso de análisis, siga estas instrucciones. Durante

el proceso de análisis, toque el botón «**Dete. recu**» de la ventana emergente.

- El analizador detendrá el procesamiento después de analizar la muestra actual.
- *I* El soporte de la muestra se moverá a la bandeja izquierda del cargador automático.

# 7.8 **STAT**

Utilice la función para insertar muestras STAT (urgentes) durante el proceso de análisis de carga automática.

- 1. En la pantalla «**Recue**», haga clic en 🛛 y luego toque el botón «**STAT**» en la ventana emergente.
- J Una vez analizada la muestra actual, el analizador detendrá la operación de autocarga y cambiará del modo AL al modo CT.
- ✓ La ventana emergente cambia a la página «Modo CT».
- ✓ El compartimento de muestras se extiende.
- 2. Configure el modo de análisis.
  - a Introduzca la información de la muestra y seleccione el modo de análisis deseado.
  - b Toque el botón «Inic. recu.».
- 3. Inicie el análisis de muestras URG.
- 4. Una vez que se complete el análisis de todas las muestras URG, toque el botón «Sal. STAT».
- El analizador yuelve a «Modo AL» y, a continuación, puede continuar con el análisis en el modo de carga automática.

#### NOTA

- Para obtener información sobre la configuración de pedidos de análisis en el modo de muestreo de tubo cerrado, consulte 7.6.1Configuración de las órdenes de análisis.
- Si cambia el modo de muestra o el modo de muestreo, el analizador cambiará el modo automáticamente y aparecerá un mensaje emergente.

# 7.9 Acceso y salida del modo en espera

Cuando el analizador no tenga ninguna operación relacionada con el sistema fluídico o cuando alcance el tiempo de espera establecido, este pasará automáticamente al estado de espera.

Si el usuario inicia pruebas de muestras o realiza cualquier operación que inicie acciones del sistema fluídico o de piezas móviles, el analizador saldrá automáticamente del modo de espera.

#### NOTA

 Consulte 6.3.5Mantenimiento («Menú» > «Conf» > «Mantenim») (administradores) para saber cómo cambiar el tiempo de espera que debe transcurrir antes de pasar al modo de espera.

# 7.10 Apagado del analizador

# 🕂 PRECAUCIÓN

- Asegúrese de apagar el analizador siguiendo de forma estricta las instrucciones. De lo contrario, los tubos se pueden contaminar, lo que puede generar resultados incorrectos.
- No encienda el analizador inmediatamente después del apagado. Espere al menos 10 segundos.

# 7.10.1 Apagado del analizador

Siga estas instrucciones para realizar el procedimiento de apagado.

- 1. Toque «Menú» > «Apagar» en la pantalla «Recue».
- Toque «OK» para realizar el procedimiento de apagado. El cuadro de diálogo desaparece automáticamente.
- (Opcional) Aparece un cuadro de diálogo en el que se le solicita que lleve a cabo el mantenimiento del limpiador de sondas. Coloque el limpiador de sondas en la sonda de muestreo, tal y como se indica, y comience el mantenimiento del limpiador de sondas.

# NOTA

- Para obtener información sobre cómo realizar el mantenimiento del limpiador de sondas, consulte 12.4 Mantenimiento del limpiador de sondas.
- J En la pantalla aparece el mensaje «El analizador se apagará».

### NOTA

- Cuando la pantalla se vuelve negra, el analizador sale de las condiciones normales de trabajo y solo ciertos módulos siguen funcionando.
- 4. (Opcional) Apague el interruptor de encendido de la parte posterior del analizador.
- 5. Vacíe los residuos en el envase de residuos y deposítelos en el lugar adecuado.

# 7.11 Visualización de vídeos de instrucciones en iHelp

En iHelp en el analizador hay disponibles vídeos con instrucciones. Puede ver vídeos con instrucciones para saber cómo utilizar el analizador.

Siga las indicaciones a continuación para ver vídeos con instrucciones.

- Toque «Menú» > «Servic.» > «iHelp» en la pantalla «Recue» o toque el botón de la utilidad «iHelp».
- 2. Presione las imágenes en miniatura de los vídeos para reproducirlos.

### NOTA

• Si tiene alguna pregunta sobre los vídeos con instrucciones, póngase en contacto con el departamento de atención al cliente.

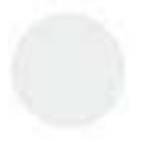

Esta página se ha dejado intencionadamente en blanco.

# 8.1 Introducción

Después de cada ciclo de análisis, el analizador guarda automáticamente los resultados del análisis en la base de datos de muestras.

En los analizadores BC-760[B]/BC-760[R] se pueden guardar hasta 130,000 resultados analíticos. Cuando se alcanza el número máximo, el resultado más reciente sustituirá al más antiguo.

Todos los resultados analíticos, diagramas de dispersión e histogramas se pueden consultar.

# 8.2 **Revisión** de resultados de muestras

### NOTA

 Las capturas de pantalla de este manual del usuario solo se muestran con fines ilustrativos. Las pantallas reales están sujetas a la configuración del analizador.

### 8.2.1 Acceso a la pantalla «Revis tabla»

<mark>Seleccione «Menú</mark>» > «**Revis tabla**» o</mark> toque el botón de la utilidad «**Revis tabla**» para acceder a la pantalla «**Revis tabla**».

Los resultados de las muestras figuran secuencialmente de izquierda a derecha en la pantalla «**Revis tabla**», siendo los últimos los mostrados en la zona más a la derecha de la tabla, incluida la información de la muestra, los resultados de los parámetros y la información del paciente.

# 8.2.2 Operaciones en la pantalla «Revis tabla»

#### 8.2.2.1 Búsqueda de registro de muestra

ToqueImage: para pasar a la columna izquierda/derecha (página).ToqueImage: para pasar a la fila anterior/siguiente (página).

|              | 1              | 2                      | 3              | 4*             |                 |               | _   |
|--------------|----------------|------------------------|----------------|----------------|-----------------|---------------|-----|
| ID muestr    | 1              | 2                      | 3              | 4              |                 |               |     |
| Estado mues. | No transmitido | No transmitido         | No transmitido | No transmitido |                 |               |     |
| Modo recue   | AL-WB          | AL-WB                  | AL-WB          | AL-WB          |                 |               |     |
| Panel prue   | CD             | CD                     | CD             | CD             |                 |               |     |
| Fec.         | 28-02-2022     | 28-02-2022             | 28-02-2022     | 28-02-2022     |                 |               |     |
| Hora         | 16:15          | 16:15                  | 16:15          | 16:15          |                 |               |     |
| Pos. tubo    | 1-1            | 1-2                    | 1-3            | 1-4            |                 |               |     |
| WBC          | ****           | 10-10-10-10            | 00-00-00-00    | ***            |                 |               |     |
| Neu#         | ****           | 10-10-10-10            | ***            | ****           |                 |               |     |
| Linf#        | ****           | H-H-H-H-               | ****           | ****           |                 |               |     |
| Mon#         | ****           | 36 <del>36 36 36</del> | ***            | ****           |                 |               |     |
| Eos#         |                | ar ar ar ar            | 86 66 66 66    | <del></del>    |                 |               |     |
| Bas#         | ****           | 10-10-10-10            | ***            | ****           |                 |               |     |
| IMG#         | ****           | H-H-H-H-               | ****           | ****           |                 |               | T   |
| Neu%         | ****           | ***                    | ****           | ****           |                 |               |     |
| K            |                |                        | •              |                | •               | ►I            |     |
| Buscar       | Grá            | f Co                   | mu. E          | xport          | cv              | Edit info.    | •   |
| on/total 4   | /4             |                        |                |                | 28-02-2022 16:2 | 0 Administrac | lor |

#### Figura 8-1 Revis tabla - resultados de los parámetros

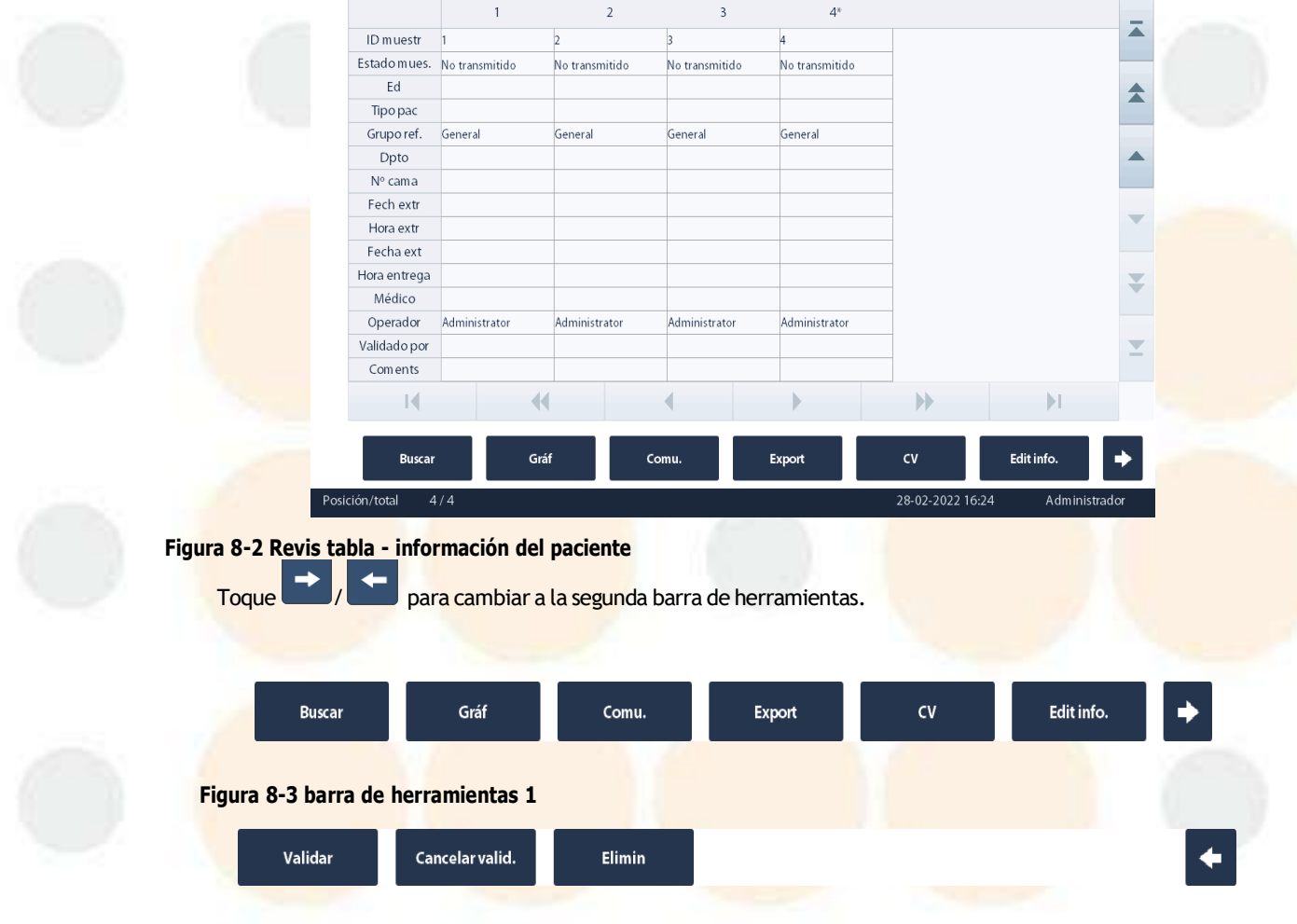

#### Figura 8-4 barra de herramientas 2

La posición del resultado de la muestra actual y los resultados totales de las muestras aparecen como «**Posición/ total**» en la parte inferior de la pantalla.

#### 8.2.2.2 Selección y anulación de la sección de registros

- **Toque el registro que desee para sele**ccionarlo.
- Toque un registro seleccionado para anular la selección.
- Toque los registros que desee uno por uno para seleccionar varios registros.
- J Los registros de las muestras seleccionadas se resaltarán.

### 8.2.3 Búsqueda de registros de muestras

Puede buscar registros de muestras que coincidan con las condiciones definidas.

- Seleccione «Menú» > «Revis tabla» o toque el botón de la utilidad «Revis tabla» para acceder a la pantalla «Revis tabla».
- 2. Toque «**Busca**r» en la barra de herramientas.
✓ Aparecerá el siguiente cuadro de diálogo.

Bu

| scar             |               |                |           |                |
|------------------|---------------|----------------|-----------|----------------|
| No valida        | do hoy        | No impreso hoy | Not       | ransmitido hoy |
| ID muestr        |               |                |           |                |
| ID pacient       |               |                |           |                |
| Nombre           |               | Apellido       |           |                |
| Fec.             | 28 - 02 -     | 2022 - 2       | 28 - 02 - | 2022           |
| N.º muest.       |               | -              |           |                |
| Estado mues.     | Sin validarr  | No impreso     | No No     | o transmitido  |
| 🖌 Sel. auto. reg | ı. encontrado |                | ок        | Cancel         |

3. Defina las condiciones de búsqueda.

Consulte a continuación las descripciones de los elementos de configuración.

Busque muestras de hoy en función de su estado:

| No validad <mark>o hoy</mark> | Toque «No validado hoy», «No impreso hoy» o «No transmitido hoy» |
|-------------------------------|------------------------------------------------------------------|
| No impreso hoy                | impreso o transmitido.                                           |
| No transmitido hoy            |                                                                  |

Busque registros de muestras que coincidan con las condiciones definidas.

Puede definir uno o varios criterios de búsqueda.

Si se definen varias condiciones de búsqueda, el analizador hará una búsqueda de los registros de muestra que coincidan con todos las condiciones definidas.

| ID muestr  | Introduzca el « <b>ID muestr</b> » como una condición<br>de búsqueda; así, el analizador busca y<br>muestra todos los registros de muestras cuyos<br>ID de muestras incluyan el ID de muestra<br>especificado.        | Por ejemplo, si escribe «1235» en el<br>campo « <b>ID muestr</b> », el analizador<br>buscará todos los registros de muestras<br>cuyos ID de muestras incluyan «1235». |
|------------|----------------------------------------------------------------------------------------------------|----------------------------------------------------------------------------------------------------|
| ID pacient | Introduzca el « <b>ID pacient</b> » como condición de<br>búsqueda; así, el analizador busca y muestra<br>todos los registros de muestra cuyos ID de<br>paciente incluyan el ID de paciente<br>especificado.           | Por ejemplo, si escribe «1235» en el<br>campo « <b>ID pacient</b> », el analizador<br>buscará todos los registros de muestra<br>cuyos ID de paciente incluyan «1235». |
| Nomb       | Escriba el nombre del paciente como una<br>condición de búsqueda. El analizador buscará<br>todos los registros de muestras cuyos nombres<br>de paciente coincidan con el nombre definido.                             |                                                                                                    |
| Fec.       | Defina el periodo de tiempo de la prueba en el<br>campo «Fec.» como condición de búsqueda. El<br>analizador buscará todos los registros de<br>muestras analizadas durante el periodo de<br>tiempo definido de «Fec.». | El rango « <b>Fec.</b> » se establece en la fecha<br>actual de forma predeterminada.                                                                                  |
| N.º muest. | Introduzca el « <b>N.º muest.</b> » como una<br>condición de búsqueda; así, el analizador<br>busca y muestra todos los registros de<br>muestras cuyos ID de muestras incluyan el ID de<br>muestra especificado.       | 1                                                                                                    |

| Estado mues.                                                          | Seleccione <b>«Sin validarr»</b> , <b>«No impreso</b> » o<br><b>«No transmitido</b> », y el analizador busca todos<br>los registros de muestras que coincidan con los<br>estados indicados. | Si selecciona varios estados de muestras,<br>el analizador busca todos los registros de<br>muestras que coincidan con los estados<br>indicados. |
|-----------------------------------------------------------------------|----------------------------------------------------------------------------------------------------|----------------------------------------------------------------------------------------------------|
| Casilla de<br>verificación « <b>Sel.</b><br>auto. reg.<br>encontrado» | Cuando la opción « <b>Sel. auto. reg.</b><br>encontrado» está activada, el analizador<br>resalta y muestra todos los resultados de la<br>búsqueda.                                          |                                                                                                    |

#### 4. Toque «OK».

- $\int$  Todos los resultados de la búsqueda se muestran en la pantalla.
- 5. (Opcional) Toque «Cancel» para volver a la pantalla «Revis tabla».

## 8.2.4 Revisión gráfica

Siga estas instrucciones:

- Seleccione «Revis tabla» o toque el botón de la utilidad «Revis tabla» para acceder a la pantalla «Revis tabla».
- 2. Seleccione uno o varios registros de muestras cuyos datos gráficos desee revisar.

✓ El registro de la muestra seleccionada se resalta.

3. Toque «Gráf» para ir a la pantalla «Gráf».

Consulte a continuación las operaciones relevantes en la pantalla «Gráf»:

## 8.2.4.1 Anterior/siguiente

Toque «Anterior» o «Sig.» para ir a la muestra anterior o siguiente.

#### 8.2.4.2 Revisión de tabla

Toque «Revis tabla» para acceder a la pantalla «Revis tabla».

## 8.2.4.3 Otros parámetros

La pantalla «**Otro parám.**» muestra los resultados de los parámetros RUO, los resultados de referencia y los resultados de los parámetros microscópicos.

- 1. Seleccione «**Revis tabla**» o toque el botón de la utilidad «**Revis tabla**» para acceder a la pantalla «**Revis tabla**».
- 2. Seleccione uno o más registros de muestras cuyos resultados de los parámetros RUO, resultados de referencia y resultados de parámetros microscópicos desee revisar.
  - ✓ El registro de la muestra seleccionada se resalta.

Toque «Gráf» para ir a la pantalla «Gráf».

Toque «Otro parám.» para ir a la pantalla «Otro parám.».

#### Parámetros solo para investigación (RUO, del inglés, Research Use Only)

Toque la pestaña «Parám RUO» para revisar los resultados de los parámetros RUO.

## NOTA

- Los diagramas de dispersión y los parámetros RUO son únicamente para su uso en investigación. No se pueden utilizar con fines diagnósticos.
- Cuando el usuario selecciona utilizar el modo de prueba PLT-5X o el modo de prueba PLT-5X se activa automáticamente de acuerdo con los ajustes de repetición de examen para muestras de PLT/WBC bajos, además del resultado de PLT-O normal, el sistema proporcionará otro resultados de PLT-O en paréntesis, y ese contará con un lugar decimal más que el del resultado normal.

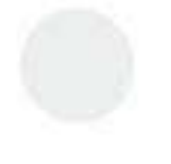

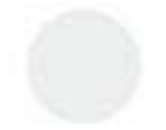

#### Resultados de referencia

Cuando el sistema decide que el resultado de un parámetro no es fiable (por ejemplo, los resultados del parámetro DIFF de algunas muestras anómalas), en la pantalla Informe de muestra no se mostrarán los resultados como valores, sino como «\*\*\*\*». Los resultados previstos se muestran en la pantalla «**Resultados de referencia**». Decida si los resultados de referencia pueden usarse para un informe en función de diferentes datos, como los resultados históricos, los resultados de exámenes microscópicos o los resultados de repetición de exámenes.

Toque la pestaña «**Resultados de referencia**» para marcar los resultados de los parámetros de análisis de las muestras correspondientes.

#### Parámetros microscópicos

Antes de revisar los resultados de los parámetros microscópicos, asegúrese de que haya configurado los parámetros microscópicos en la pantalla «Confi» > «Confi parám.» > «Confi parám. microscóp».

### NOTA

- Para conocer el método de definición «Parám. microscóp», consulte la sección 6.3.4.3Confi parám. microscóp. (administradores).
- 1. Toque la pestaña «**Parám. microscóp**» para revisar los resultados de «**Parám. microscóp**» o toque la celda «**Result**» de un parámetro determinado para introducir los resultados del parámetro microscópico.
- (Opcional) Introduzca la información del grupo sanguíneo y el resultado de VSG de la muestra en los cuadros de edición «Grupo sang.» y «VSG».
- (Opcional) Si es necesario, toque el botón «Impr» en la pantalla «Parám. microscóp» para imprimir los resultados del parámetro microscópico.

#### NOTA

- Para conocer el método de definición «Parám. microscóp», consulte la sección 6.3.4.3Confi parám. microscóp. (administradores).
- Los resultados del parámetro microscópico de una muestra validada no se pueden editar. Para conocer el método de validación de las muestras, consulte la sección 8.2.9Validación y cancelación de la validación (administradores).

#### 8.2.4.4 Edición de resultados (administradores)

Los administradores pueden editar los resultados de los análisis.

- Seleccione «Menú» > «Revis tabla» o toque el botón de la utilidad «Revis tabla» para acceder a la pantalla «Revis tabla».
- 2. Toque para seleccionar los registros de muestras cuyos resultados de análisis desee editar.
  - ∫ El registro de la muestra seleccionada se resalta.

Toque «Gráf» para ir a la pantalla «Gráf».

- 3. Toque «Edit result».
- J Se muestra el cuadro de diálogo «Edit result».
- 4. Toque el cuadro de edición «Result» del parámetro que desee editar y modificar su resultado.
- 5. Toque «**OK**» para cerrar el cuadro de diálogo.
- J El analizador guarda los nuevos resultados del parámetro.

«E» se muestra a continuación de los datos de resultados de parámetros que se han modificado directa y
 manualmente. Si la modificación de un resultado de parámetro directa y manualmente deriva en la modificación
 del resultado del parámetro relacionado, aparecerá «e» a continuación de sus datos de resultado.

### NOTA

No puede editar los resultados de las muestras que ya se han validado ni de las muestras de pruebas de fondo. Para conocer el método de validación de las muestras, consulte la sección 8.2.9Validación y cancelación de la validación (administradores). Siga estas instrucciones para restaurar los resultados editados a los resultados del análisis original:

- Seleccione «Revis tabla» o toque el botón de la utilidad «Revis tabla» para acceder a la pantalla «Revis tabla».
- 2. Toque para seleccionar los registros de muestras cuyos resultados de análisis originales desee restaurar.
- J El registro de la muestra seleccionada se resalta.
- 3. Toque «Gráf» para ir a la pantalla «Gráf».
- 4. Toque «Edit result».
- J Se muestra el cuadro de diálogo «Edit result».
- 5. Toque «**Restaur**».
- ✓ Los resultados editados volverán a sus valores iniciales.
- ✓ Los señalizadores «E» y «e» desaparecerán.

## NOTA

 El analizador solo guarda los resultados de la medición original de las últimas 2000 muestras con los resultados modificados.

### 8.2.4.5 Revisión de la información especial

Siga estas instrucciones:

- 1. Seleccione «Menú» > «Revis tabla» o toque el botón de la utilidad «Revis tabla» para acceder a la pantalla «Revis tabla».
- 2. Toque para seleccionar las muestras cuya información especial desee revisar.
- ✓ El registro de la muestra seleccionada se resalta.
- 3. Toque «**Gráf**» para ir a la pantalla «**Gráf**».
- 4. Toque «Info especial».
- La pantalla muestra la información relacionada con el instrumento al analizar la muestra actual.
- 5. (Opcional) Toque la lista desplegable «**Inform. de error**» para revisar los registros de error (si existen) al analizar la muestra actual.

#### 8.2.4.6 Revisión de la información de trazabilidad

La pantalla «Trazabilidad» muestra información sobre los reactivos y los controles al analizar la muestra actual. Siga estas instrucciones:

- Seleccione «Menú» > «Revis tabla» o toque el botón de la utilidad «Revis tabla» para acceder a la pantalla «Revis tabla».
- 2. Toque para seleccionar las muestras cuya información de trazabilidad desee revisar.
- ✓ El registro de la muestra seleccionada se resalta.
- 3. Toque «Gráf» para ir a la pantalla «Gráf».
- 4. Toque «Trazabilidad».
- La pantalla «Trazabilidad» muestra información sobre los reactivos y los controles al analizar la muestra actual.

## 8.2.5 Comunicación

Antes de transmitir los registros de muestras, asegúrese de que la conexión de red está en buen estado.

#### 8.2.5.1 Transmisión de los registros seleccionados

- 1. Seleccione las muestras que se van a transmitir en la pantalla «Revis tabla».
- 2. Toque «Comu.» y se mostrará el siguiente cuadro de diálogo «Comu.».

- 3. Seleccione el botón «Registros selec.».
- 4. Toque «**OK**» para cerrar el cuadro de diálogo y comenzar la transmisión de datos.

### 8.2.5.2 Transmisión de todos los registros

- 1. Toque «Comu.» y se mostrará el siguiente cuadro de diálogo «Comu.».
- 2. Seleccione el botón «Tod registr».

Toque «**OK**» para cerrar el cuadro de diálogo y comenzar la transmisión de datos.

## 8.2.6 **Exportación de los resultados de las muestras**

Los usuarios de nivel administrador pueden exportar los registros de muestras, los datos gráficos, los señalizadores y otros parámetros de los registros de muestras seleccionados en una unidad USB.

Antes de exportar los registros de las muestras, asegúrese de que ha insertado una unidad USB segura en el puerto USB del analizador.

## **A PRECAUCIÓN**

- El puerto USB del analizador solo se utiliza para conectarse a un dispositivo periférico designado. Para obtener más información acerca de los dispositivos y modelos compatibles, consulte B.7Dispositivos de entrada/salida.
- El usuario debe garantizar la seguridad de los datos de los dispositivos USB que se conectan al analizador.

### 8.2.6.1 Exportación de algunos o de todos los registros de muestras

Siga estas instrucciones para exportar todos los registros de muestras o algunos seleccionados:

- Seleccione «Menú» > «Revis tabla» o toque el botón de la utilidad «Revis tabla» para acceder a la pantalla «Revis tabla».
- 2. Toque para seleccionar uno o más registros de muestras que desea exportar; para exportar todos los registros de muestras, vaya al siguiente paso.
- 3. Toque «Export».
- ✓ Se muestra el cuadro de diálogo «Export».
- 4. Para exportar algunos registros de muestra, toque «Registros selec.» en el área «Export rango», para exportar todos los registros de muestra, toque «Tod registr» en el área «Export rango».
- 5. (Opcional) Para exportar «Seña.», marque «Seña.».
- 6. Toque «OK».
- J El analizador exporta los registros de muestras correspondientes en el dispositivo USB.

## 8.2.7 Cálculo de valores CV

Siga las instrucciones a continuación para calcular los valores CV de los resultados de las muestras.

- Seleccione «Menú» > «Revis tabla» o toque el botón de la utilidad «Revis tabla» para acceder a la pantalla «Revis tabla».
- 2. Toque para seleccionar varios registros de muestras cuyos valores CV desee calcular.
- 3. Toque «CV».
- ✓ La pantalla muestra el valor medio, el valor SD y el valor CV de cada parámetro.

#### NOTA

Para calcular los valores CV, seleccione al menos 3 muestras.

## 8.2.8 Edición de la información

- 1. Seleccione «**Menú**» > «**Revis tabla**» o toque el botón de la utilidad «**Revis tabla**» para acceder a la pantalla «**Revis tabla**».
- 2. Toque para seleccionar los registros de muestras cuya información de muestras desee editar.
- J El registro de la muestra seleccionada se resalta.
- 3. Edite la información que proceda.
  - a Toque «**Edit info.**».
- ✓ Aparecerá el siguiente cuadro de diálogo.

| Edit info.  |                |              |                        |
|-------------|----------------|--------------|------------------------|
| ID muestr   | * 4            | ID pacient   |                        |
| Nombre      |                | Apellido     |                        |
| Fecha nacim | DD - MM - YYYY | Ed           | Años 🔻                 |
| Sexo        | •              | Grupo ref.   | General 🔻              |
| Dpto        | •              | Nº cama      |                        |
| Tipo pac    | •              | Hora extr    | DD - MM - YYYY HH : MM |
| Médico      | •              | Hora entrega | DD - MM - YYYY HH : MM |
| Modo        | AL-WB-CD       | Hora         | 28 - 02 - 2022 16 : 15 |
| Operador    | Administrator  | Validado por |                        |
| Com ents    |                |              |                        |
|             | ок             | Cancel       |                        |

- b Especifique la información necesaria según sea necesario.
- 4. Toque «**OK**» para guardar la información introducida.

## NOTA

Para configurar los grupos de referencia, consulte la sección 6.3.4.2Configuración de rango de referencia (administradores).

# 8.2.9 Validación y cancelación de la validación (administradores)

Los usuarios del nivel del administrador pueden validar/cancelar la validación de los registros de muestras.

- 1. Seleccione «Menú» > «Revis tabla» o toque el botón de la utilidad «Revis tabla» para acceder a la pantalla «Revis tabla».
- 2. Toque para seleccionar la muestra que desea validar o cuya validación desea cancelar.
- ✓ Los registros de muestras seleccionados se resaltan.
- 3. Toque «Validar» o «Cancelar valid.».
- J Para los registros de muestra validados, la celda «Validado por» muestra la función del validador.
- La celda «**Validado por**» para los registros de muestras no validadas estará vacía.

## NOTA

• No se pueden validar los resultados de las pruebas de fondo ni los registros de muestras no válidos.

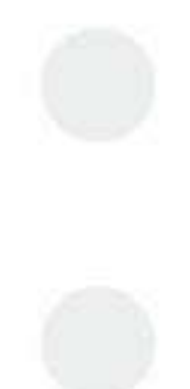

## 8.2.10 Eliminación de registros de muestras

Los administradores pueden eliminar los registros de muestras en la pantalla «Revis tabla».

#### 8.2.10.1 Eliminación de algunos o de todos los registros de muestras

Siga las instrucciones a continuación para eliminar algunos o todos los registros de muestras:

- 1. Seleccione «**Menú**» «**Revis tabla**» o toque el botón de la utilidad «**Revis tabla**» para acceder a la pantalla «**Revis tabla**».
- 2. Para eliminar algunos registros de muestras, toque para seleccionar una o más muestras para eliminarlas; para eliminar todos los registros de muestras, vaya al paso siguiente.
- ✓ Los registros seleccionados se resaltan.
- 3. Toque «Elimin».
- ✓ Se muestra el cuadro de diálogo «Elimin».
- Para eliminar algunos registros de muestra seleccionados, toque para seleccionar «Registros selec.». Para eliminar todos los registros de muestra, toque para seleccionar «Tod registr».
- 5. Toque «OK».
- ✓ El sistema elimina los registros correspondientes.

# 8.3 Señalizadores de resultados de análisis

El analizador proporciona dos tipos de señalizadores para los resultados del análisis:

- Señalizadores de parámetros;
- Señales de diferencial anómalo de glóbulos o de morfología

## 8.3.1 Señalizadores de parámetros

El analizador proporciona los siguientes señalizadores de parámetros.

| Alarma                                                | Mensaje                                                | Significado                                                                                                    |
|-------------------------------------------------------|--------------------------------------------------------|----------------------------------------------------------------------------------------------------|
| <pre>«H» (predeterminado) y «L» o «h» y «l» o «</pre> | Señalizadores de resultados altos<br>y bajos.          | El resultado del análisis ha superado el límite superior o<br>inferior del rango de referencia, pero aún se encuentra<br>dentro del rango de visualización.                                                                                                    |
| «R» (de forma predeterminada) o «r»                   | Señalizadores de sospecha                              | El resultado del análisis es sospechoso                                                                                                    |
| «ŧ»                                                   | Señalizador rectificado del<br>algoritmo               | El resultado del análisis se rectifica con el algoritmo del instrumento                                                                                                    |
| @                                                     | Señalizador de fuera del intervalo<br>de linealidad    | El resultado del análisis está fuera del intervalo de linealidad                                                                                                    |
| «++++»                                                | Señalizador de fuera del intervalo<br>de visualización | El resultado del análisis está fuera del intervalo de visualización                                                                                                    |
| ≪ <sup>****</sup> ≫                                   | Resultados examinados                                  | Cuando el sistema decide que el resultado de un<br>parámetro no es fiable (por ejemplo, los resultados del<br>parámetro DIFF de algunas muestras anómalas), en la<br>pantalla Informe de muestra no se mostrarán los<br>resultados como valores, sino como «****». |

#### NOTA

- Los resultados de la comprobación de fondo no se marcan con señaladores de parámetros anómalos ni de morfología o diferencial anómalos de células sanguíneas.
- Para el intervalo de linealidad de cada parámetro, consulte B.6.2Intervalos de linealidad.

#### 8.3.2 Señalizadores de resultados de morfología o de diferencial anómalo de glóbulos rojos

# <u> PRECAUCIÓN</u>

Las células anómalas podrían no activar las señales durante el análisis; se recomienda realizar un reexamen de acuerdo con las instrucciones de funcionamiento de su laboratorio. .

El analizador documenta los señalizadores para el siguiente diferencial anómalo de glóbulos o de morfología.

| Mensaje de la señal                       | Indicación                                                      | Criterios                                                                                                    |
|-------------------------------------------|-----------------------------------------------------------------|----------------------------------------------------------------------------------------------------|
| ¿Linf/blast Diagrama<br>dispersión de WBC | <b>de</b> Diagrama de dispersión de WBC<br>anómalo              | Diagrama de dispersión del canal DIFF anómalo                                                                                               |
| Neutropenia                               | Neu# bajo                                                       | Neu# < 1,00×10 <sup>9</sup> /l                                                                                                    |
| Neutrofilia                               | Neu# alto                                                       | Neu# > 11,00×10 <sup>9</sup> /l                                                                                                    |
| Linfopenia                                | Lym# bajo                                                       | Lym# < 0,80×10 <sup>9</sup> /l                                                                                                    |
| Linfocitosis                              | Lym# alto                                                       | Lym# > 4,00×10 <sup>9</sup> /l                                                                                                    |
| Monocitosis                               | Mon# alto                                                       | Mon# > 1,50×10 <sup>9</sup> /l                                                                                                    |
| Eosinofilia                               | Eos# alto                                                       | Eos# > 0,70×10 <sup>9</sup> /l                                                                                                    |
| Basofilia                                 | Bas# alto                                                       | Bas# > 0,20×10°/l                                                                                                    |
| Leucocitopenia                            | Recuento bajo de WBC                                            | WBC < 2,50×10 <sup>9</sup> /l                                                                                                    |
| Leucocitosis                              | Recuento alto de WBC                                            | WBC > 18,00×10 <sup>9</sup> /l                                                                                                    |
| ¿NRBC?                                    | Posible presencia de glóbulos<br>rojos nucleados                | Presencia de una cantidad excesiva de puntos en la<br>zona de s <mark>ensibilidad a</mark> NRBC del diagrama de<br>dispersión               |
| čBlast?                                   | Posible presencia de blastocitos                                | Presencia de una cantidad excesiva de puntos en la<br>zona de sensibilidad a blastocitos del diagrama de<br>dispersión                      |
| ¿Linf/bast anóm?                          | Posible presencia de linfocitos<br>anómalos o blastocitos       | Presencia de una cantidad excesiva de puntos en la<br>zona de sensibilidad a linfocitos anómalos/<br>blastocitos del diagrama de dispersión |
| ¿Gran inmadur?                            | Posible presencia de granulocitos<br>inmaduros                  | Presencia de una cantidad excesiva de puntos en la<br>zona de sensibilidad a granulocitos inmaduros del<br>diagrama de dispersión           |
| ¿Desv izq?                                | Posibilidad de desplazamiento a la izquierda                    | Presencia de una cantidad excesiva de puntos en la<br>zona de sensibilidad a desplazamiento a la<br>izquierda del diagrama de dispersión    |
| ¿Linf atípico?                            | Posible presencia de linfocitos atípicos                        | Presencia de una cantidad excesiva de puntos en la<br>zona de sensibilidad a linfocitos atípicos del<br>diagrama de dispersión              |
| Histogr RBC anóm                          | Distribución anómala del histograma de RBC                      | Distribución anómala del histograma de RBC                                                                                                  |
| *Escatergram RET anóm                     | La distribución del diagrama de<br>dispersión de RET es anómala | La distribución del diagrama de dispersión de RET es anómala                                                                                |
| Población dimórfica                       | Distribución de población dimórfica                             | Dos o más picos más en el histograma de RBC                                                                                                 |
| Anisocitosis                              | Anisocitosis                                                    | RDW-CV> 22 o RDW-SD> 64 fl                                                                                                    |
| Microcitosis                              | MCV bajo                                                        | MCV < 70fl                                                                                                    |
| Macrocitosis                              | MCV alto                                                        | MCV > 110fL                                                                                                    |
| Hipocromía                                | Hipocromía                                                      | MCHC < 290                                                                                                    |
| Anemia                                    | Anemia                                                          | HGB < 90 g/l                                                                                                    |
| Eritrocitosis                             | RBC alto                                                        | RBC > 6,5×10 <sup>12</sup> /l                                                                                                    |

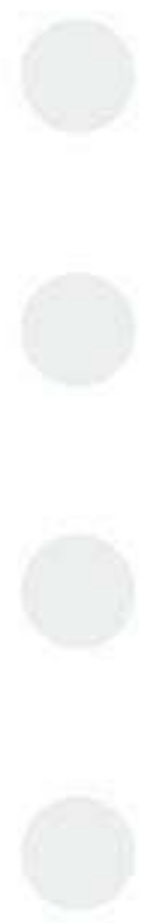

| Mensaje de la señal        | Indicación                                                                    | Criterios                                                                                                    |
|----------------------------|-------------------------------------------------------------------------------|----------------------------------------------------------------------------------------------------|
| ¿Aglutinación RBC?         | Posible imprecisión de los resultados de RBC                                  | Calcular y comparar parámetros especiales                                                                                                    |
| ¿Turbid/Interf HGB?        | Anomalía en HGB o puede haber<br>interferencias                               | Calcular y comparar parámetros especiales                                                                                                    |
| ¿Defic hierro?             | Puede indicar anemia por deficiencia de hierro                                | Calcular y comparar parámetros especiales                                                                                                    |
| *¿Fragment?                | Posible presencia de fragmentos<br>de RBC                                     | Presencia de puntos de distribución anómala en la zona sensible del canal de RET                                                                            |
| *Escatergram PLT anóm      | Escatergrama PLT anóm                                                         | Escatergrama PLT anóm                                                                                                    |
| Histogr PLT anóm           | Histogr PLT anóm                                                              | Histogr PLT anóm                                                                                                    |
| Trombocitopenia            | PLT bajo                                                                      | PLT <60×10 <sup>9</sup> /l                                                                                                    |
| Trombocitosis              | PLT alto                                                                      | PLT > 600×10 <sup>9</sup> /l                                                                                                    |
| ¿Cúmu PLT?                 | Posibilidad de aglutinación de PLT                                            | Calcular y comparar parámetros esp <mark>eciales</mark>                                                                                                    |
| Pancitopenia               | WBC, RBC y PLT bajos                                                          | WBC < 4,0 y RBC < 3,5 y PLT < 100                                                                                                    |
| ¿Partí lípidos?            | Posible presencia de partículas de lípidos                                    | Presencia de una cantidad excesiva de puntos en la<br>zona de sensibilidad a partículas de lípidos del<br>diagrama de dispersión                            |
| ¿RBC infect?               | Posible presencia de RBC<br>infectados                                        | Presencia de una cantidad excesiva de puntos en la zona de s <mark>ensibilidad a</mark> RBC infectados del diagrama de dispersión                           |
| *¿Fragmen. WBC?            | Posible presencia de fragmentos de WBC.                                       | Presencia de puntos de distribución anómala en la zona sensible del fragmento de WBC                                                                        |
| Aspiración anó             | La sonda de muestra está atascada o el volumen de muestra es insuficiente.    | Aspiración de muestra insuficiente debido a un<br>atasco en la sonda de muestra o a un volumen de<br>muestra insuficiente                                   |
| *Reticulocitosis           | RET alto                                                                      | RET <mark>% &gt; 5% o RET# &gt; 0,20 ×</mark> 10 <sup>12</sup> /L o presencia de<br>puntos distribuidos anómala en la región sensible<br>del canal RET Diff |
| ^PLT-H Histograma anormal. | Histograma de PLT anómalo.                                                    | Histograma de PLT anómalo.                                                                                                    |
| Fallo análisis VSG         | El canal VSG puede ser anómalo y<br>la medición de VSG puede ser<br>inexacta. | Analice y supervise las mediciones del canal VSG.                                                                                                    |

# ΝΟΤΑ

Los elementos marcados con \* solo se aplican a los modelos BC-760[R]/BC-780[R].

• Los elementos marcados con ^ son opcionales en los modelos configurados con el parámetro PLT-H.

Esta página se ha dejado intencionadamente en blanco.

# 9.1 Descripción general

El Control de calidad (QC) consiste en estrategias y procedimientos que miden la precisión y estabilidad del analizador. Los resultados suponen la fiabilidad de los resultados de muestra.

El QC implica la medición de materiales con características estables conocidas en intervalos frecuentes. El análisis de los resultados con métodos estadísticos permite deducir que los resultados de muestra son fiables.

De forma paralela al lote actual, se debería analizar un lote nuevo de controles antes de las fechas de caducidad correspondientes.

Para garantizar la fiabilidad de los resultados de los análisis de las muestras, se recomienda que los operadores utilicen controles de hematología de nivel bajo, normal y alto. Cuando sea necesario utilizar el control de un nuevo lote, utilice el control del nuevo lote y el control existente en paralelo durante cinco días. Realice el CC dos veces al día. Los resultados deben encontrarse dentro del rango de referencia especificado para el control.

Este analizador proporciona los programas de CC L-J (incluidos CC de proteína, BF y sangre) y CC X-B.

## **PRECAUCIÓN**

• Utilice únicamente los controles y los reactivos indicados por el fabricante. Almacene y use los controles y los reactivos como se indica en sus instrucciones de uso.

## NOTA

Para obtener una descripción de los reactivos y controles, consulte las secciones 3.6.1Reactivo y 3.6.2 Controles y calibradores.

# 9.2 CC L-J

El CC L-J recibe su nombre de S. Levey y E.R. Jennings, que en 1950 introdujeron el control estadístico en los laboratorios clínicos. Los laboratorios pueden definir desviaciones permitidas (por desviaciones estándar (SD) o coeficiente de variación [CV%]) de los destinos para llevar a cabo el control en función de su situación real. A continuación, los puntos de CC se muestran en gráficos, de modo que los operadores pueden observar fácilmente la desviación de los resultados de CC reales con respecto a sus destinos. El eje X indica la fecha y hora del CC, mientras que el eje Y indica los destinos, así como los límites definidos. Trazado A continuación, se traza una línea recta entre la posición del valor de referencia y la posición del límite de desviación superior e inferior del parámetro de control en la dirección del eje X en el gráfico de CC. Hay líneas que recorren el gráfico en el destino, así como en los límites superior e inferior a cualquier lado del valor destino del control. La distancia de los puntos de CC con respecto al valor destino se mide en SD o CV%.

Puede procesar los controles de una de las dos formas siguientes:

- Procese los controles en la pantalla «Cc».
- Ponga los controles con muestras normales y procese los controles en la pantalla «Recue».

# 9.2.1 Configuración de archivos de CC L-J (administradores)

## 9.2.1.1 Introducción a la configuración del archivo de CC L-J

Puede configurar los archivos de CC L-J en las pantallas de configuración de archivos de CC, como se muestra en la Figura 9-1Pantalla de configuración del archivo de CC L-J.

| lote ∣    |      |          |        | Nivel     | Normal 🛛 🔻 | Fe     | cha cad    | DD - MM - YYYY |
|-----------|------|----------|--------|-----------|------------|--------|------------|----------------|
| lodo      | AL-W | B 🔹      |        | Тіро      | Otros 🔻    | ID     | m uestr CC |                |
| anel prue | CD   | •        |        | En uso    | En uso 🔻   | ID     | comunicac  |                |
|           |      | Parám et | Destin | Lím it (# | ) Parám et | Destin | Límit (#)  | -              |
|           |      | WBC      |        |           | H-IPF      |        |            |                |
|           |      | Neu#     |        |           | IPF#       |        |            |                |
|           |      | Linf#    |        |           | MRV        |        |            |                |
|           |      | Mon#     |        |           | FRC#       |        |            |                |
|           |      | Eos#     |        |           | FRC%       |        |            |                |
|           |      | Bas#     |        |           | PDW-SD     |        |            | ¥              |
|           |      | IMG#     |        |           | NRBC#      |        |            |                |
|           |      | Neu%     |        |           | NRBC%      |        |            | Y              |

Figura 9-1 Pantalla de configuración del archivo de CC L-J

## Tab<mark>la 9-1 Tabla de CC L</mark>-J

| Elementos           | Descripción                                                                                      | Nota                                                                                                    |
|---------------------|--------------------------------------------------------------------------------------------------|----------------------------------------------------------------------------------------------------|
| Nº lote             | Busque el número de lote de los controles<br>en las etiquetas de los viales de los<br>controles. | <ul> <li>Se pueden introducir hasta 16 dígitos para el número de<br/>lote. Puede incluir caracteres, números, letras y<br/>caracteres especiales. No se admiten caracteres chinos.</li> <li>El número de lote es obligatorio.</li> <li>Introduzca el número de lote de los controles de una de<br/>las siguientes formas: Introducción manual o mediante<br/>el uso de un lector de códigos de barras externo.</li> </ul> |
| Nivel               | Niveles de controles<br>«Alto», «Normal», «Baj»                                                  | 1                                                                                                    |
| Fecha cad           | Las fechas de caducidad de los controles.                                                        | La fecha de caducidad no puede ser anterior a la fecha actual del sistema.                                                                                                    |
| Modo                | Los modos de carga y muestras en las<br>pruebas de CC:<br>«AL-WB»<br>«CT-WB»<br>«CT-BF»          |                                                                                                    |
| Panel de<br>pruebas | Los modos de análisis compatibles con las<br>pruebas de CC:<br>CD, *CDR, *Ret, VSG o CD+VSG      | <ul> <li>Cuando utilice controles BR60, seleccione el panel de pruebas CD o *CDR;</li> <li>Cuando utilice controles BC-6D, seleccione el panel de pruebas CD;</li> <li>Cuando utilice los controles BC-RET, seleccione el panel de pruebas *RET;</li> <li>Cuando utilice los controles BC-BF, seleccione el panel de pruebas CD;</li> </ul> Nota: El elemento con * solo se aplica al modelo BC-760IR1/                   |
|                     |                                                                                                  | Nota: El elemento con * solo se aplica al modelo BC-760[R]/<br>BC-780[R].                                                                                                    |

| Тіро         | Los controles se clasifican en dos tipos:<br>« <b>Otros</b> » o « <b>Mindray</b> »                                                                                                    | 1                                                                                                    |
|--------------|----------------------------------------------------------------------------------------------------|----------------------------------------------------------------------------------------------------|
| En uso       | Archivos CC en uso o no:<br>• En uso<br>• Sin uso                                                                                                    | Si se selecciona la opción « <b>En uso</b> » en la lista desplegable<br>« <b>En uso</b> » del archivo de CC, los resultados de CC se<br>almacenarán en el archivo.                                                                                                    |
| ID muestr CC | Si suele analizar el control junto con las<br>muestras, puede establecer un único ID<br>para el control. El analizador reconocerá la<br>muestra como control cuando lea el ID<br>único. Una vez finalizado el análisis, los<br>resultados se guardarán en el archivo de QC<br>del ID muestra QC. | <ul> <li>Puede introducir letras, dígitos y todos los demás caracteres del teclado (incluidos los caracteres especiales) para el ID de muestra de CC. El chino y otros idiomas no son compatibles (p. ej., japonés, coreano, etc.).</li> <li>Si utiliza un lector de códigos de barras externo para escanear los ID de muestras, asegúrese de que los ID de la muestra de CC definidos en la pantalla del archivo de CC son los mismos que los de las etiquetas de número de lote de los Viales de control.</li> <li>Si introduce los ID de forma manual, asegúrese de que los ID de muestras de CC definidos en la pantalla del archivo de CC son los mismos que los ID de muestras introducidos en la pantalla «Modo».</li> </ul> |
| ID comunicac | Si está utilizando LIS de 2 vías, LIS identifica<br>los resultados de CC en función del ID de<br>comunicación establecido aquí.                                                                                                    | 1                                                                                                    |
| Destin       | Los valores de destino de los parámetros de<br>CC.<br>Busque los valores de destino en la hoja de<br>valores de destino de los controles.                                                                                                    |                                                                                                    |
| Límit        | El límite de desviación permitida para cada<br>parámetro de CC.<br>Busque información sobre los límites en la<br>hoja de valores de destino de los controles.                                                                                                    | <ul> <li>Los límites están representados por SD o por CV.</li> <li>Toque «Est límite» y seleccione que desea representar<br/>las desviaciones «SD» o «CV».</li> </ul>                                                                                                    |

## 9.2.1.2 Configuración de un nuevo archivo de CC L-J

Antes de procesar un nuevo lote de controles, debe configurar un archivo de CC para cada lote de controles.

- 1. Toque «Menú» «Cc» «Cc L-J» «Confi» para acceder a la pantalla de configuración del archivo de CC L-J.
- 2. Toque «**Nue**» para acceder a la pantalla de archivo de CC L-J denuevo.
- 3. Introduzca la información que proceda del archivo de CC.

Debe especificar los campos obligatorios «Info arch» y «Destin/Límit» de una de las siguientes formas:

- Lectura de la información proporcionada por el fabricante
  - a Inserte el dispositivo USB para guardar los archivos de CC en el puerto USB del analizador.
  - b En la pantalla del nuevo archivo de CC, toque «**Import arch**» y siga las instrucciones del software para importar el archivo de CC.
- Introduzca manualmente la información que proceda del archivo de CC.

## NOTA

-

- Para obtener una introducción a la configuración del archivo de CCL-J, consulte Tabla 9-1Tabla de CC L-J.
- El usuario debe garantizar la seguridad de los datos de los dispositivos USB que se conectan al analizador.
- 4. Defina «ID muestr CC» y «ID comunicac».
- 5. (Opcional) Si es necesario, configure el archivo de CC con el valor «En uso» en la lista desplegable «En uso».

## NOTA

 Puede activar o desactivar la opción «En uso» en la pantalla de la tabla del archivo de CC para activar o desactivar los archivos de CC.

- En el caso de archivos con el mismo «ID muestr CC» y el mismo modo de presentación, solo uno de ellos puede estar «En uso».
- En el caso de los archivos con el mismo nivel y tipo de CC, solo uno de ellos puede estar «En uso».
- 6. Guarde el archivo de CC.
  - a Toque «**Regres**» u otros botones de la pantalla.
- J Aparecerá el cuadro de diálogo de confirmación.
  - b Toque «**Sí**» para guardar el nuevo archivo de CC.
- 9.2.1.3 Edición de archivos de CC L-J de

Solo se pueden editar los archivos de CC L-J de vacíos.

## NOTA

- No se pueden editar los archivos de CC que ya tienen datos de CC.
- 1. Toque «**Menú**» «**Cc**» «**Cc L-J**» «**Confi**» para acceder a la pantalla de configuración del archivo de CC L-J de .
- 2. Toque para seleccionar el archivo de CC que desee editar.
- ✓ La marca «\*» se muestra junto al «**Nº arch.**» del archivo de CC seleccionado.
- 3. Toque «**Edit**» para acceder a la pantalla de edición del archivo de CC L-J de .
- 4. Edite el archivo de CC según sea necesario.

## NOTA

- Para obtener una introducción a la configuración del archivo de CCL-J, consulte Tabla 9-1Tabla de CC L-J.
- 5. (Opcional) Si es necesario, configure el archivo de CC con el valor «En uso» en la lista desplegable «En uso».

## NOTA

Г

- Puede activar o desactivar la opción «En uso» en la pantalla de la tabla del archivo de CC para activar o desactivar los archivos de CC.
- En el caso de archivos con el mismo «ID muestr CC» y el mismo modo de presentación, solo uno de ellos puede estar «En uso».
- En el caso de los archivos con el mismo nivel y tipo de CC, solo uno de ellos puede estar «En uso».
- 6. Guarde el archivo de CC.
  - a Toque «**Regres**» u otros botones de la pantalla.
  - Aparecerá el cuadro de diálogo de confirmación.
    - b Toque «**Sí**» para guardar el nuevo archivo de CC.

## 9.2.2 Procesamiento del análisis de CC L-J de

Puede procesar los controles de una de las dos formas siguientes:

- Procese los controles en la pantalla «**Cc**».
- Ponga los controles con muestras normales y procese los controles en la pantalla «Recue».

#### 9.2.2.1 Procesamiento de controles en la pantalla de recuento de CC

Compruebe lo siguiente antes de realizar el análisis de CC:

Asegúrese de que ha definido un archivo de CC adecuado y correcto para el procesamiento del control, así como de que el archivo de CC esté «En uso». (Consulte 9.2.1Configuración de archivos de CC L-J (administradores).)

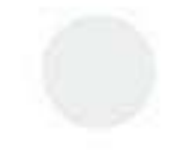

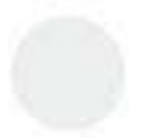

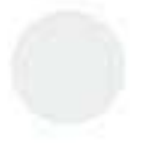

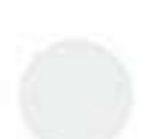

- Asegúrese de que ha preparado los controles de acuerdo con sus protocolos de laboratorio y los requisitos de las instrucciones de uso de los controles.
- Asegúrese de que el sistema de análisis no presenta ningún error.

#### AL-WB

Siga estas instrucciones:

- 1. Seleccione «**Menú**» > «**Cc**» > «**Cc L-J**» > «**Recue**» o toque directamente «**Cc**» para acceder a la pantalla de recuento de CC.
- Seleccione «Nº arch.» del archivo de CC deseado correspondiente al control que se va a procesar en la lista desplegable «Nº arch.».
- 3. Asegúrese de que la información del archivo de CC que aparece en la pantalla es correcta. Asegúrese de que el nivel del control que se va a procesar sea el mismo que el del archivo de CC actual, y de que el control no esté caducado.

## NOTA

- La fecha de caducidad de los controles se muestra en rojo.
- 4. Prepare el control siguiendo las instrucciones de uso de los controles y pegue las etiquetas de los códigos de barras en los viales de control (para obtener detalles sobre cómo pegar los códigos de barras, consulte 7.5.4Colocación de etiquetas de códigos de barras),
- 5. Para realizar los recuentos de CC:
  - a Ponga los controles preparados en el soporte para tubos.
  - b Coloque los soportes con los controles en la bandeja derecha del cargador automático, con el reverso de la marca «MINDRAY» en el portador frente al analizador.
  - c Toque «**Recue**» para iniciar el procesamiento.
- El analizador analiza de forma automática la muestra.
  - d Una vez terminado el procesamiento, puede retirar los soportes por el lado izquierdo del cargador automático.

Cuando termine el análisis, los resultados de CC se mostrarán en la pantalla actual y se guardarán automáticamente en el archivo de CC.

## NOTA

- En cada archivo de CC se pueden guardar hasta 372 resultados de CC.
- 6. Lleve a cabo los procedimientos anteriores para continuar procesando los análisis de CC si fuera necesario.

#### CT-WB/CT-BF

Siga estas instrucciones:

- Seleccione «Menú» > «Cc» > «Cc L-J» > «Recue» o toque directamente «Cc» para acceder a la pantalla de recuento de CC.
- Seleccione «Nº arch.» del archivo de CC deseado correspondiente al control que se va a procesar en la lista desplegable «Nº arch.».
- 3. Asegúrese de que la información del archivo de CC que aparece en la pantalla es correcta. Asegúrese de que el nivel del control que se va a procesar sea el mismo que el del archivo de CC actual, y de que el control no esté caducado.

## NOTA

- La fecha de caducidad de los controles se muestra en rojo.
- 4. Prepare el control siguiendo las instrucciones de uso de los controles y pegue las etiquetas de los códigos de barras en los viales de control (para obtener detalles sobre cómo pegar los códigos de barras, consulte 7.5.4Colocación de etiquetas de códigos de barras),
- 5. Para realizar los recuentos de CC:

- a Coloque los controles de carga de soporte en la posición de tubo correcta del compartimento de muestras. Asegúrese de que el interruptor de posición del tubo esté en el lado del tubo de micro-WB y, a continuación, coloque el tubo de control en los tubos normales del compartimiento.
- b Toque «**Recue**» para iniciar el procesamiento.
- El compartimiento de la muestra se cierra, y la sonda de muestreo aspira automáticamente el control.
  - c Cuando el analizador finaliza la aspiración de la muestra, el compartimento de muestras se abre. Ahora se puede extraer el control de forma segura.

*I* El analizador analiza de forma automática el control. Durante este proceso, el indicador del analizador parpadea en verde.

✓ Cuando termine el análisis, los resultados de CC se mostrarán en la pantalla actual y se guardarán automáticamente en el archivo de CC.

## NOTA

Г

- En cada archivo de CC se pueden guardar hasta 372 resultados de CC.
- 6. Lleve a cabo los procedimientos anteriores para continuar procesando los análisis de QC si fuera necesario.

### 9.2.2.2 Ponga los controles junto con muestras normales y procese los controles en la pantalla «Recue»

Después de configurar un «**ID muestr CC**» especial para un control en la pantalla de configuración de CC, puede poner el control con las muestras normales y procesarlo en la pantalla «**Recue**».

Compruebe lo siguiente antes del análisis:

- Asegúrese de que ha definido un archivo de CC adecuado y correcto para el procesamiento del control, así como de que el archivo de CC esté «En uso». (Consulte 9.2.1Configuración de archivos de CC L-J (administradores).)
- Asegúrese de que ha preparado los controles de acuerdo con sus protocolos de laboratorio y los requisitos de las instrucciones de uso de los controles.
- El analizador está listo para procesar muestras (es decir, el indicador del analizador está en verde).
- Asegúrese de que el sistema de análisis no presenta ningún error.

Cuando defina el ID de muestra del control, tenga en cuenta lo siguiente:

- Si utiliza un lector de códigos de barras externo para escanear los ID de muestras, asegúrese de que los ID de la muestra de CC definidos en la pantalla del archivo de CC son los mismos que los de las etiquetas de número de lote de los viales de control.
- Si introduce los ID de muestra de forma manual, asegúrese de que los ID de muestras de CC definidos en la pantalla del archivo de CC son los mismos que los ID de muestras introducidos en la pantalla «Modo».

Siga estas instrucciones:

- 1. En la pantalla «Recue», toque el botón «Modo».
- ✓ Se muestra el cuadro de diálogo «Modo».
- 2. Seleccione el modo que desee.

#### NOTA

- Asegúrese de que el modo definido es el mismo que el que definió en el archivo de CC para el control.
- 3. En la columna «**ID muestr**», introduzca manualmente el ID de la muestra o utilice un lector de códigos de barras externo para escanear la etiqueta de códigos de barras del tubo e introducir el ID de la muestra en el campo «**ID muestr**».

### NOTA

 Asegúrese de que el ID de muestra que ha introducido es el mismo que el ID de muestra de CC definido en el archivo de CC para el control. 4. Procese las muestras de acuerdo con el procedimiento de análisis de muestras normal.

J Después del análisis, los resultados del CC se guardarán automáticamente en el archivo de CC correspondiente.

# NOTA

- Para conocer los procedimientos de análisis de muestras normales, consulte 7.6Procesamiento de muestras en el modo de tubo cerrado.
- Si cambia el modo de muestra o el modo de muestreo, el analizador cambiará el modo automáticamente y aparecerá un mensaje.
- En cada archivo de CC se pueden guardar hasta 372 resultados de CC.

## 9.2.3 Revisión de los resultados de CC L-J

Tras realizar el análisis de CC, puede revisar los resultados de CC en la revisión de la «Tabla CC» o en la de «Gráf CC».

## 9.2.3.1 Revisión del gráfico de CC

### Revisión del gráfico de CC

- 1. Toque «**Menú**» «**Cc**» «**Cc L-J**» «**Confi**» para acceder a la pantalla de configuración del archivo de CC L-J de .
- 2. Seleccione el archivo de CC que desee revisar.
- La marca «\*» se muestra junto al «**Nº arch.**» del archivo de CC seleccionado.
- 3. Toque «Gráf CC» para acceder a la pantalla de revisión del gráfico de CC del archivo de CC seleccionado.

## Introducción a la pantalla del gráfico de CC L-J de ssangre

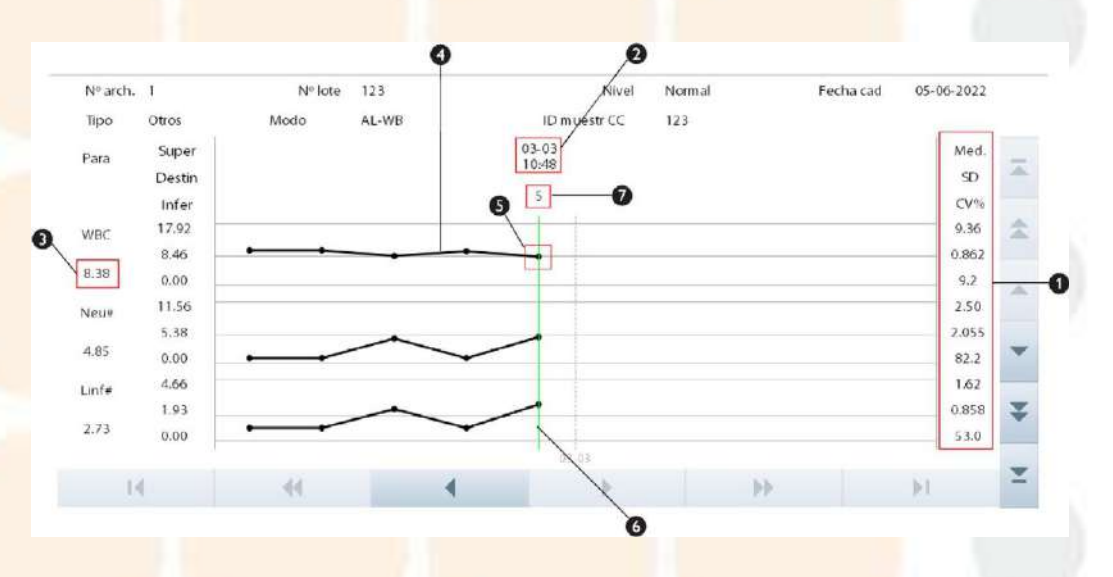

#### Figura 9-2 Gráfico de CC L-J de sangre

1- La media, SD y CV% de todos los resultados de CC de cada parámetro del gráfico actual. 2-

La fecha y hora de grabación del punto de CC de la línea verde.

3- El resultado de CC al punto de CC en la línea verde.

4- La línea que conecta todos los puntos de CC del mismo parámetro para mostrar la tendencia. Los puntos de QC de cada gráfico se muestran de izquierda a derecha, del más antiguo al más reciente.

5- Punto de CC actualmente seleccionado. El resultado del análisis del punto QC seleccionado se indica debajo del parámetro. Un punto QC negro indica que el valor está dentro del límite. Un punto QC rojo indica que el valor está fuera del límite.

6- La línea vertical verde se utiliza para identificar un punto de CC seleccionado y todos los valores de parámetros del punto de CC.

7- El número de secuencia de los puntos de CC en la línea verde en todos los puntos de CC del archivo de CC actual.

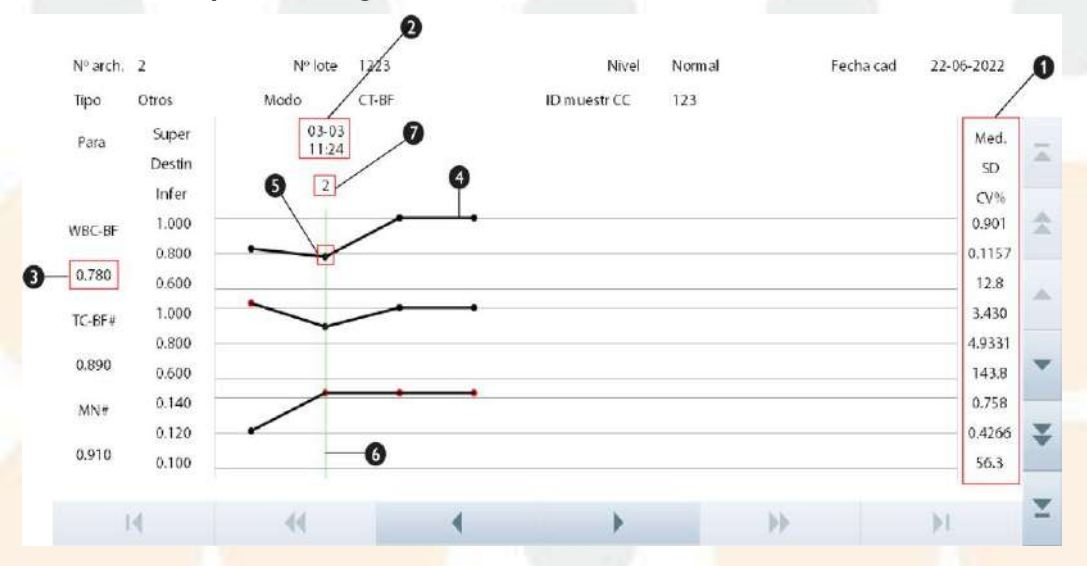

### Introducción a la pantalla del gráfico de CC de L-J de BF

Figura 9-3 Gráfico de CC L-J de BF

1-La media, SD y CV% de todos los resultados de CC de cada parámetro del gráfico actual. 2-

La fecha y hora de grabación del punto de CC de la línea verde.

3- El resultado de CC al punto de CC en la línea verde.

4— La línea que conecta todos los puntos de CC del mismo parámetro para mostrar la tendencia. Los puntos de QC de cada gráfico se muestran de izquierda a derecha, del más antiguo al más reciente.

5- Punto de CC actualmente seleccionado. El resultado del análisis del punto QC seleccionado se indica debajo del parámetro. Un punto QC negro indica que el valor está dentro del límite. Un punto QC rojo indica que el valor está fuera del límite.

6- La línea vertical verde se utiliza para identificar un punto de CC seleccionado y todos los valores de parámetros del punto de CC.

7- El número de secuencia de los puntos de CC en la línea verde en todos los puntos de CC del archivo de CC actual.

#### Introducción de las causas de los valores atípicos (administradores)

Un punto de CC rojo indica que el valor está fuera del límite.

Si es necesario, siga las siguientes instrucciones para introducir los motivos de los datos atípicos.

- 1. Toque «**Menú**» > «**CC**» > «**CC**L-J» > «**Confi**» y toque la pestaña «**CC de prueba de sangre de rutina**» para acceder a la pantalla de configuración del archivo de CC L-J de sangre y BF.
- 2. Seleccione el archivo de CC que desee revisar.
- ✓ La marca «\*» se muestra junto a la «No arch» del archivo de CC seleccionado.
- 3. Toque «Gráf CC» para acceder a la pantalla de revisión del gráfico de CC del archivo de CC seleccionado.
- 4. Mueva la línea verde al punto de CC deseado y toque el botón «Dat atíp».
- J El cuadro de diálogo muestra los resultados de CC, los destinos y los límites de todos los parámetros.

|                                | WBC                                          | Neu#      | Linf#                | Mon#        | Eos   |
|--------------------------------|----------------------------------------------|-----------|----------------------|-------------|-------|
| Destin                         | 1.00                                         | 1.00      | 1.00                 | 1.00        | 1.00  |
| Límit                          | 1.00                                         | 1.00      | 1.00                 | 1.00        | 1.00  |
| Dat atíp                       | ****                                         | ****      | ****                 | ****        | ****  |
|                                |                                              |           | •                    | ••          |       |
| -Razón datos                   | atíp<br>la control incorr                    | Control d | eteriorado           | Control cad | lucad |
| Razón datos                    | atíp<br>la control incorr<br>ivo contaminado | Control d | eteriorado<br>caduc  | Control cad | lucad |
| -Razón datos                   | atíp<br>la control incorr<br>ivo contaminado | Control d | leteriorado<br>caduc | Control cad | lucad |
| Razón datos .<br>Mezc<br>React | atíp<br>la control incorr<br>ivo contaminado | Control d | eteriorado<br>caduc  | Control cac | lucad |

5. Especifique los motivos de los datos atípicos.

Indique las causas pertinentes de los valores atípicos.

O marque la opción «**Otros**» y especifique la causa en el cuadro de edición.

| Razon datos atip       |                     |                 |
|------------------------|---------------------|-----------------|
| Mezcla control incorr  | Control deteriorado | Control caducad |
| 📃 Reactivo contaminado | Reactivo caduc      |                 |
| Otros                  |                     |                 |
|                        |                     |                 |
|                        |                     |                 |
|                        | ок                  | Cancel          |
|                        | 2 N                 |                 |
|                        |                     |                 |

# NOTA

- Puede introducir hasta 200 caracteres en el cuadro de edición «Otros».
- 6. Haga clic en «OK» para guardar los motivos y salir del cuadro de diálogo.

## 9.2.3.2 Revisión de la tabla de CC

## Revisión de la tabla de CC

- 1. Toque «**Menú**» «**Cc**» «**Cc L-J**» «**Confi**» para acceder a la pantalla de configuración del archivo de CC L-J.
- 2. Seleccione el archivo de CC que desee revisar.
- ✓ La marca «\*» se muestra junto al «**Nº arch.**» del archivo de CC seleccionado.
- 3. Toque «**Tabla CC**» para acceder a la pantalla de la tabla de CC del archivo de CC especificado.

## Introducción a la pantalla de la tabla de CC L-J de sangre

| Destin /<br>Límit /<br>7* 04-03-202<br>6 04-03-202 | / / / / / / / / / / / / / / / / / / / / |      |       |      |      |   |
|----------------------------------------------------|-----------------------------------------|------|-------|------|------|---|
| Limit /<br>7* 04-03-202<br>6 04-03-202             | / 09:30                                 |      |       |      |      |   |
| 7° 04-03-202<br>6 04-03-202                        | 09:30                                   |      |       |      |      | - |
| 6 04-03-202                                        |                                         | 8.41 | 4.85  | 1.00 | 1.00 | 1 |
|                                                    | 2 09:30                                 | 8.31 | 4.85  | 1.00 | 1.00 |   |
| 5 04-03-202                                        | 2 09:30                                 | 8.39 | 4.85  | 1.00 | 00.1 |   |
| 4 04-03-202                                        | 2 09:30                                 | 8.36 | 4.85  | 1.00 | 1.00 | - |
| 3 04-03-202                                        | 2 09:30                                 | 8.45 | 4.85  | 1.00 | 1.00 |   |
| 2 03-03-202                                        | 2 18:01                                 | **** | ****  | **** | **** |   |
| 1 03-03-202                                        | 18:01                                   |      | 889 K |      | **** |   |
|                                                    |                                         |      |       |      |      | Ŷ |

#### Figura 9-4 Tabla de CC L-J de sangre

1— Número de orden de los resultados de CC guardados en el archivo de CC (del más antiguo al más reciente, de arriba a abajo)

2- Resultado de CC

3- Parámetros de CC (mostrados en el mismo orden que en la pantalla Gráf CC)

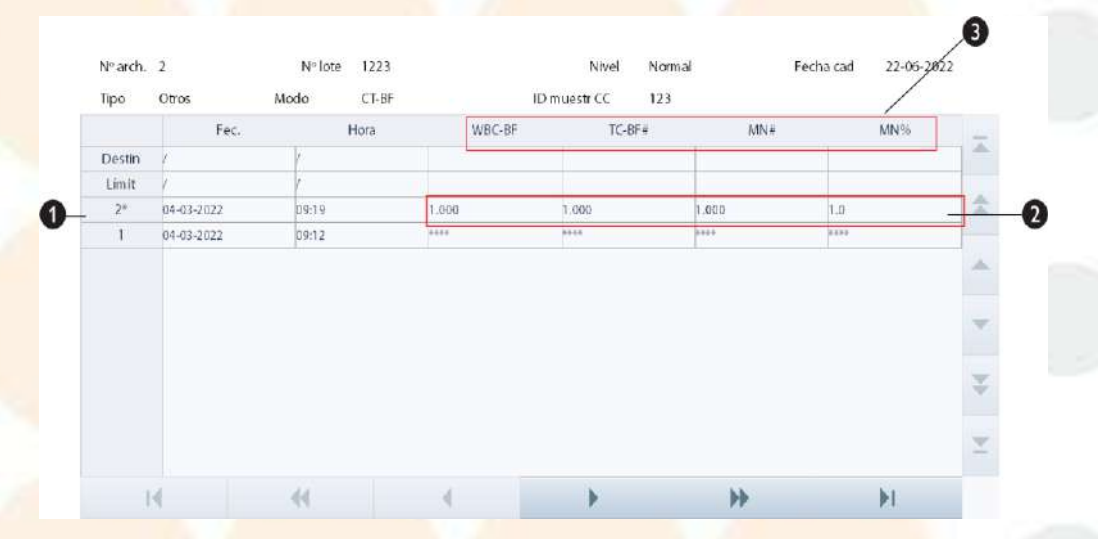

### Introducción a la tabla de CC L-J de BF

#### Figura 9-5 Tabla de CC L-J de BF

1 – Número de orden de los resultados de CC guardados en el archivo de CC (del más antiguo al más reciente, de arriba a abajo)

- 2- Resultado de CC
- 3- Parámetros de CC (mostrados en el mismo orden que en la pantalla Gráf CC)

### Eliminación de registros de CC (administradores)

Los administradores pueden eliminar los registros de CC seleccionados, o todos, en el archivo de CC.

- Eliminación de los registros de CC seleccionados
- 1. Toque «Menú» «Cc» «Cc L-J» «Confi» para acceder a la pantalla de configuración del archivo de CC L-J.

- 2. Seleccione el archivo de CC que desee.
- *J* La marca «\*» se muestra junto al «**Nº arch.**» del archivo de CC seleccionado.
- 3. Toque el botón «Tabla CC» para acceder a la pantalla de la tabla de CC del archivo de CC correspondiente.
- 4. Seleccione los registros de CC que desee borrar.
- J Los registros de CC seleccionados se resaltan.
- 5. Toque «**Elimin**».
- J Aparecerá el siguiente cuadro de diálogo.

| Elimin             |
|--------------------|
|                    |
| ✓ Registros selec. |
| Tod registr        |
| •                  |
|                    |
| OK Cancel          |
|                    |

- 6. Toque para seleccionar «**Registros selec.**» y, a continuación, toque «**OK**» para eliminar los registros seleccionados.
- Eliminación de todos los registros de CC
- 1. Toque «**Menú**» «**Cc**» «**Cc L-J**» «**Confi**» para acceder a la pantalla de configuración del archivo de CC L-J de .
- 2. Toque el botón «**Tabla CC**» para acceder a la pantalla de la tabla de CC del archivo de CC correspondiente.
- 3. Toque «Elimin».
- ✓ Aparecerá el siguiente cuadro de diálogo.

| Elimin |                    |        |  |
|--------|--------------------|--------|--|
|        |                    |        |  |
|        | ✓ Registros selec. |        |  |
|        | Tod registr        |        |  |
|        |                    |        |  |
|        | ок                 | Cancel |  |
|        |                    |        |  |

4. Toque para seleccionar «**Tod registr**» y, a continuación, toque «**OK**» para eliminar todos los registros.

#### Comunicación

Puede transmitir los datos de CC al software de gestión de datos externo o LIS/HIS.

Antes de transmitir los datos de control de calidad, asegúrese de que la red esté conectada correctamente.

- 1. Toque «**Menú**» «**Cc**» «**Cc L-J**» «**Confi**» para acceder a la pantalla de configuración del archivo de CC L-J.
- 2. Seleccione el archivo de CC que desee.
- ✓ La marca «\*» se muestra junto al «Nº arch.» del archivo de CC seleccionado.
- 3. Toque el botón «**Tabla CC**» para acceder a la pantalla de la tabla de CC del archivo de CC correspondiente.
- 4. Toque «**Comu.**».

La comunicación comienza. Todos los datos de CC de los archivos de CC seleccionados se transmitirán de forma predeterminada.

# NOTA

- Los datos de QC guardados en el proceso de transmisión no se transmitirán.
- Si la comunicación automática está habilitada y se procesa una muestra durante la transmisión de los datos de CC, la comunicación automática del resultado de la muestra comenzará una vez finalizada la transmisión de los datos de CC.

### Exportación de datos (administradores)

Los administradores pueden exportar los registros de CC seleccionados o todos ellos a un dispositivo USB externo.

Antes de exportar los datos, asegúrese de que el dispositivo USB esté bien conectado al puerto USB en el lateral del analizador.

## NOTA

- El usuario debe garantizar la seguridad de los datos de los dispositivos USB que se conectan al analizador.
- Exportación de los registros seleccionados

Siga estas instrucciones:

- 1. Toque «**Menú**» «**Cc**» «**Cc L-J**» «**Confi**» para acceder a la pantalla de configuración del archivo de CC L-J.
- 2. Seleccione el archivo de CC que desee.
- ✓ La marca «\*» se muestra junto al «Nº arch.» del archivo de CC seleccionado.
- 3. **Toque el botón «Tabla CC» para acceder a la pantalla de la tabla de CC del archivo de CC correspondiente.**
- 4. Seleccione los registros de CC que desee exportar.
- ✓ Los registros de CC seleccionados se resaltan.
- 5. Toque «Export».
- ✓ Aparecerá el siguiente cuadro de diálogo.

| Export                                          |                |  |
|-------------------------------------------------|----------------|--|
| Export rango<br>Tod registr<br>Registros selec. | Expo contenido |  |
| ок                                              | Cancel         |  |

- Toque para seleccionar «Registros selec.» y, a continuación, toque «OK» para exportar los registros seleccionados.
- Exportación de todos los registros de CC
- 1. Toque «**Menú**» «**Cc**» «**Cc L-J**» «**Confi**» para acceder a la pantalla de configuración del archivo de CC L-J.
- 2. Toque el botón «Tabla CC» para acceder a la pantalla de la tabla de CC del archivo de CC correspondiente.
- 3. Toque «**Export**».

Aparecerá el siguiente cuadro de diálogo.

| Export rango                     | Expo contenido |
|----------------------------------|----------------|
| ☐ Tod registr ✓ Registros selec. | 🖌 Dat muestra  |
| OK                               | Cancol         |

 Toque para seleccionar «Tod registr» y, a continuación, toque «OK» para exportar todos los registros de la tabla de CC.

## 9.2.3.3 Edición de resultados de CC (administradores)

Si es necesario, los administradores pueden editar los resultados de CC en la pantalla de recuento de CC.

Siga estas instrucciones:

- 1. Seleccione «**Menú**» > «**Cc**» > «**Cc L-J**» > «**Recue**» o toque directamente «**Cc**» para acceder a la pantalla de recuento de CC L-J.
- 2. En la lista desplegable «Nº arch.», seleccione el archivo de CC «Nº arch.».
- 3. (Opcional) Si es necesario, toque «Anterior» o «Sig.» para cambiar las muestras de CC.
- 4. Toque «Edit result» para acceder a la pantalla «Edit result».
- 5. Modifique los resultados de los parámetros según sea necesario.
- 6. Toque «**OK**» para volver a la pantalla de recuento de CC.
- J Los resultados modificados se guardan en la pantalla de recuento.

✓ «E» se muestra a continuación de los datos de resultados de parámetros que se han modificado directa y manualmente. Si la modificación de un resultado de parámetro directa y manualmente deriva en la modificación del resultado del parámetro relacionado, aparecerá «e» a continuación de sus datos de resultado.

- 7. (Opcional) Si es necesario, toque «Restaur».
- J Los resultados editados volverán a sus valores iniciales.

## 9.2.4 Visualización de los resultados del recuento de CC único

Si es necesario, puede ver los resultados de las pruebas, los resultados de los parámetros RUO, el histograma, el diagrama de dispersión y otra información de un análisis de CC en la pantalla de recuento de CC.

Siga estas instrucciones:

- 1. Seleccione «Menú» > «Cc» > «Cc L-J» > «Recue» o toque directamente «Cc» para acceder a la pantalla de recuento de CC L-J.
- 2. En la lista desplegable «Nº arch.», seleccione el archivo de CC «Nº arch.».
- 3. (Opcional) Si es necesario, toque «Anterior» o «Anterior» para cambiar las muestras de CC.

✓ La pantalla muestra los resultados de la prueba, los diagramas de dispersión e histogramas de las muestras de CC correspondientes.

- 4. Toque el botón 📑 y luego toque «Parám RUO» para ir a la pantalla «Parám RUO».
- ✓ La pantalla muestra los resultados de «Parám RUO» de CC.

# 9.3 CC X-B

El análisis X-B es un análisis medio móvil ponderado que utiliza valores obtenidos de muestras de pacientes. Utiliza tres índices de glóbulos rojos, MCV, MCH y MCHC para indicar el funcionamiento del instrumento hematológico.

Se recomienda activar el CC X-B cuando el volumen de muestras del laboratorio sea superior a 100 muestras diarias. Para hacer un uso eficaz de X-B, es necesario seleccionar muestras al azar y obtener una sección transversal normal de pacientes; de este modo, se evita que los valores de los índices resulten sesgados. Observa la tendencia de los resultados de CC en el rango de referencia formado por los límites y el destino específicos.

El analizador implementa el CC X-B en los tres parámetros: MCV, MCH y MCHC; cada grupo de muestras para el análisis de CC X-B consta de 20 a 200 resultados de muestras obtenidos del análisis normal tanto en modo WB como en modo PD. El analizador puede guardar hasta 3000 resultados de CC X-B. Cuando los resultados de CC guardados alcanzan el número máximo, el resultado más reciente sobrescribe el resultado más antiguo.

# 9.3.1 Determinación de validez de las muestras de CC X-B

En CC X-B, los resultados de las muestras que cumplan alguna de las siguientes condiciones no se considerarán válidos y no podrán utilizarse en el cálculo del CC.

- Resultados de muestras que excedan el rango de linealidad;
- Resultados de fondo;
- Resultados de muestra que no cumplan los requisitos enumerados en «Configuración de la validez de la muestra»;
- Resultados de CC L-J
- Datos de calibración.

# 9.3.2 Configuración de las reglas de CC X-B

Los administradores pueden configurar reglas de CC X-B en la pantalla de configuración de CC XB.

- 1. Toque «**Menú**» > «**Cc**» > «**Cc X-B**» > «**Confi**» para acceder a la pantalla de configuración del archivo de CC X-B.
- 2. Configure las reglas de CC X-B, según sea necesario.

Consulte a continuación las descripciones de los elementos de configuración.

| Estado activación/<br>desactivación del CC X-<br>B | Seleccione « <b>En</b> » o « <b>Apa</b> » para<br>activar/desactivar el CC X-B.     | Si selecciona « <b>Apa</b> », el analizador no procesa el programa de<br>CC X-B.                                                                                                    |
|----------------------------------------------------|-------------------------------------------------------------------------------------|----------------------------------------------------------------------------------------------------|
| Muestr/Lote                                        | La cantidad de muestras que se<br>incluirán en el cálculo de un punto<br>de CC X-B. | Rango de configuración: 20 a 200;<br>Por ejemplo, si « <b>Muestr/Lote</b> » se establece en 20, cuando<br>hay 20 muestras válidas, el analizador comienza un CC X-B.                                                                                                  |
| Config. dest/límit                                 | Introduzca el destino/límite de cada parámetro.                                     | <ul> <li>No deje en blanco ninguno de los destinos y límites de<br/>los parámetros de QC.</li> <li>Las unidades objetivo/límite de todos los parámetros<br/>son las mismas que las de la pantalla «Conf. unidad<br/>parám.» del analizador de hematología.</li> </ul> |

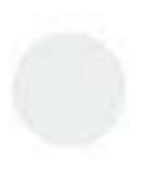

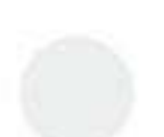

| Config valid muestr | En «Config valid muestr» de la<br>pantalla de configuración de CC X-<br>B, especifique los límites superior e<br>inferior de los 4 parámetros en el<br>área de configuración de la validez<br>de las muestras. | <ul> <li>La función «Config valid muestr» sirve para configurar<br/>los rangos de validez de los resultados de RBC, MCV,<br/>MCH y MCHC. Los resultados de muestra sólo se podrán<br/>utilizar para un cálculo de QC, cuando estos cuatro<br/>parámetros se encuentren dentro de los rangos<br/>especificados.</li> <li>En la configuración de la validez de las muestras, el<br/>límite superior no puede ser menor que el límite inferior.<br/>En caso contrario, se mostrará un mensaje donde se le<br/>pedirá que lo revise.</li> <li>Los intervalos válidos de los parámetros RBC son sus<br/>intervalos de linealidad; los intervalos válidos de los<br/>demás parámetros son sus intervalos de visualización.</li> <li>Todas las entradas deben ser números con un solo signo<br/>decimal. La longitud del número introducido no puede<br/>ser mayor que la longitud del cuadro de texto.</li> <li>Las unidades de los límites superior e inferior de todos<br/>los parámetros son los mismos que los de la pantalla<br/>«Conf. unidad parám.».</li> </ul> |
|---------------------|----------------------------------------------------------------------------------------------------|----------------------------------------------------------------------------------------------------|
| Rest. val predet    | Toque « <b>Rest. val predet</b> » para<br>restaurar los objetivos y los límites<br>de acuerdo con los valores<br>predeterminados.                                                                              |                                                                                                    |
| Est límite          | Toque « <b>Est límite</b> » y seleccione<br>«Por SD (#)» o «Por CV (%)»                                                                                                    | Si selecciona « <b>SD</b> (#)», los límites se muestran en el formato<br>del valor de SD.<br>Si selecciona « <b>CV</b> », los límites se muestran en formato de<br>porcentaje de CV.                                                                                                    |

# ARIESGO BIOLÓGICO

#### • Todas las muestras, controles, calibradores, residuos y áreas que hayan entrado en contacto con

ellos constituyen un posible peligro biológico. Lleve un equipo de protección personal adecuado (como guantes, bata de laboratorio y gafas) y efectúe procedimientos de laboratorio seguros cuando manipule estas sustancias y las áreas que hayan estado en contacto con ellas en el laboratorio.

Una vez editada la configuración de X-B, el sistema iniciará automáticamente el CC X-B.

Una vez que se obtengan de 20 a 200 resultados de muestras válidos (cifra determinada por el ajuste «**Muestr/** Lote»), el sistema realizará el cálculo de X-B una vez automáticamente. Puede revisar el resultado en el gráfico de CC X-B o en la tabla de CC X-B.

## 9.3.3 Revisión de los resultados de CC X-B

Tras realizar el análisis de CC, puede revisar los resultados de CC en la revisión de la «Tabla CC» o en la de «Gráf CC»:

## 9.3.3.1 Revisión del gráfico de CC

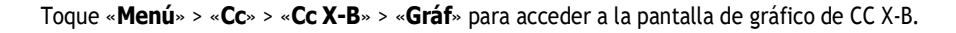

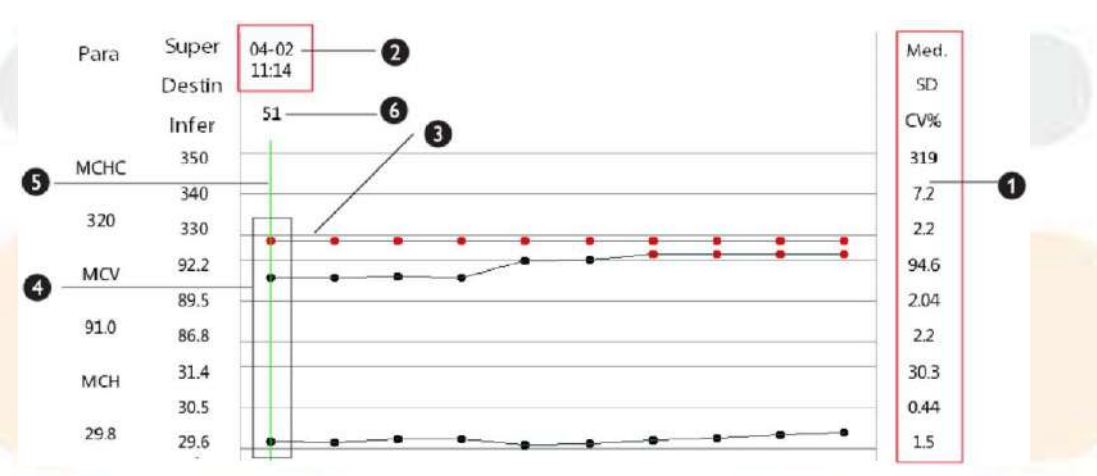

#### Figura 9-6 Pantalla del gráfico de CC X-B

1-La media, SD y CV% de todos los resultados de CC de cada parámetro del gráfico actual. 2-

La fecha y hora de grabación de los puntos de CC de la línea verde.

3- La línea que conecta todos los puntos de CC del mismo parámetro para mostrar la tendencia. Los puntos de QC de cada gráfico se muestran de izquierda a derecha, del más antiguo al más reciente.

4- Punto de CC actualmente seleccionado. El resultado del análisis del punto QC seleccionado se indica debajo del parámetro. Un punto QC negro indica que el valor está dentro del límite. Un punto QC rojo indica que el valor está fuera del límite.

5- La línea vertical verde se utiliza para identificar los puntos de CC del mismo análisis, los cuales se muestran en la línea cuando se selecciona uno de ellos.

6- La posición relativa del punto de CC donde se encuentra la línea vertical verde en todos los puntos de CC del archivo de CC actual.

### 9.3.3.2 Revisión de la tabla de CC

- 1. Toque «**Menú**» > «**Cc**» > «**Cc X-B**» > «**Gráf**» para acceder a la pantalla de gráfico de CC X-B.
- 2. Toque «Tabla CC» para ir a la pantalla «Tabla CC».

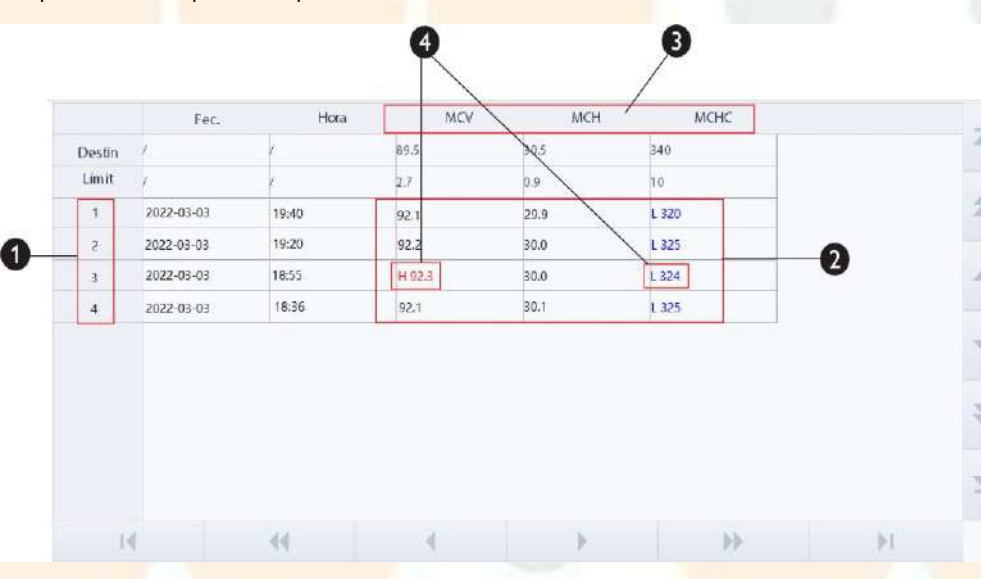

Figura 9-7 Pantalla de la tabla de CC X-B

1— Número de orden de los resultados de CC guardados en el archivo de CC (del más antiguo al más reciente, de arriba a abajo)

2- Resultado de CC

3-Parámetros de CC (mostrados en el mismo orden que en la pantalla Gráf)

4- Señalizador de CC: Los señalizadores «H» o «L» (u otros señalizadores configurados) marcarán los resultados que estén fuera de los límites.

#### Eliminación de registros de CC (administradores)

Los administradores pueden eliminar los registros de CC seleccionados, o todos, en el archivo de CC.

- Eliminación de los registros de CC seleccionados
- Toque «Menú» > «Cc» > «Cc X-B» > «Gráf» para acceder a la pantalla de gráfico de CC X-B.
- 2. Toque «Tabla CC» para ir a la pantalla «Tabla CC».
- 3. Seleccione los registros de CC que desee borrar.
- $\int$  Los registros de CC seleccionados se resaltan.
- 4. Toque «Elimin».
- ✓ Aparecerá el siguiente cuadro de diálogo.

| Elimin |                   |        |  |
|--------|-------------------|--------|--|
|        |                   |        |  |
|        | 🗸 Registros selec |        |  |
|        | Tod registr       |        |  |
|        | <b>,</b>          |        |  |
|        |                   |        |  |
|        | ок                | Cancel |  |

- Toque para seleccionar «Registr. selecc.» y, a continuación, toque «OK» para eliminar los registros seleccionados.
- Eliminación de todos los registros de CC
- Toque «Menú» > «Cc» > «Cc X-B» > «Gráf» para acceder a la pantalla de gráfico de CC X-B.
- 2. Toque «Tabla CC» para ir a la pantalla «Tabla CC».
- 3. Toque «Elimin».
- ✓ Aparecerá el siguiente cuadro de diálogo.

| Elimin |                    |        |  |
|--------|--------------------|--------|--|
|        |                    |        |  |
|        | ✓ Registros selec. |        |  |
|        | Tod registr        |        |  |
|        |                    |        |  |
|        | ок                 | Cancel |  |

 Toque para seleccionar «Tod registr» y, a continuación, toque «OK» para eliminar los registros seleccionados.

#### Exportación de datos (administradores)

Los administradores pueden exportar los registros de CC seleccionados o todos ellos a un dispositivo USB externo.

Antes de exportar los datos, asegúrese de que el dispositivo USB esté bien conectado al puerto USB en el lateral del analizador.

## A PRECAUCIÓN

- El usuario debe garantizar la seguridad de los datos de los dispositivos USB que se conectan al analizador.
- Exportación de los registros seleccionados

Siga estas instrucciones:

- 1. Toque «**Menú**» > «**Cc**» > «**Cc X-B**» > «**Gráf**» para acceder a la pantalla de gráfico de CC X-B.
- 2. Toque «Tabla CC» para ir a la pantalla «Tabla CC».
- 3. Seleccione los registros de CC que desee exportar.
- ✓ Los registros de CC seleccionados se resaltan.
- 4. Toque «Export».
- ✓ Se muestra el cuadro de diálogo «Export».
- 5. Toque para seleccionar «**Registros selec.**» y, a continuación, toque «**OK**» para exportar los registros seleccionados.
- Exportación de todos los registros de CC
- 1. Toque «**Menú**» > «**Cc**» > «**Cc X-B**» > «**Gráf**» para acceder a la pantalla de gráfico de CC X-B.
- 2. Toque «Tabla CC» para ir a la pantalla «Tabla CC».
- 3. Toque «Export».
- J Se muestra el cuadro de diálogo «Export».
- 4. Toque para seleccionar «**Tod registr**» y, a continuación, toque «**OK**» para exportar todos los registros.

## 9.4

# Si los resultados de CC están fuera de rango

Si un resultado de CC se encuentra fuera del rango controlado, el botón «**Cc**» en la pantalla del software se ilumina en naranja.

#### Solución de problemas

Si un resultado de CC excede el rango de control, siga los pasos a continuación para solucionar el problema.

- Analice las causas de los valores atípicos, adopte las medidas correctivas correspondientes y compruebe la eficacia de dichas medidas correctivas.
- Si estas no son eficaces, comuníquelo según el protocolo del laboratorio.
- Póngase en contacto con el departamento de atención al cliente de Mindray.

#### Análisis de las causas

Vuelva a analizar las muestras con valores atípicos. Si el resultado tras repetir el análisis sigue mostrando valores atípicos y la tendencia es la misma que la del resultado anterior con valores atípicos, detecte la causa de estos valores atípicos consultando la *Figura 9-8Análisis de la causa de los valores atípicos del CC*.

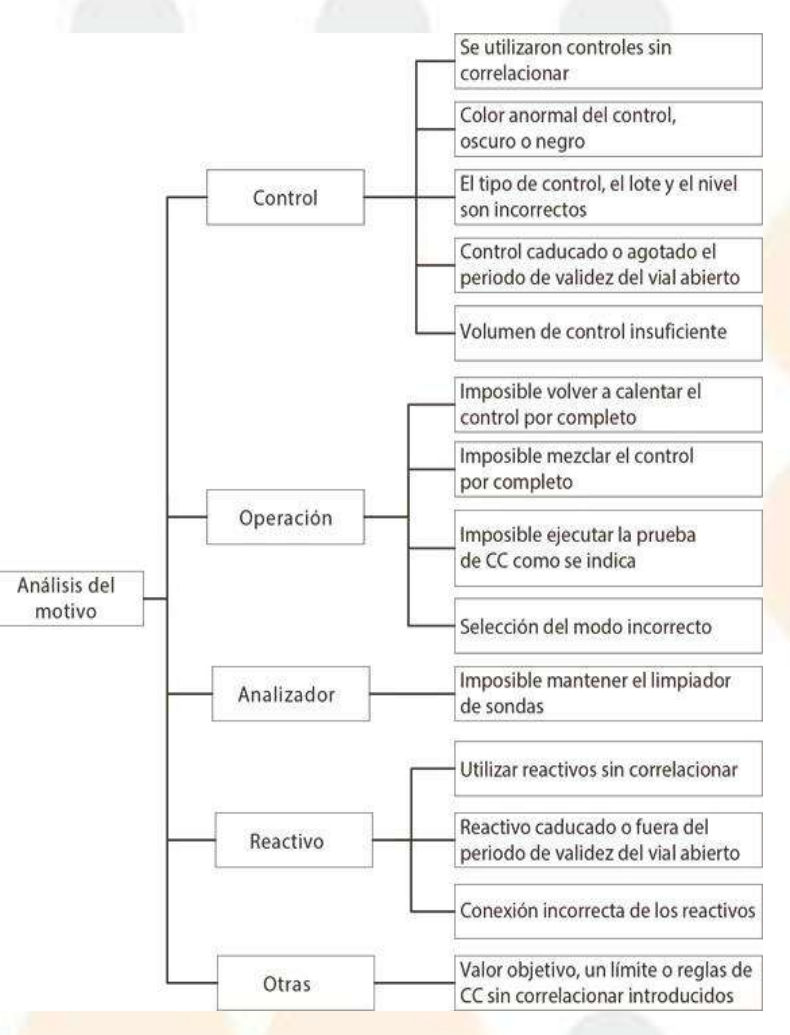

#### Figura 9-8 Análisis de la causa de los valores atípicos del CC

#### Adopción de medidas correctivas

Analice las posibles causas de los valores atípicos del control de calidad y realice las correcciones adecuadas de manera puntual de acuerdo con la Figura 9-8Análisis de la causa de los valores atípicos del CC.

### Verificación de la eficacia de las medidas correctivas

Después de tomar las medidas correctivas, vuelva a analizar las muestras de CC y verifique si los resultados de CC se encuentran dentro del rango.

Si la causa de los valores atípicos aún no se determina después de analizar todos los factores, reemplace los controles por uno nuevo para su verificación o póngase en contacto directamente con el departamento de atención al cliente de Mindray.

Esta página se ha dejado intencionadamente en blanco.

# 10.1 Descripción general

La calibración es un procedimiento para estandarizar el analizador determinando su desviación en ciertas condiciones. Para obtener resultados precisos en los análisis de muestras, calibre el analizador siempre que sea necesario siguiendo el procedimiento que se describe a continuación.

En este analizador, hay cuatro programas de calibración disponibles: calibración automática, calibración manual, calibración manual con VSG, calibración automática con calibradores, calibración automática con muestras de sangre recientes y calibración de ganancia de proteínas.

Los programas de calibración pueden calibrar todos los parámetros WBC, RBC, HGB, MCV, VSG, PLT.

# **10.2** Cuándo hay que realizar la calibración

El analizador se ha calibrado en fábrica justo antes de su envío. Electrónicamente es estable y no requiere una recalibración frecuente, siempre que se utilice y se mantenga de conformidad con las instrucciones de este manual. Se recomienda ejecutar el programa de calibración cada seis meses. Sólo será necesario volver a calibrar el analizador en los siguientes casos:

- va a utilizar este analizador por primera vez (normalmente realizado por un representante autorizado de Mindray al instalarlo).
- un importante componente analítico (incluida la sonda de muestras, la jeringa, etc.) se ha cambiado.
- se va a volver a utilizar el analizador después de estar almacenado durante un periodo largo.
- los resultados del control de calidad indican que puede que haya un problema.

## **A PRECAUCIÓN**

El instrumento debe estar dentro del p<mark>eriodo de valide</mark>z de la calibración; de lo contrario, los resultados de la medición pueden ser inexactos.

# **10.3 Comprobación antes de la calibración**

Antes de la calibración, siga los estándares de CLSI o el protocolo de su laboratorio para hacer pruebas, y asegúrese de que los resultados de fondo del analizador (recuento de blanco), la repetibilidad y los remanentes estén dentro de los intervalos especificados.

Si alguno de los elementos anteriores no se encuentra en el intervalo, compruebe si el analizador muestra un error. Resuelva los errores (si existen) y vuelva a comprobarlo. Si el problema persiste, póngase en contacto con nuestro departamento de atención al cliente de Mindray.

# NOTA

Para obtener información sobre el recuento de blanco, la repetibilidad y los remanentes del analizador, consulte el apéndice *B.6Especificaciones de rendimiento*.

# 10.4 Uso de programas de calibración

El analizador admite los siguientes programas de calibración:

- Manual
- VSG(administradores)
- Calibrador(administradores)
- Sang recien(administradores)

## 10.4.1 Notas antes de la calibración

Antes de la calibración, compruebe y asegúrese de que el analizador funciona correctamente y que se han preparado suficientes reactivos para la calibración. Es necesario iniciar la calibración si los reactivos se agotan durante el proceso.

Se recomienda crear una tabla de registro para el analizador. Esta tabla de registro debería contener toda la información necesaria y pertinente para el analizador. Los elementos sugeridos que quizás desee incluir en la tabla de registro son: fecha de calibración, proveedor del calibrador, número de lote, resultados esperados y límites, y el resultado de la comprobación de fondo.

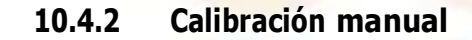

## NOTA

 Si inicia sesión en el nivel de acceso del operador, solo podrá revisar los factores de calibración en la pantalla de calibración manual. No se pueden editar los factores de calibración.

### 10.4.2.1 Requisitos de las muestras para la calibración manual

Puede utilizar calibradores especificados por Mindray o muestras de sangre reciente con valor asignado para realizar la calibración manual.

Si está utilizando muestras de sangre reciente con valores asignados, asegúrese de que cumplan los siguientes requisitos:

- Deben presentar una morfología normal de eritrocitos, leucocitos y trombocitos.
- Los resultados de las pruebas deben estar dentro de los intervalos correspondientes.
- El volumen de muestra es suficiente para todo el procedimiento de calibración.

#### 10.4.2.2 Ejecución de una calibración manual

Haga lo siguiente para calibrar el analizador:

- 1. Seleccione un calibrador o una muestra de sangre reciente con valor asignado que cumpla con los requisitos de las muestras para la calibración manual. Después, procese la muestra de forma consecutiva durante x veces (no menos de 3 veces), en modo de sangre completa o de predilución.
- 2. Calcule los valores de CV y los valores medios de las x pruebas.

## NOTA

- Puede revisar los valores medios y de CV mediante la pantalla «Revis tabla». Consulte 8.2.7Cálculo de valores CV para obtener más información.
- 3. Compruebe si los valores de CV están dentro de los rangos aceptables.

## NOTA

- Si el valor de CV de cualquier parámetro supera el rango aceptable, compruebe si el analizador muestra un error. Si hay errores, soluciónelos y vuelva a probar. Si el problema no se soluciona, póngase en contacto con el departamento de atención al cliente de Mindray.
- Toque «Menú» > «Calibración» > «Manual» para acceder a la pantalla «Manual».

5. Calcule los nuevos factores de calibración para los parámetros según la siguiente ecuación. Los factores calculados deben incluir 2 decimales.

| -actor de calibración actual x valor de referencia |
|----------------------------------------------------|
| Media                                              |
|                                                    |

Por ejemplo: supongamos que el valor de referencia de WBC de un calibrador es 8,40, y que el factor de calibración actual del modo de sangre completa es 98,90 %.

Procese la muestra en el modo de sangre completa 10 veces consecutivas (n=10) y anote los resultados de WBC de los 10 procesamientos para calcular: 8,10, 8,00, 8,10, 8,30, 8,30, 8,20, 8,00, 8,10, 8,30. El CV obtenido es 1,5 % y la Media es 8,16, por lo que cumplen los requisitos.

Por lo tanto:

Nuevo factor de calibración =  $\frac{98,90 \% \times 8,40}{8,16} = 101.81\%$ 

6. Los factores de calibración calculados deberán estar entre el 75,00 % y el 125,00 %.

De lo contrario, el factor de calibración no es válido. En caso de que un factor de calibración no sea válido, trate de averiguar la razón (por ejemplo, el material de calibración no se ha mezclado a fondo, no funciona de forma correcta, etc.). A continuación, vuelva a calibrar el analizador y a calcular los factores de calibración.

- 7. Especifique los nuevos factores de calibración en la celda de factor del parámetro que haya que calibrar.
- Las celdas «Fec.» mostrarán automáticamente la fecha en que se introdujeron los nuevos factores de calibración.

Si los factores de calibración introducidos no son válidos, los factores se resaltarán en rojo.

## NOTA

- El factor de calibración introducido no debe exceder el rango entre el 75,00 % y el 125,00 %, y solo pueden conservarse dos posiciones de decimales.
- 8. Guarde los resultados de la calibración.
  - a Toque otro botón de la pantalla del software.
- Aparecerá el siguiente cuadro de diálogo.
  - b Toque «**Sí**» para guardar los nuevos factores de calibración.
- Si los factores de calibración introducidos no son válidos, se mostrará un cuadro de diálogo que indica que la entrada no es válida cuando intente cambiar a otra pantalla.

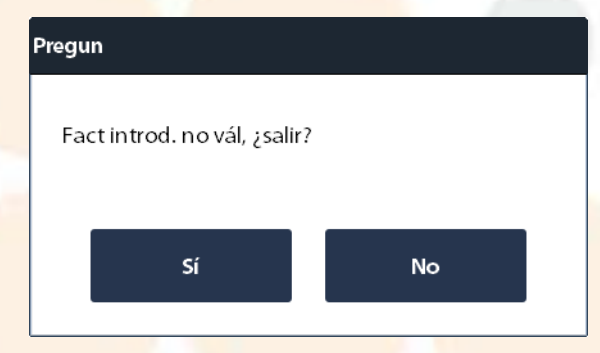

- a Si desea volver a realizar la calibración, pulse «No» y realice los procedimientos de calibración de nuevo.
- b Toque «**Sí**» para cerrar el cuadro de diálogo y cambiar a otra pantalla sin guardar los cambios; los factores de calibración y las fechas originales permanecerán iguales.

## 10.4.3 Calibración con VSG (administradores)

Los calibradores de VSG se utilizan para calibrar la desviación del analizador de forma que se alineen los resultados de la medición con el valor objetivo.

## NOTA

 Realice la función de calibración de VSG según las instrucciones de los ingenieros del departamento de atención al cliente de Mindray.

## **10.4.4** Calibración con calibradores (administradores)

#### 10.4.4.1 Requisitos de las muestras de los calibradores

Debe utilizar calibradores especificados por Mindray para la calibración.

#### **10.4.4.2** Calibración con calibradores

#### NOTA

- La calibración con calibradores solo se puede realizar en el modo AL-WB.
- 1. Asegúrese de que ha preparado los calibradores de acuerdo con los protocolos de su laboratorio y los requisitos de las instrucciones de uso de los calibradores.
- 2. Toque «Menú» > «Calibración» > «Calibrador» para acceder a la pantalla «Calibrador».
- 3. Configure la información del calibrador.

Introduzca el «Nº lote», la «Fecha cad» y el valor objetivo de cada parámetro.

Consulte a continuación las descripciones de los elementos de configuración.

| Nº lote                       | Busque el Núm. lote en la etiqueta del vial del calibrador o en la hoja de valores de destino del calibrador correspondiente.                                                                                                    |
|-------------------------------|----------------------------------------------------------------------------------------------------|
| Fecha cad                     | La fecha de caducidad especificada debería ser la fecha de caducidad<br>impresa en la etiqueta o la fecha de caducidad correspondiente tras la<br>apertura del vial, cualquiera que sea anterior. La fecha de caducidad del vial<br>abierto se calcula de la siguiente forma: la fecha en la que se abre el<br>contenedor + los días de estabilidad del vial abierto. |
| Destinos de los<br>parámetros | Busque los parámetros de destino en la hoja de valores de destino del calibrador correspondiente.                                                                                                    |

- 4. Coloque los soportes con los calibradores cargados en la bandeja derecha del cargador automático, con el reverso de la marca «MINDRAY» en el portador frente al analizador.
- 5. Realice la calibración del calibrador.
  - a Toque «**Inic. recu.**» en la pantalla de calibración del calibrador.
- ✓ El analizador inicia la calibración.

## NOTA

- Para obtener factores de calibración válidos, necesitamos de 3 a 10 resultados de calibración válidos.
  - b Cuando termine la primera calibración, retire el soporte de tubos con el calibrador de la bandeja de descarga, y colóquelo en la bandeja de carga de nuevo.
  - c Pulse la tecla «Inic. recu.» en la pantalla de calibración del calibrador para iniciar el segundo análisis.
  - d Repita los pasos a a c para las muestras restantes.
- J El analizador calcula automáticamente los factores de calibración de los parámetros.
- 6. (Opcional) puede seleccionar el uso de determinados resultados de calibración para calcular los factores de calibración.

Marque las celdas «**Selecc**» de los resultados de calibración que deben participar en el cálculo de los factores de calibración. Seleccione al menos 3 grupos de resultados de calibración.

Los resultados de calibración no son válidos en las siguientes circunstancias.

- Si hay algún parámetro cuyos datos de calibración estén fuera de su intervalo de linealidad pero dentro del intervalo de visualización.
- Si hay algún parámetro cuyos datos de calibración estén fuera del intervalo de visualización, la lista mostrará los valores del parámetro no numéricos «\*\*\*».

Si los resultados de calibración no son válidos, aparecerá un cuadro de diálogo. Toque «OK» para cerrar el cuadro de mensaje; los datos se eliminarán de la tabla y no se guardarán automáticamente.

- 7. Guarde los resultados de la calibración.
  - a Toque otro botón de la pantalla del software.
- El analizador facilita distintas sugerencias dependiendo de los factores de calibración calculados.
  - b Lea los mensajes del software y guarde los nuevos factores de calibración o salga directamente de la pantalla según se le indique.

## **10.4.5** Calibración con muestras de sangre reciente (administradores)

#### **10.4.5.1** Requisitos para muestras de sangre reciente usadas para la calibración

Si está utilizando muestras de sangre reciente con valores asignados, asegúrese de que cumplan los siguientes requisitos:

- Deben presentar una morfología normal de eritrocitos, leucocitos y trombocitos.
- Los resultados de las pruebas deben estar dentro de los intervalos correspondientes.
- El volumen de muestra es suficiente para todo el procedimiento de calibración.

#### 10.4.5.2 Calibración con muestras de sangre reciente

#### NOTA

La calibración con muestras de sangre reciente solo se puede realizar en el modo AL-WB.

Para calibrar el analizador con muestras de sangre reciente, haga lo siguiente:

- 1. Siga las instrucciones que figuran en 7.5.1Preparación de muestras de sangre completa (para modo WB) para preparar suficientes muestras de sangre reciente.
- 2. Toque «Menú» > «Calibración» > «Sang recien» para acceder a la pantalla «Sang recien».
- 3. Seleccione un ID de la muestra en la lista desplegable «ID muest actual:».
- Introduzca los objetivos correspondientes a los parámetros de calibración en los cuadros de texto «Destin».
- 5. Coloque la muestra de sangre completa preparada en un tubo y coloque los soportes con los tubos en la bandeja derecha del cargador automático, con el reverso de la marca «MINDRAY» del portador orientado hacia el analizador.
- 6. Realice la calibración de la muestra de sangre reciente.

## NOTA

- Para obtener factores de calibración válidos, necesitamos de 3 a 10 resultados de calibración válidos.
  - a Toque «Inic. recu.» en la pantalla de calibración de la muestra de sangre reciente.
- El analizador inicia la calibración.
  - b Cuando termine la primera calibración, retire el soporte de tubos con el calibrador de la bandeja de descarga, y colóquelo en la bandeja de carga de nuevo.
  - c Pulse la tecla «Inic. recu.» en la pantalla del calibrador de la muestra de sangre reciente para iniciar el segundo análisis.
  - d Repita los pasos a a c para las muestras restantes.
- *I* El analizador calcula automáticamente los factores de calibración de los parámetros.

7. (Opcional) puede seleccionar el uso de determinados resultados de calibración para calcular los factores de calibración.

Marque las celdas «**Selecc**» de los resultados de calibración que deben participar en el cálculo de los factores de calibración. Seleccione al menos 3 grupos de resultados de calibración.

El analizador calcula automáticamente los factores de calibración de los parámetros.

Los resultados de calibración no son válidos en las siguientes circunstancias.

- Si hay algún parámetro cuyos datos de calibración estén fuera de su intervalo de linealidad pero dentro del intervalo de visualización.
- Si hay algún parámetro cuyos datos de calibración estén fuera del intervalo de visualización, la lista mostrará los valores del parámetro no numéricos «\*\*\*».

Si los resultados de calibración no son válidos, aparecerá un cuadro de diálogo. Toque «OK» para cerrar el cuadro de mensaje; los datos se eliminarán de la tabla y no se guardarán automáticamente.

En las siguientes circunstancias, los factores de calibración calculados no son válidos:

- Cuando el factor de calibración calculado para cualquier muestra de sangre no está dentro del rango válido (75 %-125 %).
- El valor CV% de cualquier parámetro de calibración supera el índice de precisión del analizador.

Si los factores de calibración no son válidos, aparecerá un cuadro de diálogo. Toque «OK» para cerrar el cuadro de mensaje; los datos se eliminarán de la tabla y no se guardarán automáticamente.

- 8. Repita los pasos 3 a 7 para completar el análisis de otras muestras de sangre.
- 9. Calcule el factor de calibración medio.

Debe tener al menos 3 grupos de factores de calibración válidos para calcular los factores de calibración medios.

- a Toque el botón «**Calcular**» para acceder a la pantalla y calcular el factor de calibración medio de las muestras de sangre reciente.
- b Toque para seleccionar al menos 3 grupos de factores de calibración válidos que deben participar en el cálculo de los factores de calibración.
- J El analizador calcula automáticamente el factor de calibración medio.

En las siguientes circunstancias, los factores de calibración medios no son válidos.

- Si la desviación del valor absoluto entre los factores de calibración incluidos en el cálculo de la media y los factores de calibración originales alcanza o supera el 5 %.
- Cuando el factor de calibración calculado no está dentro del rango especificado (75 %-125 %).
- 10. Guarde los resultados de la calibración.
- Toque otro botón de la pantalla del software.
  - Le analizador facilita distintas sugerencias dependiendo de los factores de calibración calculados.
  - Lea los mensajes del software y guarde los nuevos factores de calibración o salga directamente de la pantalla según se le indique.
  - Lea los mensajes del software y guarde los nuevos factores de calibración o salga directamente de la pantalla según se le indique.

## 10.4.6 Comprobación de factores de calibración

Compruebe los factores de calibración tras la calibración.

Compruebe los factores de calibración con cualquiera de los siguientes métodos:

- Procese el calibrador al menos 3 veces y compruebe si los resultados están dentro del rango permitido.
- Procese los controles de los niveles alto, bajo y normal al menos 3 veces y compruebe si los resultados están dentro del rango permitido.
- Procese al menos 3 muestras de sangre reciente de pacientes normales al menos 3 veces y compruebe si los resultados están dentro del rango permitido.
# **10.5** Historial de calibración («Menú» > «Calibración» > «Historial de calibr»)

Solo los administradores pueden ver el historial de calibración.

Toque «**Menú**» > «**Calibración**» > «**Historial de calibr**» para acceder a la pantalla «**Historial de calibr**». Los elementos relevantes se describen a continuación:

| Detalle | Seleccione un registro de calibración y toque « <b>Detalle</b> » para revisar los detalles de calibración.                        |
|---------|----------------------------------------------------------------------------------------------------|
| Ira     | Toque «Ir a» para ver el historial de calibración del periodo de tiempo especificado.                                             |
| Export  | Toque <b>«Export</b> » y exporte todos los registros de calibración o solo lo <mark>s especificados a un disposit</mark> ivo USB. |

# NOTA

El usuario debe garantizar la seguridad de los datos de los dispositivos USB que se conectan al analizador.

Esta página se ha dejado intencionadamente en blanco.

# **11** Impresión

Puede configurar las plantillas de impresión para el informe de resultados de muestras, los gráficos, los resultados de control de calidad, los gráficos de control de calidad, los factores de calibración manual, etc. e imprimirlos con las plantillas.

# 11.1 **Configuración de las plantillas de impresión**

Puede configurar las unidades deseadas en la pantalla «Conf. impre».

## 11.1.1 Funcionamiento

- 1. Toque «Menú» > «Confi» > «Config sist» > «Conf. impre» para acceder a la pantalla «Conf. impre».
- 2. Toque las pestañas «**Conf. impre**», «**Impres contenido**» y «**Impres autom tras anális muest**» para realizar la configuración de impresión según sea necesario.

Consulte a continuación las descripciones de los ajustes.

| Disp. impres                                                                | Seleccione un dispositivo de impresión de la red en la<br>lista desplegable:<br>Seleccione una unidad de impresión adecuada en la<br>lista desplegable:<br>Identificación auto                                                                                                    | Si<br>in<br>in<br>at<br>di | tiene preguntas acerca del dispositivo de<br>presión y de la configuración de la unidad de<br>presión, comuníquese con el personal de<br>tención al cliente de su proveedor de<br>spositivos de impresión. (administradores)                                                                                                    |
|-----------------------------------------------------------------------------|----------------------------------------------------------------------------------------------------|----------------------------|----------------------------------------------------------------------------------------------------|
|                                                                             | Imp. ráster                                                                                                    |                            |                                                                                                    |
| Papel                                                                       | Seleccione el tipo de papel que desee en la lista<br>desplegable:<br>El analizador admite dos tipos de papel:<br>• A4<br>• A5                                                                                                    |                            |                                                                                                    |
| Tít. informe<br>mues.<br>sangre/Tít.<br>informe<br>mues. humor<br>corporal  | <ol> <li>Seleccione «Tít. informe mues. sangre» o «Tít.<br/>informe mues. humor corporal» en la lista<br/>desplegable.</li> <li>Introduzca el título deseado en el cuadro de<br/>edición.</li> <li>Los títulos de informe configurados aquí<br/>aparecen en los informes de análisis impresos.</li> </ol> |                            |                                                                                                    |
| Tít. plantilla<br>mues.<br>sangre/Tít.<br>plantilla<br>mues. humor<br>corp. | <ol> <li>Seleccione «Tít. plantilla mues. sangre» o «Tít.<br/>plantilla mues. humor corp.» en la lista<br/>desplegable.</li> <li>Seleccione el formato de plantilla que desee en la<br/>lista desplegable:</li> <li>Una pág con histograma</li> <li>Una pág sin histograma</li> </ol>                     | •                          | Cuando está seleccionada la opción « <b>Una</b><br><b>pág con histograma</b> », los resultados de la<br>impresión incluyen los gráficos y los<br>resultados de los parámetros.<br>Cuando está seleccionada la opción « <b>Una</b><br><b>pág sin histograma</b> », los resultados de<br>impresión incluyen solo los resultados de los<br>parámetros. |
| Idioma<br>parám.                                                            | Seleccione un idioma de los parámetros en la lista<br>desplegable:<br>• Chino<br>• Chino/Inglés                                                                                                    | •                          | Cuando está seleccionada la opción «Chino»,<br>el informe impreso muestra los nombres de<br>los parámetros en inglés.<br>Cuando está seleccionada la opción «Chino/<br>Inglés», el informe impreso muestra los<br>nombres de los parámetros en inglés y chino<br>emparejados.                                                                       |
| Copias                                                                      | Introduzca el número de copias de informes que se van<br>a imprimir al tocar « <b>Impr</b> ».<br>El ajuste predeterminado es 1 copia y el rango<br>permitido es [1-20].                                                                                                    |                            |                                                                                                    |

| Impres<br>contenido                  | Seleccione las opciones que desea mostrar en el informe<br>impreso:<br>Impr señ result editado<br>Impr señ sospechos<br>Impr indicador edición de resultados<br>Impr indicador interv fuera linealidad<br>Impr. señ.<br>Impr rango referencia<br>Impresión monocroma<br>Imprimir parám RUO | • | Para obtener una descripción sobre la<br>configuración de los señalizadores de los<br>resultados altos/bajos, así como de los<br>resultados dudosos, consulte la sección<br>6.3.3.20tras configuraciones.<br>Para obtener una descripción sobre la<br>configuración de los rangos de referencia,<br>consulte la sección 6.3.4.2Configuración de<br>rango de referencia (administradores)                                                                                                    |
|--------------------------------------|----------------------------------------------------------------------------------------------------|---|----------------------------------------------------------------------------------------------------|
| Impres autom<br>tras anális<br>muest | <ul> <li>Marque estas opciones para activar uno o varios de los ajustes de impresión automática:</li> <li>Impr autom tras análisis</li> <li>Imprim. auto. tras validar</li> <li>Imp. auto tras recue. CC</li> </ul>                                                                        | • | Cuando está seleccionada la opción <b>«Impr</b><br><b>autom tras análisis</b> », el analizador imprime<br>automáticamente los resultados de las<br>muestras después de cada análisis.<br>Cuando está seleccionada la opción<br><b>«Imprim. auto. tras validar</b> », el analizador<br>imprime automáticamente los resultados de<br>las muestras validados.<br>Cuando está seleccionada la opción <b>«Imp.</b><br><b>auto tras recue. CC</b> », el analizador imprime<br>automáticamente los resultados del<br>recuento de CC después de que finalice cada<br>recuento de CC. |

# 11.2 Impresión de informes de resultados de muestras

#### NOTA

#### • El analizador imprime hasta 700 registros a la vez.

Antes de imprimir un informe de análisis de muestras, confirme lo siguiente:

- La impresora se ha configurado y conectado correctamente.
- Hay suficiente papel en la impresora.

#### 11.2.1 Impresión de informes de resultados de muestras actuales

Cuando finalice un ciclo de análisis de muestras, toque el botón «Impr» de la pantalla «Recue».

✓ El analizador imprime automáticamente los resultados de la muestra actual de acuerdo con los ajustes de impresión.

#### 11.2.2 Impresión desde la pantalla Revis tabla

- 1. Seleccione «Menú» «Revis tabla» o toque el botón de la utilidad «Revis tabla» para acceder a la pantalla «Revis tabla».
- (Opcional) Toque para seleccionar uno o más registros de muestras que se imprimirán en el informe de resultados de la prueba.
   Si va a imprimir todos los registros de muestras, omita este paso.
- 3. Toque «Impr» en el área de botones de utilidades.

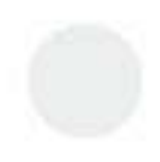

J Aparece un cuadro de diálogo para imprimir.

| Impr                                  |                  |  |  |
|---------------------------------------|------------------|--|--|
| Patrón impre                          | Regist im pr     |  |  |
| 🔽 Impr tabla                          | Registros selec. |  |  |
| 🔲 lm pr gráf                          | Tod registr      |  |  |
| *Se pueden impri 700 regis com o máx. |                  |  |  |
| ок                                    | Cancel           |  |  |

#### 4. Configure los métodos de impresión.

Consulte a continuación las descripciones de los elementos de configuración.

| Patrón<br>impre | Impr tabla       | Seleccione « <b>Impr tabla</b> » solo para imprimir los resultados<br>de las muestras, pero no para imprimir gráficos (diagramas<br>de dispersi <mark>ón e histogramas).</mark> |
|-----------------|------------------|----------------------------------------------------------------------------------------------------|
|                 | Impr gráf        | Seleccione « <b>Impr gráf</b> » para imprimir los resultados de las<br>muestras, así como los gráficos (diagramas de <mark>dispersión</mark> e<br>histogramas).                 |
| Regist impr     | Registros selec. | Marque « <b>Registros selec.</b> » para imprimir los registros de las muestras seleccionadas.                                                                                   |
|                 | Tod registr      | Marque « <b>Tod registr</b> » para imprimir todos los registros de las muestras.                                                                                                |

#### 5. Toque «**OK**».

I El analizador imprime los informes de resultados de muestras correspondientes a las muestras seleccionadas.

#### 11.2.3 Impresión desde la pantalla Revisión gráfica

Siga estas instrucciones:

- 1. Seleccione «**Menú**» «**Revis tabla**» o toque el botón de la utilidad «**Revis tabla**» para acceder a la pantalla «**Revis tabla**».
- 2. Seleccione uno o varios registros de muestras cuyos datos gráficos desee revisar.
- ✓ El registro de la muestra seleccionada se resalta.
- 3. Toque «Gráf» para ir a la pantalla «Gráf».
- 4. Toque «Impr» en el área de botones de utilidades.

✓ El analizador imprime automáticamente los resultados de la muestra actual de acuerdo con los ajustes de impresión.

#### 11.2.4 Impresión de los resultados de los parámetros RUO

- 1. Toque «Menú» «Confi» «Config sist» «Conf. impre».
- 2. Toque «Impres contenido» y marque «Imprimir parám RUO».

# NOTA

- Si selecciona los parámetros RUO, se imprimirá la declaración de manera predeterminada. La declaración no se puede editar.
- 3. Toque otro botón en la pantalla para guardar la configuración y salir de la pantalla de configuración **«Impres contenido**».
- J El informe mostrará los resultados de los parámetros RUO.

#### **11.2.5** Impresión de los resultados de los parámetros microscópicos

Siga estas instrucciones:

- Seleccione «Menú» > «Revis tabla» o toque el botón de la utilidad «Revis tabla» para acceder a la pantalla «Revis tabla».
- 2. Seleccione uno o varios registros de muestras cuyos parámetros microscópicos desee revisar.
- I El registro de la muestra seleccionada se resalta.
- 3. Toque «Gráf» para ir a la pantalla «Gráf».
- 4. Toque «Otro parám.» > «Parám. microscóp» para acceder a la pantalla «Parám. microscóp».
- 5. Toque el botón «Impr» para imprimir los resultados del parámetro microscópico.

# **11.3** Impresión de informes de resultados de CC

Antes de imprimir un informe de resultados de pruebas de CC, confirme lo siguiente:

- La impresora se ha configurado y conectado correctamente.
- Hay bastante papel en la impresora.
- Para imprimir los resultados de CC L-J, confirme que haya datos de resultados en el archivo de CC L-J.
- Para imprimir los resultados de CC X-B, confirme que la opción CC X-B esté activada y que los resultados de CC X-B sean válidos.

#### 11.3.1 Impresión de resultados de CC L-J desde la pantalla Tabla CC L-J

Siga estas instrucciones:

- 1. Toque «**Menú**» «**Cc**» «**Cc L-J**» «**Confi**» para acceder a la pantalla de configuración del archivo de CC L-J.
- 2. Seleccione el archivo de CC que desee.
- 3. Toque «**Tabla CC**» para acceder a la pantalla de la tabla de CC del archivo de CC especificado.
- 4. Toque «Impr» en el área de botones de utilidades.
- *I* El analizador imprime todos los resultados de CC incluidos en el archivo de CC especificado.

#### NOTA

Cuando se imprimen los resultados de la prueba de CC desde la pantalla de la tabla de CC, el informe impreso no incluye los gráficos de CC.

#### 11.3.2 Impresión de gráficos de CC L-J desde la pantalla Gráf CC L-J

- 1. Toque «**Menú**» «**Cc**» «**Cc L-J**» «**Confi**» para acceder a la pantalla de configuración de CC L-J.
- 2. Seleccione el archivo de CC que desee.
- 3. Toque «**Gráf CC**» para acceder a la pantalla de revisión del gráfico de CC del archivo de CC seleccionado.
- 4. Toque «**Impr**» en el área de botones de utilidades.
- J El analizador imprime todos los gráficos de CC incluidos en el archivo de CC especificado.

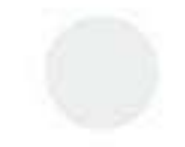

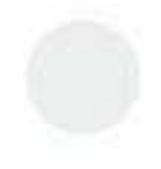

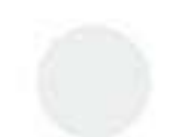

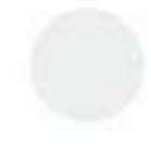

#### 11.3.3 Impresión de gráfico de CC X-B desde la pantalla Gráf CC X-B

Siga estas instrucciones:

- 1. Toque «Menú» > «Cc» > «Gráf Cc X-B» > «Gráf» para acceder a la pantalla de gráfico de CC X-B.
- 2. Toque «Impr» en el área de botones de utilidades.
- ✓ El analizador imprime el gráfico de CC X-B.

# 11.3.4 Impresión de resultado de parámetros de CC X-B desde la pantalla de la tabla de CC X-B

Siga estas instrucciones:

- 1. Toque «**Menú»** > «**Cc**» > «**Gráf Cc X-B**» > «**Gráf**» para acceder a la pantalla de gráfico de CC X-B.
- 2. Toque «Tabla CC» para ir a la pantalla «Tabla CC».
- 3. Toque «Impr» en el área de botones de utilidades.
- J El analizador imprime el informe de los resultados de los parámetros de CC X-B.

# 11.4 Impresión de factores de calibración manual

Antes de imprimir los factores de calibración manual, confirme lo siguiente:

- La impresora se ha configurado y conectado correctamente.
- Hay bastante papel en la impresora.

- 1. Toque «**Menú**» > «**Calibración**» > «**Manual**» para acceder a la pantalla «**Manual**».
- 2. Toque «Impr» en el área de botones de utilidades.
- J El analizador imprime los factores de calibración manual.

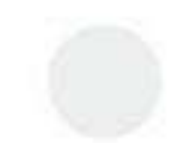

Esta página se ha dejado intencionadamente en blanco.

# 12.1 Descripción general

Los procedimientos de mantenimiento preventivo y correctivo son necesarios para mantener el analizador en buenas condiciones de funcionamiento. Este analizador proporciona varias funciones de mantenimiento con este objetivo.

En este capítulo, se indica el modo de utilización de las funciones proporcionadas para mantener y solucionar los problemas del analizador.

# 12.2 Cuándo y por qué realizar el mantenimiento

# 12.2.1 Mantenimiento de piezas y componentes

| Acceso a elementos                                                                            | /software            |                                                                                                    | Finalidad                                                                                         |
|-----------------------------------------------------------------------------------------------|----------------------|----------------------------------------------------------------------------------------------------|---------------------------------------------------------------------------------------------------|
| Autocomp<br>(ServicDepur y<br>autocomp-<br>Autocomp)                                          | Válv                 | Realice la prueba de<br>autocomprobación<br>siguiendo las instrucciones<br>del personal de servicio de<br>Mindray                                        | 1                                                                                                 |
|                                                                                               | Depur fluíd.         | Realice la prueba de<br>autocomprobación<br>siguiendo las instrucciones<br>del personal de servicio de<br>Mindray                                        |                                                                                                   |
| Mant limpiador<br>sonda<br>(Servic<br>Mantenim-Mant<br>limpiador sonda)                       | Cám flujo            | Cuando hay una gran<br>cantidad de casos de<br>diferenciales de muestras<br>de sangre incorrectos.     Cuandose registran errores<br>de cámara de flujo. | Limpieza de la cámara de flujo                                                                    |
|                                                                                               | Aberturas            | Cuando se registra con<br>frecuencia el error de<br>obstrucción                                                                                          | Limpieza del canal RBC                                                                            |
| Limpieza<br>automática de las<br>piezas y<br>componentes<br>(Servic<br>Mantenim-<br>Limpiand) | Limp fluídicos       | Cuando los resultados de<br>fondo no sean aptos                                                                                                    | Limpieza de fluídico                                                                              |
| Fluídic(Servic<br>Mantenim-<br>Fluídic)                                                       | Mant limpiador sonda | Cuando los resultados de<br>fondo no son aptos o los<br>resultados de<br>reproducibilidad no cumplen<br>los requisitos de forma<br>continuada.           | Limpie concienzudamente las<br>tuberías del sistema de fluídico,<br>las piezas y los componentes. |
|                                                                                               | Embalaj              | Cuando el analizador no se<br>va a usar durante un período<br>prolongado (más de 10 días).                                                               | Retire los reactivos residuales<br>que queden en las tuberías.                                    |

#### Tabla 12-1 Mantenimiento de piezas y componentes

| Acceso a elemento                                   | s/software     |                                                                                                    | Finalidad                         |
|-----------------------------------------------------|----------------|----------------------------------------------------------------------------------------------------|-----------------------------------|
| Mant.<br>sensor(Servic<br>Mantenim-Mant.<br>sensor) | Desatasc abert | Cuando se registra con<br>frecuencia el error de<br>obstrucción                                                                                                    | Limpiar la abertura               |
|                                                     | Limp cám flujo | <ul> <li>Cuando hay una gran<br/>cantidad de casos de<br/>diferenciales de muestras<br/>de sangre incorrectos.</li> <li>Cuando se registran<br/>errores de cámara de flujo.</li> </ul> | Limpieza de la cámara de flujo    |
| Cal.<br>Panta.(Servic<br>Cal. Panta.)               | Cal. Panta.    | Cuando la respuesta de la pantalla táctil no sea sensible o precisa.                                                                                                    | Calibración de la pantalla táctil |

| Tabla 12-2 | Sustitución y | / cebado con | reactivos |
|------------|---------------|--------------|-----------|
|------------|---------------|--------------|-----------|

| Acceso a elementos       | s/software                                 | Tiempo                              | Objetivo de mantenimiento                                                      |
|--------------------------|--------------------------------------------|-------------------------------------|--------------------------------------------------------------------------------|
| Reempl reactivo          | Diluyen                                    | Cuando el reacti <mark>vo se</mark> | Reemplace los reactivos                                                        |
| (Servic. ><br>Mantenim > | Su <mark>st. Iisado HGB</mark>             | agota o es insuficiente             | tuberías.                                                                      |
| Reactiv)                 | Sust. lisado DIFF                          |                                     |                                                                                |
|                          | *Sust. diluyente RET                       |                                     |                                                                                |
|                          | Sust. col. DIFF                            |                                     |                                                                                |
|                          | *Sust. col. RET                            |                                     |                                                                                |
| -                        | Reactivo de la solución VSG                |                                     |                                                                                |
| Cebar react.             | D <mark>iluye. DS</mark>                   | cuando los reactivos estén          | Reemplace los reactivos<br>residuales que queden en el<br>sistema de fluídica. |
| (Servic. ><br>Mantenim > | Cebe lis. HGB                              | containinados.                      |                                                                                |
| Reactiv)                 | Cebe lis. DIFF                             |                                     |                                                                                |
|                          | *Cebe diluy. RET                           |                                     |                                                                                |
|                          | Cebe col. DIFF                             |                                     |                                                                                |
|                          | *Cebe col. RET                             |                                     |                                                                                |
|                          | R <mark>eactivo de la solución V</mark> SG |                                     |                                                                                |

# NOTA

• El elemento con \* solo se aplica al modelo BC-760[R]/BC-780[R].

## 12.2.2 Limpieza manual

| Programa                                                                                                    | Tiempo                                                    | Finalidad                                                                                 |
|----------------------------------------------------------------------------------------------------|-----------------------------------------------------------|-------------------------------------------------------------------------------------------|
| Limpie la toalla de la<br>sonda, la barrera de<br>sangre flotante y el<br>soporte de la barrera<br>de sangre. | Cada mes                                                  | Retire la muestra de sangre y otros residuos del<br>dispositivo de limpieza de la sonda.  |
| Limpieza de la cubierta                                                                                       | Cuando se necesite                                        | Eliminar las sustancias contaminantes de la cubierta                                      |
| Limpie la red de filtrado                                                                                     | Según sea necesario/Se recomienda<br>una limpieza mensual | Limpie el polvo en la superficie de <mark>la red de filtrado de</mark><br>entrada de aire |

#### Tabla 12-3 Limpieza manual

#### 12.2.3 **Sustitución** de piezas y componentes

#### Tabla 12-4 Sustitución de piezas y componentes

| Programa                            | Tiempo                                                                                                    |                                                                                      |
|-------------------------------------|----------------------------------------------------------------------------------------------------|--------------------------------------------------------------------------------------|
| Sustitución de la sonda de muestreo | La sonda de muestras está dañada.                                                                                        | Póngase en contacto con el ingeniero de mantenimiento para reemplazar el componente. |
| Reemplace los filtros.              | El analizador informa de un fallo de<br>presión y el dispositivo de drenaje<br>automático no funciona con<br>normalidad. | Póngase en contacto con el ingeniero de mantenimiento para reemplazar el componente. |

#### Tabla 12-5 Sustitución de piezas de desgaste

| Programa                                                                    | Tiempo               |                                                                                                    |
|-----------------------------------------------------------------------------|----------------------|----------------------------------------------------------------------------------------------------|
| Reemplace la sonda<br>de muestreo y el filtro<br>de limpieza de la<br>sonda | 120 000 usos         | Cuando la sonda de muestreo o el filtro de limpieza de<br>la sonda estén próximas al final de su vida útil, el<br>software emitirá una alarma.<br>Póngase en contacto con el ingeniero de |
| Sustitución del filtro<br>de limpieza de la<br>sonda                        | 3 años o 60 000 usos | mantenimiento para reemplazar el componente.                                                                                                    |

#### <u> AVISO</u>

Para evitar que se produzcan daños al analizador o lesiones personales, para el mantenimiento solo pueden utilizarse piezas suministradas por Mindray.

# 12.3 Gestión de los reactivos

#### 12.3.1 Visualización de la información de reactivos («Menú» > «Conf» > «Config react»)

En la pantalla «**Config react**», puede revisar las fechas de caducidad, las fechas de consumo preferente, las fechas de apertura, los días de validez y los volúmenes restantes.

Toque «Menú» > «Confi» > «Config react» para ir a la pantalla «Config react».

Puede revisar las fechas de caducidad, las fechas de consumo preferente, las fechas de apertura, los días de validez y los volúmenes de los reactivos de análisis en la pantalla «**Config react**».

#### 12.3.2 Sustitución de los reactivos

Sustituya el reactivo cuando este se agote, sea insuficiente o haya caducado. Todo

el procedimiento de sustitución de reactivos consta de 3 pasos:

- 1. Instale un reactivo nuevo.
- 2. Introduzca la información del reactivo nuevo en el analizador.
- 3. Sustituya el reactivo anterior que quede en el sistema fluídico.

#### 12.3.2.1 Instalación de un reactivo nuevo

Sustitución del contenedor del diluyente DS

# <u> RIESGO BIOLÓGICO</u>

 Tras sustituir el recipiente/la bolsa de reactivos, revise los tubos conectados al conjunto del tapón para comprobar que no están doblados.

#### NOTA

- Procure que el contenedor del diluyente no se golpee ni colisione con otros objetos. De lo contrario, las alarmas podrían no funcionar correctamente.
- 1. Quite el tapón del nuevo contenedor del diluyente DS y coloque el contenedor junto al que va a reemplazar.
- 2. Extraiga la placa de apoyo situada bajo el tapón del envase antiguo.

#### Placa de apoyo

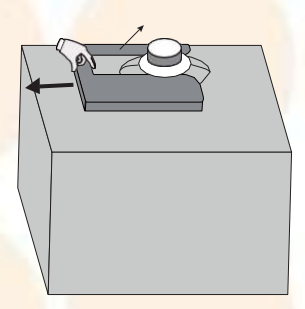

- 3. Gire el tapón del envase antiguo en sentido contrario a las agujas del reloj y extraiga el conjunto del tapón con cuidado.
- 4. Inserte el tubo de recogida del conjunto del tapón en el nuevo contenedor de reactivo y, a continuación, gire el tapón en el sentido de las agujas del reloj hasta que esté asegurado.
- 5. Instale la placa de apoyo debajo del tapón del nuevo envase tal y como se muestra a continuación.

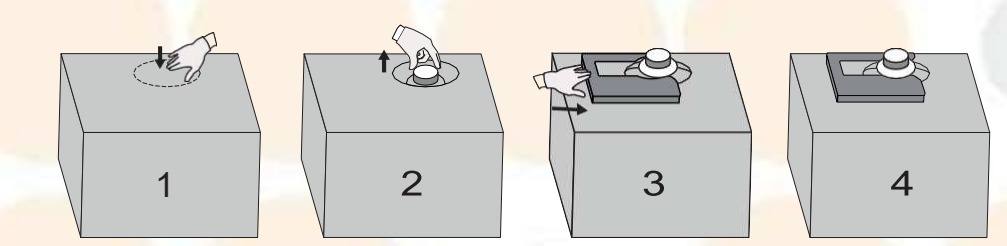

Sustitución de la bolsa de reactivo fluorescente

# <u> RIESGO BIOLÓGICO</u>

 Tras sustituir el recipiente/la bolsa de reactivos, revise los tubos conectados al conjunto del tapón para comprobar que no están doblados.

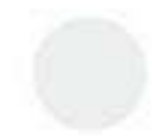

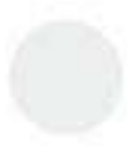

Antes de reemplazar el reactivo fluorescente, confirme que el nombre del reactivo en la etiqueta de la bolsa de reactivo sea coherente con el que aparece en la etiqueta del cable de conexión del conjunto del tapón.

- 1. Abra el compartimento del colorante fluorescente.
- 2. Consiga una bolsa nueva de colorante fluorescente, abra el tapón y la película de aluminio que sella la bolsa.

#### <u> AVISO</u>

- Al instalar o cambiar la bolsa de colorante fluorescente, sujétela por las esquinas superiores o por la parte inferior de la boca (donde está situado el tubo interior) para no derramar el reactivo.
- 3. Saque la bolsa que se va a sustituir siguiendo la dirección del soporte de apoyo.
- Gire el tapón del contenedor de reactivo antiguo en sentido contrario a las agujas del reloj y extraiga el conjunto del tapón con cuidado.

#### NOTA

- Si el tubo de recogida del conjunto del tapón está atascado cuando se saca de la bolsa de reactivo fluorescente, ajuste ligeramente la posición del tubo de recogida y luego extráigalo tirando sin forzarlo.
- 5. Inserte el tubo de recogida del conjunto del tapón verticalmente en el nuevo envase y, a continuación, gire el tapón en el sentido de las agujas del reloj hasta que esté asegurado.

#### NOTA

- Durante el reemplazo, asegúrese de que el tubo de recogida del conjunto del tapón no entre en contacto con el fondo de la bolsa de reactivo; de lo contrario, el reactivo no se podrá aspirar con normalidad.
- 6. Ponga la bolsa nueva sellada en el soporte de apoyo procurando que quede bien colocada.
- 7. Tape la bolsa antigua con el tapón de la bolsa nueva y deseche la anterior correctamente.

#### Sustitución de contenedores de otros reactivos (excepto el diluyente DS y el reactivo fluorescente)

- 1. Quite el tapón del nuevo contenedor de reactivo y coloque el contenedor junto al que va a reemplazar.
- 2. Gire el tapón del envase antiguo en sentido contrario a las agujas del reloj y extraiga el conjunto del tapón con cuidado.
- 3. Inserte el tubo de recogida del conjunto del tapón en el nuevo contenedor y, a continuación, gire el tapón en el sentido de las agujas del reloj hasta que esté asegurado.
- 4. Tape el contenedor antiguo con el tapón del contenedor nuevo y deséchelo correctamente.

#### 12.3.2.2 Introducción de la información de reactivo

Siga estas instrucciones:

1. Acceda al cuadro de diálogo «Config react».

Puede acceder al cuadro de diálogo «Config react» de cualquiera de las siguientes formas:

- Toque «Menú» > «Confi» > «Config react» o el botón «Config react» directamente para acceder a la pantalla «Config react», y toque «Confi».
- Toque la alarma de error de reactivo en la esquina inferior derecha de la pantalla para acceder a la pantalla **«Elimin error**» y, a continuación, toque «**Elimin error**».
  - J Aparece el cuadro de diálogo «Config react» y la parte superior muestra la información del reactivo a reemplazar.

2. Introduzca la información de reactivo de una de las formas siguientes:

| Si                                                            | Entonces                                                                                                    |
|---------------------------------------------------------------|----------------------------------------------------------------------------------------------------|
| Se selecciona la introducción con código de barras            | Toque el cuadro de edición « <b>Introducción de la</b><br><b>información de reactivo</b> » y utilice un teclado<br>emergente para introducir el código de barras del<br>reactivo; o bien, escanee las etiquetas de código<br>de barras del reactivo con un lector externo de<br>códigos de barras. |
| Se selecciona la introducción de información a través de RFID | Deslice el reactivo en la región RFID de la pantalla<br>« <b>Config react</b> ».                                                                                                    |

## NOTA

- Si desea cambiar la forma de introducir la información de los reactivos, comuníquese con el departamento de atención al cliente de Mindray.
- Solo cuando se reemplaza el colorante o el limpiador VSG, la información del reactivo se puede introducir a través de RFID.

J Si el código de barras es válido, la información del reactivo se actualizará.

## NOTA

- Si el código de barras se introduce o se escanea en el cuadro de edición «Introducción mediante código de barras» del cuadro de diálogo «Config react», y el reactivo correspondiente al código de barras no se encuentra en la lista de reactivos que aparece en la parte superior del cuadro de diálogo, el software activará una alarma. Compruebe y asegúrese de haber seleccionado el reactivo correcto para la sustitución.
- Si es necesario, puede modificar manualmente el periodo de validez del reactivo y la información del volumen del reactivo, y el software guardará y actualizará automáticamente la información.
- 3. (Opcional) Si se debe reemplazar más de un reactivo, repita el paso 3 para completar la configuración de todos los reactivos.
- 4. Reemplace el reactivo anterior que quede en las tuberías.
- Si la opción «Sustit. React. Auto. tras la config.» está marcada en la pantalla «Confi» > «Config auxiliar» > «Otras configur», el analizador iniciará automáticamente el programa para reemplazar el reactivo antiguo en las tuberías en un momento determinado.

Como se muestra en la siguiente figura, cuando la opción «**Sustit. React. Auto. tras la config.**» está activada, el temporizador de cuenta atrás aparece en el botón «**Sustituir**» después de finalizar la configuración del reactivo. Después de que termina la cuenta atrás, el analizador inicia automáticamente el programa para reemplazar el reactivo antiguo en el sistema de fluídica.

| Config react                                 |                                                                                                    |             |            |  |  |  |
|----------------------------------------------|----------------------------------------------------------------------------------------------------|-------------|------------|--|--|--|
| Nom reactivo                                 | Fecha caducidad                                                                                                    | Volum.      | Cód bar    |  |  |  |
| M-6DR DILUENT                                | 01-01-2036                                                                                                    | 955.000(mL) | 4001360101 |  |  |  |
| -Introducir la info. de<br>Escanee el código | - Introducir la info. del reactivo<br>Escanee el código de barras del reactivo o introduzca manualmente las cifras que aparecen<br>debajo del código de barras. |             |            |  |  |  |
|                                              |                                                                                                    |             |            |  |  |  |
| M-6DR DILUENT carga correcta.                |                                                                                                    |             |            |  |  |  |

Figura 12-1 Cuenta atrás: Reemplazo de reactivos a través de la entrada del código de barras

| Hom reactivo         | Fecha caducidad | Volum.       | Cód bar |
|----------------------|-----------------|--------------|---------|
| Reac. de soluc. VSG  | 01-01-2036      | 1000.000(mL) |         |
| troducir la info. de | l reactivo      |              |         |
|                      |                 |              |         |
|                      | 1               | REID         |         |
|                      |                 |              |         |
|                      |                 |              |         |
|                      |                 |              |         |
|                      |                 |              |         |
|                      |                 |              |         |
| eac. de soluc. VSG   | carga correcta. |              |         |

Figura 12-2 Cuenta atrás: Reemplazo de reactivos a través de la entrada de RFID

Si la opción «Sustit. React. Auto. tras la config.» no está marcada en la pantalla «Confi» > «Config auxiliar» > «Otras configur» y pulsa «Sustituir», el analizador iniciará el programa para reemplazar el reactivo antiguo en las tuberías.

#### NOTA

- Para obtener instrucciones sobre cómo activar la opción «Sustituir reactivo automáticamente tras la configuración», consulte la sección 6.3.3.20tras configuraciones.

#### 12.3.2.3 Sustitución del reactivo en el sistema fluídico y cebado del reactivo

En las siguientes circunstancias, puede reemplazar el reactivo antiguo o cebar el reactivo en las tuberías en la pantalla de mantenimiento de reactivos.

| Programa                    | Tiempo                                                                                                    | Finalidad                                                      |
|-----------------------------|----------------------------------------------------------------------------------------------------|----------------------------------------------------------------|
| Sustitución de<br>reactivos | Cuando este se agote, sea<br>insuficiente o haya caducado                                                                                             | Reemplace los reactivos residuales que queden en las tuberías. |
| Cebado del reactivo         | Cuando los reactivos están<br>contaminados o caducan, o todos los<br>reactivos de la máquina se deben<br>reemplazar bajo circunstancias<br>especiales | Reemplace los reactivos residuales que queden en las tuberías. |

Siga estas instrucciones:

- 1. Toque «**Menú**» > «**Servic.**» > «**Mantenim**» > «**Reactiv**» para acceder a la pantalla de mantenimiento de reactivo.
- 2. Toque el reactivo para reemplazarlo o cebar las tuberías.
- J El analizador completa la operación de forma automática.

#### 12.3.3 Sustitución del contenedor de residuos

# <u> RIESGO BIOLÓGICO</u>

 Para evitar que los residuos rebosen del contenedor, quite la tapa del contenedor de residuos y sustituya el contenedor únicamente cuando el indicador de encendido no esté parpadeando.

- Si se desechan los residuos con el contenedor de residuos, asegúrese de que el tubo de recolección del conjunto de la tapa del contenedor de residuos esté ubicado arriba y de que la tubería esté lisa y no esté acodada.
- 1. Consiga un envase de residuos nuevo, quítele el tapón y colóquelo junto al que va a reemplazar.
- 2. Extraiga la placa de apoyo situada bajo el tapón del envase antiguo.

Placa de apoyo

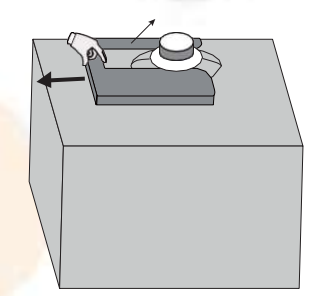

- 3. Gire el tapón en sentido contrario a las agujas del reloj y retire con cuidado el conjunto del tapón del recipiente antiguo.
- 4. Inserte el antiguo conjunto del tapón en el nuevo envase lo más verticalmente posible y cierre bien el tapón girándolo hacia la izquierda.
- 5. Instale la placa de apoyo debajo del tapón del nuevo envase tal y como se muestra a continuación.

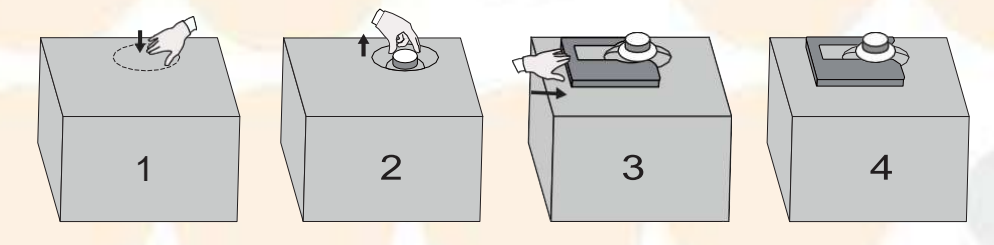

6. Tape el envase antiguo con el tapón del envase nuevo y deseche los residuos correctamente.

# 12.4 Mantenimiento del limpiador de sondas

#### 12.4.1 Mantenimiento del limpiador de sondas diario

Cuando se cumplen las condiciones de mantenimiento del limpiador de sondas, aparece el aviso de mantenimiento del limpiador de sondas:

#### NOTA

- **Consulte** 6.3.5.2*Mantenimiento del limpiador de sondas* para obtener más información.
- Para más información acerca del mantenimiento del limpiador de sondas, póngase en contacto con el departamento de atención al cliente de Mindray.

Puede realizar el mantenimiento del limpiador de sondas cuando aparezca el cuadro de diálogo «Hora de mantenimiento. ¿Realizar mantenim de limp sonda ahora?» o llevar a cabo el mantenimiento directamente en la pantalla «Fluídic».

Siga el procedimiento a continuación:

- 1. Inicie el mantenimiento del limpiador de sondas.
- Cuando se muestre el cuadro de diálogo «Hora de mantenimiento. ¿Realizar mantenim de limp sonda ahora?», toque «Sí».
- Toque «Menú» «Servic.» «Mantenim» «Fluídic» para acceder a la pantalla de mantenimiento de reactivo, y toque el botón «Mant limpiador sonda».

- ✓ El analizador se prepara para el mantenimiento del limpiador de sondas. Cuando finaliza la preparación para el mantenimiento del limpiador de sondas, se muestra un cuadro de diálogo.
- *J* El compartimento de muestras se abre.
- 2. Utilice un tubo según las instrucciones y deposite lentamente 4 ml de limpiador de sondas dentro del tubo. Coloque el tubo con el limpiador de sondas destapado en los tubos normales del compartimento.
- 3. Inicie el procedimiento de mantenimiento del limpiador de sondas.
- J El analizador aspira el limpiador de sondas.
- 4. Retire el tubo con limpiador de sondas cuando se abra el compartimento de muestras.
- **J** El analizador realiza automáticamente el mantenimiento del limpiador de sondas.

#### 12.4.2 Mantenimiento del limpiador de sondas para piezas y componentes

Puede llevar a cabo el mantenimiento del limpiador de sondas de piezas y componentes cuando sea necesario. Siga estas instrucciones:

- 1. Toque «Menú» «Servic.» «Mantenim» «Mant limpiador sonda» para acceder a la pantalla «Mant limpiador sonda».
- 2. Pulse los botones de las piezas y los componentes que requieren el mantenimiento del limpiador de sondas.
- I El analizador se prepara para el mantenimiento del limpiador de sondas. Cuando finaliza la preparación para el mantenimiento del limpiador de sondas, se muestra un cuadro de diálogo.
- ✓ El compartimento de muestras se abre.
- Utilice un tubo de extracción limpio con anticoagulante según las instrucciones y deposite lentamente
   4 ml de limpiador de sondas en el tubo. Coloque el tubo con el limpiador de sondas destapado en los tubos normales del compartimento.
- 4. Inicie el procedimiento de mantenimiento del limpiador de sondas.
- ✓ El analizador aspira el limpiador de sondas.
- 5. Retire el tubo con limpiador de sondas cuando se abra el compartimento de muestras.
- J El analizador realiza automáticamente el mantenimiento del limpiador de sondas.

# 12.5 Limpieza automática de las piezas y componentes

Debe limpiar los siguientes componentes o piezas en estas circunstancias: Siga estas instrucciones:

- 1. Toque «Menú» «Servic.» «Mantenim» «Limpiand» para acceder a la pantalla de limpieza.
- 2. Toque el programa de limpieza correspondiente.
- **J** El analizador completa la operación de forma automática.

# 12.6 Limpieza manual de piezas y componentes

Debe limpiar los siguientes componentes o piezas en estas circunstancias:

| Programa                                                                                                   | Tiempo             | Finalidad                                                                                   | Herramientas necesarias                                                                                                    |
|----------------------------------------------------------------------------------------------------|--------------------|---------------------------------------------------------------------------------------------|----------------------------------------------------------------------------------------------------|
| Limpie la toalla de la<br>sonda, la barrera de sangre<br>flotante y el soporte de la<br>barrera de sangre. | Cada mes           | Retire la muestra de sangre y<br>otros residuos del dispositivo<br>de limpieza de la sonda. | Alcohol, limpiador de sondas, agua<br>limpia e hisopo de algodón<br>esterilizado                                               |
| Limpieza de la cubierta                                                                                    | Cuando se necesite | Eliminar las sustancias<br>contaminantes de la cubierta                                     | Desinfectante (consulte<br>12.6.2Limpieza de la cubierta<br>frontal del analizador para conocer<br>los tipos de desinfectante) |

| Programa                  | Tiempo                                                        | Finalidad                                                                       | Herramientas necesarias |
|---------------------------|---------------------------------------------------------------|---------------------------------------------------------------------------------|-------------------------|
| Limpie la red de filtrado | Según sea necesario/<br>Se recomienda una<br>limpieza mensual | Limpie el polvo en la superficie<br>de la red de filtrado de entrada<br>de aire | Agua limpia             |

#### 12.6.1

#### 1 Limpieza del dispositivo de limpieza de la sonda, la barrera de sangre flotante y el soporte de la barrera de sangre

# <u> RIESGO BIOLÓGICO</u>

El dispositivo de limpieza de la sonda, la barrera de sangre flotante y el soporte de la barrera de sangre son potencialmente infecciosos, ya que pueden contener una muestra de sangre o reactivo residuales. Lleve un equipo de protección personal adecuado (como guantes, bata de laboratorio, gafas, etc.) y realice procedimientos de laboratorio seguros cuando manipule estas sustancias y las áreas que hayan estado en contacto con ellas en el laboratorio.

#### \rm AVISO

Antes de limpiar el dispositivo de limpieza de la sonda, la barrera de sangre y el soporte de la barrera sanguínea, asegúrese de que el analizador esté apagado y de que la fuente de alimentación esté apagada.

Siga las instrucciones que aparecen a continuación:

#### Apertura de la cubierta delantera del analizador

Sostenga las piezas sobresalientes en la parte inferior de la cubierta delantera con ambas manos y abra la cubierta delantera hacia arriba.

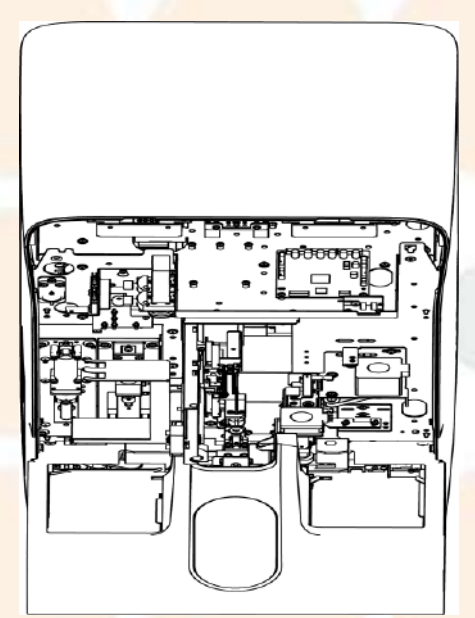

# Limpieza del dispositivo de limpieza de la sonda, la barrera de sangre flotante y el soporte de la barrera de sangre

1. Empuje ligeramente el conjunto de la sampling probe hacia delante para reservar suficiente espacio de operación y mantenimiento. Vea la dirección de la flecha que se muestra en la siguiente figura.

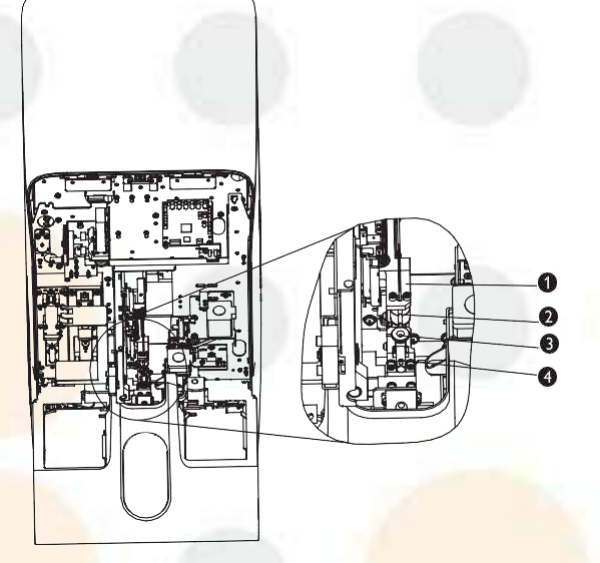

Conjunto de la sonda de muestreo
 Barrera de sangre flotante

②Dispositivo de limpieza de la sonda④Soporte de la barrera de sangre

2. Utilice un hisopo de algodón esterilizado sumergido con el limpiador de sondas para limpiar la superficie del dispositivo de limpieza de la sonda. A continuación, utilice un hisopo de algodón esterilizado sumergido en agua limpia para limpiar la superficie hasta que no haya residuos de sangre u otros residuos visibles.

## **A PRECAUCIÓN**

- Después de sumergir un hisopo de algodón en el limpiador de sondas o agua limpia, asegúrese de que el hisopo de algodón no gotee. De lo contrario, la gota puede caer en el cargador automático, lo que dañaría los componentes.
- 3. Utilice un hisopo de algodón esterilizado humedecido con alcohol para limpiar la superficie de la barrera de sangre y el soporte de la barrera de sangre hasta que no haya residuos de sangre u otros residuos visibles.

## **<u>A PRECAUCIÓN</u>**

Después de sumergir un hisopo de algodón en alcohol o agua limpia, asegúrese de que el hisopo de algodón no gotee. De lo contrario, la gota puede caer en el cargador automático, lo que dañaría los componentes.

#### Cierre de la cubierta frontal del analizador

Baje suavemente la cubierta y ciérrela.

## **PRECAUCIÓN**

• Cuando cierre la cubierta frontal, hágalo con cuidado para evitar que la vibración dañe las piezas internas del analizador.

# 12.6.2 Limpieza de la cubierta frontal del analizador

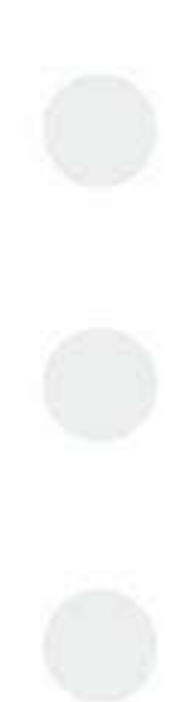

# 🛦 RIESGO BIOLÓGICO

Mindray no garantiza la validez de los productos químicos recomendados en el control de infecciones. Para realizar un control eficaz de las infecciones, consulte con el departamento de prevención de infecciones del hospital o con profesionales del campo.

# A PRECAUCIÓN

- El usuario deberá limpiar y esterilizar frecuentemente la cubierta del instrumento. Para esterilizar el instrumento, emplee únicamente los materiales especificados. Si se producen daños en el instrumento u otros accidentes debido al uso de otros materiales distintos de los especificados, Mindray no facilitará ninguna garantía.
- Hasta cierto punto, la limpieza y esterilización podrían dañar el instrumento. Se recomienda realizar la esterilización únicamente cuando sea necesario de acuerdo con el protocolo del laboratorio. Recuerde limpiar el instrumento antes de esterilizarlo.
- No utilice agentes de descontaminación o limpieza que puedan suponer un PELIGRO por reaccionar con partes del instrumento o con el material del que está fabricado.
- Si se derrama material peligroso por accidente (por ejemplo, reactivos o muestras) en el instrumento, límpielo con el desinfectante especificado. Lleve un equipo de protección personal adecuado (como guantes y bata de laboratorio) y realice procedimientos de laboratorio seguros cuando manipule estas sustancias y las áreas que hayan estado en contacto con ellas en el laboratorio.

Limpie con regularidad las cubiertas del analizador.

Desinfectante recomendado: agua, etanol al 75 %.

Desinfectante prohibido: Peróxido de hidrógeno al 3 %

#### 12.6.3 Limpieza del filtro

1. Abra el compartimento de la malla del filtro en el lado izquierdo del analizador.

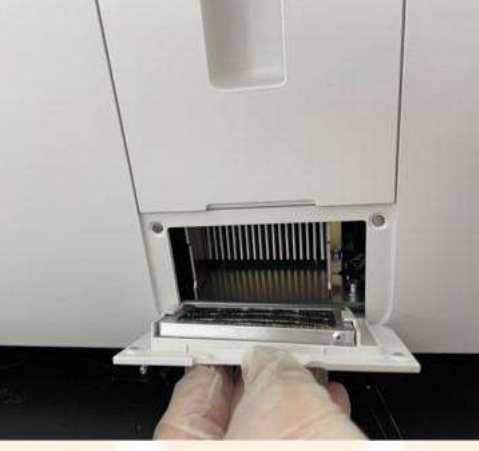

2. Extraiga el filtro de admisión de aire.

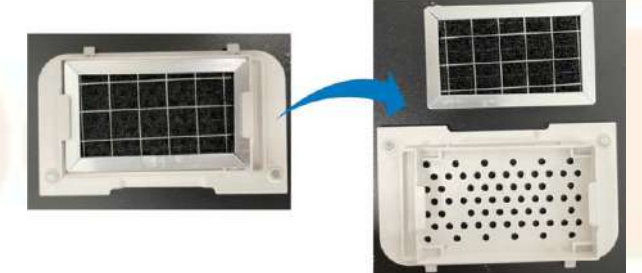

3. Lave el filtro con agua limpia y utilice un paño limpio y seco para secarlo.

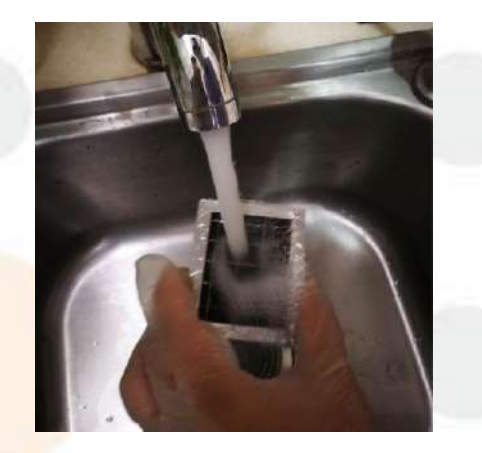

4. Instale el filtro en su posición original y luego cierre el compartimiento de la malla del filtro.

# 12.7 Preparación para el envío

Si el analizador no se va a utilizar durante un periodo de tiempo prolongado (más de 10 días), lleve a cabo este procedimiento.

Siga estas instrucciones:

- 1. Toque «Menú» «Servic.» «Mantenim» «Fluídic» para acceder a la pantalla «Fluídic».
- 2. Toque «**Prep para envío**» y siga las instrucciones del software para completar el procedimiento de embalaje.

# 12.8 Calibración de pantalla

Si la pantalla táctil no responde correctamente a las posiciones que ha tocado, realice el procedimiento para calibrar la pantalla táctil.

#### **PRECAUCIÓN**

No golpee ni utilice objetos afilados en la pantalla táctil.

#### NOTA

• No haga clic con el ratón para calibrar la pantalla táctil.

Siga estas instrucciones:

- 1. Toque «Menú» «Servic.» «Cal. Panta.» para acceder a la pantalla «Cal. Panta.».
- 2. Toque «Cal. Panta.» que aparece en el centro de la pantalla.
- 3. Toque el signo + negro situado en la esquina superior izquierda de la pantalla, tal y como se indica en la pantalla, para comenzar la calibración.
- Jespués de que la calibración se ha completado, el software muestra «Calibración correcta.» en la pantalla.

# 12.9 Visualización y exportación de registros

La pantalla «Log» registra todas las actividades del analizador. Ayuda en gran medida a buscar el historial de funcionamiento y a solucionar los problemas del analizador.

El analizador puede guardar los registros de los dos últimos años. Si el número de registros excede el límite superior, el registro más reciente sobrescribirá el más antiguo. Puede examinar e imprimir los registros, pero no eliminarlos.

Los administradores y usuarios comunes tienen distintas autorizaciones:

#### Tabla 12-6 Tipo de registro

|                     | Nivel de administrador                                                                                                    | Nivel de operador                                                                                                    |  |
|---------------------|----------------------------------------------------------------------------------------------------|----------------------------------------------------------------------------------------------------|--|
| Tod reg             | Revisar todos los tipos de registros                                                                                                 | Visualizar los registros al iniciar y apagar el analizado<br>cuando el usuario inicia sesión o la cierra en el nivel<br>operador.  |  |
| Regs<br>general     | Visualizar todos los registros relacionados<br>con el funcionamiento en los niveles de<br>administrador y de operador.               | Visualizar los registros al iniciar y apagar el analizador, cuand<br>el usuario inicia sesión o la cierra en el nivel de operador. |  |
| Ajuste<br>configur. | Visualizar todos los registros relacionados<br>con la configuración en los niveles de<br>admin <mark>istrador y de operador</mark> . | No se puede revisar                                                                                                    |  |
| Inform. de<br>error | Revisar la información de errores y de solución de problemas del analizador.                                                         | No se puede revisar                                                                                                    |  |

#### 12.9.1 Visualización de los registros

Siga estas instrucciones:

- Toque «Menú» «Servic.» «Reg» para acceder a la pantalla «Reg».
- 2. Toque un tipo de registro que desee ver.

| Tod reg Regs general Aju | iste configur. Inform. de error |
|--------------------------|---------------------------------|
|--------------------------|---------------------------------|

- 3. (Opcional) Revise los registros en intervalo de fechas especificado.
  - a Toque «Ira».
- Aparecerá el cuadro de diálogo de confirmación.

| a  |       |    |        |      |  |
|----|-------|----|--------|------|--|
|    |       |    |        |      |  |
| Fe | echa: | 28 | - 02 - | 2022 |  |
|    | ок    |    | Ca     | ncel |  |
|    |       |    |        |      |  |

- b En el cuadro de edición «Fec.», especifique la fecha en la que deben verse los registros.
- c Toque «OK».
- La pantalla muestra los registros de la fecha especificada.

#### 12.9.2 Exportación de registros

Puede exportar los registros del intervalo de tiempo especificado a un dispositivo USB.

Antes de exportar los registros de las muestras, asegúrese de que ha insertado una unidad USB segura en el puerto USB del analizador.

# **A PRECAUCIÓN**

• El usuario debe garantizar la seguridad de los datos de los dispositivos USB que se conectan al analizador.

- 1. Toque «Menú» «Servic.» «Reg» para acceder a la pantalla «Reg».
- 2. Toque «**Export**».
- J Aparecerá el cuadro de diálogo de confirmación.

| 28 - 02 - 2022 |
|----------------|
|                |
| 28 - 02 - 2022 |
|                |
| Cancel         |
|                |
|                |

- En los cuadros de edición «Fecha inic:» y «Fech fin:», especifique el rango de tiempo en el que se deben exportar los registros.
- 4. Toque «**OK**».
- Il analizador exporta automáticamente los registros del intervalo de tiempo especificado en el dispositivo USB.
- ✓ Después de la exportación, la pantalla muestra el cuadro de diálogo «Export. Correcta.».

|  |    | gun               |
|--|----|-------------------|
|  |    | Export. Correcta. |
|  | ок |                   |
|  | ок |                   |

### 12.10 Actualización del analizador

#### **A PRECAUCIÓN**

- Una vez actualizado, el analizador no se puede restaurar a la última versión.
- La actualización del analizador solo se puede realizar siguiendo las instrucciones del personal de servicio autorizado por Mindray. No realice el procedimiento usted mismo.

Esta página se ha dejado intencionadamente en blanco.

# 13.1 Descripción general

En este capítulo encontrará información que puede serle útil para localizar y corregir los posibles problemas que surjan durante el funcionamiento del analizador.

#### NOTA

Este capítulo no es un manual de reparación completo ya que se limita a los problemas del analizador que el usuario ha diagnosticado o corregido ya.

# 13.2 Comprobación del estado del analizador

Puede comprobar la información del analizador en el menú «**Estado**», incluidas las estadísticas, la temperatura y la presión, el estado del flotador, el estado del sensor, el voltaje y la corriente, así como la información de versión. Comprobar la información del estado en la pantalla «**Estado**» resulta útil para localizar y eliminar errores del analizador.

Siga la ruta a continuación para revisar el estado del analizador:

| Acceso a elementos/<br>software | Estado                                                                                                    | Ruta                       | Requisito de nivel de acceso |
|---------------------------------|----------------------------------------------------------------------------------------------------|----------------------------|------------------------------|
| Estadíst                        | Cicl válid                                                                                                    | Menú-Estado-Estadíst       | Tod                          |
|                                 | Cicl desde última inicialización                                                                                                    |                            | 100                          |
|                                 | Cicl muestr                                                                                                    |                            |                              |
|                                 | Cicl Cc                                                                                                    |                            |                              |
|                                 | Ciclos calibrac.                                                                                                    |                            |                              |
|                                 | Cicl muestr válid                                                                                                    |                            |                              |
|                                 | Ciclos válidos tras últ. inicio                                                                                                    |                            |                              |
|                                 | Ciclos tras manten limpiad<br>sondas                                                                                                    |                            |                              |
|                                 | Obstruc canal impedancia                                                                                                    |                            |                              |
|                                 | Ciclos de fondo                                                                                                    |                            |                              |
|                                 | Piez. coloca.                                                                                                    |                            |                              |
| Tem. y presión                  | Muestra la temperatura actual y<br>la presión, así como el rango<br>aceptable para diversos<br>elementos.<br>los valores que están fuera del<br>rango resaltados con el fondo en<br>color rojo. | Menú-Estado-Tem. y presión | Nivel de administrador       |
| Estado flotad.                  | Muestra si los baños y la cisterna<br>de residuos están llenos o<br>vacíos.                                                                                                    | Menú-Estado-Estado flotad. | Nivel de administrador       |
| Sensor                          | Muestra el estado de los<br>sensores de la detección de<br>colorantes fluorescentes y los<br>sensores de la placa<br>controladora y la placa de<br>control principal.                           | Menú-Estado-Sensor         | Nivel de administrador       |

| Acceso a elementos/<br>software | Estado                                                                                                    | Ruta                      | Requisito de nivel de<br>acceso |
|---------------------------------|----------------------------------------------------------------------------------------------------|---------------------------|---------------------------------|
| Voltaj y corr                   | Muestra la información de<br>tensión y corriente.<br>los valores que están fuera del<br>rango resaltados con el fondo en<br>color rojo. | Menú-Estado-Voltaj y corr | Nivel de administrador          |
| Info versión                    | Revise la información de la versión del software del analizador                                                                         | Menú-Estado-Info versión  | Tod                             |

# 13.3 Mensajes de error y soluciones

Durante el funcionamiento, si se detectan errores, aparecerá el cuadro de diálogo «Inform. de error» y el analizador emitirá un pitido.

Los colores de fondo de los mensajes de error cambian a color rojo, naranja, azul y verde según la gravedad del error.

- Rojo: Error grave. Cuando se produce un error de este tipo, el analizador dejará de funcionar de forma inmediata y cualquier otra operación está prohibida.
- Naranja: error que detiene el funcionamiento. Cuando se produce un error de este tipo, el analizador dejará de funcionar de forma inmediata.
- Azul: error que restringe determinadas operaciones. Cuando se produce un error de este tipo, el analizador puede continuar con la operación actual, pero otras operaciones relacionadas con el error estarán restringidas.
- Verde: Indicación de error. Cuando se produce este tipo de error, el analizador puede continuar con el funcionamiento actual y algunas operaciones no están restringidas.

Se muestra el nombre y el método de resolución de problemas de los errores en el cuadro de diálogo «**Inform.** de error». Los nombres de los errores se muestran por orden de aparición.

Puede tocar para seleccionar el error y ver su información de solución de problemas en «**Desc. de error**». De forma predeterminada, aparece la información sobre la resolución del primer error. Siga las instrucciones del cuadro de diálogo para eliminar el error o los errores.

Se ofrecen las siguientes funciones:

Elimin error

Toque el botón «Elim error» para borrar todos los errores que se puedan eliminar automáticamente. Para los errores que no se pueden eliminar automáticamente, siga el método de resolución de problemas para resolverlos.

Silencia el sonido de la alarma

Toque la pantalla táctil para eliminar el sonido de alarma de la unidad principal.

Cierre el cuadro de diálogo «Inform. de error».

Toque «**Apa**» para cerrar el cuadro de diálogo, pero los errores se seguirán mostrando en el área de información de errores de la pantalla. Si toca el área de información de errores de nuevo, se mostrará el cuadro de diálogo.

| ID de<br>error | Mensaje de error    | Descripción         | Solución                                                                                                    |
|----------------|---------------------|---------------------|----------------------------------------------------------------------------------------------------|
| 0x10103        | Cont residuos lleno | Cont residuos lleno | <ol> <li>Reemplace el contenedor de residuos por<br/>uno vacío;</li> <li>Toque el botón «Elimin error» para<br/>eliminar este error.</li> <li>Si el error persiste, póngase en contacto<br/>con nuestro departamento de Atención al<br/>cliente.</li> </ol> |

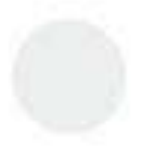

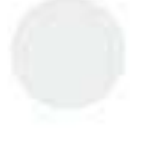

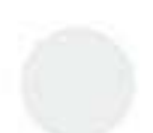

| ID de<br>error | Mensaje de error                                                        | Descripción                                       | Solución                                                                                                    |
|----------------|-------------------------------------------------------------------------|---------------------------------------------------|----------------------------------------------------------------------------------------------------|
| 0x10000        | Sin diluy. DS Reemplace el<br>reactivo.                                 | Sin diluy. DS Reemplace el reactivo.              | <ol> <li>Reemplace el diluyente DS.</li> <li>Haga clic en el botón «Elimin error» para<br/>eliminar este error.</li> <li>Si el error persiste, póngase en contacto<br/>con el departamento de atención al cliente.</li> </ol>                  |
| 0x10001        | Sin lis LD Reemplace el reactivo.                                       | Sin lis LD Reemplace el<br>reactivo.              | <ol> <li>Reemplace el colorante LD por uno nuevo;</li> <li>Toque el botón «Elimin error» para<br/>eliminar este error.</li> <li>Si el error persiste, póngase en contacto<br/>con nuestro departamento de Atención al<br/>cliente.</li> </ol>  |
| 0x10003        | Sin lis LH Reemplace el<br>reactivo.                                    | Sin lis LH Reemplace el<br>reactivo.              | <ol> <li>Reemplace el lisante LH por uno nuevo;</li> <li>Toque el botón «Elimin error» para<br/>eliminar este error.</li> <li>Si el error persiste, póngase en contacto<br/>con nuestro departamento de Atención al<br/>cliente.</li> </ol>    |
| 0x10002        | Sin diluy. DR Reemplace el<br>reactivo.                                 | Sin diluy. DR Reemplace el<br>reactivo.           | <ol> <li>Reemplace el diluyente DR por uno nuevo;</li> <li>Toque el botón «Elimin error» para<br/>eliminar este error.</li> <li>Si el error persiste, póngase en contacto<br/>con nuestro departamento de Atención al<br/>cliente.</li> </ol>  |
| 0×10009        | Sin reac. solución VSG.<br>Reemplace el reactivo.                       | Sin reac. solución VSG.<br>Reemplace el reactivo. | <ol> <li>Reemplace el reactivo de la solución VSG;</li> <li>Toque el botón «Elimin error» para<br/>eliminar este error.</li> <li>Si el error persiste, póngase en contacto<br/>con nuestro departamento de Atención al<br/>cliente.</li> </ol> |
| 0x10005        | No tin FD Reemplace el<br>reactivo.                                     | No tin FD Reemplace el<br>reactivo.               | <ol> <li>Reemplace el colorante FD por uno nuevo;</li> <li>Toque el botón «Elimin error» para<br/>eliminar este error.</li> <li>Si el error persiste, póngase en contacto<br/>con nuestro departamento de Atención al<br/>cliente.</li> </ol>  |
| 0x10006        | No tin FR Reemplace el<br>reactivo.                                     | No tin FR Reemplace el<br>reactivo.               | <ol> <li>Reemplace el colorante FR por uno nuevo;</li> <li>Toque el botón «Elimin error» para<br/>eliminar este error.</li> <li>Si el error persiste, póngase en contacto<br/>con nuestro departamento de Atención al<br/>cliente.</li> </ol>  |
| 0x10200        | Diluyente DS caduc.<br>Reemplace el reactivo.                           | Diluyente DS caduc.<br>Reemplace el reactivo.     | <ol> <li>Reemplace el diluyente DS.</li> <li>Haga clic en el botón «Elimin error» para<br/>eliminar este error.</li> <li>Si el error persiste, póngase en contacto<br/>con el departamento de atención al cliente.</li> </ol>                  |
| 0x10201        | Lisant <mark>e LH caduc.</mark><br>Reemplac <mark>e el reactivo.</mark> | Lisante LH caduc.<br>Reemplace el reactivo.       | <ol> <li>Reemplace el colorante LD por uno nuevo;</li> <li>Toque el botón «Elimin error» para<br/>eliminar este error.</li> <li>Si el error persiste, póngase en contacto<br/>con nuestro departamento de Atención al<br/>cliente.</li> </ol>  |

| ID de<br>error | Mensaje de error                                           | Descripción                                                | Solución                                                                                                    |
|----------------|------------------------------------------------------------|------------------------------------------------------------|----------------------------------------------------------------------------------------------------|
| 0x10202        | Lisante LH caducado.<br>Reemplace el reactivo.             | Lisante LH caducado.<br>Reemplace el reactivo.             | <ol> <li>Reemplace el lisante LH por uno nuevo;</li> <li>Toque el botón «Elimin error» para<br/>eliminar este error.</li> <li>Si el error persiste, póngase en contacto<br/>con nuestro departamento de Atención al<br/>cliente.</li> </ol>    |
| 0x10203        | Diluyente DR caduc.<br>Reemplace el reactivo.              | Diluyente DR caduc.<br>Reemplace el reactivo.              | <ol> <li>Reemplace el diluyente DR por uno nuevo;</li> <li>Toque el botón «Elimin error» para<br/>eliminar este error.</li> <li>Si el error persiste, póngase en contacto<br/>con nuestro departamento de Atención al<br/>cliente.</li> </ol>  |
| 0x10209        | El reac. solución VSG<br>caduca. Reemplace el<br>reactivo. | El reac. solución VSG<br>caduca. Reemplace el<br>reactivo. | <ol> <li>Reemplace el reactivo de la solución VSG;</li> <li>Toque el botón «Elimin error» para<br/>eliminar este error.</li> <li>Si el error persiste, póngase en contacto<br/>con nuestro departamento de Atención al<br/>cliente.</li> </ol> |
| 0x10204        | Tin FD caducad. Reemplace<br>el reactivo.                  | Tin FD caducad. Reemplace<br>el reactivo.                  | <ol> <li>Reemplace el colorante FD por uno nuevo;</li> <li>Toque el botón «Elimin error» para<br/>eliminar este error.</li> <li>Si el error persiste, póngase en contacto<br/>con nuestro departamento de Atención al<br/>cliente.</li> </ol>  |
| 0x10205        | Tin FR caducad. Reemplace<br>el reactivo.                  | Tin FR caducad. Reemplace<br>el reactivo.                  | <ol> <li>Reemplace el colorante FR por uno nuevo;</li> <li>Toque el botón «Elimin error» para<br/>eliminar este error.</li> <li>Si el error persiste, póngase en contacto<br/>con nuestro departamento de Atención al<br/>cliente.</li> </ol>  |
| 0x10400        | Vol. bajo diluyen DS.<br>Reemplace el reactivo.            | Vol. bajo diluyen DS.<br>Reemplace el reactivo.            | <ol> <li>Reemplace el diluyente DS.</li> <li>Haga clic en el botón «Elimin error» para<br/>eliminar este error.</li> <li>Si el error persiste, póngase en contacto<br/>con el departamento de atención al cliente.</li> </ol>                  |
| 0x10401        | Vol. bajo lisa LD. Reemplace<br>el reactivo.               | Vol. bajo lisa LD. Reemplace<br>el reactivo.               | <ol> <li>Reemplace el colorante LD por uno nuevo;</li> <li>Toque el botón «Elimin error» para<br/>eliminar este error.</li> <li>Si el error persiste, póngase en contacto<br/>con nuestro departamento de Atención al<br/>cliente.</li> </ol>  |
| 0×10402        | Vol. bajo lisa LH. Reemplace<br>el reactivo.               | Vol. bajo lisa LH. Reemplace<br>el reactivo.               | <ol> <li>Reemplace el lisante LH por uno nuevo;</li> <li>Toque el botón «Elimin error» para<br/>eliminar este error.</li> <li>Si el error persiste, póngase en contacto<br/>con nuestro departamento de Atención al<br/>cliente.</li> </ol>    |

| ID de<br>error | Mensaje de error                                | Descripción                                     | Solución                                                                                                    |
|----------------|-------------------------------------------------|-------------------------------------------------|----------------------------------------------------------------------------------------------------|
| 0x10403        | Vol. bajo diluyen DR.<br>Reemplace el reactivo. | Vol. bajo diluyen DR.<br>Reemplace el reactivo. | <ol> <li>Reemplace el diluyente DR por uno nuevo;</li> <li>Toque el botón «Elimin error» para<br/>eliminar este error.</li> <li>Si el error persiste, póngase en contacto<br/>con nuestro departamento de Atención al<br/>cliente.</li> </ol>                                                                                                    |
| 0x10409        | Bajo vol. reac. VSG.<br>Reemplace el reactivo.  | Bajo vol. reac. VSG.<br>Reemplace el reactivo.  | <ol> <li>Reemplace el reactivo de la solución VSG;</li> <li>Toque el botón «Elimin error» para<br/>eliminar este error.</li> <li>Si el error persiste, póngase en contacto<br/>con nuestro departamento de Atención al<br/>cliente.</li> </ol>                                                                                                    |
| 0x10404        | Vol. bajo tin FD. Reemplace<br>el reactivo.     | Vol. bajo tin FD. Reemplace<br>el reactivo.     | <ol> <li>Reemplace el colorante FD por uno nuevo;</li> <li>Toque el botón «Elimin error» para<br/>eliminar este error.</li> <li>Si el error persiste, póngase en contacto<br/>con nuestro departamento de Atención al<br/>cliente.</li> </ol>                                                                                                    |
| 0x10405        | Vol. bajo tin FR. Reemplace<br>el reactivo.     | Vol. bajo tin FR. Reemplace<br>el reactivo.     | <ol> <li>Reemplace el colorante FR por uno nuevo;</li> <li>Toque el botón «Elimin error» para<br/>eliminar este error.</li> <li>Si el error persiste, póngase en contacto<br/>con nuestro departamento de Atención al<br/>cliente.</li> </ol>                                                                                                    |
| 0×40003        | Importar archivo «Key.»                         | Importar archivo «Key.»                         | Toque Menú: «Servicio» > «Caja de<br>herramientas avanzadas» > «Configuración<br>de depuración» > «Importar contraseña», de<br>otra forma, no se pueden sustituir los<br>reactivos cuando la autorización integrada<br>venza.                                                                                                    |
| 0x10100        | Sensor baño precalent DIL<br>anómalo            | Sensor baño precalent DIL<br>anómalo            | <ol> <li>Toque el botón «Elimin error» para<br/>eliminar este error.</li> <li>Si el error persiste, toque «Diagnóstico<br/>preciso de fallo» para acceder a la pantalla<br/>«Diagnóstico preciso de fallo» para localizar el<br/>error.</li> <li>Si no se encuentra ningún error, reinicie el<br/>analizador; de lo contrario, póngase en<br/>contacto con nuestro departamento de<br/>atención al cliente.</li> </ol> |
| 0x10102        | Estado flot. cisterna dep. res.<br>anómalo      | Estado flot. cist. dep. res.<br>WC2 anómalo     | <ol> <li>Toque el botón «Elimin error» para<br/>eliminar este error.</li> <li>Si el error persiste, póngase en contacto<br/>con nuestro departamento de atención al<br/>cliente.</li> </ol>                                                                                                    |

| ID de<br>error        | Mensaje de error                  | Descripción                           | Solución                                                                                                    |
|-----------------------|-----------------------------------|---------------------------------------|----------------------------------------------------------------------------------------------------|
| 0x10101               | Estado flotad cisterna<br>anómalo | Estado flotad cisterna SCI<br>anómalo | <ol> <li>Toque el botón «Elimin error» para<br/>eliminar este error.</li> <li>Si el error persiste, toque «Diagnóstico<br/>preciso de fallo» para acceder a la pantalla<br/>«Diagnóstico preciso de fallo» para localizar<br/>el error.</li> <li>Si no se encuentra ningún error, reinicie el<br/>analizador; de lo contrario, póngase en<br/>contacto con nuestro departamento de<br/>atención al cliente.</li> </ol> |
| 0x30105               | Val ini FS anómalo                | Val ini FS anómalo                    | <ol> <li>Toque el botón «Elimin error» para<br/>eliminar el error.</li> <li>Apague y, a continuación, encienda la<br/>alimentación del instrumento.</li> <li>Si el error persiste tras el reinicio, póngase<br/>en contacto con nuestro departamento de<br/>Atención al cliente.</li> </ol>                                                                                                    |
| 0x <mark>30106</mark> | Val ini FS anómalo                | Val ini SS anómalo                    | <ol> <li>Toque el botón «Elimin error» para<br/>eliminar el error.</li> <li>Apague y, a continuación, encienda la<br/>alimentación del instrumento.</li> <li>Si el error persiste tras el reinicio, póngase<br/>en contacto con nuestro departamento de<br/>Atención al cliente.</li> </ol>                                                                                                    |
| 0x30107               | <mark>Val</mark> ini FS anómalo   | Val ini FL anómalo                    | <ol> <li>Toque el botón «Elimin error» para<br/>eliminar el error.</li> <li>Apague y, a continuación, encienda la<br/>alimentación del instrumento.</li> <li>Si el error persiste tras el reinicio, póngase<br/>en contacto con nuestro departamento de<br/>Atención al cliente.</li> </ol>                                                                                                    |
| 0×30200               | Val ini HGB anómalo               | Val ini HGB anómalo                   | <ol> <li>Toque el botón «Elimin error» para<br/>eliminar el error.</li> <li>Apague y, a continuación, encienda la<br/>alimentación del instrumento.</li> <li>Si el error persiste tras el reinicio, póngase<br/>en contacto con nuestro departamento de<br/>Atención al cliente.</li> </ol>                                                                                                    |
| 0x30401               | Señal VSG anómala                 | Señal VSG anómala                     | <ol> <li>Toque el botón «Elimin error» para<br/>eliminar el error.</li> <li>Apague y, a continuación, encienda la<br/>alimentación del instrumento.</li> <li>Si el error persiste tras el reinicio, póngase<br/>en contacto con nuestro departamento de<br/>Atención al cliente.</li> </ol>                                                                                                    |
| 0x00300               | Func. jeringa DIL anómalo         | Comando a jerin. DIL no<br>válido     | <ol> <li>Toque el botón «Elimin error» para<br/>eliminar este error.</li> <li>Si el error persiste, póngase en contacto<br/>con nuestro departamento de atención al<br/>cliente.</li> </ol>                                                                                                    |

| ID de<br>error | Mensaje de error                        | Descripción                                             | Solución                                                                                                    |
|----------------|-----------------------------------------|---------------------------------------------------------|----------------------------------------------------------------------------------------------------|
| 0x00301        | Func. jeringa DIL anómalo               | Conflicto acciones jeringa<br>DIL                       | <ol> <li>Toque el botón «Elimin error» para<br/>eliminar este error.</li> <li>Si el error persiste, póngase en contacto<br/>con nuestro departamento de atención al<br/>cliente.</li> </ol> |
| 0×00303        | Func. jerin <mark>ga DIL anómalo</mark> | Error cuando jer. DIL<br>abandona zona del sensor       | <ol> <li>Toque el botón «Elimin error» para<br/>eliminar este error.</li> <li>Si el error persiste, póngase en contacto<br/>con nuestro departamento de atención al<br/>cliente.</li> </ol> |
| 0x00302        | Func. jeringa DIL anómalo               | Error cuando jeringa DIL<br>vuelve a posición inicial   | <ol> <li>Toque el botón «Elimin error» para<br/>eliminar este error.</li> <li>Si el error persiste, póngase en contacto<br/>con nuestro departamento de atención al<br/>cliente.</li> </ol> |
| 0x00305        | Func. jeringa DIL anómalo               | Fallo de funcionamiento de<br>aspir/admin jeringa DIL 1 | <ol> <li>Toque el botón «Elimin error» para<br/>eliminar este error.</li> <li>Si el error persiste, póngase en contacto<br/>con nuestro departamento de atención al<br/>cliente.</li> </ol> |
| 0x00304        | Func. jeringa DIL anómalo               | Fallo de funcionamiento de<br>aspir/admin jeringa DIL 2 | <ol> <li>Toque el botón «Elimin error» para<br/>eliminar este error.</li> <li>Si el error persiste, póngase en contacto<br/>con nuestro departamento de atención al<br/>cliente.</li> </ol> |
| 0x00307        | Func. jeringa DIL anómalo               | Acción aspirado/admin.<br>jeringa DIL no permitida 1    | <ol> <li>Toque el botón «Elimin error» para<br/>eliminar este error.</li> <li>Si el error persiste, póngase en contacto<br/>con nuestro departamento de atención al<br/>cliente.</li> </ol> |
| 0x00306        | Func. <mark>jeringa DIL anómalo</mark>  | Acción aspirado/admin.<br>jeringa DIL no permitida 2    | <ol> <li>Toque el botón «Elimin error» para<br/>eliminar este error.</li> <li>Si el error persiste, póngase en contacto<br/>con nuestro departamento de atención al<br/>cliente.</li> </ol> |
| 0x00308        | Func. jeringa DIL anómalo               | Vol aspir por jeringa DIL<br>muyalto                    | <ol> <li>Toque el botón «Elimin error» para<br/>eliminar este error.</li> <li>Si el error persiste, póngase en contacto<br/>con nuestro departamento de atención al<br/>cliente.</li> </ol> |
| 0x00310        | Func. jeringa DIL anómalo               | Tie. func. jer. DIL agotado                             | <ol> <li>Toque el botón «Elimin error» para<br/>eliminar este error.</li> <li>Si el error persiste, póngase en contacto<br/>con nuestro departamento de atención al<br/>cliente.</li> </ol> |
| 0x00309        | Func. jeringa DIL anómalo               | Vol admin por jeringa DIL<br>muy alto                   | <ol> <li>Toque el botón «Elimin error» para<br/>eliminar este error.</li> <li>Si el error persiste, póngase en contacto<br/>con nuestro departamento de atención al<br/>cliente.</li> </ol> |

| ID de<br>error | Mensaje de error                        | Descripción                                            | Solución                                                                                                    |
|----------------|-----------------------------------------|--------------------------------------------------------|----------------------------------------------------------------------------------------------------|
| 0×00200        | Func. jeringa SP anómalo                | Comando a jerin. SP no<br>válido                       | <ol> <li>Toque el botón «Elimin error» para<br/>eliminar este error.</li> <li>Si el error persiste, póngase en contacto<br/>con nuestro departamento de atención al<br/>cliente.</li> </ol> |
| 0x00201        | Func. jeringa SP anómalo                | Conflicto acciones jeringa<br>SP                       | <ol> <li>Toque el botón «Elimin error» para<br/>eliminar este error.</li> <li>Si el error persiste, póngase en contacto<br/>con nuestro departamento de atención al<br/>cliente.</li> </ol> |
| 0x00203        | Func. jeringa SP anómalo                | Error cuando jer. SP<br>abandona zona del sensor       | <ol> <li>Toque el botón «Elimin error» para<br/>eliminar este error.</li> <li>Si el error persiste, póngase en contacto<br/>con nuestro departamento de atención al<br/>cliente.</li> </ol> |
| 0×00202        | Func. jerin <mark>g</mark> a SP anómalo | Error cuando jeringa SP<br>vuelve a posición inicial   | <ol> <li>Toque el botón «Elimin error» para<br/>eliminar este error.</li> <li>Si el error persiste, póngase en contacto<br/>con nuestro departamento de atención al<br/>cliente.</li> </ol> |
| 0×00205        | Func. jeringa SP anómalo                | Fallo de funcionamiento de<br>aspir/admin jeringa SP 1 | <ol> <li>Toque el botón «Elimin error» para<br/>eliminar este error.</li> <li>Si el error persiste, póngase en contacto<br/>con nuestro departamento de atención al<br/>cliente.</li> </ol> |
| 0×00204        | Func. jeringa SP anómalo                | Fallo de funcionamiento de<br>aspir/admin jeringa SP 2 | <ol> <li>Toque el botón «Elimin error» para<br/>eliminar este error.</li> <li>Si el error persiste, póngase en contacto<br/>con nuestro departamento de atención al<br/>cliente.</li> </ol> |
| 0×00206        | Func. jerin <mark>ga SP anómalo</mark>  | Acción aspirado/admin.<br>jeringa SP no permitida 1    | <ol> <li>Toque el botón «Elimin error» para<br/>eliminar este error.</li> <li>Si el error persiste, póngase en contacto<br/>con nuestro departamento de atención al<br/>cliente.</li> </ol> |
| 0×00207        | Func. jeringa SP anómalo                | Acción aspirado/admin.<br>jeringa SP no permitida 2    | <ol> <li>Toque el botón «Elimin error» para<br/>eliminar este error.</li> <li>Si el error persiste, póngase en contacto<br/>con nuestro departamento de atención al<br/>cliente.</li> </ol> |
| 0×00208        | Func. jeringa SP anómalo                | Vol aspir por jeringa SP muy<br>alto                   | <ol> <li>Toque el botón «Elimin error» para<br/>eliminar este error.</li> <li>Si el error persiste, póngase en contacto<br/>con nuestro departamento de atención al<br/>cliente.</li> </ol> |
| 0x00210        | Func. jeringa SP anómalo                | Tie. func. jer. SP agotado                             | <ol> <li>Toque el botón «Elimin error» para<br/>eliminar este error.</li> <li>Si el error persiste, póngase en contacto<br/>con nuestro departamento de atención al<br/>cliente.</li> </ol> |

| ID de<br>error | Mensaje de error                   | Descripción                                                                             | Solución                                                                                                    |
|----------------|------------------------------------|-----------------------------------------------------------------------------------------|----------------------------------------------------------------------------------------------------|
| 0x00209        | Func. jeringa SP anómalo           | Vol admin por jeringa SP<br>muyalto                                                     | <ol> <li>Toque el botón «Elimin error» para<br/>eliminar este error.</li> <li>Si el error persiste, póngase en contacto<br/>con nuestro departamento de atención al<br/>cliente.</li> </ol> |
| 0×07000        | Funcionam conj muestreo<br>anómalo | Coman. no vál. a sonda<br>muestra                                                       | <ol> <li>Toque el botón «Elimin error» para<br/>eliminar este error.</li> <li>Si el error persiste, póngase en contacto<br/>con nuestro departamento de atención al<br/>cliente.</li> </ol> |
| 0x07100        | Funcionam conj muestreo<br>anómalo | Error conj. muestreo al<br>volver a la posición de inicio<br>en dir. vertical           | <ol> <li>Toque el botón «Elimin error» para<br/>eliminar este error.</li> <li>Si el error persiste, póngase en contacto<br/>con nuestro departamento de atención al<br/>cliente.</li> </ol> |
| 0x07101        | Funcionam conj muestreo<br>anómalo | Error conj. muestreo al salir<br>de posición de inicio en dir.<br>vertical              | <ol> <li>Toque el botón «Elimin error» para<br/>eliminar este error.</li> <li>Si el error persiste, póngase en contacto<br/>con nuestro departamento de atención al<br/>cliente.</li> </ol> |
| 0x07200        | Funcionam conj muestreo<br>anómalo | Error conj. muestreo al<br>volver a la posición de inicio<br>en dir. horizontal         | <ol> <li>Toque el botón «Elimin error» para<br/>eliminar este error.</li> <li>Si el error persiste, póngase en contacto<br/>con nuestro departamento de atención al<br/>cliente.</li> </ol> |
| 0x07201        | Funcionam conj muestreo<br>anómalo | Error conj. muestreo al salir<br>de posición de inicio en dir.<br>horizontal            | <ol> <li>Toque el botón «Elimin error» para<br/>eliminar este error.</li> <li>Si el error persiste, póngase en contacto<br/>con nuestro departamento de atención al<br/>cliente.</li> </ol> |
| 0x07202        | Funcionam conj muestreo<br>anómalo | Sensores confirm de conj<br>muestreo en dirección<br>horizontal anormalm.<br>bloqueados | <ol> <li>Toque el botón «Elimin error» para<br/>eliminar este error.</li> <li>Si el error persiste, póngase en contacto<br/>con nuestro departamento de atención al<br/>cliente.</li> </ol> |
| 0x07203        | Funcionam conj muestreo<br>anómalo | Saltos <mark>recuento d</mark> e conj<br>muestr en dirección<br>horizontal anómalos     | <ol> <li>Toque el botón «Elimin error» para<br/>eliminar este error.</li> <li>Si el error persiste, póngase en contacto<br/>con nuestro departamento de atención al<br/>cliente.</li> </ol> |
| 0x07102        | Funcionam conj muestreo<br>anómalo | Perforación sonda muest.<br>salta pasos                                                 | <ol> <li>Toque el botón «Elimin error» para<br/>eliminar este error.</li> <li>Si el error persiste, póngase en contacto<br/>con nuestro departamento de atención al<br/>cliente.</li> </ol> |
| 0x07103        | Funcionam conj muestreo<br>anómalo | Elevación sonda muest.<br>salta pasos                                                   | <ol> <li>Toque el botón «Elimin error» para<br/>eliminar este error.</li> <li>Si el error persiste, póngase en contacto<br/>con nuestro departamento de atención al<br/>cliente.</li> </ol> |

| ID de<br>error | Mensaje de error                   | Descripción                                                                                                    | Solución                                                                                                    |
|----------------|------------------------------------|----------------------------------------------------------------------------------------------------|----------------------------------------------------------------------------------------------------|
| 0x07001        | Funcionam conj muestreo<br>anómalo | Conflicto de comandos al<br>conj. muestreo                                                                         | <ol> <li>Toque el botón «Elimin error» para<br/>eliminar este error.</li> <li>Si el error persiste, póngase en contacto<br/>con nuestro departamento de atención al<br/>cliente.</li> </ol>                                                                                                    |
| 0x07204        | Funcionam conj muestreo<br>anómalo | Tiemp funcion conj<br>muestreo en direc.<br>horizontal agotado                                                     | <ol> <li>Toque el botón «Elimin error» para<br/>eliminar este error.</li> <li>Si el error persiste, póngase en contacto<br/>con nuestro departamento de atención al<br/>cliente.</li> </ol>                                                                                                    |
| 0x07104        | Funcionam conj muestreo<br>anómalo | Tiemp funcion conj<br>muestreo en direc. vertical<br>agotado                                                       | <ol> <li>Toque el botón «Elimin error» para<br/>eliminar este error.</li> <li>Si el error persiste, póngase en contacto<br/>con nuestro departamento de atención al<br/>cliente.</li> </ol>                                                                                                    |
| 0x07105        | Funcionam conj muestreo<br>anómalo | Posic inicial vertic de<br>sensores no bloqueada<br>antes de funcionam de conj<br>muestreo en direc.<br>horizontal | <ol> <li>Toque el botón «Elimin error» para<br/>eliminar este error.</li> <li>Si el error persiste, póngase en contacto<br/>con nuestro departamento de atención al<br/>cliente.</li> </ol>                                                                                                    |
| 0x01000        | Error acción pinza mezcla          | Error acción pinza mezcla                                                                                          | <ol> <li>Abra la tapa frontal y compruebe si hay<br/>tubos de ensayo en el sujetador de mezcla y<br/>el mezclador de sangre completa<br/>microscópica. Si la respuesta es sí, retire los<br/>tubos de prueba.</li> <li>Retire el soporte de tubos de la plataforma<br/>de carga.</li> <li>Haga clic en el botón «Elimin error» para<br/>eliminar este error.</li> <li>Si el error persiste, póngase en contacto<br/>con el departamento de atención al cliente.</li> </ol> |
| Dx01001        | Error acción pinza mezcla          | Error acción pinza mezcla                                                                                          | <ol> <li>Abra la tapa frontal y compruebe si hay<br/>tubos de ensayo en el sujetador de mezcla y<br/>el mezclador de sangre completa<br/>microscópica. Si la respuesta es sí, retire los<br/>tubos de prueba.</li> <li>Retire el soporte de tubos de la plataforma<br/>de carga.</li> <li>Haga clic en el botón «Elimin error» para<br/>eliminar este error.</li> <li>Si el error persiste, póngase en contacto<br/>con el departamento de atención al cliente.</li> </ol> |
| 0x04100        | Error funcionam mecanis<br>carga   | Mecanismo carga no<br>abandona área de sensor en<br>inicialización                                                 | <ol> <li>Extraiga todos los soportes de tubos de la<br/>bandeja de carga.</li> <li>Toque el botón «Elimin error» para<br/>eliminar este error.</li> <li>Si el error persiste, póngase en contacto<br/>con nuestro departamento de Atención al<br/>cliente.</li> </ol>                                                                                                    |

| error de | Mensaje de error                 | Descripcion                                                                         | Solucion                                                                                                    |
|----------|----------------------------------|-------------------------------------------------------------------------------------|----------------------------------------------------------------------------------------------------|
| 0x04101  | Error funcionam mecanis<br>carga | Mecanismo carga no vuelve<br>a área de sensor en<br>inicialización                  | <ol> <li>Extraiga todos los soportes de tubos de<br/>bandeja de carga.</li> <li>Toque el botón «Elimin error» para<br/>eliminar este error.</li> <li>Si el error persiste, póngase en contacto<br/>con nuestro departamento de Atención al<br/>cliente.</li> </ol>   |
| 0x04102  | Error funcionam mecanis<br>carga | Error carga sop. tubos                                                              | <ol> <li>Extraiga todos los soportes de tubos de l<br/>bandeja de carga.</li> <li>Toque el botón «Elimin error» para<br/>eliminar este error.</li> <li>Si el error persiste, póngase en contacto<br/>con nuestro departamento de Atención al<br/>cliente.</li> </ol> |
| 0x04103  | Error funcionam mecanis<br>carga | Estado sensor de posición<br>inicial de carga anómalo                               | <ol> <li>Extraiga todos los soportes de tubos de l<br/>bandeja de carga.</li> <li>Toque el botón «Elimin error» para<br/>eliminar este error.</li> <li>Si el error persiste, póngase en contacto<br/>con nuestro departamento de Atención al<br/>cliente.</li> </ol> |
| 0x04104  | Error funcionam mecanis<br>carga | Estado anómalo del sensor<br>de posición final del<br>mecanismo de carga            | <ol> <li>Extraiga todos los soportes de tubos de l<br/>bandeja de carga.</li> <li>Toque el botón «Elimin error» para<br/>eliminar este error.</li> <li>Si el error persiste, póngase en contacto<br/>con nuestro departamento de Atención al<br/>cliente.</li> </ol> |
| 0x04105  | Error funcionam mecanis<br>carga | Sensor activado por error<br>durante vuelta de<br>mecanismo carga a pos.<br>inicial | <ol> <li>Extraiga todos los soportes de tubos de l<br/>bandeja de carga.</li> <li>Toque el botón «Elimin error» para<br/>eliminar este error.</li> <li>Si el error persiste, póngase en contacto<br/>con nuestro departamento de Atención al<br/>cliente.</li> </ol> |
| 0x04106  | Error funcionam mecanis<br>carga | Sensor pos. final de carga<br>activado por error                                    | <ol> <li>Extraiga todos los soportes de tubos de l<br/>bandeja de carga.</li> <li>Toque el botón «Elimin error» para<br/>eliminar este error.</li> <li>Si el error persiste, póngase en contacto<br/>con nuestro departamento de Atención al<br/>cliente.</li> </ol> |
| 0x04107  | Sensor carga auto anómalo        | Sensor carga auto anómalo                                                           | <ol> <li>Extraiga todos los soportes de tubos de<br/>bandeja de carga.</li> <li>Toque el botón «Elimin error» para<br/>eliminar este error.</li> <li>Si el error persiste, póngase en contacto<br/>con nuestro departamento de Atención al<br/>cliente.</li> </ol>   |

| ID de<br>error        | Mensaje de error                                                    | Descripción                                                                                                    | Solución                                                                                                    |
|-----------------------|---------------------------------------------------------------------|----------------------------------------------------------------------------------------------------|----------------------------------------------------------------------------------------------------|
| 0x04200               | Error funcionam mecanis<br>carga                                    | Unloading mechanism fails<br>to leave sensor area in<br>initialization (El mecanismo<br>de descarga no abandona la<br>zona del sensor durante el<br>inicio)   | <ol> <li>Extraiga todos los soportes de tubos de la<br/>bandeja de carga.</li> <li>Toque el botón «Elimin error» para<br/>eliminar este error.</li> <li>Si el error persiste, póngase en contacto<br/>con nuestro departamento de Atención al<br/>cliente.</li> </ol>          |
| 0x04201               | Error funcionam mecanis<br>carga                                    | Unloading mechanism fails<br>to return to sensor area in<br>initiation (El mecanismo de<br>descarga no regresa a la<br>zona de descarga durante el<br>inicio) | <ol> <li>Extraiga todos los soportes de tubos de la<br/>bandeja de carga.</li> <li>Toque el botón «Elimin error» para<br/>eliminar este error.</li> <li>Si el error persiste, póngase en contacto<br/>con nuestro departamento de Atención al<br/>cliente.</li> </ol>          |
| 0x04202               | Retirar todos los soportes<br>de tubos de la bandeja de<br>descarga | Bandeja descarga llena                                                                                                    | <ol> <li>Retire todos los soportes de tubos en la<br/>bandeja de descarga, y el instrumento<br/>eliminará el error automáticamente.</li> <li>Si el error persiste, póngase en contacto<br/>con nuestro departamento de atención al<br/>cliente.</li> </ol>                     |
| 0x04203               | Error funcionam mecanis<br>carga                                    | Sensor activado por error<br>durante vuelta de<br>mecanismo descarga a pos.<br>inicial                                                                        | <ol> <li>Extraiga todos los soportes de tubos de la<br/>bandeja de carga.</li> <li>Toque el botón «Elimin error» para<br/>eliminar este error.</li> <li>Si el error persiste, póngase en contacto<br/>con nuestro departamento de Atención al<br/>cliente.</li> </ol>          |
| 0x <mark>04204</mark> | Error funcionam mecanis<br>carga                                    | Error de protusión de mecan, descarga                                                                                                    | <ol> <li>1. Extraiga todos los soportes de tubos de la<br/>bandeja de carga.</li> <li>2. Toque el botón «Elimin error» para<br/>eliminar este error.</li> <li>3. Si el error persiste, póngase en contacto<br/>con nuestro departamento de Atención al<br/>cliente.</li> </ol> |
| 0x04300               | Error funcionam mecanis<br>carga                                    | Mecanismo alim no<br>abandona área de sensor en<br>inicialización                                                                                             | <ol> <li>Extraiga todos los soportes de tubos de la<br/>bandeja de carga.</li> <li>Toque el botón «Elimin error» para<br/>eliminar este error.</li> <li>Si el error persiste, póngase en contacto<br/>con nuestro departamento de Atención al<br/>cliente.</li> </ol>          |
| 0x04301               | Error funcionam mecanis<br>carga                                    | Mecanismo alim no vuelve a<br>área de sensor en<br>inicialización                                                                                             | <ol> <li>Extraiga todos los soportes de tubos de la<br/>bandeja de carga.</li> <li>Toque el botón «Elimin error» para<br/>eliminar este error.</li> <li>Si el error persiste, póngase en contacto<br/>con nuestro departamento de Atención al<br/>cliente.</li> </ol>          |
| error   | Mensaje de error                 | Descripcion                                                                           | Solucion                                                                                                    |
|---------|----------------------------------|---------------------------------------------------------------------------------------|----------------------------------------------------------------------------------------------------|
| 0x04302 | Error funcionam mecanis<br>carga | Fallo sensor durante vuelta<br>de mecanismo alim. a pos.<br>derecha                   | <ol> <li>Extraiga todos los soportes de tubos de<br/>bandeja de carga.</li> <li>Toque el botón «Elimin error» para<br/>eliminar este error.</li> <li>Si el error persiste, póngase en contacto<br/>con nuestro departamento de Atención al<br/>cliente.</li> </ol>   |
| 0x04303 | Error funcionam mecanis<br>carga | Error mecan. alim. al salir de<br>pos. de inicio                                      | <ol> <li>Extraiga todos los soportes de tubos de<br/>bandeja de carga.</li> <li>Toque el botón «Elimin error» para<br/>eliminar este error.</li> <li>Si el error persiste, póngase en contacto<br/>con nuestro departamento de Atención al<br/>cliente.</li> </ol>   |
| 0x04304 | Error funcionam mecanis<br>carga | Sensor activado por error<br>durante vuelta de<br>mecanismo alimen. a pos.<br>inicial | <ol> <li>Extraiga todos los soportes de tubos de l<br/>bandeja de carga.</li> <li>Toque el botón «Elimin error» para<br/>eliminar este error.</li> <li>Si el error persiste, póngase en contacto<br/>con nuestro departamento de Atención al<br/>cliente.</li> </ol> |
| 0x04305 | Error funcionam mecanis<br>carga | Sensor activado por error<br>durante vuelta de<br>mecanismo alim. a pos.<br>derecha   | <ol> <li>Extraiga todos los soportes de tubos de l<br/>bandeja de carga.</li> <li>Toque el botón «Elimin error» para<br/>eliminar este error.</li> <li>Si el error persiste, póngase en contacto<br/>con nuestro departamento de Atención al<br/>cliente.</li> </ol> |
| 0x04306 | Error funcionam mecanis<br>carga | El mecanismo de<br>alimentación se salta un<br>paso en el lado izquierdo              | <ol> <li>Extraiga todos los soportes de tubos de l<br/>bandeja de carga.</li> <li>Toque el botón «Elimin error» para<br/>eliminar este error.</li> <li>Si el error persiste, póngase en contacto<br/>con nuestro departamento de Atención al<br/>cliente.</li> </ol> |
| 0x04307 | Error funcionam mecanis<br>carga | El mecanismo de<br>alimentación se salta un<br>paso en el lado derecho                | <ol> <li>Extraiga todos los soportes de tubos de l<br/>bandeja de carga.</li> <li>Toque el botón «Elimin error» para<br/>eliminar este error.</li> <li>Si el error persiste, póngase en contacto<br/>con nuestro departamento de Atención al<br/>cliente.</li> </ol> |
| 0x04308 | Error funcionam mecanis<br>carga | Anomalía en sensor izq.<br>durante inicio mecanismo<br>alim.                          | <ol> <li>Extraiga todos los soportes de tubos de bandeja de carga.</li> <li>Toque el botón «Elimin error» para eliminar este error.</li> <li>Si el error persiste, póngase en contacto con nuestro departamento de Atención al cliente.</li> </ol>                   |

| ID de<br>error | Mensaje de error                                      | Descripción                                                           | Solución                                                                                                    |
|----------------|-------------------------------------------------------|-----------------------------------------------------------------------|----------------------------------------------------------------------------------------------------|
| 0x04309        | Error funcionam mecanis<br>carga                      | Fallo de sensor al llegar el<br>mecanismo alim. a pos. izq.           | <ol> <li>Extraiga todos los soportes de tubos de la<br/>bandeja de carga.</li> <li>Toque el botón «Elimin error» para<br/>eliminar este error.</li> <li>Si el error persiste, póngase en contacto<br/>con nuestro departamento de Atención al<br/>cliente.</li> </ol> |
| 0x04310        | Error funcionam mecanis<br>carga                      | Sensor activado por error al<br>llegar mecanismo alim. a<br>pos. izq. | <ol> <li>Extraiga todos los soportes de tubos de la<br/>bandeja de carga.</li> <li>Toque el botón «Elimin error» para<br/>eliminar este error.</li> <li>Si el error persiste, póngase en contacto<br/>con nuestro departamento de Atención al<br/>cliente.</li> </ol> |
| 0x04002        | Error funcionam mecanis<br>carga                      | Mov. manual de sop tubos                                              | <ol> <li>Extraiga todos los soportes de tubos de la<br/>bandeja de carga.</li> <li>Toque el botón «Elimin error» para<br/>eliminar este error.</li> <li>Si el error persiste, póngase en contacto<br/>con nuestro departamento de Atención al<br/>cliente.</li> </ol> |
| 0x04311        | Tubos adyac. con mismo<br>código barras en sop. tubos | Tubos adyac. con mismo<br>código barras en sop. tubos                 | <ol> <li>Extraiga todos los soportes de tubos de la<br/>bandeja de carga.</li> <li>Toque el botón «Elimin error» para<br/>eliminar este error.</li> <li>Si el error persiste, póngase en contacto<br/>con nuestro departamento de Atención al<br/>cliente.</li> </ol> |
| 0x04312        | Error funcionam mecanis<br>carga                      | Mecanismo de alim. se<br>ralentiza al regresar                        | <ol> <li>Extraiga todos los soportes de tubos de la<br/>bandeja de carga.</li> <li>Toque el botón «Elimin error» para<br/>eliminar este error.</li> <li>Si el error persiste, póngase en contacto<br/>con nuestro departamento de Atención al<br/>cliente.</li> </ol> |
| 0x02000        | Error mecanismo escan.                                | Error mecanismo escan.                                                | <ol> <li>Toque el botón «Elimin error» para<br/>eliminar este error.</li> <li>Si el error persiste, póngase en contacto<br/>con nuestro departamento de atención al<br/>cliente.</li> </ol>                                                                           |
| 0x02002        | Error funcionam mecanis<br>escáner rotat.             | Fallo ext <mark>ensión mecanismo</mark><br>sujec. tubo                | <ol> <li>Extraiga todos los soportes de tubos de la<br/>bandeja de carga.</li> <li>Toque el botón «Elimin error» para<br/>eliminar este error.</li> <li>Si el error persiste, póngase en contacto<br/>con nuestro departamento de Atención al<br/>cliente.</li> </ol> |

| II  | D de<br>rror | Mensaje de error                          | Descripción                                                                              | Solución                                                                                                    |
|-----|--------------|-------------------------------------------|------------------------------------------------------------------------------------------|----------------------------------------------------------------------------------------------------|
| 0×0 | 02003        | Error funcionam mecanis<br>escáner rotat. | Fallo retracción mecanismo<br>sujec. tubo                                                | <ol> <li>Extraiga todos los soportes de tubos de la<br/>bandeja de carga.</li> <li>Toque el botón «Elimin error» para<br/>eliminar este error.</li> <li>Si el error persiste, póngase en contacto<br/>con nuestro departamento de Atención al<br/>cliente.</li> </ol> |
| 0×0 | )2004        | Error funcionam mecanis<br>escáner rotat. | Error mecan. fij. tubos al salir<br>de pos. de inicio                                    | <ol> <li>Extraiga todos los soportes de tubos de la<br/>bandeja de carga.</li> <li>Toque el botón «Elimin error» para<br/>eliminar este error.</li> <li>Si el error persiste, póngase en contacto<br/>con nuestro departamento de Atención al<br/>cliente.</li> </ol> |
| 0×0 | )2005        | Error funcionam mecanis<br>escáner rotat. | Error mecan. fij. tubos al<br>volver a pos. de inicio                                    | <ol> <li>Extraiga todos los soportes de tubos de la<br/>bandeja de carga.</li> <li>Toque el botón «Elimin error» para<br/>eliminar este error.</li> <li>Si el error persiste, póngase en contacto<br/>con nuestro departamento de Atención al<br/>cliente.</li> </ol> |
| 0×0 | )2006        | Error funcionam mecanis<br>escáner rotat. | Sensor activado por error<br>durante vuelta de<br>mecanismo fij. tubos a pos.<br>inicial | <ol> <li>Extraiga todos los soportes de tubos de la<br/>bandeja de carga.</li> <li>Toque el botón «Elimin error» para<br/>eliminar este error.</li> <li>Si el error persiste, póngase en contacto<br/>con nuestro departamento de Atención al<br/>cliente.</li> </ol> |
| 0×0 | 02001        | Comunicación escáner<br>anómala           | Comunicación escáner<br>anómala                                                          | <ol> <li>Toque el botón «Elimin error» para<br/>eliminar este error.</li> <li>Si el error persiste, póngase en contacto<br/>con nuestro departamento de atención al<br/>cliente.</li> </ol>                                                                           |
| 0×0 | 02007        | Error funcionam mecanis<br>escáner rotat. | El raíl deslizante del<br>mecanismo de fijación de<br>tubo está atascado                 | <ol> <li>Extraiga todos los soportes de tubos de la<br/>bandeja de carga.</li> <li>Toque el botón «Elimin error» para<br/>eliminar este error.</li> <li>Si el error persiste, póngase en contacto<br/>con nuestro departamento de Atención al<br/>cliente.</li> </ol> |
| 0×0 | 4500         | Funcionam compart<br>muestras anómalo     | Erro <mark>r compar. muestras</mark> al<br>salir po <mark>s. de inicio</mark>            | <ol> <li>Toque el botón «Elimin error» para<br/>eliminar este error.</li> <li>Si el error persiste, póngase en contacto<br/>con nuestro departamento de atención al<br/>cliente.</li> </ol>                                                                           |
| 0×0 | 94501        | Funcionam compart<br>muestras anómalo     | Error compar. muestras al<br>volver pos. de inicio                                       | <ol> <li>Toque el botón «Elimin error» para<br/>eliminar este error.</li> <li>Si el error persiste, póngase en contacto<br/>con nuestro departamento de atención al<br/>cliente.</li> </ol>                                                                           |

| ID de<br>error        | Mensaje de error                      | Descripción                                                                                    | Solución                                                                                                    |
|-----------------------|---------------------------------------|------------------------------------------------------------------------------------------------|----------------------------------------------------------------------------------------------------|
| 0x04502               | Funcionam compart<br>muestras anómalo | Error apertura compart.<br>muestras                                                            | <ol> <li>Toque el botón «Elimin error» para<br/>eliminar este error.</li> <li>Si el error persiste, póngase en contacto<br/>con nuestro departamento de atención al<br/>cliente.</li> </ol>                                                                                                    |
| 0x04503               | Funcionam compart<br>muestras anómalo | Sensor activado por error<br>durante vuelta de compart.<br>muestras a pos. inicial             | <ol> <li>Toque el botón «Elimin error» para<br/>eliminar este error.</li> <li>Si el error persiste, póngase en contacto<br/>con nuestro departamento de atención al<br/>cliente.</li> </ol>                                                                                                    |
| 0x <mark>04504</mark> | Funcionam compart<br>muestras anómalo | Estado sensor de posición<br>inicial del compartimento<br>de muestra anómalo                   | <ol> <li>Toque el botón «Elimin error» para<br/>eliminar este error.</li> <li>Si el error persiste, póngase en contacto<br/>con nuestro departamento de atención al<br/>cliente.</li> </ol>                                                                                                    |
| 0x01100               | Error acción pinza mezcla             | Sensor activado por error<br>durante vuelta de pinza<br>tubos a pos. inicial en<br>dirección Y | <ol> <li>Abra la tapa frontal y compruebe si hay<br/>tubos de ensayo en el sujetador de mezcla y<br/>el mezclador de sangre completa<br/>microscópica. Si la respuesta es sí, retire los<br/>tubos de prueba.</li> <li>Retire el soporte de tubos de la plataforma<br/>de carga.</li> <li>Haga clic en el botón «Elimin error» para<br/>eliminar este error.</li> <li>Si el error persiste, póngase en contacto<br/>con el departamento de atención al cliente.</li> </ol> |
| 0x01101               | Error acción pinza mezcla             | Error pinza tubos al salir de<br>la posición inicio en dir. Y                                  | <ol> <li>Abra la tapa frontal y compruebe si hay<br/>tubos de ensayo en el sujetador de mezcla y<br/>el mezclador de sangre completa<br/>microscópica. Si la respuesta es sí, retire los<br/>tubos de prueba.</li> <li>Retire el soporte de tubos de la plataforma<br/>de carga.</li> <li>Haga clic en el botón «Elimin error» para<br/>eliminar este error.</li> <li>Si el error persiste, póngase en contacto<br/>con el departamento de atención al cliente.</li> </ol> |
| 0x01102               | Error acción pinza mezcla             | Error pinza tubos al volver a<br>la posición inicio en dir. Y                                  | <ol> <li>Abra la tapa frontal y compruebe si hay<br/>tubos de ensayo en el sujetador de mezcla y<br/>el mezclador de sangre completa<br/>microscópica. Si la respuesta es sí, retire los<br/>tubos de prueba.</li> <li>Retire el soporte de tubos de la plataforma<br/>de carga.</li> <li>Haga clic en el botón «Elimin error» para<br/>eliminar este error.</li> <li>Si el error persiste, póngase en contacto<br/>con el departamento de atención al cliente.</li> </ol> |

| eno     |                           |                                                                      |                                                                                                    |
|---------|---------------------------|----------------------------------------------------------------------|----------------------------------------------------------------------------------------------------|
| 0x01104 | Error acción pinza mezcla | Estado sensor de pos. inicial<br>pinza tubos en dir. Y<br>anómalo    | <ol> <li>Abra la tapa frontal y compruebe si hay<br/>tubos de ensayo en el sujetador de mezcla y<br/>el mezclador de sangre completa<br/>microscópica. Si la respuesta es sí, retire los<br/>tubos de prueba.</li> <li>Retire el soporte de tubos de la plataforma<br/>de carga.</li> <li>Haga clic en el botón «Elimin error» para<br/>eliminar este error.</li> <li>Si el error persiste, póngase en contacto<br/>con el departamento de atención al cliente.</li> </ol> |
| 0×01300 | Error acción pinza mezcla | Estado sensor de pos. final<br>pinza tubos en dir. Y<br>anómalo      | <ol> <li>Abra la tapa frontal y compruebe si hay<br/>tubos de ensayo en el sujetador de mezcla y<br/>el mezclador de sangre completa<br/>microscópica. Si la respuesta es sí, retire los<br/>tubos de prueba.</li> <li>Retire el soporte de tubos de la plataforma<br/>de carga.</li> <li>Haga clic en el botón «Elimin error» para<br/>eliminar este error.</li> <li>Si el error persiste, póngase en contacto<br/>con el departamento de atención al cliente.</li> </ol> |
| 0x01305 | Error acción pinza mezcla | Sensor pos. final pinza tubos<br>en dir. Y activado por error        | <ol> <li>Abra la tapa frontal y compruebe si hay<br/>tubos de ensayo en el sujetador de mezcla y<br/>el mezclador de sangre completa<br/>microscópica. Si la respuesta es sí, retire los<br/>tubos de prueba.</li> <li>Retire el soporte de tubos de la plataforma<br/>de carga.</li> <li>Haga clic en el botón «Elimin error» para<br/>eliminar este error.</li> <li>Si el error persiste, póngase en contacto<br/>con el departamento de atención al cliente.</li> </ol> |
| 0x01302 | Error acción pinza mezcla | Error al extender la pinza<br>mezclado a pos. delantera<br>en dir. Y | <ol> <li>Abra la tapa frontal y compruebe si hay<br/>tubos de ensayo en el sujetador de mezcla y<br/>el mezclador de sangre completa<br/>microscópica. Si la respuesta es sí, retire los<br/>tubos de prueba.</li> <li>Retire el soporte de tubos de la plataforma<br/>de carga.</li> <li>Haga clic en el botón «Elimin error» para<br/>eliminar este error.</li> <li>Si el error persiste, póngase en contacto<br/>con el departamento de atención al cliente.</li> </ol> |
| 0x01109 | Error acción pinza mezcla | Error al retraer la pinza<br>mezclado a pos. delantera<br>en dir. Y  | <ol> <li>Abra la tapa frontal y compruebe si hay<br/>tubos de ensayo en el sujetador de mezcla y<br/>el mezclador de sangre completa<br/>microscópica. Si la respuesta es sí, retire los<br/>tubos de prueba.</li> <li>Retire el soporte de tubos de la plataforma<br/>de carga.</li> <li>Haga clic en el botón «Elimin error» para<br/>eliminar este error.</li> <li>Si el error persiste, póngase en contacto<br/>con el departamento de atención al cliente.</li> </ol> |

| ID de<br>error | Mensaje de error          | Descripción                                                                                 | Solución                                                                                                    |
|----------------|---------------------------|---------------------------------------------------------------------------------------------|----------------------------------------------------------------------------------------------------|
| 0x01200        | Error acción pinza mezcla | Error al extender pinza<br>mezclado a pos. media en<br>dir. Y                               | <ol> <li>Abra la tapa frontal y compruebe si hay<br/>tubos de ensayo en el sujetador de mezcla y<br/>el mezclador de sangre completa<br/>microscópica. Si la respuesta es sí, retire los<br/>tubos de prueba.</li> <li>Retire el soporte de tubos de la plataforma<br/>de carga.</li> <li>Haga clic en el botón «Elimin error» para<br/>eliminar este error.</li> <li>Si el error persiste, póngase en contacto<br/>con el departamento de atención al cliente.</li> </ol> |
| 0x01201        | Error acción pinza mezcla | Sensor activado por error<br>durante extensión pinza<br>mezclado a pos. media en<br>dir. Y  | <ol> <li>Abra la tapa frontal y compruebe si hay<br/>tubos de ensayo en el sujetador de mezcla y<br/>el mezclador de sangre completa<br/>microscópica. Si la respuesta es sí, retire los<br/>tubos de prueba.</li> <li>Retire el soporte de tubos de la plataforma<br/>de carga.</li> <li>Haga clic en el botón «Elimin error» para<br/>eliminar este error.</li> <li>Si el error persiste, póngase en contacto<br/>con el departamento de atención al cliente.</li> </ol> |
| 0x01202        | Error acción pinza mezcla | Error al retraer pinza<br>mezclado a pos. media en<br>dir. Y                                | <ol> <li>Abra la tapa frontal y compruebe si hay<br/>tubos de ensayo en el sujetador de mezcla y<br/>el mezclador de sangre completa<br/>microscópica. Si la respuesta es sí, retire los<br/>tubos de prueba.</li> <li>Retire el soporte de tubos de la plataforma<br/>de carga.</li> <li>Haga clic en el botón «Elimin error» para<br/>eliminar este error.</li> <li>Si el error persiste, póngase en contacto<br/>con el departamento de atención al cliente.</li> </ol> |
| 0x01203        | Error acción pinza mezcla | Sensor activado por error<br>durante retracción pinza<br>mezclado a pos. media en<br>dir. Y | <ol> <li>Abra la tapa frontal y compruebe si hay<br/>tubos de ensayo en el sujetador de mezcla y<br/>el mezclador de sangre completa<br/>microscópica. Si la respuesta es sí, retire los<br/>tubos de prueba.</li> <li>Retire el soporte de tubos de la plataforma<br/>de carga.</li> <li>Haga clic en el botón «Elimin error» para<br/>eliminar este error.</li> <li>Si el error persiste, póngase en contacto<br/>con el departamento de atención al cliente.</li> </ol> |
| 0x01204        | Error acción pinza mezcla | Estado sensor pos. media de<br>pinza mezclado en dir. Y<br>anómalo                          | <ol> <li>Abra la tapa frontal y compruebe si hay<br/>tubos de ensayo en el sujetador de mezcla y<br/>el mezclador de sangre completa<br/>microscópica. Si la respuesta es sí, retire los<br/>tubos de prueba.</li> <li>Retire el soporte de tubos de la plataforma<br/>de carga.</li> <li>Haga clic en el botón «Elimin error» para<br/>eliminar este error.</li> <li>Si el error persiste, póngase en contacto<br/>con el departamento de atención al cliente.</li> </ol> |

| ento    |                           |                                                                     |                                                                                                    |
|---------|---------------------------|---------------------------------------------------------------------|----------------------------------------------------------------------------------------------------|
| 0x01205 | Error acción pinza mezcla | Estado sensor pos. media de<br>pinza mezclado en dir. Y<br>anómalo  | <ol> <li>Abra la tapa frontal y compruebe si hay<br/>tubos de ensayo en el sujetador de mezcla y<br/>el mezclador de sangre completa<br/>microscópica. Si la respuesta es sí, retire los<br/>tubos de prueba.</li> <li>Retire el soporte de tubos de la plataforma<br/>de carga.</li> <li>Haga clic en el botón «Elimin error» para<br/>eliminar este error.</li> <li>Si el error persiste, póngase en contacto<br/>con el departamento de atención al cliente.</li> </ol> |
| 0x01103 | Error acción pinza mezcla | Estado sensor de pos. inicial<br>pinza tubos en dir. Y<br>anómalo   | <ol> <li>Abra la tapa frontal y compruebe si hay<br/>tubos de ensayo en el sujetador de mezcla y<br/>el mezclador de sangre completa<br/>microscópica. Si la respuesta es sí, retire los<br/>tubos de prueba.</li> <li>Retire el soporte de tubos de la plataforma<br/>de carga.</li> <li>Haga clic en el botón «Elimin error» para<br/>eliminar este error.</li> <li>Si el error persiste, póngase en contacto<br/>con el departamento de atención al cliente.</li> </ol> |
| Dx01105 | Error acción pinza mezcla | Error pinza mezcl. al volver a<br>la posición inicial en dir. Y     | <ol> <li>Abra la tapa frontal y compruebe si hay<br/>tubos de ensayo en el sujetador de mezcla y<br/>el mezclador de sangre completa<br/>microscópica. Si la respuesta es sí, retire los<br/>tubos de prueba.</li> <li>Retire el soporte de tubos de la plataforma<br/>de carga.</li> <li>Haga clic en el botón «Elimin error» para<br/>eliminar este error.</li> <li>Si el error persiste, póngase en contacto<br/>con el departamento de atención al cliente.</li> </ol> |
| 0x01106 | Error acción pinza mezcla | Estado sensor de pos. inicial<br>pinza tubos en dir. Y<br>anómalo   | <ol> <li>Abra la tapa frontal y compruebe si hay<br/>tubos de ensayo en el sujetador de mezcla y<br/>el mezclador de sangre completa<br/>microscópica. Si la respuesta es sí, retire los<br/>tubos de prueba.</li> <li>Retire el soporte de tubos de la plataforma<br/>de carga.</li> <li>Haga clic en el botón «Elimin error» para<br/>eliminar este error.</li> <li>Si el error persiste, póngase en contacto<br/>con el departamento de atención al cliente.</li> </ol> |
| 0x01107 | Error acción pinza mezcla | Sensor pos. inicial pinza<br>mezcl. en dir. Y activado por<br>error | <ol> <li>Abra la tapa frontal y compruebe si hay<br/>tubos de ensayo en el sujetador de mezcla y<br/>el mezclador de sangre completa<br/>microscópica. Si la respuesta es sí, retire los<br/>tubos de prueba.</li> <li>Retire el soporte de tubos de la plataforma<br/>de carga.</li> <li>Haga clic en el botón «Elimin error» para<br/>eliminar este error.</li> <li>Si el error persiste, póngase en contacto<br/>con el departamento de atención al cliente.</li> </ol> |

| ID de<br>error | Mensaje de error          | Descripción                                                     | Solución                                                                                                    |
|----------------|---------------------------|-----------------------------------------------------------------|----------------------------------------------------------------------------------------------------|
| 0x01303        | Error acción pinza mezcla | Error pinza mezcl. para<br>llegar a pos. final en dir. Y        | <ol> <li>Abra la tapa frontal y compruebe si hay<br/>tubos de ensayo en el sujetador de mezcla y<br/>el mezclador de sangre completa<br/>microscópica. Si la respuesta es sí, retire los<br/>tubos de prueba.</li> <li>Retire el soporte de tubos de la plataforma<br/>de carga.</li> <li>Haga clic en el botón «Elimin error» para<br/>eliminar este error.</li> <li>Si el error persiste, póngase en contacto<br/>con el departamento de atención al cliente.</li> </ol> |
| 0x01304        | Error acción pinza mezcla | Estado sensor de pos. final<br>pinza tubos en dir. Y<br>anómalo | <ol> <li>Abra la tapa frontal y compruebe si hay<br/>tubos de ensayo en el sujetador de mezcla y<br/>el mezclador de sangre completa<br/>microscópica. Si la respuesta es sí, retire los<br/>tubos de prueba.</li> <li>Retire el soporte de tubos de la plataforma<br/>de carga.</li> <li>Haga clic en el botón «Elimin error» para<br/>eliminar este error.</li> <li>Si el error persiste, póngase en contacto<br/>con el departamento de atención al cliente.</li> </ol> |
| 0x01301        | Error acción pinza mezcla | Sensor pos. final pinza tubos<br>en dir. Y activado por error   | <ol> <li>Abra la tapa frontal y compruebe si hay<br/>tubos de ensayo en el sujetador de mezcla y<br/>el mezclador de sangre completa<br/>microscópica. Si la respuesta es sí, retire los<br/>tubos de prueba.</li> <li>Retire el soporte de tubos de la plataforma<br/>de carga.</li> <li>Haga clic en el botón «Elimin error» para<br/>eliminar este error.</li> <li>Si el error persiste, póngase en contacto<br/>con el departamento de atención al cliente.</li> </ol> |
| 0x01306        | Error acción pinza mezcla | Estado sensor de pos. final<br>pinza tubos en dir. Y<br>anómalo | <ol> <li>Abra la tapa frontal y compruebe si hay<br/>tubos de ensayo en el sujetador de mezcla y<br/>el mezclador de sangre completa<br/>microscópica. Si la respuesta es sí, retire los<br/>tubos de prueba.</li> <li>Retire el soporte de tubos de la plataforma<br/>de carga.</li> <li>Haga clic en el botón «Elimin error» para<br/>eliminar este error.</li> <li>Si el error persiste, póngase en contacto<br/>con el departamento de atención al cliente.</li> </ol> |
| 0x01307        | Error acción pinza mezcla | Estado sensor de pos. final<br>pinza tubos en dir. Y<br>anómalo | <ol> <li>Abra la tapa frontal y compruebe si hay<br/>tubos de ensayo en el sujetador de mezcla y<br/>el mezclador de sangre completa<br/>microscópica. Si la respuesta es sí, retire los<br/>tubos de prueba.</li> <li>Retire el soporte de tubos de la plataforma<br/>de carga.</li> <li>Haga clic en el botón «Elimin error» para<br/>eliminar este error.</li> <li>Si el error persiste, póngase en contacto<br/>con el departamento de atención al cliente.</li> </ol> |

| error   |                           |                                                                                                | 1. Abra la tapa frontal y compruebe si ha                                                                                                    |
|---------|---------------------------|------------------------------------------------------------------------------------------------|----------------------------------------------------------------------------------------------------|
| 0x01108 | Error acción pinza mezcla | Estado sensor de pos. inicial<br>pinza tubos en dir. Y<br>anómalo                              | <ul> <li>tubos de ensayo en el sujetador de mezcla y<br/>el mezclador de sangre completa<br/>microscópica. Si la respuesta es sí, retire lo<br/>tubos de prueba.</li> <li>2. Retire el soporte de tubos de la plataform<br/>de carga.</li> <li>3. Haga clic en el botón «Elimin error» para<br/>eliminar este error.</li> <li>4. Si el error persiste, póngase en contacto<br/>con el departamento de atención al cliente.</li> </ul>                                      |
| 0x01406 | Error acción pinza mezcla | Sensor activado por error<br>durante vuelta de pinza<br>tubos a pos. inicial en<br>dirección Z | <ol> <li>Abra la tapa frontal y compruebe si hay<br/>tubos de ensayo en el sujetador de mezcla y<br/>el mezclador de sangre completa<br/>microscópica. Si la respuesta es sí, retire los<br/>tubos de prueba.</li> <li>Retire el soporte de tubos de la plataforma<br/>de carga.</li> <li>Haga clic en el botón «Elimin error» para<br/>eliminar este error.</li> <li>Si el error persiste, póngase en contacto<br/>con el departamento de atención al cliente.</li> </ol> |
| 0x01402 | Error acción pinza mezcla | Error pinza tubos al salir de<br>la posición inicio en dir. Z                                  | <ol> <li>Abra la tapa frontal y compruebe si ha<br/>tubos de ensayo en el sujetador de mezcla y<br/>el mezclador de sangre completa<br/>microscópica. Si la respuesta es sí, retire lo<br/>tubos de prueba.</li> <li>Retire el soporte de tubos de la plataform<br/>de carga.</li> <li>Haga clic en el botón «Elimin error» para<br/>eliminar este error.</li> <li>Si el error persiste, póngase en contacto<br/>con el departamento de atención al cliente.</li> </ol>    |
| 0x01403 | Error acción pinza mezcla | Error pinza tubos al volver a<br>la posición inicio en dir. Z                                  | <ol> <li>Abra la tapa frontal y compruebe si hay<br/>tubos de ensayo en el sujetador de mezcla y<br/>el mezclador de sangre completa<br/>microscópica. Si la respuesta es sí, retire los<br/>tubos de prueba.</li> <li>Retire el soporte de tubos de la plataforma<br/>de carga.</li> <li>Haga clic en el botón «Elimin error» para<br/>eliminar este error.</li> <li>Si el error persiste, póngase en contacto<br/>con el departamento de atención al cliente.</li> </ol> |
| 0x01411 | Error acción pinza mezcla | Estado sensor de pos. inicial<br>pinza tubos en dir. Z<br>anómalo                              | <ol> <li>Abra la tapa frontal y compruebe si hay<br/>tubos de ensayo en el sujetador de mezcla y<br/>el mezclador de sangre completa<br/>microscópica. Si la respuesta es sí, retire los<br/>tubos de prueba.</li> <li>Retire el soporte de tubos de la plataforma<br/>de carga.</li> <li>Haga clic en el botón «Elimin error» para<br/>eliminar este error.</li> <li>Si el error persiste, póngase en contacto<br/>con el departamento de atención al cliente.</li> </ol> |

| ID de<br>error | Mensaje de error          | Descripción                                                                                    | Solución                                                                                                    |
|----------------|---------------------------|------------------------------------------------------------------------------------------------|----------------------------------------------------------------------------------------------------|
| 0x01500        | Error acción pinza mezcla | Estado sensor de pos. final<br>pinza tubos en dir. Z<br>anómalo                                | <ol> <li>Abra la tapa frontal y compruebe si hay<br/>tubos de ensayo en el sujetador de mezcla y<br/>el mezclador de sangre completa<br/>microscópica. Si la respuesta es sí, retire los<br/>tubos de prueba.</li> <li>Retire el soporte de tubos de la plataforma<br/>de carga.</li> <li>Haga clic en el botón «Elimin error» para<br/>eliminar este error.</li> <li>Si el error persiste, póngase en contacto<br/>con el departamento de atención al cliente.</li> </ol> |
| 0x01510        | Error acción pinza mezcla | Sensor pos. final pinza tubos<br>en dir. Z activado por error                                  | <ol> <li>Abra la tapa frontal y compruebe si hay<br/>tubos de ensayo en el sujetador de mezcla y<br/>el mezclador de sangre completa<br/>microscópica. Si la respuesta es sí, retire los<br/>tubos de prueba.</li> <li>Retire el soporte de tubos de la plataforma<br/>de carga.</li> <li>Haga clic en el botón «Elimin error» para<br/>eliminar este error.</li> <li>Si el error persiste, póngase en contacto<br/>con el departamento de atención al cliente.</li> </ol> |
| 0x01502        | Error acción pinza mezcla | Error elevación pinza tubos<br>en dir. Z                                                       | <ol> <li>Abra la tapa frontal y compruebe si hay<br/>tubos de ensayo en el sujetador de mezcla y<br/>el mezclador de sangre completa<br/>microscópica. Si la respuesta es sí, retire los<br/>tubos de prueba.</li> <li>Retire el soporte de tubos de la plataforma<br/>de carga.</li> <li>Haga clic en el botón «Elimin error» para<br/>eliminar este error.</li> <li>Si el error persiste, póngase en contacto<br/>con el departamento de atención al cliente.</li> </ol> |
| 0x01405        | Error acción pinza mezcla | Error descenso pinza tubos<br>en dir. Z                                                        | <ol> <li>Abra la tapa frontal y compruebe si hay<br/>tubos de ensayo en el sujetador de mezcla y<br/>el mezclador de sangre completa<br/>microscópica. Si la respuesta es sí, retire los<br/>tubos de prueba.</li> <li>Retire el soporte de tubos de la plataforma<br/>de carga.</li> <li>Haga clic en el botón «Elimin error» para<br/>eliminar este error.</li> <li>Si el error persiste, póngase en contacto<br/>con el departamento de atención al cliente.</li> </ol> |
| 0x01401        | Error acción pinza mezcla | Sensor activado por error<br>durante vuelta de pinza<br>tubos a pos. inicial en<br>dirección Z | <ol> <li>Abra la tapa frontal y compruebe si hay<br/>tubos de ensayo en el sujetador de mezcla y<br/>el mezclador de sangre completa<br/>microscópica. Si la respuesta es sí, retire los<br/>tubos de prueba.</li> <li>Retire el soporte de tubos de la plataforma<br/>de carga.</li> <li>Haga clic en el botón «Elimin error» para<br/>eliminar este error.</li> <li>Si el error persiste, póngase en contacto<br/>con el departamento de atención al cliente.</li> </ol> |

| 0x01511 | Error acción pinza mezcla | Estado sensor de pos. final<br>pinza tubos en dir. Z<br>anómalo   | <ol> <li>Abra la tapa frontal y compruebe si hay<br/>tubos de ensayo en el sujetador de mezcla y<br/>el mezclador de sangre completa<br/>microscópica. Si la respuesta es sí, retire los<br/>tubos de prueba.</li> <li>Retire el soporte de tubos de la plataforma<br/>de carga.</li> <li>Haga clic en el botón «Elimin error» para<br/>eliminar este error.</li> <li>Si el error persiste, póngase en contacto</li> </ol>                                                                                                    |
|---------|---------------------------|-------------------------------------------------------------------|----------------------------------------------------------------------------------------------------|
| 0x01504 | Error acción pinza mezcla | Estado sensor de pos. final<br>pinza tubos en dir. Z<br>anómalo   | <ol> <li>con el departamento de atención al cliente.</li> <li>Abra la tapa frontal y compruebe si hay<br/>tubos de ensayo en el sujetador de mezcla y<br/>el mezclador de sangre completa<br/>microscópica. Si la respuesta es sí, retire los<br/>tubos de prueba.</li> <li>Retire el soporte de tubos de la plataforma<br/>de carga.</li> <li>Haga clic en el botón «Elimin error» para<br/>eliminar este error.</li> <li>Si el error persiste, póngase en contacto<br/>con el departamento de atención al cliente.</li> </ol> |
| 0x01412 | Error acción pinza mezcla | Estado sensor de pos. inicial<br>pinza tubos en dir. Z<br>anómalo | <ol> <li>Abra la tapa frontal y compruebe si hay<br/>tubos de ensayo en el sujetador de mezcla y<br/>el mezclador de sangre completa<br/>microscópica. Si la respuesta es sí, retire los<br/>tubos de prueba.</li> <li>Retire el soporte de tubos de la plataforma<br/>de carga.</li> <li>Haga clic en el botón «Elimin error» para<br/>eliminar este error.</li> <li>Si el error persiste, póngase en contacto<br/>con el departamento de atención al cliente.</li> </ol>                                                      |
| 0x01512 | Error acción pinza mezcla | Estado sensor de pos. final<br>pinza tubos en dir. Z<br>anómalo   | <ol> <li>Abra la tapa frontal y compruebe si hay<br/>tubos de ensayo en el sujetador de mezcla y<br/>el mezclador de sangre completa<br/>microscópica. Si la respuesta es sí, retire los<br/>tubos de prueba.</li> <li>Retire el soporte de tubos de la plataforma<br/>de carga.</li> <li>Haga clic en el botón «Elimin error» para<br/>eliminar este error.</li> <li>Si el error persiste, póngase en contacto<br/>con el departamento de atención al cliente.</li> </ol>                                                      |
| 0x01404 | Error acción pinza mezcla | Estado sensor de pos. inicial<br>pinza tubos en dir. Z<br>anómalo | <ol> <li>Abra la tapa frontal y compruebe si hay<br/>tubos de ensayo en el sujetador de mezcla y<br/>el mezclador de sangre completa<br/>microscópica. Si la respuesta es sí, retire los<br/>tubos de prueba.</li> <li>Retire el soporte de tubos de la plataforma<br/>de carga.</li> <li>Haga clic en el botón «Elimin error» para<br/>eliminar este error.</li> <li>Si el error persiste, póngase en contacto<br/>con el departamento de atención al cliente.</li> </ol>                                                      |

| ID de<br>error | Mensaje de error          | Descripción                                                                                             | Solución                                                                                                    |
|----------------|---------------------------|----------------------------------------------------------------------------------------------------|----------------------------------------------------------------------------------------------------|
| 0x01409        | Error acción pinza mezcla | La pinza de mezcla no ha<br>podido descender en dir. Z<br>en pos. de capilares sang.<br>(pos. Micro WB) | <ol> <li>Abra la tapa frontal y compruebe si hay<br/>tubos de ensayo en el sujetador de mezcla y<br/>el mezclador de sangre completa<br/>microscópica. Si la respuesta es sí, retire los<br/>tubos de prueba.</li> <li>Retire el soporte de tubos de la plataforma<br/>de carga.</li> <li>Haga clic en el botón «Elimin error» para<br/>eliminar este error.</li> <li>Si el error persiste, póngase en contacto<br/>con el departamento de atención al cliente.</li> </ol> |
| 0x01410        | Error acción pinza mezcla | Sensor de pos. inicial de dir.<br>Z de pinza mezcl. en pos.<br>Micro WB activado por err                | <ol> <li>Abra la tapa frontal y compruebe si hay<br/>tubos de ensayo en el sujetador de mezcla y<br/>el mezclador de sangre completa<br/>microscópica. Si la respuesta es sí, retire los<br/>tubos de prueba.</li> <li>Retire el soporte de tubos de la plataforma<br/>de carga.</li> <li>Haga clic en el botón «Elimin error» para<br/>eliminar este error.</li> <li>Si el error persiste, póngase en contacto<br/>con el departamento de atención al cliente.</li> </ol> |
| 0x01407        | Error acción pinza mezcla | Estado sensor de pos. final<br>pinza tubos en dir. Z<br>anómalo                                         | <ol> <li>Abra la tapa frontal y compruebe si hay<br/>tubos de ensayo en el sujetador de mezcla y<br/>el mezclador de sangre completa<br/>microscópica. Si la respuesta es sí, retire los<br/>tubos de prueba.</li> <li>Retire el soporte de tubos de la plataforma<br/>de carga.</li> <li>Haga clic en el botón «Elimin error» para<br/>eliminar este error.</li> <li>Si el error persiste, póngase en contacto<br/>con el departamento de atención al cliente.</li> </ol> |
| 0x01508        | Error acción pinza mezcla | Sensor activado por error en<br>pos. final en dir. Z de la pos.<br>Micro WB de la pinza mezcl.          | <ol> <li>Abra la tapa frontal y compruebe si hay<br/>tubos de ensayo en el sujetador de mezcla y<br/>el mezclador de sangre completa<br/>microscópica. Si la respuesta es sí, retire los<br/>tubos de prueba.</li> <li>Retire el soporte de tubos de la plataforma<br/>de carga.</li> <li>Haga clic en el botón «Elimin error» para<br/>eliminar este error.</li> <li>Si el error persiste, póngase en contacto<br/>con el departamento de atención al cliente.</li> </ol> |
| 0x01509        | Error acción pinza mezcla | Pinza mezcl. no ha podido<br>subir en dir. Z en la pos.<br>Micro WB                                     | <ol> <li>Abra la tapa frontal y compruebe si hay<br/>tubos de ensayo en el sujetador de mezcla y<br/>el mezclador de sangre completa<br/>microscópica. Si la respuesta es sí, retire los<br/>tubos de prueba.</li> <li>Retire el soporte de tubos de la plataforma<br/>de carga.</li> <li>Haga clic en el botón «Elimin error» para<br/>eliminar este error.</li> <li>Si el error persiste, póngase en contacto<br/>con el departamento de atención al cliente.</li> </ol> |

| 0x01408 | Error acción pinza mezcla | Estado sensor de pos. inicial<br>pinza tubos en dir. Z<br>anómalo                              | <ol> <li>Abra la tapa frontal y compruebe si hay<br/>tubos de ensayo en el sujetador de mezcla y<br/>el mezclador de sangre completa<br/>microscópica. Si la respuesta es sí, retire los<br/>tubos de prueba.</li> <li>Retire el soporte de tubos de la plataforma<br/>de carga.</li> <li>Haga clic en el botón «Elimin error» para<br/>eliminar este error.</li> <li>Si el error persiste, póngase en contacto</li> </ol>                                                                                                    |
|---------|---------------------------|------------------------------------------------------------------------------------------------|----------------------------------------------------------------------------------------------------|
| 0x01600 | Error acción pinza mezcla | Sensor activado por error<br>durante vuelta de pinza<br>tubos a pos. inicial en<br>dirección R | <ol> <li>con el departamento de atención al cliente.</li> <li>Abra la tapa frontal y compruebe si hay<br/>tubos de ensayo en el sujetador de mezcla y<br/>el mezclador de sangre completa<br/>microscópica. Si la respuesta es sí, retire los<br/>tubos de prueba.</li> <li>Retire el soporte de tubos de la plataforma<br/>de carga.</li> <li>Haga clic en el botón «Elimin error» para<br/>eliminar este error.</li> <li>Si el error persiste, póngase en contacto<br/>con el departamento de atención al cliente.</li> </ol> |
| Dx01601 | Error acción pinza mezcla | Error pinza tubos al salir de<br>posición inicio en dir. R                                     | <ol> <li>Abra la tapa frontal y compruebe si hay<br/>tubos de ensayo en el sujetador de mezcla y<br/>el mezclador de sangre completa<br/>microscópica. Si la respuesta es sí, retire los<br/>tubos de prueba.</li> <li>Retire el soporte de tubos de la plataforma<br/>de carga.</li> <li>Haga clic en el botón «Elimin error» para<br/>eliminar este error.</li> <li>Si el error persiste, póngase en contacto<br/>con el departamento de atención al cliente.</li> </ol>                                                      |
| 0x01602 | Error acción pinza mezcla | Error pinza tubos al volver a<br>la posición inicio en dir. R                                  | <ol> <li>Abra la tapa frontal y compruebe si hay<br/>tubos de ensayo en el sujetador de mezcla y<br/>el mezclador de sangre completa<br/>microscópica. Si la respuesta es sí, retire los<br/>tubos de prueba.</li> <li>Retire el soporte de tubos de la plataforma<br/>de carga.</li> <li>Haga clic en el botón «Elimin error» para<br/>eliminar este error.</li> <li>Si el error persiste, póngase en contacto<br/>con el departamento de atención al cliente.</li> </ol>                                                      |
| 0x01603 | Error acción pinza mezcla | Estado sensor de pos. final<br>pinza tubos en dir. R<br>anómalo                                | <ol> <li>Abra la tapa frontal y compruebe si hay<br/>tubos de ensayo en el sujetador de mezcla y<br/>el mezclador de sangre completa<br/>microscópica. Si la respuesta es sí, retire los<br/>tubos de prueba.</li> <li>Retire el soporte de tubos de la plataforma<br/>de carga.</li> <li>Haga clic en el botón «Elimin error» para<br/>eliminar este error.</li> <li>Si el error persiste, póngase en contacto<br/>con el departamento de atención al cliente.</li> </ol>                                                      |

| ID de<br>error | Mensaje de error                 | Descripción                                                                        | Solución                                                                                                    |
|----------------|----------------------------------|------------------------------------------------------------------------------------|----------------------------------------------------------------------------------------------------|
| 0x01604        | Error acción pinza mezcla        | Estado sensor de pos. final<br>pinza tubos en dir. Z<br>anómalo durante mezclado   | <ol> <li>Abra la tapa frontal y compruebe si hay<br/>tubos de ensayo en el sujetador de mezcla y<br/>el mezclador de sangre completa<br/>microscópica. Si la respuesta es sí, retire los<br/>tubos de prueba.</li> <li>Retire el soporte de tubos de la plataforma<br/>de carga.</li> <li>Haga clic en el botón «Elimin error» para<br/>eliminar este error.</li> <li>Si el error persiste, póngase en contacto<br/>con el departamento de atención al cliente.</li> </ol> |
| 0x01605        | Error acción pinza mezcla        | Error pinza tubos al mov. a<br>la posición inicio en dir. R                        | <ol> <li>Abra la tapa frontal y compruebe si hay<br/>tubos de ensayo en el sujetador de mezcla y<br/>el mezclador de sangre completa<br/>microscópica. Si la respuesta es sí, retire los<br/>tubos de prueba.</li> <li>Retire el soporte de tubos de la plataforma<br/>de carga.</li> <li>Haga clic en el botón «Elimin error» para<br/>eliminar este error.</li> <li>Si el error persiste, póngase en contacto<br/>con el departamento de atención al cliente.</li> </ol> |
| 0x04600        | Acción mezcl Micro WB<br>anómala | Sensor activado por error al<br>volver a la pos. inicial del<br>mezclador Micro WB | <ol> <li>Haga clic en el botón «Elimin error» para<br/>eliminar este error.</li> <li>Si el error persiste, póngase en contacto<br/>con el departamento de atención al cliente.</li> </ol>                                                                                                    |
| 0x04601        | Acción mezcl Micro WB<br>anómala | Error al salir mezcl Micro WB<br>de pos inicial                                    | <ol> <li>Haga clic en el botón «Elimin error» para<br/>eliminar este error.</li> <li>Si el error persiste, póngase en contacto<br/>con el departamento de atención al cliente.</li> </ol>                                                                                                    |
| 0x04602        | Acción mezcl Micro WB<br>anómala | Mezcl Micro WB no ha<br>podido volver a pos inicial                                | <ol> <li>Haga clic en el botón «Elimin error» para<br/>eliminar este error.</li> <li>Si el error persiste, póngase en contacto<br/>con el departamento de atención al cliente.</li> </ol>                                                                                                    |
| 0x04603        | Acción mezcl Micro WB<br>anómala | Estado sensor mezcl Micro<br>WB anómalo                                            | <ol> <li>Haga clic en el botón «Elimin error» para<br/>eliminar este error.</li> <li>Si el error persiste, póngase en contacto<br/>con el departamento de atención al cliente.</li> </ol>                                                                                                    |
| 0x04604        | Acción mezcl Micro WB<br>anómala | Salto sensor mezc Micro WB                                                         | 1. Haga clic en el botón «Elimin error» para<br>eliminar este error.<br>2. Si el error persiste, póngase en contacto<br>con el departamento de atención al cliente.                                                                                                    |
| 0x04605        | Acción mezcl Micro WB<br>anómala | Sensor activado por error al<br>volver a la pos. inicial del<br>mezclador Micro WB | <ol> <li>Haga clic en el botón «Elimin error» para<br/>eliminar este error.</li> <li>Si el error persiste, póngase en contacto<br/>con el departamento de atención al cliente.</li> </ol>                                                                                                    |
| 0x04606        | Acción mezcl Micro WB<br>anómala | Error al salir mezcl Micro WB<br>de pos inicial                                    | 1. Haga clic en el botón «Elimin error» para<br>eliminar este error.<br>2. Si el error persiste, póngase en contacto<br>con el departamento de atención al cliente.                                                                                                    |

| ID de<br>error | Mensaje de error                   | Descripción                                         | Solución                                                                                                    |
|----------------|------------------------------------|-----------------------------------------------------|----------------------------------------------------------------------------------------------------|
| 0x04607        | Acción mezcl Micro WB<br>anómala   | Mezcl Micro WB no ha<br>podido volver a pos inicial | <ol> <li>Haga clic en el botón «Elimin error» para<br/>eliminar este error.</li> <li>Si el error persiste, póngase en contacto<br/>con el departamento de atención al cliente.</li> </ol>                                                                                                    |
| 0x04400        | Error contad.                      | Error est. sensor contador                          | <ol> <li>Extraiga todos los soportes de tubos de la<br/>bandeja de carga.</li> <li>Toque el botón «Elimin error» para<br/>eliminar este error.</li> <li>Si el error persiste, póngase en contacto<br/>con nuestro departamento de Atención al<br/>cliente.</li> </ol>                                                                                                    |
| 0x04003        | Error contad.                      | Tiem recuento de saltos<br>incorr                   | <ol> <li>Extraiga todos los soportes de tubos de la<br/>bandeja de carga.</li> <li>Toque el botón «Elimin error» para<br/>eliminar este error.</li> <li>Si el error persiste, póngase en contacto<br/>con nuestro departamento de Atención al<br/>cliente.</li> </ol>                                                                                                    |
| 0x04004        | Error contad.                      | Mov. manual de sop tubos                            | <ol> <li>Abra la tapa frontal y compruebe si hay<br/>tubos de ensayo en el sujetador de mezcla y<br/>el mezclador de sangre completa<br/>microscópica. Si la respuesta es sí, retire los<br/>tubos de prueba.</li> <li>Retire el soporte de tubos de la plataforma<br/>de carga.</li> <li>Haga clic en el botón «Elimin error» para<br/>eliminar este error.</li> <li>Si el error persiste, póngase en contacto<br/>con el departamento de atención al cliente.</li> </ol> |
| 0x04000        | Error estado carga auto.           | Error estado carga auto.                            | <ol> <li>Extraiga todos los soportes de tubos de la<br/>bandeja de carga.</li> <li>Toque el botón «Elimin error» para<br/>eliminar este error.</li> <li>Si el error persiste, póngase en contacto<br/>con nuestro departamento de Atención al<br/>cliente.</li> </ol>                                                                                                    |
| 0x04505        | Error estado compartim<br>muestras | Error estado compartim<br>muestras                  | <ol> <li>Toque el botón «Elimin error» para<br/>eliminar este error.</li> <li>Si el error persiste, póngase en contacto<br/>con nuestro departamento de atención al<br/>cliente.</li> </ol>                                                                                                    |
| 0×01002        | Error estado conj. mezcla          | Error estado conj. mezcla                           | <ol> <li>Abra la tapa frontal y compruebe si hay<br/>tubos de ensayo en el sujetador de mezcla y<br/>el mezclador de sangre completa<br/>microscópica. Si la respuesta es sí, retire los<br/>tubos de prueba.</li> <li>Retire el soporte de tubos de la plataforma<br/>de carga.</li> <li>Haga clic en el botón «Elimin error» para<br/>eliminar este error.</li> <li>Si el error persiste, póngase en contacto<br/>con el departamento de atención al cliente.</li> </ol> |

| ID de<br>error | Mensaje de error                                                    | Descripción                                          | Solución                                                                                                    |
|----------------|---------------------------------------------------------------------|------------------------------------------------------|----------------------------------------------------------------------------------------------------|
| 0x07002        | Error de depuración del<br>motor                                    | Error de depuración del<br>motor                     | <ol> <li>Toque el botón «Elimin error» para<br/>eliminar este error.</li> <li>Si el error persiste, póngase en contacto<br/>con nuestro departamento de atención al<br/>cliente.</li> </ol>                                                                           |
| 0x04001        | Retirar todos los soportes<br>de tubos del canal de<br>alimentación | Hay soportes de tubos en el<br>canal de alimentación | <ol> <li>Extraiga todos los soportes de tubos de la<br/>bandeja de carga.</li> <li>Toque el botón «Elimin error» para<br/>eliminar este error.</li> <li>Si el error persiste, póngase en contacto<br/>con nuestro departamento de Atención al<br/>cliente.</li> </ol> |
| 0x10308        | Aumento auto. presión<br>fuera tiempo                               | Aumento auto. presión<br>fuera tiempo                | <ol> <li>Toque el botón «Elimin error» para<br/>eliminar este error.</li> <li>Si el error persiste, póngase en contacto<br/>con nuestro departamento de atención al<br/>cliente.</li> </ol>                                                                           |
| 0x99800        | Iniciac. encendido no<br>ejecutada                                  | Iniciac. encendido no<br>ejecutada                   | <ol> <li>Toque el botón «Elimin error» para<br/>eliminar este error.</li> <li>Si el error persiste, póngase en contacto<br/>con nuestro departamento de atención al<br/>cliente.</li> </ol>                                                                           |
| 0x04005        | Comunic. placa autocarga<br>fuera de tiempo                         | Comunic. placa autocarga<br>fuera de tiempo          | <ol> <li>Extraiga todos los soportes de tubos de la<br/>bandeja de carga.</li> <li>Toque el botón «Elimin error» para<br/>eliminar este error.</li> <li>Si el error persiste, póngase en contacto<br/>con nuestro departamento de Atención al<br/>cliente.</li> </ol> |
| 0x20012        | Comunic. placa cont. fuera<br>de tiempo                             | Comunic. placa cont. fuera<br>de tiempo              | <ol> <li>Toque el botón «Elimin error» para<br/>eliminar este error.</li> <li>Si el error persiste, póngase en contacto<br/>con nuestro departamento de atención al<br/>cliente.</li> </ol>                                                                           |
| 0x10107        | Cebado SCI fuera tiempo                                             | Cebado SCI fuera tiempo                              | <ol> <li>Toque el botón «Elimin error» para<br/>eliminar este error.</li> <li>Si el error persiste, póngase en contacto<br/>con nuestro departamento de atención al<br/>cliente.</li> </ol>                                                                           |
| 0×99805        | Fondo anómalo                                                       | Fondo anómalo                                        | <ol> <li>Toque el botón «Elimin error» para<br/>eliminar este error.</li> <li>Si el error persiste, póngase en contacto<br/>con nuestro departamento de atención al<br/>cliente.</li> </ol>                                                                           |
| 0x10306        | Estado sist. fluídicos<br>anómalo                                   | Sonda de muestreo<br>atascada                        | <ol> <li>Toque el botón «Elimin error» para<br/>eliminar este error.</li> <li>Si el error persiste, póngase en contacto<br/>con nuestro departamento de atención al<br/>cliente.</li> </ol>                                                                           |

| ID de<br>error | Mensaje de error                                                                | Descripción                                                                     | Solución                                                                                                    |
|----------------|---------------------------------------------------------------------------------|---------------------------------------------------------------------------------|----------------------------------------------------------------------------------------------------|
| 0x10307        | Estado sist. fluídicos<br>anómalo                                               | Obstrucción de cámara de<br>flujo                                               | <ol> <li>Toque el botón «Elimin error» para<br/>eliminar este error.</li> <li>Si el error persiste, póngase en contacto<br/>con nuestro departamento de atención al<br/>cliente.</li> </ol>                                                                           |
| 0x99801        | Error al abandon estad<br>esper.                                                | Error al abandon estad<br>esper.                                                | <ol> <li>Toque el botón «Elimin error» para<br/>eliminar este error.</li> <li>Si el error persiste, póngase en contacto<br/>con nuestro departamento de atención al<br/>cliente.</li> </ol>                                                                           |
| 0×99802        | Error al abandon estad<br>esper.                                                | Error al abandon estad<br>esper.                                                | <ol> <li>Toque el botón «Elimin error» para<br/>eliminar este error.</li> <li>Si el error persiste, póngase en contacto<br/>con nuestro departamento de atención al<br/>cliente.</li> </ol>                                                                           |
| 0×99803        | Ini. auto incorrec                                                              | Ini. auto incorrec                                                              | <ol> <li>Toque el botón «Elimin error» para<br/>eliminar este error.</li> <li>Si el error persiste, póngase en contacto<br/>con nuestro departamento de atención al<br/>cliente.</li> </ol>                                                                           |
| 0x10111        | Error cebado SCI                                                                | Jeringa SCI ocupada                                                             | <ol> <li>Toque el botón «Elimin error» para<br/>eliminar este error.</li> <li>Si el error persiste, póngase en contacto<br/>con nuestro departamento de atención al<br/>cliente.</li> </ol>                                                                           |
| 0x20008        | Tiempo de espera de<br>comunicación de la placa<br>RFID de reactivo cerrado     | Tiempo de espera de<br>comunicación de la placa<br>RFID de reactivo cerrado     | <ol> <li>Toque el botón «Elimin error» para<br/>eliminar este error.</li> <li>Si el error persiste, póngase en contacto<br/>con nuestro departamento de atención al<br/>cliente.</li> </ol>                                                                           |
| 0x01003        | Tiempo de espera de<br>comunicación del motor de<br>mezcla                      | Tiempo de espera de<br>comunicación del motor de<br>mezcla                      | <ol> <li>Extraiga todos los soportes de tubos de la<br/>bandeja de carga.</li> <li>Toque el botón «Elimin error» para<br/>eliminar este error.</li> <li>Si el error persiste, póngase en contacto<br/>con nuestro departamento de Atención al<br/>cliente.</li> </ol> |
| 0x30109        | Tiempo de espera de<br>comunicación de la placa de<br>señal óptica              | Tiempo de espera de<br>comunicación de la placa de<br>señal óptica              | <ol> <li>Toque el botón «Elimin error» para<br/>eliminar este error.</li> <li>Si el error persiste, póngase en contacto<br/>con nuestro departamento de atención al<br/>cliente.</li> </ol>                                                                           |
| 0x30400        | Tiempo de espera de<br>comunicación de la placa de<br>VSG                       | Tiempo de espera de<br>comunicación de la placa de<br>VSG                       | <ol> <li>Toque el botón «Elimin error» para<br/>eliminar este error.</li> <li>Si el error persiste, póngase en contacto<br/>con nuestro departamento de atención al<br/>cliente.</li> </ol>                                                                           |
| 0x20011        | Tiempo de espera de<br>comunicación de la placa de<br>la fuente de alimentación | Tiempo de espera de<br>comunicación de la placa de<br>la fuente de alimentación | <ol> <li>Toque el botón «Elimin error» para<br/>eliminar este error.</li> <li>Si el error persiste, póngase en contacto<br/>con nuestro departamento de atención al<br/>cliente.</li> </ol>                                                                           |

| ID de<br>error | Mensaje de error                        | Descripción                             | Solución                                                                                                    |
|----------------|-----------------------------------------|-----------------------------------------|----------------------------------------------------------------------------------------------------|
| 0x10300        | 50kPa presión fuera rango               | 50kPa presión fuera rango               | <ol> <li>Toque el botón «Elimin error» para<br/>eliminar este error.</li> <li>Si el error persiste, toque «Diagnóstico<br/>preciso de fallo» para acceder a la pantalla<br/>«Diagnóstico preciso de fallo» para localizar<br/>el error.</li> <li>Si no se encuentra ningún error, reinicie el<br/>analizador; de lo contrario, póngase en<br/>contacto con nuestro departamento de<br/>atención al cliente.</li> </ol> |
| 0x10304        | -40kPa presión fuera rango              | -40kPa presión fuera rango              | <ol> <li>Toque el botón «Elimin error» para<br/>eliminar este error.</li> <li>Si el error persiste, toque «Diagnóstico<br/>preciso de fallo» para acceder a la pantalla<br/>«Diagnóstico preciso de fallo» para localizar<br/>el error.</li> <li>Si no se encuentra ningún error, reinicie el<br/>analizador; de lo contrario, póngase en<br/>contacto con nuestro departamento de<br/>atención al cliente.</li> </ol> |
| 0x10302        | Presión 40 kPa fuera rango              | Presión 40 kPa fuera rango              | <ol> <li>Toque el botón «Elimin error» para<br/>eliminar este error.</li> <li>Si el error persiste, toque «Diagnóstico<br/>preciso de fallo» para acceder a la pantalla<br/>«Diagnóstico preciso de fallo» para localizar<br/>el error.</li> <li>Si no se encuentra ningún error, reinicie el<br/>analizador; de lo contrario, póngase en<br/>contacto con nuestro departamento de<br/>atención al cliente.</li> </ol> |
| 0x10104        | Canal residuos anómalo                  | Canal residuos anómalo                  | <ol> <li>Toque el botón «Elimin error» para<br/>eliminar este error.</li> <li>Si el error persiste, póngase en contacto<br/>con nuestro departamento de atención al<br/>cliente.</li> </ol>                                                                                                    |
| 0x10301        | Liberación pres. celda pres.<br>anómala | Liberación pres. celda pres.<br>anómala | <ol> <li>Toque el botón «Elimin error» para<br/>eliminar este error.</li> <li>Si el error persiste, póngase en contacto<br/>con nuestro departamento de atención al<br/>cliente.</li> </ol>                                                                                                    |
| 0x10303        | Liber. pres. anómala en<br>baño SCI     | Liber. pres. anómala en<br>baño SCI     | 1. Toque el botón «Elimin error» para<br>eliminar este error.<br>2. Si el error persiste, póngase en contacto<br>con nuestro departamento de atención al<br>cliente.                                                                                                    |
| 0x10305        | Liberación pres. baño WC2<br>anómala    | Liberación pres. baño WC2<br>anómala    | <ol> <li>Toque el botón «Elimin error» para<br/>eliminar este error.</li> <li>Si el error persiste, póngase en contacto<br/>con nuestro departamento de atención al<br/>cliente.</li> </ol>                                                                                                    |

| ID de<br>error | Mensaje de error                               | Descripción                                                          | Solución                                                                                                    |
|----------------|------------------------------------------------|----------------------------------------------------------------------|----------------------------------------------------------------------------------------------------|
| 0x30000        | Temperatura baño reacción<br>alta              | Temperatura baño reacción<br>alta                                    | <ol> <li>Haga clic en el botón «Elimin error» y<br/>vuelva a comprobar la temperatura.</li> <li>Si el error persiste, póngase en contacto<br/>con nuestro departamento de atención al<br/>cliente.</li> </ol>                                                                                                    |
| 0x30001        | Control temp. baño<br>precalentamiento anómalo | Temp. del baño precalent.<br>fuera de límite superior de<br>recuento | <ol> <li>Toque el botón «Elimin error» para<br/>eliminar este error.</li> <li>Si el error persiste, póngase en contacto<br/>con nuestro departamento de atención al<br/>cliente.</li> </ol>                                                                                                    |
| 0x30005        | Temp. ambiente elevada                         | Temp. ambiente elevada                                               | <ol> <li>Asegúrese de que la temperatura<br/>ambiente se encuentra dentro del intervalo<br/>aceptable.</li> <li>Toque el botón «Elimin error» para volver a<br/>probar la temperatura.</li> <li>Si el error persiste, póngase en contacto<br/>con nuestro departamento de Atención al<br/>cliente.</li> </ol>                                                           |
| 0x30002        | Temp. dentro del analiz.<br>fuera de rango     | Temp. dentro del analiz.<br>fuera de rango                           | <ol> <li>Asegúrese de que el analizador se coloca<br/>en un lugar con buen ventilación, dispersión<br/>de calor y sin estar expuesto a la luz solar<br/>directa.</li> <li>Toque el botón «Elimin error» para volver a<br/>probar la temperatura.</li> <li>Si el error persiste, póngase en contacto<br/>con nuestro departamento de Atención al<br/>cliente.</li> </ol> |
| 0x30404        | Temp. del conjunto VSG<br>demas. alta          | Temp. del conjunto VSG<br>demas. alta                                | <ol> <li>Toque el botón «Elimin error» para<br/>eliminar este error.</li> <li>Si el error persiste, póngase en contacto<br/>con nuestro departamento de atención al<br/>cliente.</li> </ol>                                                                                                    |
| 0x30003        | Temperatura baño reacción<br>baja              | Temperatura baño reacción<br>baja                                    | <ol> <li>Haga clic en el botón «Elimin error» y<br/>vuelva a comprobar la temperatura.</li> <li>Si el error persiste, póngase en contacto<br/>con nuestro departamento de atención al<br/>cliente.</li> </ol>                                                                                                    |
| 0x30004        | Control temp. baño<br>precalentamiento anómalo | Temp. baño precalentam.<br>fuera de límite inferior de<br>recuento   | <ol> <li>Toque el botón «Elimin error» para<br/>eliminar este error.</li> <li>Si el error persiste, póngase en contacto<br/>con nuestro departamento de atención al<br/>cliente.</li> </ol>                                                                                                    |
| 0x30006        | Temperatura ambiente baja                      | Temperatura ambiente baja                                            | <ol> <li>Asegúrese de que la temperatura<br/>ambiente se encuentra dentro del intervalo<br/>aceptable.</li> <li>Toque el botón «Elimin error» para volver a<br/>probar la temperatura.</li> <li>Si el error persiste, póngase en contacto<br/>con nuestro departamento de Atención al<br/>cliente.</li> </ol>                                                           |

| ID de<br>error | Mensaje de error                                     | Descripción                                                                      | Solución                                                                                                    |
|----------------|------------------------------------------------------|----------------------------------------------------------------------------------|----------------------------------------------------------------------------------------------------|
| Dx30403        | Temp. del conj. VSG dem.<br>baja                     | Temp. del conj. VSG dem.<br>baja                                                 | <ol> <li>Toque el botón «Elimin error» para<br/>eliminar este error.</li> <li>Si el error persiste, póngase en contacto<br/>con nuestro departamento de atención al<br/>cliente.</li> </ol>                                                                                                    |
| Dx30007        | Temp. ambiente elevada                               | Temp. ambiente elevada                                                           | <ol> <li>Asegúrese de que la temperatura<br/>ambiente se encuentra dentro del intervalo<br/>aceptable.</li> <li>Toque el botón «Elimin error» para volver a<br/>probar la temperatura.</li> <li>Si el error persiste, póngase en contacto<br/>con nuestro departamento de Atención al<br/>cliente.</li> </ol>                                                                                                    |
| 0x30008        | Temperatura ambiente baja                            | Temperatura ambiente baja                                                        | <ol> <li>Asegúrese de que la temperatura<br/>ambiente se encuentra dentro del intervalo<br/>aceptable.</li> <li>Toque el botón «Elimin error» para volver a<br/>probar la temperatura.</li> <li>Si el error persiste, póngase en contacto<br/>con nuestro departamento de Atención al<br/>cliente.</li> </ol>                                                                                                    |
| 0x30009        | Conjunto control temp. de<br>baño de reacción dañado | Conjunto control temp. de<br>baño de reacción dañado                             | <ol> <li>Haga clic en el botón «Elimin error» y<br/>vuelva a comprobar la temperatura.</li> <li>Si el error persiste, póngase en contacto<br/>con nuestro departamento de atención al<br/>cliente.</li> </ol>                                                                                                    |
| 0x30010        | Control temp. baño<br>precalentamiento anómalo       | Baño precalentam. no<br>alcanza la temp. de destino<br>tras el proced. de inicio | <ol> <li>Toque el botón «Elimin error» para<br/>eliminar este error.</li> <li>Si el error persiste, póngase en contacto<br/>con nuestro departamento de atención al<br/>cliente.</li> </ol>                                                                                                    |
| 0x30100        | Volt. de trabajo sistema<br>óptico anómalo           | Voltaje PMT anómalo                                                              | <ol> <li>Toque el botón «Elimin error» para<br/>eliminar el error.</li> <li>Apague y, a continuación, encienda la<br/>alimentación del instrumento.</li> <li>Si el error persiste tras el reinicio, póngase<br/>en contacto con nuestro departamento de<br/>Atención al cliente.</li> </ol>                                                                                                    |
| 0x30201        | Voltaje blanco HGB<br>anómalo                        | Voltaje <mark>blanco HGB</mark><br>anómalo                                       | <ol> <li>Toque el botón «Elimin error» para<br/>eliminar este error.</li> <li>Si el error persiste, toque «Diagnóstico<br/>preciso de fallo» para acceder a la pantalla<br/>«Diagnóstico preciso de fallo» para localizar<br/>el error.</li> <li>Si no se encuentra ningún error, reinicie el<br/>analizador; de lo contrario, póngase en<br/>contacto con nuestro departamento de<br/>atención al cliente.</li> </ol> |
| 0x30402        | Intensidad de fondo VSG<br>anómalo                   | Intensidad de fondo VSG<br>anómalo                                               | <ol> <li>Haga clic en el botón «Elimin error» y<br/>vuelva a comprobar la temperatura.</li> <li>Si el error persiste, póngase en contacto<br/>con nuestro departamento de atención al<br/>cliente.</li> </ol>                                                                                                    |

| ID de<br>error | Mensaje de error                       | Descripción                              | Solución                                                                                                    |
|----------------|----------------------------------------|------------------------------------------|----------------------------------------------------------------------------------------------------|
| 0x30103        | Contamin. cámara flujo                 | Voltaje blanco FS anóm. en<br>canal DIFF | <ol> <li>En el software de la unidad principal del<br/>instrumento, pulse Menú - «Servic.» -<br/>«Mantenim» - «Fluídic» para acceder a la<br/>pantalla de mantenimiento «Fluídic», y<br/>realizar el mantenimiento del limpiador de<br/>sondas diario;</li> <li>Toque el botón «Elimin error» para<br/>eliminar este error.</li> <li>Si el error persiste, póngase en contacto<br/>con nuestro departamento de Atención al<br/>cliente.</li> </ol> |
| 0x30104        | Contamin. cámara flujo                 | Voltaje blanco FS anóm. en<br>canal RET  | <ol> <li>En el software de la unidad principal del<br/>instrumento, pulse Menú - «Servic.» -<br/>«Mantenim» - «Fluídic» para acceder a la<br/>pantalla de mantenimiento «Fluídic», y<br/>realizar el mantenimiento del limpiador de<br/>sondas diario;</li> <li>Toque el botón «Elimin error» para<br/>eliminar este error.</li> <li>Si el error persiste, póngase en contacto<br/>con nuestro departamento de Atención al<br/>cliente.</li> </ol> |
| 0x20203        | Ventilador del analizador<br>anómalo   | Vent. radiador de analiz.<br>bloqueado   | <ol> <li>Compruebe si el ventilador en la parte<br/>posterior de la unidad principal del<br/>analizador esté atascado por objetos<br/>extraños.</li> <li>Pulse el botón «Elimin error» para eliminar<br/>el error.</li> <li>Si el error persiste tras reiniciar el<br/>instrumento, póngase en contacto con<br/>nuestro departamento de atención al<br/>cliente.</li> </ol>                                                                        |
| 0x99804        | Cub frontal abierta                    | Cub frontal abierta                      | <ol> <li>Toque el botón «Elimin error» para<br/>eliminar este error.</li> <li>Si el error persiste, póngase en contacto<br/>con nuestro departamento de atención al<br/>cliente.</li> </ol>                                                                                                    |
| 0x30108        | Cub. protec. sistema óptico<br>abierta | Cub. protec. sistema óptico<br>abierta   | <ol> <li>Cierre la carcasa de protección del sistema<br/>óptico.</li> <li>Toque el botón «Elimin error» para<br/>eliminar este error.</li> <li>Si el error persiste, póngase en contacto<br/>con nuestro departamento de Atención al<br/>cliente.</li> </ol>                                                                                                    |

| ID de<br>error | Mensaje de error                  | Descripción                            | Solución                                                                                                    |
|----------------|-----------------------------------|----------------------------------------|----------------------------------------------------------------------------------------------------|
| 0x40001        | Error de hora del sistema.        | Error de hora del sistema.             | <ol> <li>En la pantalla de la unidad principal del<br/>instrumento, pulse «Menú» - «Conf» - «Conf<br/>fecha/hora» para acceder a la pantalla de<br/>configuración de fecha y hora «Conf fecha/<br/>hora», y ajustar la hora correcta en el<br/>sistema.</li> <li>Toque el botón «Elimin error» para<br/>eliminar este error.</li> <li>Si el error persiste, póngase en contacto<br/>con nuestro departamento de Atención al<br/>cliente.</li> </ol> |
| 0x30300        | Obst                              | Voltaje abertura anómalo               | <ol> <li>1. Voltaje abertura anómalo.</li> <li>2. Toque el botón «Elimin error» para<br/>eliminar este error.</li> <li>3. Si el error persiste, póngase en contacto<br/>con nuestro departamento de Atención al<br/>cliente.</li> </ol>                                                                                                    |
| 0x30301        | Obst                              | Voltaje abertura anómalo               | <ol> <li>1. Voltaje abertura anómalo.</li> <li>2. Toque el botón «Elimin error» para<br/>eliminar este error.</li> <li>3. Si el error persiste, póngase en contacto<br/>con nuestro departamento de Atención al<br/>cliente.</li> </ol>                                                                                                    |
| 0×30302        | Obst                              | Prep. muestra RBC anómala              | <ol> <li>Preparación de las muestras de RBC<br/>anómala.</li> <li>Toque el botón «Elimin error» para<br/>eliminar este error.</li> <li>Si el error persiste, póngase en contacto<br/>con nuestro departamento de Atención al<br/>cliente.</li> </ol>                                                                                                    |
| 0x30303        | Obst                              | Prep. muestra RBC anómala              | <ol> <li>Preparación de las muestras de RBC<br/>anómala.</li> <li>Toque el botón «Elimin error» para<br/>eliminar este error.</li> <li>Si el error persiste, póngase en contacto<br/>con nuestro departamento de Atención al<br/>cliente.</li> </ol>                                                                                                    |
| 0x20200        | Error vent alim                   | Ventil elect blog                      | <ol> <li>Compruebe si el ventilador de<br/>alimentación está atascado.</li> <li>Si el error persiste, póngase en contacto<br/>con el departamento de atención al cliente.</li> </ol>                                                                                                    |
| 0x20201        | Ventilador de la placa<br>anómalo | Ventilador radiador placa<br>bloqueado | <ol> <li>Compruebe si el ventilador en la parte<br/>posterior de la unidad principal del<br/>analizador esté atascado por objetos<br/>extraños.</li> <li>Pulse el botón «Elimin error» para eliminar<br/>el error.</li> <li>Si el error persiste tras reiniciar el<br/>instrumento, póngase en contacto con<br/>nuestro departamento de atención al<br/>cliente.</li> </ol>                                                                         |

| ID de<br>error                            | Mensaje de error                         | Descripción                                   | Solución                                                                                                    |  |
|-------------------------------------------|------------------------------------------|-----------------------------------------------|----------------------------------------------------------------------------------------------------|--|
| )x20202 Ventilador de la placa<br>anómalo |                                          | Ventilador radiador placa<br>bloqueado        | <ol> <li>Compruebe si el ventilador en la parte<br/>posterior de la unidad principal del<br/>analizador esté atascado por objetos<br/>extraños.</li> <li>Pulse el botón «Elimin error» para eliminar<br/>el error.</li> <li>Si el error persiste tras reiniciar el<br/>instrumento, póngase en contacto con<br/>nuestro departamento de atención al<br/>cliente.</li> </ol> |  |
| D×20002                                   | Error panel detec. presión<br>de aire    | Error comunic. panel detec.<br>presión aire   | <ol> <li>Toque el botón «Elimin error» para<br/>eliminar el error.</li> <li>Apague y, a continuación, encienda la<br/>alimentación del instrumento.</li> <li>Si el error persiste tras el reinicio, póngase<br/>en contacto con nuestro departamento de<br/>Atención al cliente.</li> </ol>                                                                                 |  |
| )×20003                                   | Error panel detec. presión<br>de aire    | Error parám. panel detec.<br>presión aire     | <ol> <li>Toque el botón «Elimin error» para<br/>eliminar el error.</li> <li>Apague y, a continuación, encienda la<br/>alimentación del instrumento.</li> <li>Si el error persiste tras el reinicio, póngase<br/>en contacto con nuestro departamento de<br/>Atención al cliente.</li> </ol>                                                                                 |  |
| 0x03001                                   | Tubo en sop. incorrecto                  | Tubo en sop. incorrecto                       | <ol> <li>Haga clic en el botón «Elimin error» para<br/>eliminar este error.</li> <li>Coloque el tubo en el tipo correcto de<br/>soporte para tubos.</li> <li>Si el error persiste, póngase en contacto<br/>con el departamento de atención al cliente.</li> </ol>                                                                                                    |  |
| 0x03000                                   | Sensor detección tipo<br>muestra anómalo | Sensor detección tipo<br>muestra anómalo      | <ol> <li>Haga clic en el botón «Elimin error» para<br/>eliminar este error.</li> <li>Si el error persiste, póngase en contacto<br/>con el departamento de atención al cliente.</li> </ol>                                                                                                    |  |
| 0x30202                                   | Canal residuos anómalo                   | Canal residuos HGB<br>obstruido               | <ol> <li>Toque el botón «Elimin error» para<br/>eliminar este error.</li> <li>Si el error persiste, póngase en contacto<br/>con nuestro departamento de atención al<br/>cliente.</li> </ol>                                                                                                    |  |
| 0x30203                                   | Canal residuos anómalo                   | Canal residuos HGB<br>obstruido               | <ol> <li>Toque el botón «Elimin error» para<br/>eliminar este error.</li> <li>Si el error persiste, póngase en contacto<br/>con nuestro departamento de atención al<br/>cliente.</li> </ol>                                                                                                    |  |
| 0x30204                                   | Canal residuos anómalo                   | C <mark>anal residuos HGB</mark><br>obstruido | <ol> <li>Toque el botón «Elimin error» para<br/>eliminar este error.</li> <li>Si el error persiste, póngase en contacto<br/>con nuestro departamento de atención al<br/>cliente.</li> </ol>                                                                                                    |  |

| ID de<br>error | Mensaje de error       | Descripción                                                      | Solución                                                                                                    |
|----------------|------------------------|------------------------------------------------------------------|----------------------------------------------------------------------------------------------------|
| 0x30600        | Canal residuos anómalo | Canal residuos DIFF<br>obstruido                                 | <ol> <li>Toque el botón «Elimin error» para<br/>eliminar este error.</li> <li>Si el error persiste, póngase en contacto<br/>con nuestro departamento de atención al<br/>cliente.</li> </ol> |
| 0x30601        | Canal residuos anómalo | Canal residuos DIFF<br>obstruido                                 | <ol> <li>Toque el botón «Elimin error» para<br/>eliminar este error.</li> <li>Si el error persiste, póngase en contacto<br/>con nuestro departamento de atención al<br/>cliente.</li> </ol> |
| 0x30602        | Canal residuos anómalo | Canal residuos DIFF<br>obstruido                                 | <ol> <li>Toque el botón «Elimin error» para<br/>eliminar este error.</li> <li>Si el error persiste, póngase en contacto<br/>con nuestro departamento de atención al<br/>cliente.</li> </ol> |
| 0x30603        | Canal residuos anómalo | Canal residuos RET<br>obstruido                                  | <ol> <li>Toque el botón «Elimin error» para<br/>eliminar este error.</li> <li>Si el error persiste, póngase en contacto<br/>con nuestro departamento de atención al<br/>cliente.</li> </ol> |
| 0x30604        | Canal residuos anómalo | Canal residuos RET<br>obstruido                                  | <ol> <li>Toque el botón «Elimin error» para<br/>eliminar este error.</li> <li>Si el error persiste, póngase en contacto<br/>con nuestro departamento de atención al<br/>cliente.</li> </ol> |
| 0x30605        | Canal residuos anómalo | Canal residuos RET<br>obstruido                                  | <ol> <li>Toque el botón «Elimin error» para<br/>eliminar este error.</li> <li>Si el error persiste, póngase en contacto<br/>con nuestro departamento de atención al<br/>cliente.</li> </ol> |
| 0x10108        | Canal residuos anómalo | Canal de residuos de<br>limpieza de la sonda<br>obstruido        | <ol> <li>Toque el botón «Elimin error» para<br/>eliminar este error.</li> <li>Si el error persiste, póngase en contacto<br/>con nuestro departamento de atención al<br/>cliente.</li> </ol> |
| 0x10109        | Canal residuos anómalo | Canal de residuos de<br>limpieza de la sonda<br>obstruido        | <ol> <li>Toque el botón «Elimin error» para<br/>eliminar este error.</li> <li>Si el error persiste, póngase en contacto<br/>con nuestro departamento de atención al<br/>cliente.</li> </ol> |
| 0x10110        | Canal residuos anómalo | Canal de residuos de<br>limpieza de la sonda<br>obstruido        | <ol> <li>Toque el botón «Elimin error» para<br/>eliminar este error.</li> <li>Si el error persiste, póngase en contacto<br/>con nuestro departamento de atención al<br/>cliente.</li> </ol> |
| 0x30304        | Canal residuos anómalo | Canal de limpieza de<br>preparación de muestras<br>RBC obstruido | <ol> <li>Toque el botón «Elimin error» para<br/>eliminar este error.</li> <li>Si el error persiste, póngase en contacto<br/>con nuestro departamento de atención al<br/>cliente.</li> </ol> |

| ID de<br>error | Mensaje de error                                         | Descripción                                                      | Solución                                                                                                    |  |
|----------------|----------------------------------------------------------|------------------------------------------------------------------|----------------------------------------------------------------------------------------------------|--|
| 0x30305        | Canal residuos anómalo                                   | Canal de limpieza de<br>preparación de muestras<br>RBC obstruido | <ol> <li>Toque el botón «Elimin error» para<br/>eliminar este error.</li> <li>Si el error persiste, póngase en contacto<br/>con nuestro departamento de atención al<br/>cliente.</li> </ol>                                                                                                    |  |
| 0x30306        | Canal residuos anómalo                                   | Canal de limpieza de<br>preparación de muestras<br>RBC obstruido | <ol> <li>Toque el botón «Elimin error» para<br/>eliminar este error.</li> <li>Si el error persiste, póngase en contacto<br/>con nuestro departamento de atención al<br/>cliente.</li> </ol>                                                                                                    |  |
| 0x07005        | Filtro de limpieza de sonda<br>cerca de fin de vida útil | Filtro de limpieza de sonda<br>cerca de fin de vida útil         | <ol> <li>El filtro de limpieza de la sonda llegará al<br/>fin de su vida útil tras 1500 pruebas más.<br/>Atención al cliente sustituirá el componente;</li> <li>Toque el botón «Elimin error» para<br/>eliminar este error;</li> <li>Si el error persiste, póngase en contacto<br/>con nuestro departamento de Atención al<br/>cliente.</li> </ol>                                                            |  |
| 0x07006        | Filtro de limpieza de sonda<br>llegó fin de vida útil    | Filtro de limpieza de sonda<br>llegó fin de vida útil            | <ol> <li>El filtro de limpieza de la sonda llegó al fin<br/>de su vida útil. Atención al cliente sustituirá<br/>el componente;</li> <li>Toque el botón «Elimin error» para<br/>eliminar este error.</li> <li>Si el error persiste, póngase en contacto<br/>con nuestro departamento de Atención al<br/>cliente.</li> </ol>                                                                                    |  |
| 0x99806        | Fallo en el mantenimiento                                | Fallo en el mantenimiento                                        | <ol> <li>Toque el botón «Elimin error» para<br/>eliminar este error.</li> <li>Si el error persiste, póngase en contacto<br/>con nuestro departamento de atención al<br/>cliente.</li> </ol>                                                                                                    |  |
| 0x07003        | Sonda de muestras cerca de<br>fin de vida útil           | Sonda de muestras cerca de<br>fin de vida útil                   | <ol> <li>La sonda de muestras llegará al fin de su<br/>vida útil tras 3000 pruebas más. Póngase en<br/>contacto con el departamento de atención<br/>al cliente de Mindray para la sustitución del<br/>componente;</li> <li>Toque el botón «Elimin error» para<br/>eliminar este error.</li> <li>Si el error persiste, póngase en contacto<br/>con nuestro departamento de Atención al<br/>cliente.</li> </ol> |  |
| 0x07004        | Sonda de muestras llegó a<br>fin de vida útil            | Sonda de muestras llegó a<br>fin de vida útil                    | <ol> <li>La sonda de muestras ha llegado al final<br/>de su vida útil. Póngase en contacto con el<br/>departamento de atención al cliente de<br/>Mindray para la sustitución del componente;</li> <li>Toque el botón «Elimin error» para<br/>eliminar este error.</li> <li>Si el error persiste, póngase en contacto<br/>con nuestro departamento de Atención al<br/>cliente.</li> </ol>                      |  |

Esta página se ha dejado intencionadamente en blanco.

# Índice

## Δ

Análisis de muestras

Procedimiento de análisis de muestra de OV-BF 7-15 Procedimiento de análisis de muestra de OV-PD 7-14 Procedimiento de análisis de muestra de OV-WB 7-12 Apagado del analizador 7-21

# С

Cal pant 12-15 Calibración Historial de calibración 10-18 Calibrar Calibración con calibradores 10-4 Calibración con muestras de sangre reciente 10-5 Calibración manual 10-2 Comprobar factores de calibración 10-18 Cuándo calibrar 10-1 Notas antes de la calibración 10-2 Programas de calibración 10-1 CC

Configuración de archivos de CC 9-2, 9-14

Configuración de archivos de CC L-J de proteínas

Comunicación de datos de CC 9-11, 9-20

introducción de las causas de los valores atípicos

Imprimir resultados de CC 11-5

Gráfico de CC 9-24, 9-25, 9-26

Procesamiento de controles en la pantalla de recuento

Procesamiento de controles en la pantalla de recuento

Conexión de lisantes y diluyentes 5-5

HGB

cambios

Información de laboratorio 6-4

6-14

6-2

Eliminar registros de CC 9-25

específicas 9-14

Revisión de los resultados de CC

Gráfico de CC 9-7, 9-19

Tabla de CC 9-9, 9-19

9-8

Reglas de CC X-B 9-22

Revisar resultados de CC

de CC L-J

de muestras

Modo Transmisión 6-2

En espera automática 7-21

9-4, 9-16

9-6, 9-18

Comunicación

Fecha/hora 6-4

Guardar

Permisos 6-1

Ganancias de

Configuración

Tabla de CC 9-24 Validez de las muestras 9-22

CC L-J de CBC

CC X-B

Eliminar registros de CC 9-10, 9-19

Exportación de datos de CC 9-12, 9-20

Imprimir resultados de CC 11-4

CC L-J

Conexión de reactivos

Sensibilidad de alarma de señalizadores 6-4

# D

Diagrama de dispersión de DIFF 4-3, 8-10 Diagramas de dispersión de la prueba de muestras de san- gre Diagrama de dispersión de DIFF 4-3, 8-10

#### F

Funcionamiento diario Preparación de muestras Muestras de líquido corporal 7-9 Muestras de sangre completa 7-6 Muestras prediluidas 7-7

## G

Grupo sanguíneo 8-5

#### J

Imprimir Configuración de impresión 11-1 Impresión automática 11-2 Imprimir factores de calibración manual 11-5 Imprimir informe de resultados de muestras 11-2 Imprimir informes de resultados de CC 11-4 imprimir 3-24

#### Μ

Mantenimiento del limpiador sondas 12-10 de Mantenimiento y servicio Frecuencia y propósitos 12-1 Mantenimiento de piezas y componentes 12-1 Mantenimiento del limpiador de sondas diario 12-10 Mantenimiento limpiador de sondas para piezas y componentes 12-10 Sustitución de piezas y componentes 12-3 Sustituir y cebar con reactivos 12-8 mantenimiento y servicio limpieza manual 12-3, 12-11 Medición de WBC 4-1

## 0

Operaciones diarias Preparaciones 7-4

## Ρ

Parámetros 3-1 Diagrama de dispersión de prueba de muestra de líquidos corporales 3-7 Diagramas de dispersión de la prueba de muestras de sangre 3-6 HGB 4-5 Histogramas de la prueba de muestras de sangre 3-6 Histogramas de prueba de muestras de líquidos corporales 3-7 Parámetros de reticulocitos 4-8

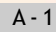

Parámetros del informe de la prueba de muestras de líquidos corporales 3-7 Parámetros del informe de prueba de muestras de sangre 3-2 Parámetros del líquido corporal 4-9 Parámetros microscópicos Definir parámetros microscópicos 6-12 Imprimir resultados de parámetros microscópicos 11-4 Parámetros relacionados con PLT 4-6 Parámetros relacionados con RBC 4-6 Parámetros relacionados con WBC 4-3 Parámetros RUO de la prueba de muestra de sangre 3-Parámetros RUO de prueba de muestras de líquidos corporales 3-7 Personalización del software del analizador 6-1 Prep para envío 12-14 Principio de funcionamiento Medición de RBC/PLT 4-5 Principios de funcionamiento Medición de la concentración de hemoglobina 4-4 Principios del sistema Método de impedancia del fluido envolvente 4-5 Tecnología de análisis celular SF CUBE 4-5

#### R

Reactivo 3-25 Controles y calibradores 3-26 Limpiador de sondas 3-26 Lisante LH para análisis de hematología 3-26 Sustituir reactivo 12-4 Requisitos de instalación 5-1 Requisitos ambientales 5-2 Requisitos de alimentación 5-2 Requisitos de espacio 5-1 Revisar resultados de muestras Calcular CV 8-7 Comunicar registros de muestras 8-6 Editar resultados de análisis 8-5 Eliminar registros de muestras 8-9 Exportar registros de muestras 8-7 Resultados de parámetros RUO 8-4 Revisar gráfico 8-4 Revisar información de trazabilidad 8-6 Revisar información especial 8-6 Validar resultados de muestras 8-8

#### S

Señalizadores Morfología o diferencial anómalo de glóbulos 8-10 Señalizadores de parámetros 8-9 Solución de problemas Comprobar el estado del analizador 13-1 Lista de errores 13-2

# B.1 Clasificación

De acuerdo con la clasificación CE, el dispositivo pertenece al dispositivo médico de diagnóstico in vitro de Clase B conforme a la regla 6, anexo VIII del REGLAMENTO(UE)2017/746.

# B.2 Reactivo

El analizador admite los siguientes reactivos, controles y calibradores.

#### NOTA

Si tiene alguna duda acerca de los reactivos, controles y calibradores, consulte a su distribuidor local.

#### Tabla B-1 Reactivos

| Canal aplicable | BC-760[B]                   | BC-760[R]/BC-780[R]         |  |
|-----------------|-----------------------------|-----------------------------|--|
| Canal HGB       | Lisante LH                  | Lisante LH                  |  |
| Canal DIFF      | Lisante LD                  | Lisante LD                  |  |
| 1               | Colorante FD                | Colorante FD                |  |
| Canal RET       | /                           | Diluyente DR                |  |
|                 | 1                           | Colorante FR                |  |
| 1               | Diluyente DS                | Diluyente DS                |  |
|                 | Limpiador de sondas         | Limpiador de sondas         |  |
| Canal VSG       | Reactivo de la solución VSG | Reactivo de la solución VSG |  |

#### Tabla B-2 Controles/calibradores para hemogramas completos

| Nombre                  | Modelo      | Modelo aplicable              |  |
|-------------------------|-------------|-------------------------------|--|
| Control hematológico    | BR60        | BC-760[B]/BC-760[R]/BC-780[R] |  |
| Control hematológico    | BC-6D       | BC-760[B]/BC-760[R]/BC-780[R] |  |
| Control hematológico    | BC-RET      | BC-760[R]/BC-780[R]           |  |
| Calibrador hematológico | SC-CAL PLUS | BC-760[B]/BC-760[R]/BC        |  |

#### Tabla B-3 Controles para las pruebas de líquidos corporales

| Nombre               | Modelo | Modelo aplicable              |
|----------------------|--------|-------------------------------|
| Control hematológico | BC-BF  | BC-760[B]/BC-760[R]/BC-780[R] |

## Tabla B-4 Controles/calibradores para pruebas de VSG

| Nombre                  | Modelo      | Modelo aplicable              |
|-------------------------|-------------|-------------------------------|
| Control hematológico    | BC-6D       | BC-760[B]/BC-760[R]/BC-780[R] |
| Calibrador hematológico | SC-CAL PLUS | BC-760[B]/BC-760[R]/BC-780[R] |

#### Tabla B-5 Número de pieza de los controles/calibradores de reactivos

| Nombre                    | Modelo | Número de componente                              |  |
|---------------------------|--------|---------------------------------------------------|--|
| LH Lisante                | M-6    | 105-012291-00 (4 l*1)                             |  |
|                           |        | 105-012292-00 (1 1*4)                             |  |
| LD Lisante                | M-6    | 105-012287-00 (4 l*1)                             |  |
|                           |        | 105-012288-00 (1 l*4)                             |  |
| FD Colorante              | M-6    | 105-012297-00 (48 ml*1)                           |  |
|                           |        | 105-012298-00 (12 ml*4)                           |  |
| <sup>•</sup> Diluyente DR | M-6    | 10 <mark>5-012285-00 (4 l*1)</mark>               |  |
|                           |        | 10 <mark>5-012286-00 (1 l*4)</mark>               |  |
| Colorante FR              | M-6    | 10 <mark>5-012295-00 (48 ml*1)</mark>             |  |
|                           |        | 105-0 <mark>12296-00 (12 ml*</mark> 4)            |  |
| DS Diluyente              | 1      | 105-012283-00 (20 l)                              |  |
|                           |        | 105-012284-00 (10 l)                              |  |
| impiador de sondas        | 1      | 10 <mark>5-002225-00 (50 ml*1)</mark>             |  |
|                           |        | 105-009432-00 (25 ml*6)                           |  |
| Control hematológico      | BC-6D  | 10 <mark>5-002421-00 (Alto/4,5 ml</mark> *6)      |  |
|                           |        | 105-002422-00 (Normal/4,5 ml*6)                   |  |
|                           |        | 105-002423-00 (Bajo/4,5 ml*6)                     |  |
|                           |        | 105-002424-00 (Alto/Normal/Bajo/*2/<br>4,5 ml*6)  |  |
|                           |        | 105-003219-00 (Alto/Normal/Bajo)*1/<br>4,5 ml*3)  |  |
| Control hematológico      | BR60   | 105-009074-00 (4m l*6/Alto/Medio/bajo)            |  |
|                           | 1      | 105-009073-00 (4 ml*3/Alto/Medio/Bajo)            |  |
|                           |        | 105-009072-00 (4 ml*6/Alto)                       |  |
|                           |        | 105-009068-00 (4 ml*6/Medio)                      |  |
|                           | 1.1    | 105-009064-00 (4 ml*6/Alto)                       |  |
| Control hematológico      | BC-RET | 10 <mark>5-002429-00 (Alto 4,5 ml</mark> *6)      |  |
|                           | 1.1    | 10 <mark>5-002430-00 (Normal 4,5</mark> ml*6)     |  |
|                           |        | 105-002431-00 (Bajo 4,5 ml*6)                     |  |
|                           |        | 105-002432-00 (Alto/Normal/Bajo)*2/<br>4,5 ml*6)  |  |
|                           | 1000   | 105-003221-00 ((Alto/Normal/Bajo)*1/<br>4,5 ml*3) |  |
|                           |        | 105-004088-00 (Alto/4,5 ml*1)                     |  |
|                           |        | 10 <mark>5-004089-00 (Normal/4,</mark> 5 ml*1)    |  |
|                           |        | 105-004090-00 (Bajo/4,5 ml*1)                     |  |

| Nombre                                    | Modelo      | Número de componente                              |  |
|-------------------------------------------|-------------|---------------------------------------------------|--|
| Control de proteína C-reactiva            | /           | 105-018801-00 (Nivel I/II/1,5 ml*2)               |  |
|                                           |             | 105-018803-00 (Nivel I/II/1,5 ml*6)               |  |
| <sup>+</sup> Control de amiloide sérico A | 1           | 105-021028-00 (Nivel I/II 1,5 ml*2)               |  |
|                                           | 1 C         | 105-021029-00 (Nivel I/II 1,5 ml*6)               |  |
| *Control hematológico                     | BC-BF       | 105-018564-00 (Nivel alto/normal/bajo/<br>3 ml*6) |  |
|                                           |             | 105-018567-00 (Nivel normal/3 ml*6)               |  |
|                                           | 1           | 105-018572-00 (Nivel alto/normal/bajo/<br>3 ml*3) |  |
|                                           |             | 105-018573-00 (Nivel nor <mark>mal/3 ml*1)</mark> |  |
|                                           |             | 105-018582-00 (nivel bajo <mark>/3 ml*6)</mark>   |  |
|                                           |             | 105-018586-00 (nivel alto/3 ml*1)                 |  |
|                                           |             | 105-018587-00 (nivel bajo/3 ml*1)                 |  |
|                                           |             | 105-018588-00 (nivel alto/3 ml*6)                 |  |
| Calibrador hematológico                   | SC-CAL PLUS | 105-003223-00 (3 ml*2)                            |  |
|                                           |             | 105-004091-00 (3 ml*1)                            |  |
| Reactivo de la solución VSG               | VSG         | 105-026688-00 (1 l*1)                             |  |
|                                           | /           | 105-026689-00 (1 l*4)                             |  |

#### NOTA

Los elementos con \* solo se aplican al modelo BC-760[R]/BC-780[R].

# B.3 Modelos

#### NOTA

- Para obtener más información acerca de los dispositivos compatibles, consulte 3.4Tubos, soportes para tubos y adaptadores compatibles.
- Para obtener detalles sobre información del tubo no especificada en el manual, póngase en contacto con el departamento de atención al cliente de Mindray o con su distribuidor local.

# B.4 Parámetros

| Grupo     | Nombre del parámetro                                        | Abreviatura | Modelo aplicable    |
|-----------|-------------------------------------------------------------|-------------|---------------------|
| Serie WBC | Recuento de glóbulos blancos                                | WBC         | General             |
|           | Rec. basófilos                                              | Bas#        | General             |
|           | Porcentaje de basófilos                                     | Bas%        | General             |
|           | Rec. neutrófilos                                            | Neu#        | General             |
|           | Porcentaje de neutrófilos                                   | Neu%        | General             |
|           | Rec. eosinófilos                                            | Eos#        | General             |
|           | Porcentaje de eosinófilos                                   | Eos%        | General             |
|           | Rec. linfocitos                                             | Lym#        | General             |
|           | Porcentaje de linfocitos                                    | Lym%        | General             |
|           | Rec. monocitos                                              | Mon#        | General             |
|           | Porcentaje de monocitos                                     | Mon%        | General             |
|           | Recuento de granulocitos inmaduros                          | IMG#        | General             |
|           | Porcentaje de granulocitos inmaduros                        | IMG%        | General             |
| Grupo RET | Porcentaje de reticulocitos                                 | RET%        | BC-760[R]/BC-780[R] |
|           | Rec. reticulocitos                                          | RET%        |                     |
|           | Expresión hemoglobina reticulocitos                         | RHE         |                     |
|           | Fracción de reticulocitos inmaduros                         | IRF         |                     |
|           | Relación de fluorescencia baja                              | LFR         |                     |
|           | Relación de fluorescencia media                             | MFR         |                     |
|           | Relación de fluorescencia alta                              | HFR         |                     |
| Grupo RBC | Número eritrocitos                                          | RBC         | General             |
|           | Concentración de hemoglobina                                | HGB         | General             |
|           | Volumen corpuscular medio                                   | MCV         | General             |
|           | Hemoglobina corpuscular media                               | мсн         | General             |
|           | Concentración media de hemoglobina<br>corpuscular           | мснс        | General             |
|           | Ancho distribución eritrocitos: coeficiente<br>de variación | RDW-CV      | General             |
|           | Ancho distribución eritrocitos: desviación estándar         | RDW-SD      | General             |
|           | Hematocrito                                                 | НСТ         | General             |
|           | Rec. eritrocitos nucleados                                  | NRBC#       | General             |
|           | Porcentaje de eritrocitos nucleados                         | NRBC%       | General             |
|           |                                                             |             |                     |

#### Tabla B-6 Parámetros del informe de prueba de muestras de sangre

| Grupo              | Nombre del parámetro                     | Abreviatura | Modelo aplicable                                                                                                    |
|--------------------|------------------------------------------|-------------|----------------------------------------------------------------------------------------------------|
| Grupo de plaquetas | Recuento de plaquetas                    | PLT         | General                                                                                                    |
|                    | Volumen plaquetario medio                | MPV         | General                                                                                                    |
|                    | Ancho de distribución de trombocitos     | PDW         | General                                                                                                    |
|                    | Plaquetocrito                            | РСТ         | General                                                                                                    |
|                    | Trombocitos: relación de células grandes | P-LCR       | General                                                                                                    |
|                    | Trombocitos: recuento de células grandes | P-LCC       | General                                                                                                    |
|                    | Fracción de plaquetas inmaduras          | FPI         | BC-760[R]/BC-780[R]<br>Para BC-760[B], este<br>parámetro es opcional. Si<br>desea obtener más<br>información, póngase en<br>contacto con el<br>departamento de atención<br>al cliente de Mindray |
| N                  | Recuento de plaquetas - Impedancia       | PLT-I       | General (puede localizar el<br>resultado del parámetro en<br>«Otro parám.»-«Parám.<br>análisis»)                                                                                                 |
|                    | Rec. tromboc. híbrid.                    | PLT-H       | BC-760[R]/BC-780[R]<br>Para BC-760[B], este<br>parámetro es opcional. Si<br>desea obtener más<br>información, póngase en<br>contacto con el<br>departamento de atención<br>al cliente de Mindray |
|                    | Recuento de plaquetas óptico             | PLT-O       | BC-760[R]/BC-780[R]                                                                                                    |
| VSG                | Velocidad de eritrosedimentación         | VSG         | General                                                                                                    |

# Tabla B-7 Parámetros del informe de la prueba de muestras de líquidos corporales

| Grupo     | Nombre del parámetro                        | Abreviatura | Modelo aplicable |
|-----------|---------------------------------------------|-------------|------------------|
| Grupo WBC | Recuento de leucocitos en líquido corporal  | WBC-BF      | General          |
|           | Rec. cél. nucleadas: en líq. biológ.        | TC-BF#      | General          |
|           | Núm. células mononucl.                      | MN#         | General          |
|           | Porcentaje de células mononucleares         | MN%         | General          |
|           | Núm. cél. polimorfonucleares                | PMN#        | General          |
|           | Porcentaje de células polimorfonucleares    | PMN%        | General          |
| Grupo RBC | Recuento de eritrocitos en líquido corporal | RBC-BF      | General .        |

# B.5 Funciones de muestreo

# B.5.1 Modos de muestra, panel de prueba y modelo aplicable

| Tabla B-8 Lista de modos de muestra, p | anel de prueba y modelos aplicables |
|----------------------------------------|-------------------------------------|
|----------------------------------------|-------------------------------------|

| Modo de muest     | tra          | Panel de pruebas                                 | Modelo aplicable        |
|-------------------|--------------|--------------------------------------------------|-------------------------|
| Muestra de CT-WB  |              | CBC,CD,Ret,CR,CDR;<br>VSG,CBC+VSG,CD+VSG,CDR+VSG | BC-760[R]<br>BC-780[R]  |
| completa          | 16           | CBC,CD;<br>VSG,CBC+VSG,CD+VSG                    | BC-760[B]               |
|                   | CT-WBC bajo  | CD/WBC-3X                                        | BC-7 <mark>60[B]</mark> |
|                   |              | CD/WBC-3X, CDR/WBC-3X                            | BC-760[R]<br>BC-780[R]  |
|                   | CT- PLT bajo | CR/PLT-5X,CDR/PLT-5X                             | BC-760[R]<br>BC-780[R]  |
| CT-PD             |              | CBC,CD,Ret,CR,CDR                                | BC-760[R]<br>BC-780[R]  |
|                   |              | CBC,CD                                           | BC-760[B]               |
| CT-BF             | 1            | CD                                               | General                 |
| Muestras de AL-WB | AL-WB        | CBC,CD,Ret,CR,CDR;<br>VSG,CBC+VSG,CD+VSG,CDR+VSG | BC-760[R]<br>BC-780[R]  |
|                   |              | CBC,CD;<br>VSG,CBC+VSG,CD+VSG                    | BC-760[B]               |

# B.5.2 Volúmenes de muestra requeridos para cada análisis

| Modo de<br>muestra  | Panel de pruebas     | Volumen de muestra (µl)<br>requerido para cada análisis | Modelo aplicable              |
|---------------------|----------------------|---------------------------------------------------------|-------------------------------|
| Sangre              | CBC, CD              | 25±2                                                    | BC-760[B]/BC-760[R]/BC-780[R] |
| completa            | Ret, CR, CDR         | 33                                                      | BC-760[R]/BC-780[R]           |
|                     | VSG                  | 140                                                     | BC-760[B]/BC-760[R]/BC-780[R] |
|                     | CBC+VSG, CD+VSG      | 160                                                     | BC-760[B]/BC-760[R]/BC-780[R] |
|                     | CDR+VSG              | 160                                                     | BC-760[R]/BC-780[R]           |
| WBC bajo            | CD/WBC-3X            | 37                                                      | BC-760[B]/BC-760[R]/BC-780[R] |
|                     | CDR/WBC-3X           | 42                                                      | BC-760[R]/BC-780[R]           |
| PLT bajo            | CR/PLT-5X,CDR/PLT-5X | 33                                                      | BC-760[R]/BC-780[R]           |
| Prediluir           | CBC,CD               | 20                                                      | BC-760[B]/BC-760[R]/BC-780[R] |
|                     | Ret, CR, CDR         | 20                                                      | BC-760[R]/BC-780[R]           |
| Líquido<br>corporal | CD                   | 85                                                      | BC-760[B]/BC-760[R]/BC-780[R] |

## B.5.3 Rendimiento

#### Tabla B-9 Rendimiento

| Modo de muestra  | Panel de pruebas     | Rendimiento (prueba/<br>hora) | Modelo aplicable                  |
|------------------|----------------------|-------------------------------|-----------------------------------|
| Sangre completa  | CBC, CD              | Al menos 80                   | BC-760[B]/BC-760[R]/BC-780[R]     |
|                  | VSG                  | Al menos 50                   | BC-760[B]/BC-760[R]/BC-780[R]     |
|                  | Ret, CR, CDR         | Al menos 45                   | BC-760[R]/BC-780[R]               |
|                  | CBC+VSG, CD+VSG      | Al menos 40                   | BC-760[B]/BC-760[R]/BC-780[R]     |
|                  | CDR+VSG              | Al menos 30                   | BC-760[R]/BC-780 <mark>[R]</mark> |
| WBC bajo         | CD/WBC-3X            | Al menos 60                   | BC-760[B]/BC-760[R]/BC-780[R]     |
|                  | CDR/WBC-3X           | Al menos 40                   | BC-760[R]/BC-780[R]               |
| PLT bajo         | CR/PLT-5X,CDR/PLT-5X | Al menos 35                   | BC-760[R]/BC-780[R]               |
| Prediluir        | CBC,CD               | Al menos 50                   | BC-760[B]/BC-760[R]/BC-780[R]     |
|                  | Ret,CR,CDR           | Al menos 33                   | BC-760[R]/BC-780[R]               |
| Líquido corporal | CD                   | Al menos 50                   | BC-760[B]/BC-760[R]/BC-780[R]     |

# B.6 Especificaciones de rendimiento

# B.6.1 Requisitos del recuento de fondo/blanco

 Tabla B-10 Requisitos de recuento de fondo/blanco para muestras de sangre

| Parámetros | Intervalo aceptable          |
|------------|------------------------------|
| WBC        | ≤ 0,10 × 10 <sup>9</sup> /l  |
| RBC        | ≤ 0,02× 10 <sup>12</sup> /l  |
| RBC-O      | ≤ 0,02 × 10 <sup>12</sup> /L |
| HGB        | ≤1 g/l                       |
| PLT        | ≤ 3×10 <sup>9</sup> /l       |

 Tabla B-11
 Requisitos de recuento de fondo/blanco para muestras de líquido corporal

| Parámetros    | Intervalo aceptable          |
|---------------|------------------------------|
| WBC-BF/TC-BF# | ≤ 0,001 × 10 <sup>9</sup> /l |
| RBC-BF        | ≤ 0,003× 10 <sup>12</sup> /l |

# B.6.2 Intervalos de linealidad

| Tabla B-12 | Requisitos | de linealidad | para muestras | de sangre |
|------------|------------|---------------|---------------|-----------|
|------------|------------|---------------|---------------|-----------|

| Parámetr<br>os | Intervalo de linealidad             | Intervalo de desviación<br>aceptable (WB)      | Intervalo de desviación<br>aceptable (PD)   | Coeficiente<br>de<br>correlación |
|----------------|-------------------------------------|------------------------------------------------|---------------------------------------------|----------------------------------|
| WBC            | (0~100,00)×10 <sup>9</sup> /l       | ±0,20×10 <sup>9</sup> /L±2%                    | ±0,50×10 <sup>9</sup> /L±5%                 | ≥ 0,990                          |
|                | (100,01~350,00)×10 <sup>9</sup> /l  | ±6 %                                           | ±6 %                                        | ≥ 0,990                          |
|                | (350,01~500,00)×10 <sup>9</sup> /l  | ±11 %                                          | ±11 %                                       | ≥ <b>0,990</b>                   |
| RBC            | (0~8,60)×10 <sup>12</sup> /l        | ±0,03×10 <sup>12</sup> /L±2%                   | ±0,05×10 <sup>12</sup> /l o ±5%             | ≥ 0,990                          |
| HGB            | (0~260) g/l                         | ±2g/l ±2%                                      | ±2g/Lo±3%                                   | ≥ 0,990                          |
| нст            | (0,0~75,0)%                         | ±1,0 % (HCT) o ±2%<br>(porcentaje de error)    | ±2,0 % (HCT) o ±4%<br>(porcentaje de error) | 1                                |
| PLT            | (0~1000)×10 <sup>9</sup> /l         | ±10×10 <sup>9</sup> /L±5%                      | ±10×10 <sup>9</sup> /L±10 %                 | ≥ 0,990                          |
| 1              | (1001~5000)×10 <sup>9</sup> /l      | ±6 %                                           | ±10 %                                       | ≥ <b>0,990</b>                   |
| RET%           | (0,00~30,00)%                       | ±0,30 % (RET) o ±20 %<br>(porcentaje de error) | 1                                           | 1                                |
| RET%           | (0,0000~0,8000)×10 <sup>12</sup> /l | ±0,0150×10 <sup>12</sup> /L±20 %               | 1                                           | 1                                |

#### Tabla B-13 Requisitos de linealidad para muestras de líquido corporal

| Parámetros    | Intervalo de linealidad           | Intervalo de desviación          |
|---------------|-----------------------------------|----------------------------------|
| WBC-BF/TC-BF# | (0~0,050)×10 <sup>9</sup> /l      | ±0,010×10 <sup>9</sup> /l        |
| Sec. 19       | (0,051~1,000)×10 <sup>9</sup> /l  | ±20 %                            |
|               | (1,001~10,000)×10 <sup>9</sup> /l | ±20 %                            |
| RBC-BF        | (0,000~0,100)×10 <sup>12</sup> /l | ±0,010×10 <sup>12</sup> /l o ±5% |
|               | (0,101~5,000)×10 <sup>12</sup> /l | ±0,030×10 <sup>12</sup> /l o ±2% |

# B.6.3 Precisión

# B.6.3.1 Precisión de los parámetros sanguíneos

Tabla B-14 Requisitos de precisión

| Parámetros | Intervalo de medición                             | Intervalo de desviación relativa<br>aceptable/% |
|------------|---------------------------------------------------|-------------------------------------------------|
| WBC        | 3,50×10 <sup>9</sup> /l~9,50×10 <sup>9</sup> /l   | Dentro de ±10,0                                 |
| RBC        | 3,80×10 <sup>12</sup> /l~5,80×10 <sup>12</sup> /l | Dentro de ±6,0                                  |
| HGB        | 115 g/l-175 g/l                                   | Dentro de ±6,0                                  |
| PLT        | 125×10 <sup>9</sup> /l~350×10 <sup>9</sup> /l     | Dentro de ±20,0                                 |
| HCT/MCV    | 35 %~50 % (HCT) u 82,0 f~100,0 fl (MCV)           | Dentro de ±9,0 (HCT) o ±7,0 (MCV)               |
# B.6.4 Repetibilidad

| Parámetros | Rango                                       | Sangre completa (CV/desviación absoluta d*/DE)                           | Prediluida (CV/desviación<br>absoluta d ) |
|------------|---------------------------------------------|--------------------------------------------------------------------------|-------------------------------------------|
| WBC        | (3,50~4,50)×10 <sup>9</sup> /l              | ≤ 3,0 %                                                                  | ≤ 4,0 %                                   |
|            | ≥ 4,51×10 <sup>9</sup> /l                   | ≤ <b>2</b> ,5%                                                           | ≤ 3,5%                                    |
| RBC        | ≥3,50×10 <sup>12</sup> /l                   | ≤ <b>1,5</b> %                                                           | ≤ 2,0 %                                   |
| HGB        | (110~180) g/l                               | ≤ 1,0 %                                                                  | ≤ 2,0 %                                   |
| MCV        | (80,0 ~ 100,0) fl                           | ≤ 1,0 %                                                                  | ≤ 3,0 %                                   |
| НСТ        | (30,0~50,0)%                                | ≤ <b>1,5</b> %                                                           | ≤ 3,0 %                                   |
| МСН        | 1                                           | ≤ <b>1,5</b> %                                                           | 1                                         |
| мснс       | /                                           | ≤ <b>1,5</b> %                                                           | 1                                         |
| RDW-SD     | 1                                           | ≤ 2,0 %                                                                  | 1                                         |
| RDW-CV     | 1                                           | ≤ 2,0 %                                                                  | 1                                         |
| PLT        | ≥ 100×10 <sup>9</sup> /l                    | ≤ 4,0 %                                                                  | ≤ <b>8,0</b> %                            |
|            | 1                                           | ≤ 2,5%<br>Aplicable a los paneles de pruebas<br>CDR/PLT-5X y CR/PLT-5X   | 1                                         |
|            | (20-100)×10 <sup>9</sup> /l                 | ≤ 5,0 %<br>Aplicable a los paneles de pruebas<br>CDR/PLT-5X y CR/PLT-5X  | 1                                         |
|            | ≤20×10 <sup>9</sup> /l                      | ≤1,5(DE)<br>Aplicable a los paneles de pruebas<br>CDR/PLT-5X y CR/PLT-5X | 1                                         |
| PDW        | PLT ≥100×10 <sup>9</sup> /l                 | ≤ 10,0 %                                                                 | 1                                         |
| MPV        | PLT ≥100×10 <sup>9</sup> /l                 | ≤ 3,0 %                                                                  | 1                                         |
| P-LCR      | PLT ≥100×10 <sup>9</sup> /l                 | <u>≤ 15,0 %</u>                                                          | 1                                         |
| P-LCC      | PLT ≥100×10 <sup>9</sup> /l                 | ≤ 15,0 %                                                                 | 1                                         |
| РСТ        | PLT ≥100×10 <sup>9</sup> /l                 | ≤ 5,0 %                                                                  | 1                                         |
| Neu%       | Neu%≥30,0 %<br>WBC≥ 4,00×10 <sup>9</sup> /l | ≤ 6,0 %                                                                  | ≤ 12,0 %                                  |
| Lym%       | Lym%≥15,0 %<br>WBC≥ 4,00×10 <sup>9</sup> /l | ≤ 6,0 %                                                                  | ≤ 12,0 %                                  |
| Mon%       | Mon%≥5,0 %<br>WBC≥ 4,00×10 <sup>9</sup> /l  | ≤ 16,0 %                                                                 | ≤ 32,0 <mark>%</mark>                     |
| Eos%       | WBC≥ 4,00×10 <sup>9</sup> /l                | ≤20,0 % o ±1,5 %(d)                                                      | ≤40,0 % o ±3,0 %(d)                       |
| Bas%       | WBC≥ 4,00×10 <sup>9</sup> /l                | ≤30,0 % o ±1,0 %(d)                                                      | ≤60,0 % o ±2,0 %(d)                       |
| Neu#       | ≥ <mark>1,20×10<sup>9</sup>/l</mark>        | ≤ 6,0 %                                                                  | ≤ 12,0 %                                  |
| Lym#       | ≥ 0,60×10 <sup>9</sup> /l                   | ≤ 6,0 %                                                                  | ≤ 12,0 %                                  |
| Mon#       | ≥ 0,20×10 <sup>9</sup> /l                   | ≤ 16,0 %                                                                 | ≤ 32,0 %                                  |
| Eos#       | WBC≥ 4,00×10 <sup>9</sup> /l                | ≤20,0 % o ±0,12×10 <sup>9</sup> /l(d)                                    | ≤40,0% o ±0,24×10 <sup>9</sup> /l(d)      |
| Bas#       | WBC ≥4,00×10 <sup>9</sup> /l                | ≤30,0 % o ±0,06×10 <sup>9</sup> /l(d)                                    | ≤60,0% o ±0,12×10 <sup>9</sup> /l(d)      |

# Tabla B-15 Requisitos de repetibilidad para muestras de sangre

| Parámetros | Rango                                                                                          | Sangre completa (CV/desviación absoluta d*/DE) | Prediluida (CV/desviación<br>absoluta d ) |
|------------|------------------------------------------------------------------------------------------------|------------------------------------------------|-------------------------------------------|
| IMG%       | WBC ≥4,00×10 <sup>9</sup> /l<br>IMG% ≥ 2,0 %                                                   | ≤25,0 % o ±1,5%(d)                             | 1                                         |
| IMG#       | ≥ 0,10×10 <sup>9</sup> /l                                                                      | ≤25,0 % o ±0,12×10 <sup>9</sup> /l(d)          | 1                                         |
| RET%       | RBC≥         3,00×10 <sup>12</sup> /l           RET%:         1,00 %~4,00 %                    | ≤ 15%                                          | ≤ 30 %                                    |
| RET%       | RBC≥ 3,00×10 <sup>12</sup> /l<br>RET%: 1,00 %~4,00 %                                           | ≤ 15%                                          | ≤ 30 %                                    |
| RHE        | RET#≥ 0,0200×10 <sup>12</sup> /l                                                               | ≤ 5%                                           | 1                                         |
| LFR        | RBC≥ $3,00 \times 10^{12}$ /l         RET%: $1,00$ %-4,00 %         LFR≥20 %                   | ≤ 30 %                                         | 1                                         |
| MFR        | RBC≥       3,00×10 <sup>12</sup> /l         RET%:       1,00 %-4,00 %         MFR≥20 %         | ≤ 50 %                                         | 1                                         |
| HFR        | RBC≥         3,00×10 <sup>12</sup> /l           RET%: 1,00 %~4,00 %                            | ≤100 % o ±2,0 %(d)                             | 1                                         |
| IRF        | RBC≥         3,00×10 <sup>12</sup> /l           RET%:         1,00 %-4,00 %           IRF≥20 % | ≤ 30 %                                         | 1                                         |
| FPI        | PLT ≥ 50×10 <sup>9</sup> /l<br>FPI ≥ 3,0 %                                                     | ≤ 25%                                          | 1                                         |
| VSG        | 0~20 mm/h                                                                                      | ≤1,8(SD)                                       | /                                         |
|            | >20 mm/h                                                                                       | ≤ <b>9</b> %                                   | 1                                         |

Nota:

1. \* Desviación absoluta d = MÁX | Valor medido - Media medida |

2. \*\* Rango = Valor máximo de medición - Valor mínimo de medición

#### Tabla B-16 Requisitos de repetibilidad para muestras de líquido corporal

| Parámetros    | Intervalo de medición                        | CV o intervalo             |
|---------------|----------------------------------------------|----------------------------|
| WBC-BF/TC-BF# | (0 <mark>,015-0,100)×10<sup>9</sup>/l</mark> | ≤ <b>30</b> %              |
| RBC-BF        | (0,003-0,050)×10 <sup>12</sup> /l            | ≤40 % o intervalo ≤7000/µl |

# B.6.5 Remanente

#### Tabla B-17 Requisitos relacionados con los remanentes para muestras de sangre

| Parámetros | Remanente |
|------------|-----------|
| WBC        | ≤ 1,0 %   |
| RBC        | ≤ 1,0 %   |
| HGB        | ≤ 1,0 %   |
| НСТ        | ≤ 1,0 %   |
| PLT        | ≤ 1,0 %   |

| Parámetros | Remanente      |
|------------|----------------|
| VSG        | ≤ <b>1,0</b> % |

#### Tabla B-18 Requisitos relacionados con los remanentes para muestras de líquido corporal

| Parámetros    | Remanente                            |
|---------------|--------------------------------------|
| WBC-BF/TC-BF# | ≤ 0,3% o ≤ 0,001×10 <sup>9</sup> /l  |
| RBC-BF        | ≤ 0,3% o ≤ 0,003×10 <sup>12</sup> /l |

# B.6.6 Correlación

La correlación con el instrumento de referencia debe cumplir los requisitos de Tabla B-19Requisitos de correlación para pruebas de muestras de sangre.

#### Tabla B-19 Requisitos de correlación para pruebas de muestras de sangre

| Parámetros | Correlación con el instrumento de referencia |  |
|------------|----------------------------------------------|--|
| WBC        | ≥ 0,99                                       |  |
| Neu%       | ≥ 0,90                                       |  |
| Lym%       | ≥ 0,90                                       |  |
| Mon%       | ≥ 0,80                                       |  |
| Eos%       | ≥ 0,90                                       |  |
| Bas%       | ≥ 0,60                                       |  |
| RBC        | ≥ 0,99                                       |  |
| HGB        | ≥ 0,98                                       |  |
| MCV        | ≥ 0,98                                       |  |
| НСТ        | ≥ 0,95                                       |  |
| RDW-CV     | ≥ 0,85                                       |  |
| RDW-SD     | ≥ 0,85                                       |  |
| PLT        | ≥ 0,95                                       |  |
| MPV        | ≥0,80                                        |  |
| RET%       | ≥ 0,90                                       |  |
| RET#       | ≥ 0,90                                       |  |
| RHE        | ≥ 0,90                                       |  |
| FPI        | ≥ 0,80                                       |  |
| IMG%       | ≥ 0,80                                       |  |
| NRBC%      | ≥ 0,80                                       |  |
| VSG        | ≥0,90                                        |  |

# B.7 Dispositivos de entrada/salida

Además, el analizador se puede conectar a una unidad de memoria USB, teclado, ratón y lector de código de barras, según sea necesario.

# <u> AVISO</u>

- Asegúrese de utilizar sólo los dispositivos especificados.
- Los equipos externos conectados al analizador y a las interfaces digitales deben estar autorizados y cumplir con las normativas relevantes de seguridad y CEM (p. ej. normativas de seguridad para equipos de tecnología de la información IEC 60950 y CISPR 22 CEM [Clase B]). La persona que conecte equipos adicionales a los puertos de entrada o salida de señal y configure un sistema de IVD es la responsable de garantizar que el sistema funciona con normalidad y cumple con los requisitos de seguridad y CEM. Si tiene alguna pregunta, consulte con el departamento de asistencia técnica de su representante local. La persona que conecte equipos adicionales a los puertos de IVD es la responsable de garantizar que el sistema de IVD es la responsable de garantizar que el sistema de conecte equipos adicionales a los puertos de entrada o salida de señal y configure un sistema de IVD es la responsable de garantizar que el sistema funciona con normalidad y cumple con los requisitos de seguridad y CEM. Si tiene alguna pregunta de IVD es la responsable de garantizar que el sistema funciona con normalidad y cumple con los requisitos de seguridad y CEM. Si tiene alguna pregunta, consulte con el departamento de asistema funciona con normalidad y cumple con los requisitos de seguridad y CEM. Si tiene alguna pregunta, consulte con el departamento de asistema funciona con normalidad y cumple con los requisitos de seguridad y CEM. Si tiene alguna pregunta, consulte con el departamento de asistencia técnica de su representante local.

# B.7.1 Teclado

Teclado de puerto USB (compatible con el protocolo de USB2.0 y posteriores).

### B.7.2 Ratón

Ratón de puerto USB (compatible con el protocolo de USB2.0 y posteriores).

# B.7.3 Lector de códigos de barras externo

Lector de código de barras de mano para puerto USB (compatible con el protocolo de USB2.0 y posteriores).

#### B.7.4 Impresora

Impresora de puerto USB (compatible con el protocolo de USB2.0 y posteriores).

#### B.7.5 Unidad USB

Compatible con el protocolo de USB2.0 y posteriores.

# B.8 Interfaces

#### NOTA

- Las interfaces USB situadas en la parte posterior del analizador únicamente deben utilizarse para conectar los periféricos especificados en este manual. Consulte el apéndice *B.7Dispositivos de entrada/salida* para obtener más información sobre los dispositivos y los modelos compatibles.
- Un puerto de red (compatible con 10/100/1000M Ethernet y conforme a la norma 802.3u/802.3ab)
- Cuatro puertos USB, incluidos tres USB 2.0 compatibles y uno compatible con USB 3.0 (especificación: 5 V CC, 500 mA)

#### Especificaciones de la interfaz electrónica **B.9**

# NOTA

La conexión de la interfaz electrónica a una red informática que incluya otros equipos podría dar lugar a riesgos previamente no identificados para los pacientes, los usuarios o terceros; la organización responsable debe identificar, analizar, evaluar y controlar estos riesgos.

|                                                             | Especificaciones                                                                                                    |                                                                                                    |
|-------------------------------------------------------------|----------------------------------------------------------------------------------------------------|----------------------------------------------------------------------------------------------------|
| Formato de comunicación<br>(protocolo) y normas pertinentes | Puertos USB                                                                                                    | Interfaz de tipo A, cumple con el estándar USB 2.0/3.0.                                                                             |
|                                                             | Puertos de red                                                                                                    | Capa inferior del protocolo TCP/IP.                                                                                                 |
|                                                             |                                                                                                    | Capa de aplicación de protocolo DICOM/HL7.                                                                                          |
|                                                             |                                                                                                    | Interfaz RJ45, compatible con la red con<br>cable 10 Mbit/100 Mbit/1000 Mbit, cumple<br>con el estándar técnico IEEE802.3u/802.3ab. |
|                                                             |                                                                                                    | Protocolo de calibración NTP/SNTP de TCP/IP.                                                                                        |
| Sincronización horaria                                      | El técnico de servicio configurará la hora en el software de la unidad principal de<br>analizador al instalar el analizador. |                                                                                                    |

#### Fuente de alimentación **B.10**

|                     | Tensión              | Potencia de entrada | Frecuencia          |
|---------------------|----------------------|---------------------|---------------------|
| Unidad<br>principal | 100 V-240 V~ (±10 %) | 600 VA              | 50 Hz/60 Hz (±1 Hz) |

#### **Fusible B.11**

# **AVISO**

El fusible que se utiliza en el equipo no es un componente reemplazable. Si hay algún problema con el fusible, póngase en contacto con el departamento de atención al cliente de Mindray o con su distribuidor local.

#### **B.12** Compatibilidad electromagnética

Este dispositivo médico de diagnóstico in vitro cumple los requisitos de emisión e inmunidad descritos en las normas IEC 61326-1 e IEC 61326-2-6.

Para conocer los requisitos específicos de EMISIONES e INMUNIDAD, consulte las dos tablas a continuación.

# **AVISO**

- Este dispositivo médico de diagnóstico in vitro cumple los requisitos de emisión e inmunidad descritos en las normas IEC 61326.
- Este equipo no está pensado para su uso en entornos residenciales y puede no proporcionar una protección adecuada a la recepción de radio en dichos entornos.
- Este dispositivo está diseñado para su uso en CENTROS DE ATENCIÓN SANITARIA PROFESIONALES. Es probable que tenga un rendimiento incorrecto si se utiliza en un ENTORNO DE ATENCIÓN MÉDICA DOMÉSTICA. Si se sospecha que el rendimiento se ve afectado por interferencias electromagnéticas, se puede restablecer el funcionamiento correcto aumentando la distancia entre el dispositivo y la fuente de interferencias.
- El entorno electromagnético se debe evaluar antes de utilizar el dispositivo.

 No utilice este dispositivo cerca de fuentes de radiación electromagnética intensa (por ejemplo, fuentes de radiofrecuencia sin protección), ya que estas pueden impedir su correcto funcionamiento.

#### NOTA

- Es responsabilidad del fabricante proporcionar información sobre compatibilidad electromagnética del equipo al cliente o usuario.
- Es responsabilidad del usuario asegurarse de que se pueda mantener un entorno electromagnético compatible para que el dispositivo funcione tal y como está previsto.
- La fórmula de cálculo para determinar la distancia de separación entre un dispositivo médico de diagnóstico in vitro y un teléfono móvil viene dada por d = 6/E ·√P, donde d es la distancia de separación mínima en metros, P es la potencia máxima en vatios y E es el nivel de prueba de inmunidad en V/m.

#### Tabla B-20 AYUDA Y DECLARACIÓN DE MINDRAY – EMISIONES ELECTROMAGNÉTICAS

#### AYUDA Y DECLARACIÓN DE MINDRAY - EMISIONES ELECTROMAGNÉTICAS

El sistema está diseñado para utilizarse en el entorno electromagnético que se especifica a continuación. El cliente o usuario del sistema debe garantizar que se utilice en dicho entorno.

| PRUEBA DE EMISIONES                                             | CONFORMIDAD |
|-----------------------------------------------------------------|-------------|
| Emisiones de RF<br>CISPR 11                                     | Grupo 1     |
| Emisiones RF<br>CISPR 11                                        | Clase A     |
| Emisiones de armónicos<br>IEC 61000-3-2                         | N/A         |
| Fluctuaciones de tensión/emisiones fluctuantes<br>IEC 61000-3-3 |             |

#### Tabla B-21 AYUDA Y DECLARACIÓN DE MINDRAY – INMUNIDAD ELECTROMAGNÉTICA

#### AYUDA Y DECLARACIÓN DE MINDRAY – INMUNIDAD ELECTROMAGNÉTICA

El sistema está diseñado para utilizarse en el entorno electromagnético que se especifica a continuación. El cliente o usuario del sistema debe garantizar que se utilice en dicho entorno.

| PRUEBA DE<br>INMUNIDAD                            | ESTÁNDAR BÁSICO | VALOR DE LA PRUEBA                                                | CRITERIO DE<br>EJECUCIÓN |
|---------------------------------------------------|-----------------|-------------------------------------------------------------------|--------------------------|
| Descarga electrostática<br>(ESD)                  | IEC 61000-4-2   | ±4 kV por contacto<br>± 2 kV, ± 4 kV, ± 8 kV aire                 | B<br>B                   |
| Campo<br>electromagnético                         | IEC 61000-4-3   | 3 V/m (80 MHz to 6 GHz)                                           | A                        |
| Descargas u<br>oscilaciones eléctricas<br>rápidas | IEC 61000-4-4   | Alimentación CA: ±1 kV<br>E/S individual/controlª: ±0,5 kV        | В                        |
| Sobretensión<br>transitoria                       | IEC 61000-4-5   | línea a línea: ± 0.5kV,1kV, ± 2kV<br>línea a tierra: ± 0.5kV,1 kV | B<br>B                   |
| RF conducida                                      | IEC 61000-4-6   | 3 V (150 kHz to 80 MHz)                                           | A                        |

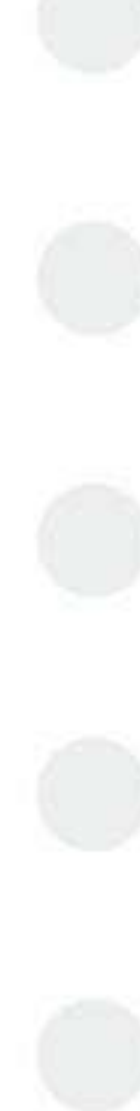

#### AYUDA Y DECLARACIÓN DE MINDRAY – INMUNIDAD ELECTROMAGNÉTICA

| Caídas de tensión,<br>interrupciones breves y<br>variaciones de tensión<br>en entrada de<br>suministro eléctrico | IEC 61000-4-11 | 0 % durante 0,5 ciclos<br>0 % durante 1 ciclo<br>70 % durante 25/30 ciclos <sup>b</sup><br>0 % durante 250/300 ciclos | B<br>B<br>C<br>C |
|----------------------------------------------------------------------------------------------------|----------------|----------------------------------------------------------------------------------------------------|------------------|
| Campo magnético de frecuencia de red                                                                             | IEC 61000-4-8  | 3 A/m (50 Hz, 60 Hz)                                                                                                  | A                |

#### NOTA:

<sup>a</sup> Solo en caso de que la línea > 3 m

<sup>b</sup> "25/30 ciclos" significa "25 ciclos para la prueba de 50 Hz" o "30 ciclos para la prueba de 60 Hz". Criterio de rendimiento:

A. El equipo seguirá funcionando según lo previsto durante y después de la prueba.

B. El equipo seguirá funcionando según lo previsto después de la prueba.

C. SE permite LA PÉRDIDA DE FUNCIÓN, siempre que la función sea recuperable automáticamente o se pueda restaurar mediante el funcionamiento de los controles.

# B.13 Nivel de ruido

Nivel máximo de sonido: 80 dBA

#### NOTA

No olvide utilizar y almacenar el analizador en las condiciones ambientales especificadas.

# B.14 Entorno de funcionamiento normal

- Rango de temperatura de funcionamiento normal: Del 10 °C al 35 °C:
- Rango de humedad de funcionamiento normal: Del 30 % al 85 %
- Rango de presión atmosférica de funcionamiento normal: de 70,0 kPa a 106,0 kPa

# B.15 Entorno de almacenamiento

- Rango de temperatura ambiente: De -10 °C a 40 °C
- Rango de humedad relativa: del 10 % al 90 %
- Rango de presión atmosférica: de 50,0 kPa a 106,0 kPa

# **B.16** Entorno de funcionamiento

- Rango de temperatura ambiente: Del 5 °C al 40 °C:
- Rango de humedad relativa: Del 10 % al 90 %:
- Rango de presión atmosférica: de 70,0 kPa a 106,0 kPa

# B.17 Dimensiones y peso

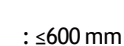

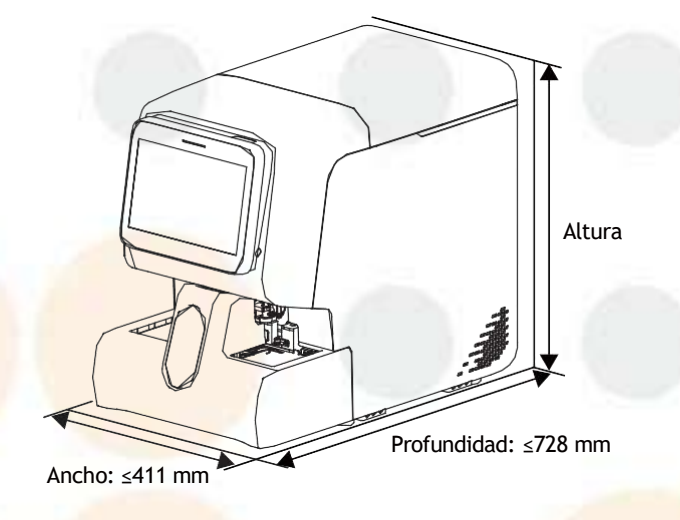

#### Figura B-1 Dimensiones de la unidad principal

| Dimensiones y peso de la unidad principal  | Valor                 |
|--------------------------------------------|-----------------------|
| Ancho (cargador automático incluido)       | ≤411 mm               |
| Altura (cargador automático incluido)      | ≤600 mm               |
| Profundidad (cargador automático incluido) | ≤72 <mark>8 mm</mark> |
| Peso (cargador automático incluido)        | ≤ <mark>73 kg</mark>  |

# B.18 Contraindicaciones

Ninguna

# B.19 Especificaciones de códigos de barras

El analizador puede le<mark>er los códigos de barra</mark>s p<mark>egados a los tubos de</mark> ensayo. El ID de muestra leído en el código de barras se guardará y utilizará como la única identificación de la muestra.

Los códigos de barras que se utilicen deberán cumplir las especificaciones descritas en esta sección.

1. Tipos de códigos de barras admitidos

A continuación se indican los tipos de códigos y dígitos de control admitidos por el analizador.

#### Tabla B-22 Tipos de códigos de barras admitidos

| Tipo de código | Dígito de control                                              | Número de dígitos                    |
|----------------|----------------------------------------------------------------|--------------------------------------|
| CODE128        | Autocontrol (el<br>dígito de control<br>siempre se<br>incluye) | Máximo de 20 dígitos (ID de muestra) |
| CODE93         | Autocontrol (el<br>dígito de control<br>siempre se<br>incluye) | Máximo de 20 dígitos (ID de muestra) |

| Tipo de código | Dígito de control                                              | Número de dígitos                                                                             |  |
|----------------|----------------------------------------------------------------|-----------------------------------------------------------------------------------------------|--|
| UPC/EAN/JAN    | Autocontrol (el<br>dígito de control<br>siempre se<br>incluye) | Longitud fija: 8 o 13 dígitos                                                                 |  |
| ITF            | No utiliza dígito<br>de control                                | Máximo de 20 dígitos (ID de muestra)                                                          |  |
|                | Utiliza dígito de<br>control                                   | Máximo de 19 dígitos (ID de muestra) + 1 dígito (dígito de control) = máximo<br>de 20 dígitos |  |
| CODE39         | No utiliza dígito<br>de control                                | Máximo de 20 dígitos (ID de muestra)                                                          |  |
|                | Utiliza dígito de<br>control                                   | Máximo de 19 dígitos (ID de muestra) + 1 dígito (dígito de control) = máximo<br>de 20 dígitos |  |
| CODABAR        | No utiliza dígito<br>de control                                | Máximo de 20 dígitos (ID de muestra)                                                          |  |
|                | Utiliza dígito de<br>control                                   | Máximo de 19 dígitos (ID de muestra) + 1 dígito (dígito de control) = máximo<br>de 20 dígitos |  |

#### NOTA

Utilice el dígito de comprobación siempre que sea posible, para reducir la posibilidad de lecturas erróneas.

в

С

A

2. Medidas de la etiqueta de código de barras

Altura del código de barras: A ≥10 mm

Ancho de etiqueta: B ≤50mm

Ancho de área libre: C ≥5 mm

Ancho de la barra más estrecha: superior a 0,152mm

Calidad de código: De conformidad con el estándar ANSI MH10.8M, la calidad del código debe ser de nivel C o superior.

3. Ejemplos de etiquetas de códigos de barras válidas y no válidas:

El uso de las etiquetas de códigos de barras no válidas mostradas en las siguientes figuras aumenta las posibilidades de que se produzcan lecturas erróneas. Para garantizar la lectura correcta, utilice etiquetas válidas.

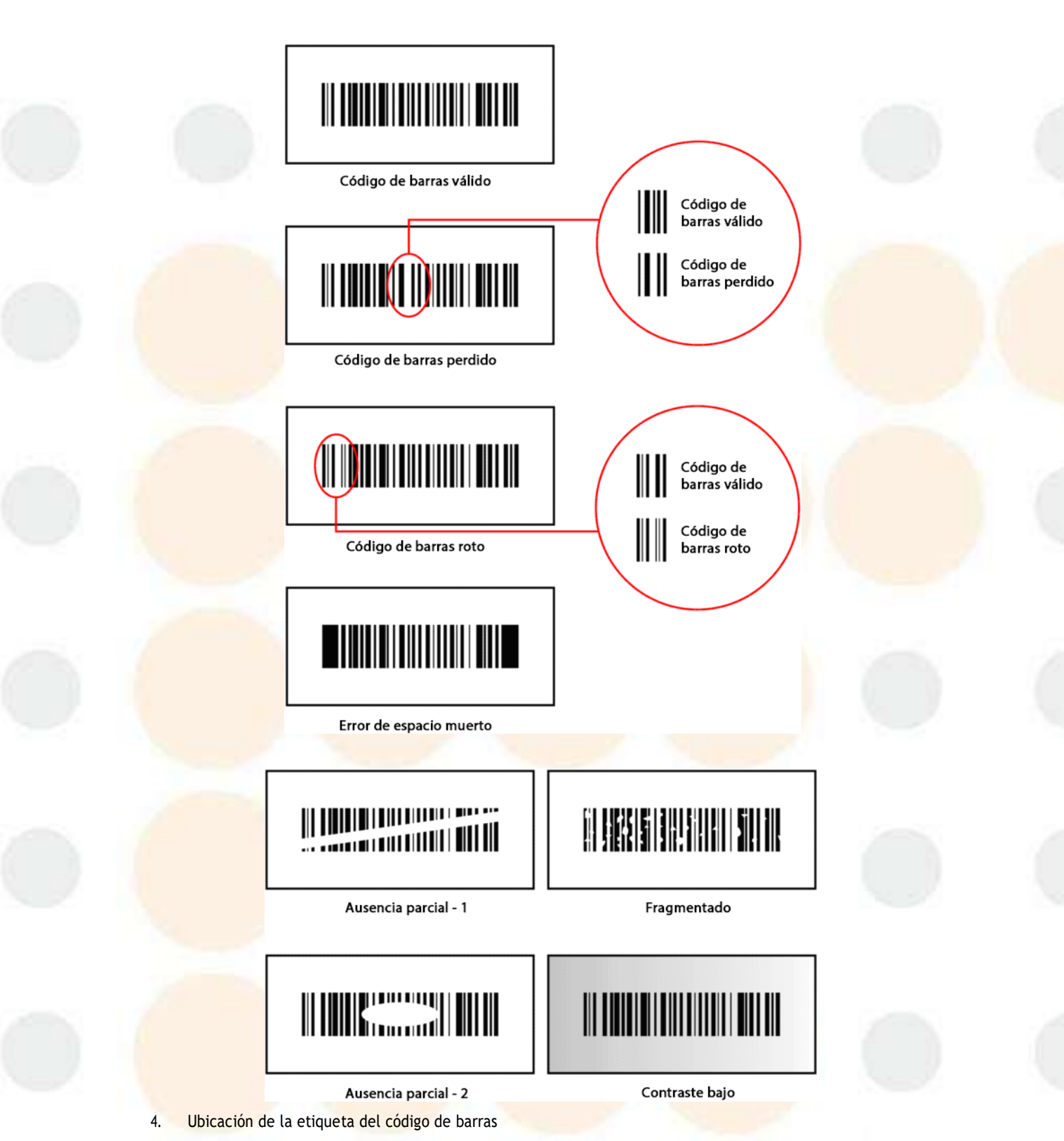

Debe colocar la etiqueta en la región como se muestra en Figura B-2Ubicación de la etiqueta del código de barras de acuerdo con las instrucciones que se muestran en Figura B-3Modo en el que debe colocarse la etiqueta del código de barras.

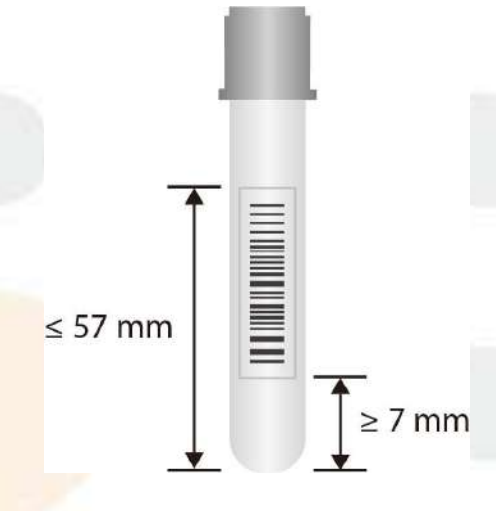

Figura B-2 Ubicación de la etiqueta del código de barras

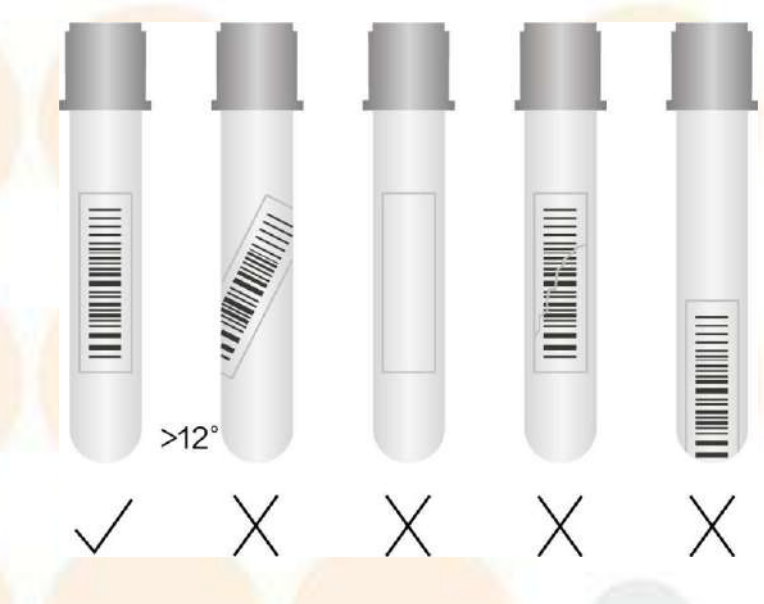

#### Figura B-3 Modo en <mark>el que debe colocars</mark>e la etiqueta del código de barras

- 5. Modo en el que debe seleccionarse la etiqueta del código de barras
- Se recomienda utilizar papel de etiquetas mate en lugar de brillante para imprimir las etiquetas.

# B.20 Clasificación de seguridad

Nivel de sobretensiones transitorias: categoría II. Grado de contaminación nominal: 2.

# B.21 Limitaciones

# B.21.1 Para pruebas de rutina de sangre

| Parámetros | Sustancias que provocan interferencias                                                                                          |
|------------|----------------------------------------------------------------------------------------------------|
| WBC        | Si se producen los siguientes casos, es posible que lo<br>resultados de WBC arrojen un valo<br>erróneamente bajo:               |
|            | Aglutinación de WBC                                                                                                    |
|            | Si se producen los siguientes casos, es p <mark>osible que lo</mark><br>resultados de WBC arrojen un valo<br>erróneamente alto: |
|            | Crioglobulina     Fibrina                                                                                                    |
|            | PBC resistantes a lisante                                                                                                    |
|            | Tromboc gigante                                                                                                    |
|            | Agregados plaquetarios                                                                                                    |
| RBC        | Si se producen los siguientes casos, es posible qu<br>los resultados de RBC arrojen un valor erróneament<br>bajo:               |
|            | Aglutinación en frío de RBC                                                                                                    |
|            | Microcitosis                                                                                                    |
|            | Fragmento de RBC                                                                                                    |
|            | Si se producen los siguientes casos, es posible qu<br>los resultados de RBC arrojen un valor erróneament<br>alto:               |
|            | Iromboc gigante                                                                                                    |
| HGB        | Si se producen los siguientes casos, es posible que lo resultados de HGB arrojen un valor erróneament bajo:                     |
|            | RBC resistentes a lisante                                                                                                    |
|            | Aglutinación en frío de RBC                                                                                                    |
|            | Si se producen los siguientes casos, es posible que lo resultados de HGB arrojen un valor erróneament alto:                     |
|            | Leucocitosis (> 100 000/μl)<br>• Hiperlipidemia                                                                                 |
| MCV        | Si se producen los siguientes casos, es posible que lo resultados de MCV arrojen un valor erróneament bajo:                     |
|            | Tromboc gigante                                                                                                    |
|            | Si se producen los siguientes casos, es posible que lo resultados de MCV arrojen un valor erróneament                           |
|            | Eragmentos de PBC                                                                                                    |
|            | · I raginentos de RDC                                                                                                    |
|            | • Microcitosis                                                                                                    |
|            | Microcitosis     Aglutinación de PBC                                                                                            |

| Parámetros                                        | Sustancias que provocan interferencias                                                                                                    |
|---------------------------------------------------|----------------------------------------------------------------------------------------------------|
| PLT                                               | <ul> <li>Si se producen los siguientes casos, es posible que el recuento de PLT arroje un valor erróneamente bajo:</li> <li>Agregado PLT</li> <li>Tromboc gigante</li> <li>Si se producen los siguientes casos, es posible que el recuento de PLT arroje un valor erróneamente alto:</li> <li>Microcitosis</li> <li>Fragmentos de RBC</li> <li>Fragmento de WBC</li> <li>Crioglobulina</li> </ul> |
| RET# (solo disponible en BC-760 [R] y BC-780 [R]) | Si se producen los siguientes casos, es posible que el<br>recuento de RET arroje un valor erróneamente alto:<br>• Cuerpo de Howell-Jolly<br>• Tromboc gigante<br>• Aglutinación de RBC<br>• Malaria                                                                                                    |
| NRBC#                                             | Si se producen los siguientes casos, es posible que el<br>recuento de NRBC arroje un valor erróneamente alto:<br>• RBC resistentes a lisante<br>• Malaria                                                                                                    |

# B.21.2 Pruebas de VSG

La velocidad de eritrosedimentación (VSG) no es solamente un índice de inflamación no específico, sino también uno de los indicadores de agregación de eritrocitos. El analizador mide la velocidad de eritrosedimentación detectando las señales del proceso de agregación de eritrocitos. Sin embargo, el analizador tiene limitaciones cuando analiza las siguientes muestras:

1. Muestras de pacientes con enfermedades de células plasmáticas (p. ej., mieloma múltiple). En estas muestras, es posible que los eritrocitos ya se hayan acumulado para la formación de pilas; por lo tanto, es posible que el analizador no pueda detectar el proceso de agregación de eritrocitos y pueda producir resultados incorrectos. El analizador emitirá una alarma y puede proteger los resultados. Para garantizar unos resultados exactos de VSG de estas muestras, se recomienda utilizar el método tradicional Westphal para medir dichas muestras.

2. Muestras en las que se ha producido aglutinación de glóbulos rojos (p. ej., sangre del paciente que contiene aglutinina fría y agregados de glóbulos rojos en un ambiente frío in vitro). Para tales muestras, es posible que el analizador no pueda detectar el proceso de agregación de eritrocitos y que pueda producir resultados incorrectos. El analizador emitirá una alarma y puede proteger los resultados. Para garantizar unos resultados exactos de VSG de estas muestras, se recomienda utilizar el método tradicional Westphal para medir dichas muestras.

3. Otras muestras que pueden tener formación de pilas, coagulación sanguínea y morfología de eritrocitos anómala. El analizador puede dar resultados incorrectos. Los médicos deben informar basándose en un criterio integral teniendo en cuenta las indicaciones y señales proporcionadas por el analizador, así como otra información clínica de los pacientes.

Esta página se ha dejado intencionadamente en blanco.

# C.1 Accesorios del analizador

| Nombre                                         | Número de componente |
|------------------------------------------------|----------------------|
| Lector de códigos de barras de mano            | 023-000866-00        |
| Impresora HP LaserJet                          | 023-001523-00        |
| Conjunto de soporte de tubos (CAL 8000)        | 115-070616-00        |
| Conjunto de soporte de tubos de sangre capilar | 115-072433-00        |

# NOTA

 Los accesorios conectados al producto dependen de su configuración del producto. Si desea obtener información detallada sobre los accesorios opcionales o configurados, consulte con su representante de ventas.

# C.2 Accesorios opcionales del analizador

- Lector de códigos de barras de mano
- Conjunto de tapa de lisante (negro, conector a presión)
- Conjunto del tapón del contenedor de residuos
- Conjunto de soporte de tubos de sangre capilar
- Conjunto de soportes para tubos

# C.3 Lista de embalaje

- Cables de alimentación principal
- Cable de red
- Pantalla
- Lector de códigos de barras de mano (opcional)
- Ordenador
- Placa de apoyo de contenedor de diluyente
- Conjunto de tapa de lisante (verde, conector a presión)
- Conjunto de tapa de lisante (rojo, conector a presión)
- Conjunto de tapa de lisante (negro, conector a presión) (opcional)
- Conjunto de tapa de lisante (morado, conector a presión)
- Conjunto del tapón del diluyente de DS
- Conjuntos del tapón del contenedor de residuos (opcional)
- Manual del operador
- Unidad principal (analizador)
- Cargador automático que puede albergar soportes para tubos de 6 filas de 5 posiciones
- Soporte de tubos de sangre capilar (opcional)
- Conjunto de soportes para tubos (opcional)
- Barra del mango
- Software de gestión de datos de laboratorio

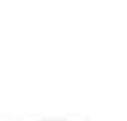

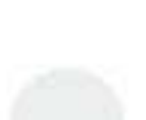

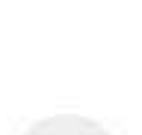

Esta página se ha dejado intencionadamente en blanco.

La función LIS/HIS de este analizador permite la comunicación entre el analizador y el PC en el laboratorio a través de Ethernet, incluido el envío de resultados analíticos y la recepción de listas de trabajo desde el PC.

El proceso de comunicación LIS/HIS del analizador incluye el protocolo de comunicación HL7. Para obtener información detallada sobre el control de la conexión y la introducción, definición de mensajes y ejemplos, póngase en contacto con el departamento de atención al cliente de Mindray o con su distribuidor local.

Esta página se ha dejado intencionadamente en blanco.

# Cumplimiento de la normativa sobre radiofrecuencia

#### Parámetros de RF

| Dispositivos radioeléctricos                   | RFID               |
|------------------------------------------------|--------------------|
| Frecuencia de funcionamiento                   | 13,56 MHz          |
| Modo de modulación                             | ASK                |
| Potencia de salida de RF/transmisor de campo H | ≤ 60 dBuA/m a 10 m |

# CE

Tanto el dispositivo radioeléctrico utilizado con este producto como el mismo producto cumplen los requisitos básicos y otras disposiciones relevantes de la Directiva 2014/53/UE.

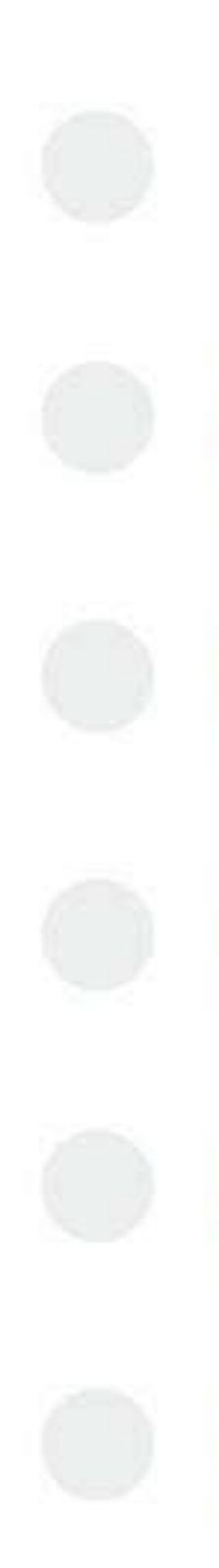

Declaration of Conformity V 2.0

# **Declaration of Conformity**

Manufacturer:

**EC-Representative:** 

Shenzhen Mindray Bio-Medical Electronics Co., Ltd. Mindray Building, Keji 12th Road South, High-tech Industrial Park, Nanshan, Shenzhen, 518057, P. R. China Shanghai International Holding Corp. GmbH (Europe) Eiffestraße 80 20537 Hamburg, Germany Auto Hematology Analyzer

CE

Model:

Product:

BC-760[B], BC-760[R], BC-780[R], BC-700[B] 、 BC-700[R]、BC-720[R]

We herewith declare under our sole responsibility that the above mentioned products meet the provisions of the Council Directive 2014/53/EU concerning radio equipment. All supporting documentation is retained under the premises of the manufacturer.

Standards Applied:

| 🖾 EN 61326-1: 2020       | K EN 50364: 2018         |
|--------------------------|--------------------------|
| ETSI EN 301 489-1 2.2.3  | ETSI EN 301 489-3 V2.1.1 |
| ☑ ETSI EN 300 330 ¥2.1.1 |                          |

Start of CE-Marking:

2022-4-19 Shenzhen, 2022-12-20

Signature: Name of Authorized Signatory: Position Held in Company:

Mr. WangXinbing

Deputy Director, Technical Regulation Department

- 1. CLSI. Interference Testing in Clinical Chemistry; Approved Guideline; Second Edition. CLSI document EP7-A2. Clinical and Laboratory Standards Institute; 2005.
- Levey S, Jennings ER. The use of control charts in the clinical laboratory. Am J Clin Pathol. 1950;20" 1059-1066
- 3. Westgard, J.O., P.L. Barry, and M.R. Hunt (1981). "A Multi-rule Shewhart Chart for Quality Control in Clinical Chemistry," Clinical Chemistry, vol. 27, pp. 493-501.
- 4. Westgard, J.O., P.L. Barry (1986). "Cost-Effective Quality Control: Managing the Quality and Productivity of Analytical Processes"AACC Press.
- 5. Bull BS. A statistical approach to quality control. Quality Control in Hematology, Symposium of the International Committee for Standardization in Haematology. Lewis SM and Coster JF, eds, Academic Press, London, England, 1975.
- 6. International Committee for Standardization in Haematology. Lewis SM and Coster JF, eds, Academic Press, London, England, 1975.
- 7. Bull BS. A study of various estimations for the derivation of quality control procedures from patient erythrocyte indexes [J]. Am J Clin Pathol 1974.61(4):473-481
- 8. M.W. Rampling, G. Martin. A comparison of the Myrenne erythrocyte aggregometer with older techniques for estimating erythrocyte aggregation, Biorheology 9 (1989), 41-46.
- 9. M. Plebani, S. De Toni, M.C. Sanzari, et al., The TEST 1 automated system A new method for measuring the erythrocyte sedimentation rate, Am J Clin Pathol 110 (1998), 334-340.
- 10. Bull BS. A study of various estimations for the derivation of quality control procedures from patient erythrocyte indexes [J]. Am J Clin Pathol 1974.61(4):473-481

Esta página se ha dejado intencionadamente en blanco.

# NOTA

- Se recomienda que prepare una lista de comprobación de mantenimiento adecuada para el entorno de funcionamiento del analizador.
- Para obtener más información sobre el procedimiento de mantenimiento, consulte 12Servicio.

Esta página se ha dejado intencionadamente en blanco.

# Elementos de mantenimiento rutinario

| Fecha | Mantenimiento del<br>limpiador de sondas | Limpieza de la<br>cubierta frontal del<br>analizador | Limpieza del<br>dispositivo de<br>limpieza de la sonda | Fecha | Mantenimiento del<br>limpiador de<br>sondas | Limpieza de la cubierta<br>frontal del analizador | Limpieza del dispositivo<br>de limpieza de la sonda |
|-------|------------------------------------------|------------------------------------------------------|--------------------------------------------------------|-------|---------------------------------------------|---------------------------------------------------|-----------------------------------------------------|
| 1     |                                          | 1                                                    |                                                        | 17    | 2 N                                         | 1                                                 |                                                     |
| 2     |                                          |                                                      | S - 27                                                 | 18    |                                             |                                                   |                                                     |
| 3     |                                          | - AC U                                               |                                                        | 19    |                                             | - N /                                             |                                                     |
| 4     |                                          |                                                      |                                                        | 20    | N 11                                        |                                                   |                                                     |
| 5     | 2                                        |                                                      |                                                        | 21    | 2                                           |                                                   |                                                     |
| 6     |                                          | X                                                    | ~ 2                                                    | 22    |                                             | _ / ~                                             |                                                     |
| 7     |                                          |                                                      |                                                        | 23    | -                                           |                                                   |                                                     |
| 8     | - · · /                                  |                                                      | 3.07                                                   | 24    | 1                                           |                                                   | <u>5</u> 2                                          |
| 9     |                                          | H                                                    |                                                        | 25    |                                             | 6                                                 |                                                     |
| 10    |                                          |                                                      | 200                                                    | 26    |                                             | 1.1                                               |                                                     |
| 11    |                                          |                                                      | -                                                      | 27    |                                             |                                                   |                                                     |
| 12    |                                          | - N. /                                               |                                                        | 28    |                                             |                                                   |                                                     |
| 13    |                                          |                                                      |                                                        | 29    | 1.4                                         |                                                   |                                                     |
| 14    |                                          |                                                      |                                                        | 30    |                                             |                                                   | 1                                                   |
| 15    |                                          |                                                      |                                                        | 31    |                                             |                                                   |                                                     |
| 16    | 2                                        | 100                                                  |                                                        |       | 5.1.2                                       |                                                   |                                                     |

# Elementos de mantenimiento cuando es necesario

| Elementos de<br>mantenimiento |    | Firma, | MM-DD-AAAA | Firma, MM-DD-AAAA |
|-------------------------------|----|--------|------------|-------------------|
| 19                            | 1  | 1      |            |                   |
|                               |    |        |            | 1                 |
|                               |    |        |            |                   |
|                               |    |        | 1          | 1 A C A           |
|                               | 1  | 1      | 1.         |                   |
|                               | 4  |        |            |                   |
|                               |    | - 10   |            |                   |
|                               |    |        |            |                   |
|                               |    |        |            |                   |
| 201                           |    | 1.1    | 1          | - X/              |
| 0                             | 8  |        |            | 1                 |
| 1                             |    |        |            |                   |
|                               | 27 | ~      |            | - 1 - L           |
|                               |    |        |            |                   |
|                               |    |        | 1          |                   |
|                               | 10 |        | 1          |                   |
|                               | 4  |        |            |                   |
|                               |    |        |            |                   |
|                               |    |        | 100        |                   |

# sustituir reactivos y piezas

| Elementos de mantenimiento                                                                                      | Firma, MM-DD-AAAA | Firma, MM-DD-AAAA |
|----------------------------------------------------------------------------------------------------|-------------------|-------------------|
|                                                                                                    |                   |                   |
|                                                                                                    |                   |                   |
|                                                                                                    |                   |                   |
|                                                                                                    |                   |                   |
|                                                                                                    |                   |                   |
|                                                                                                    |                   |                   |
|                                                                                                    |                   |                   |
| 1 million 1 million 1 million 1 million 1 million 1 million 1 million 1 million 1 million 1 million 1 million 1 |                   |                   |
|                                                                                                    |                   |                   |
|                                                                                                    |                   |                   |
|                                                                                                    |                   | 6 2               |
|                                                                                                    |                   |                   |
|                                                                                                    |                   |                   |
|                                                                                                    |                   |                   |
|                                                                                                    |                   |                   |
|                                                                                                    |                   |                   |
|                                                                                                    |                   |                   |
|                                                                                                    |                   |                   |
|                                                                                                    |                   |                   |

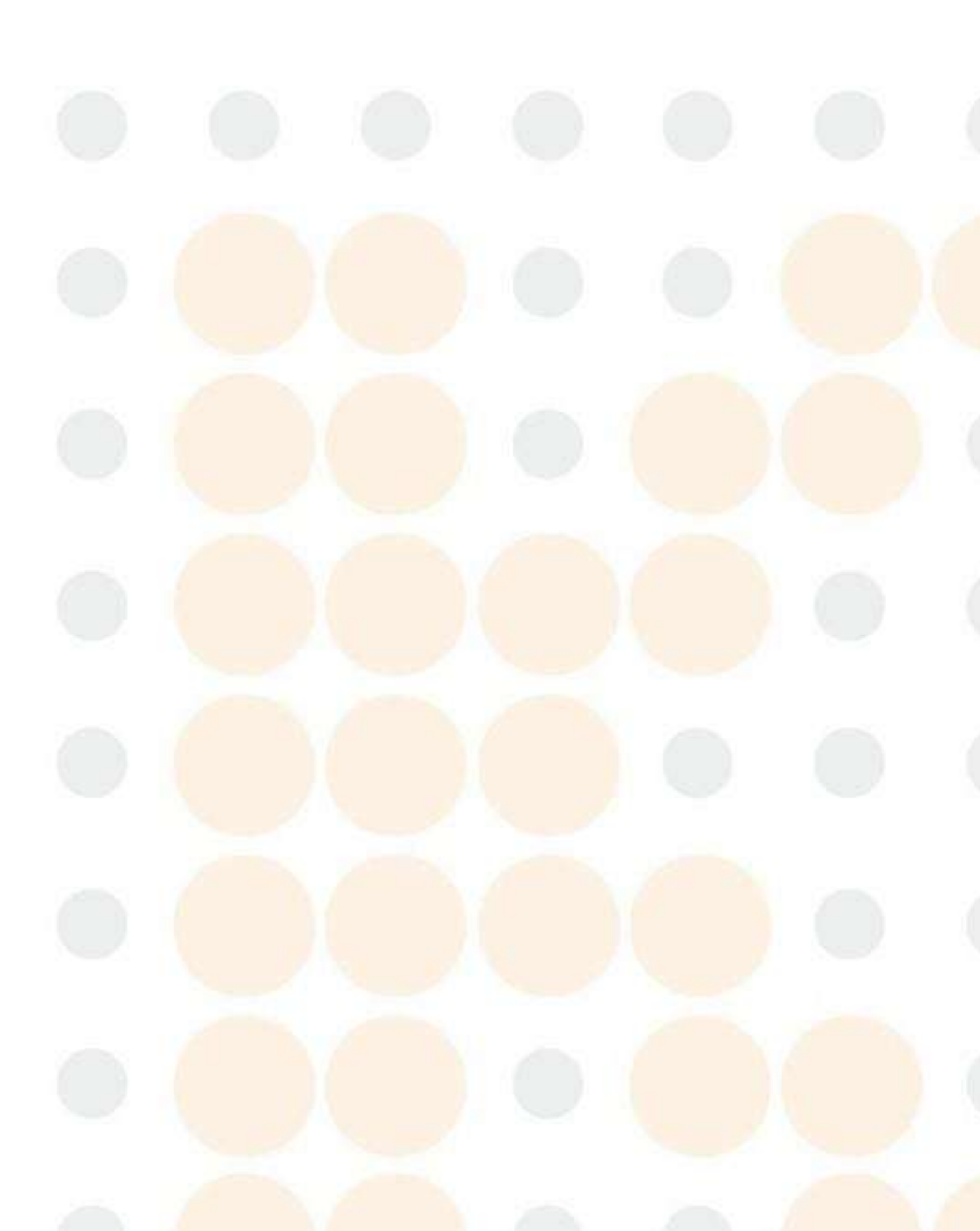

N.° ref.: 046-025154-00(4.0)